#### OʻZBEKISTON RESPUBLIKASI OLIY VA OʻRTA MAXSUS TA'LIM VAZIRLIGI OʻRTA MAXSUS KASB-HUNAR TA'LIMI MARKAZI

Sh. I. Razzoqov Sh. S. Yoʻldoshev U. M. Ibragimov

# KOMPYUTER GRAFIKASI

Kasb-hunar kollejlari uchun oʻquv qoʻllanma

(lkkinchi nashr)

«Noshir» nashriyoti Toshkent–2014

#### UOʻK 004,3 (075) KBK 32.973.26-018.2 R18

Oliy va oʻrta maxsus kasb-hunar ta'limi oʻquv metodik birlashmalar faoliyatini muvofiqlashtiruvchi kengash nashrga tavsiya etgan.

#### Taqrizchilar:

J. Jumayev – Buxoro davlat universiteti «Amaliy matematika va axborot texnologiyalari» kafedrasi dotsenti, f-m. f. n.;

Z. Z. Bakayev – Buxoro turizni kasb-hunar kolleji «Informatika» kafedrasi mudiri.

- R18 Kompyuter grafikasi: Kasb-hunar kollejlari uchun oʻquv qoʻllanma / Sh. I. Razzoqov, Sh. S. Yoʻldoshev, U. M. Ibragimov; OʻzR Oliy va oʻrta-maxsus ta'lim vazirligi, Oʻrta maxsus kasb-hunar ta'limi markazi. – T.: Noshir, 2013. – 336 b.
  - 1. Yo'ldoshev, Sh. S.
  - 2. Ibragimov, U. M.

ISBN: 978-9943-4199-0-2

Ushbu oʻquv qoʻllanmada kompyuter grafikasi boʻyicha nazariy ma'lumotlar berilgan boʻlib, ularni amalda qoʻllash vositalari koʻrsatilgan. Oʻquv qoʻllanma kasb-hunar kollejlarida «Kompyuter grafikasi va dizayn» yoʻnalishida oʻtiladigan «Kompyuter grafikasi» fani ishchi dasturi asosida tayyorlangan.

Oʻquv qoʻllanma kasb-hunar kollejlari oʻquvchilariga, qolaversa, barcha kjtobxonlar uchun moʻljallangan.

> UO<sup>4</sup>K: 004,3 (075) KBK: 32.973.26-018.2

© Sh. I. Razzoqov va boshq., 2013, 2014 © «Noshir» nashriyoti, 2013, 2014

ISBN: 978-9943-4199-0-2

#### **SO'ZBOSHI**

Respublikamiz maktablari, oʻquv yurtlari va muassasalarini kompyuterlashtirish keng yoʻlga qoʻyilmoqda. Biroq davlat tilida yozilgan va informatika asoslariga doir adabiyotlar yetarli emas. Kam nusxadagi ayrim qoʻllanmalarni hisobga olmaganda, bu sohaga oid kitoblar deyarli yoʻq. Bu muammo, tabiiy, mavjud kompyuterlardan samarali foydalanishda, informatikaga va kompyuter grafikasiga oid bilimlarni keng omma orasida yoyishda qiyinchiliklar tugʻdiradi. Ayni paytda shuni tan olish lozimki, programmalashtirishga oid universal - maktab oʻquvchisidan aspirantgacha, muhandisdan hisobchigacha ma`qul bo`ladigan kitob yaratish mushkul. Shuni nazarda tutib, kompyuter grafikasi bilan ish boshlovchilar uchun yetarli ma'lumotlarni o'z ichiga olgan ushbu o'quy qo'llanma yuqorida aytilgan ehtiyojni ma'lum darajada gondiradi. Tajriba shuni koʻrsatadiki, kompyuter grafikasi bilan ishlashni oʻrganishni boshlagan foydalanuvchilar ShEHM qurilmalarining tuzilishi bilan tanishmasdan turib oʻz bilimlarini mustaqil chuqurlashtira olmavdilar.

Kompyuter grafikasi geometrik jismlar, shakl va tamoyillarning matematik modellari hamda ularni namoyish etish usullari toʻgʻrisidagi fan sifatida qaralishi mumkin.

Kompyuter tasvirlariga boʻlgan qiziqish ularda juda katta hajmdagi ma'lumotlar saqlanishi bilan izohlanadi: tasvirlarni yaqqol namoyish etish imkoniyati mavjud boʻlib, ularni tahlil etish uchun axborot texnologiyalari sohasida maxsus bilimlar talab qilinmaydi.

Kompyuter grafikasi mustaqil yoʻnalish sifatida XX asrning 60-yillarida paydo boʻldi va maxsus amaliy dasturlar paketi ishlab chiqildi. Oʻsha paytda kesmalar yordamida chizish, koʻrinmas chiziqlarni oʻchirish, murakkab sirtlarni akslantirish usullari, soyalarni shakllantirish, yoritilganlikni hisobga olish tamoyillari ishlab chiqilgan edi. Bu yoʻnalishdagi ilk ishlar vektorli grafikani rivojlantirishga, ya'ni chiziqlarni kesmalar orqali chizishga yoʻnaltirilgan edi. 70-yillardan boshlab nazariy va amaliy ishlaming aksariyati fazoviy shakl va obyektlarni oʻrganishga qaratildi. Bu yoʻnalish uch oʻlchovli grafika (3D) nomi bilan ataladi. Uch oʻlchovli tasvirlarni modellashtirish fazoning va jismlarinnig uch oʻlchovliligini, kuzatuvchi va yoritish manbalarining joylashishini hisobga olishni talab etadi. Murakkab sirtlarni akslantirish, relyeflar va ularning yoritilganligini modellashtirish bilan bogʻliq masalalarning paydo boʻlishi uch oʻlchovli grafikaga boʻlgan ehtiyojni yana-da oshirdi.

90-yillarda kompyuter grafikasining qoʻllanish sohalari ancha kengaydi, ya'ni uni keng tatbiq qilish imkoniyatlari paydo boʻldi. Natijada kompyuter grafikasi faoliyati dasturlash va kompyuter texnikasi bilan bogʻliq boʻlmagan mutaxassislarning ish vositasiga aylandi. Kompyuter grafikasining yangi yoʻnalishlaridan biri haqiqiy tasvirlarni shakllantirishning uslub va tamoyillarini ishlab chiqishga bagʻishlangan. Bu tamoyillarga koʻra tasvirlarni bevosita kuzatish yoki optik qurilmalar yordamida roʻyxatga olish imkoniyati mavjud boʻlishi kerak. Shunday tasvirlarga ehtiyoj dizayn, arxitektura, reklama va boshqa sohalarda paydo boʻldi. EHMlar funksional imkoniyatlarining kengayishi kompyuter grafikasining rivojlanishiga asos yaratdi va tasvirlar animatsiyasini ta'minlovchi tizimlar yaratilishiga olib keldi. Bunday tizimlarning quyidagi uchta guruhini ajratish mumkin:

– kimyo, tibbiyot, astronomiya va boshqa sohalardagi jarayonlarni koʻrgazmali namoyish etish;

- harakatdagi holatlar tasavvurini (imitatsiya) paydo etuvchi tizimlar (kompyuter oʻyinlari va boshqalar);

- kino va televideniye uchun tasvirlar tayyorlovchi tizimlar.

Aynan shu yoʻnalishlarda kompyuter grafikasini rivojlantirishda asosiy qiyinchiliklarga duch kelindi. Ular uchun modellarning yuqori aniqligidan tashqari EHM imkoniyatlariga ham yuqori talablar qoʻyiladi. Kitobxonlar e'tibor iga taklif etilayotgan ushbu o'quv qo'llanmada kompyuter grafikasining:

- ▶ nuqtali (rastrli);
- obyektli (vektorli);
- ▶ fraktal turlari haqida boshlangʻich tushunchalar keltirilgan.

#### KOMPYUTER GRAFIKASI NIMA?

1. Kompyuter grafikasining informatsion jamiyatdagi ahamiyati, roli va oʻrni.

2. Kompyuter grafikasining informatika sohasidagi boshqa fanlar bilan oʻzaro aloqasi. Kompyuter grafikasi kursining predmeti, mazmuni va vazifalari.

# Kompyuter grafikasining informatsion jamiyatdagi ahamiyati, roli va oʻrni

Fan va texnika taraqqiyoti jamiyatimizni informatsion jamiyatga aylantird i. Bu jamiyatda faoliyat koʻrsatuvchilarning aksariyat qismi axbor otlarni ishlab chiqarish, saqlash, qayta ishlash va amalga oshirish bilan banddirlar. Bunday ishlarni zamonaviy kompyuterlarsiz amalga oshirish qiyin. Ulardagi ma'lumotlarni qayta ishlashni mashirna grafikasi yordamida amalga oshirish foydalanuvchiga katta qulayliklar tugʻdiradi.

Mashina grafikasi deganda, obyektlarning hajm modellarini yaratish, saqlash, ishlov berish va EHMlar yordamida ularni namoyish etish tushuniladi. Kompyuter grafikasi yangi informatsion texnologiyalar orasida toʻxtovsiz rivojlanib borayotgan yoʻnalishlardan biri hisoblanadi. Bunday rivojlanish texnika sohasida ham (grafika stansiyalari). dasturiy vositalar sohasida ham koʻzga tashlanmoqda. Ular videofilm kadrlari bilan sifat boʻyicha taqqoslashga loyiq hajmli harakatlanuvchi tasvirlarni yaratishga imkon beradi. Bu dasturiy mahsulotlar reklamalar ishlab chiqaruvchi vositalar hisoblanib, san'at va multimediya texnologiyasi sohalarida qoʻllaniladi. Bundan tashqari, namoyish grafikasiga, geometrik modellashtirishga, grafik interfeyslarni loyihalashga, animatsiya (harakatlanuvchi tasvirlar)ga va koʻzga koʻrinuvchi (vizual) harakatni qurishga katta e'tibor berilmoqda.

Kompyuter grafikasi ilm va fanning barcha sohalarida, ayniqsa iqtisodiy koʻrsatkichlarni tahlil qilishda muvaffaqiyatli qoʻllanilishi mumkin.

Kompyuter grafikasi dunyo fanida yangi fundamental fan hisoblanib, o'tgan asrning 60-yillarida paydo bo'ldi va ishlab chiqarishning barcha sohalariga kadrlar tayyorlab berishda o'ziga xos ahamiyatga egadir.

Maxsus dasturlar yordamida, xuddi bir varaq oq qogʻozga qalam yoki ruchka bilan har xil rasmlarni solish singari, kompyuter ekranida sichqoncha orqali rasm chizish, ya'ni tasvir yasash, tuzatish va ularni harakatlantirish imkoni yaratildi. Bu dasturlar rasm chizish dasturlari yoki grafik muharrirlar hisoblanib, ular yordamida rasmning elementlari boshqarib boriladi.

Kompyuter grafikasining juda tez rivojlanib borishi va undagi texnikaviy, dasturiy vositalarining yangilanib borishi ushbu kursni hamisha takomillashtirishni, bu sohadagi yangi yoʻnalishlarni tinmay oʻrganib borishni taqozo etadi. Oxirgi yillarda bu sohada juda katta oʻzgarishlar (siljishlar) yuz berdi, ya'ni 16 mln dan ortiq rang va rang turlarini oʻzida aks ettira oladigan displeylar, grafik axborotlarni (paper part) kirituvchi moslama – skanerlar, grafik ish stansiyalari, dasturiy vositalar sohasida esa haqiqiy kompyuter dunyosini kashf qila oladigan amaliy dasturlar vujudga keldi.

# Kompyuter grafikasining informatika sohasidagi boshqa fanlar bilan oʻzaro aloqasi. Kompyuter grafikasi kursining predmeti, mazmuni va vazifalari

Kompyuter grafikasi informatika sohasida oʻrganiladigan koʻpgina fanlar oʻquv rejalarining ajralmas qismi boʻlib hisoblanadi. Hozirgi vaqtda kompyuter grafikasi quyidagi kurslaming predmeti, mazmuni va tarkibiy qismi hisoblanadi: - informatika va axborot texnologiyalari;

– informatika va dasturlash:

- interaktiv dizayn;

- iqtisodiyotda informatsion tizimlar va texnologiyalar;

- internet asoslari va E-mail (elektron pochta);

- kompyuter tarmoqlari va boshqa kurslar.

Berilgan ma'lumotlarni tahlil qilishda, olingan natijalarni ko'rgazmali tarzda ko'rsatish va taqdimot (prezentatsiya) uchun materiallar tayyorlashda, tasvirlarni qayta ishlashda, yangi murakkab kompozitsiyalar yaratishda zamonaviy kompyuter grafikasi keng qo'llaniladi. Yuqoridagi sohalar bo'yicha bilim olish va uni amaliyotga tatbiq qilishda kompyuter grafikasi fani qo'l keladi.

Kursning vazifalari quyidalardan iborat:

- oʻquvchilarda hozirgi zamon kompyuter grafikasi boʻyicha nazariy va amaliy bilim koʻnikmasini paydo qilish;

- oʻquvchilarning hozirgi zamon kompyuter grafikasi vositalarini va ularning ishlatilishini oʻzlashtirishiga erishish;

- kompyuter grafikasining texnologik tuzilishini hamda har xil taqdimot materiallarini tayyorlash va namoyish etishni oʻrganish;

- kompyuter grafikasi rivojining oʻrni va hozirgi zamon holatini bilish;

- hozirgi zamon kompyuter grafikasidan oʻzining oʻquv sohasi va professional faoliyatida foydalanishni bilish;

- kompyuter grafikasining texnikaviy vositalari va zamonaviy programmalardan foydalanishni bilish.

#### Nazorat savollari:

1. Mashina grafikasi nima?

2. Kompyuter grafikasi fanining vazifalari nimalardan iborat?

3. Kompyuter grafikasining boshqa fanlar bilan bogʻliqligi haqida nimalarnı bilasiz?

#### KOMPYUTER GRAFIKASI XUSUSIYATLARI

1. Zamonaviy ShK asosida elektron grafiklar qurishning asosiy elementlari va usullari.

2. Elektron grafiklar qurishning texnologik asoslari. Elektron grafik tasvirlar qurishning zamonaviy usullari.

# Zamonaviy ShK asosida elektron grafiklar qurishning asosiy elementlari va usullari

Elektron grafikni tuzish va uni tushunish uchun grafika elementlari ma'nosi va ularni turli holatlarda qo'shishni o'rganish muhim hisoblanadi.

Grafik yordamida if odalanadigan voqeliklarni toʻgʻri tushunish uchun uni tashkil etuvc hi hamma elementlarining toʻplami (shkala, sarlavhalar va boshqalar) mavjud boʻlishi lozim.

Tasvirlashning grafik usuli yoki grafik til – bu fikrni ifod alashning fazoviy tasvirlash yoki shartli ravishda tekislikda aks ettirish usullarining toʻplamidir.

Grafik tasvirlashning namunalari — geometrik shakllar, turli xaritalar, iqtisodiy analiz diagrammalari, korxonalarning tashkiliy-strukturaviy sxernalari va boshqalar boʻlishi mumkin.

Aqliy tasavvur va qiymatlar toʻplamini ifodalovchi chizmalarni tuzish jarayoni **grafiklashtirish** deyiladi, uning natijasi esa **grafika** deyiladi. Grafika shartli ravishda voqelikni yoki qandaydir jarayonni tasvirlaydi. Grafikada qoʻllaniladigan hamma belgilar gʻoyalar belgisi boʻlib, uning oʻzi yaxlit holatda gʻoyalar toʻplamini ifodalaydi.

Grafika ikki elementga boʻlinadi: grafik qiyofa va eksplik atsiya.

Grafik qiyofa chizmalar to'plami bo'lib, ular o'zaro bog'lanishlari bilan birgalikda tushuniladi.

Eksplikatsiya – grafik obraz mohiyatini ochib beruvchi shartli belgilar toʻplami. Grafik obraz simvol, geometrik shakl koʻrinishida boʻlishi mumkin. Shartli belgilar yordamida ifodalangan grafik obraz rna'nosi uning geometrik shakliga bogʻliq emas, sharoitga bogʻliq holda tushuniladigan obrazlar simvolli obrazlarga taalluqlidir. Shartli belgilar qandaydir tushunchalar (simvollar) bilan puxta bogʻlangan boʻlishi, aniq bir sohadagi belgilar toʻplami esa maxsus simvollar bilan ifodalanishi mumkin.

Simvol koʻrinishdagi ikki oʻlchovli grafik obrazlar grafikani tashkil etadi.

Geometrik ma'noga ega bo'lgan va shu shaklda biror funksiya yoki tengsizlikni ifodalovchi obraz *geometrik grafika* deyiladi.

Masalan, iqtisodiy inflatsiya oʻsishini koʻrsatuvchi egri chiziq funksiya koʻrinishda emas, balki iqtisodiy masala sifatida qiziqarlidir.

Grafik obraz butun son koʻrinishida ifodalanishi mumkin.

Grafika eksplikatsiyasi uch qismga boʻlinadi: geometrik, ideografik va xususiylashgan.

Ideografik eksplikatsiya figurali, chiziqli, fonli shartli belgilar va boshqalar (agar bu belgilar standartlashtirilmagan boʻlsa) ma'nosini tushuntiradi. Bu shartli belgilar grafika elementlariga aniq bir ma'no bagʻishlaydi.

Geometrik eksplikatsiya – koordinata oʻqlari, shkalalar, masshtablar. Ular yordamida geometrik qiyofalar geometrik xususiyatlarga ega boʻladi, chunki bu vositalar yordamida geometrik yuzalar xossalaridan foydalaniladi.

Xusu.siylashgan eksplikatsiya sarlavhalar, tushuntirishlar (sonlar va belgilar) boʻlishi mumkin. Tushuntirishlar grafikaning ushbu bilimmlar doirasida qanday joy egallaganligini koʻrsatadi va til nuqtayi nazaridan grafikaning eng zaruriy elementi hisoblanadi, chunki usiz grafika hech qanday ma'no kasb etmaydi.

Eksplikatsiyadan tashqari grafikada qoʻshimcha ma'lumotlar ham boʻlishi mumkin: raqamli ma'lumotlar, takrorlanuvchi qiymatlar va hokazo. Grafikani qandaydir belgisiga koʻra guruhlash esa butun bir axborot toʻplami toʻgʻrisida hukm chiqarishga asos boʻladi. Berilgan axborotlarning xronologik ketma-ketligi buzilgan taqdirda, grafikaning yaxlitlik taassuroti buziladi.

Shunday qilib, **grafika** – bu maxsus, fikran yaxlit xayoliy gʻoyalarning (ansambllarning) ikki oʻlchovli (yoki uch oʻlchovli) tasvirda ifodalangan grafik qiyofasi va uning eksplikatsiyasidir.

Shartli belgilar grafik quri shning texnologik asosini tashkil etishi tufayli grafikada ishlatiladigan shartli belgilarni koʻrib chiqamiz.

Shartli belgilar shunday chizmalarki, ular berilgan sifat koʻrsatkichlarini shartli belgilarda i fodalay di. Bir xil tushunchalarni belgilashda – bir xil shartli belgilardan, turli tushunchalarni belgilashda turli belgilardan foydalaniladi. Natija toʻliq, shu bilan birga, darajalangan qiyofalar vujudga keladi: figurali (harflar, raqamlar, ochiq va yopiq figuralar sxematik va kartina koʻrinishidagi tasvirlar);

- chiziqlar (nisbatlarni belgilash, aloqa chiziqlari, geometrik o'lchovlarni ko'rsatish, yo'nalishi, ko'rinishi va boshqalar);

– fon belgilari – maydon va yuzalarni rang bilan yoki shtrixlar bilan (ulaming xususiyatlarini koʻrsatish uchun) qoplash.

Shartli belgilar chizmay uzasida ma'lum bir tartibdajoylashtiriladi. Masshtabsiz grafiklarda belgilar erkin montaj, zonali va jadval to'ri ko'rinishida beriladi. Bu yerda grafikani yorqinlashtiruvchi vosita sifatida rangdan foy dalaniladi.

Zonali to'r – berilgan maydonni bo'laklarga bo'lib, har bir bo'lakka maxsus qiymatni biriktirib qo'yish. Har bir zona gorizontal yoki vertikal polosa shaklida bo'lib, o'z sarlavhasiga ega bo'ladi.

Jadvalli to'r – bu o'zaro kesishuvchi zonalarning kombinatsiyasidan iborat

Grafiklar tuzilishida, ya'ni uning texnologik asoslarini qurishda grafik muharrirda chiqariladigan chizmalar sonini ham nazarda tutish kerak. Bu yerda qoʻ yiladigan asosiy talab, birinchi navbatda, grafik muharrir tomonidan koʻrsatiladigan kompleksning eng asosiy qism detallari va soyasi, ikkinchi navbatda, yordamchi detallar koʻrsatiladi va hokazo. Grafikning yuklamasini kamaytirish quyidagi usullar bilan amalga oshiriladi:

1) ketma-ket detallashtirish usuli (bitta grafik oʻrniga, dastlabkiga oʻxshash grafiklar seriyasini chizish);

2) ulanish usuli (umumiy tizimga birlashtirilgan va bir necha turli nuqtalardan olingan tasvir);

3) asosiy kontur usuli (umumiy konturga ega boʻlgan grafiklar seri yasini tuzish va har bir grafikka oʻz xarakteriga mos keluvchi chizmalar chizish);

4) oddiy solishtirish usuli (bir-biriga bogʻliq boʻlmagan, biroq bir xil qoidalar asosida tuzilgan grafiklarni toʻplash).

# Elektron grafiklar qurishning texnologik asoslari. Elektron grafik tasvirlar qurishning zamonaviy usullari

Grafikaning texnologik asoslarini qurishda uning koʻrkamligini ham nazarda tutish zarur.

Grafikaning koʻrkamligini oshiruvchi va uning yuklanish tezligini kamaytiruvchi vositalardan biri bu rang berish usulidir. Lekin rang grafikada aralash-quralashlikni keltirib chiqarmasligi kerak. Masalan, alohida hududlarda aholining zichligini yoki kasallik tarqalishi grafikasini ifodalash goʻyoki bu hududlar orasida uzviy bogʻliqlikni ifodalagandek taassurot qoldiradi. Bunday holda ifodalanayotgan qiymatiga qarab bir xil rangning toʻq yoki och holatini ishlatish maqsadga muvofiq boʻladi.

Amaliy dasturlar paketlarining (ADP) keng tarqalishi shu bilan asoslanadiki, tasvirni kommunikatsiya texnologiya vositasi sifatida qabul qilish inson uchun tabiiyroq boʻlib, bu usulda ham yetarli aniq**li**kka erishish mumkin.

Grafik tasvir hosil qilishning zamonaviy usullari bilan yaxshiroq tanishish maqsadida kompyuter grafikasining uch turi: rastrli (nuqtali yoki pikselli), vektorli (obyektli), fraktal hosil qilinishini koʻrib chiqamiz. Bu uch turning asosiy farqi ekran yuzasida yorugʻlik nuri haraktlanishining turlichaligidadir. Ularning toʻla farqi keyingi mavzularda chuqurroq koʻrib chiqiladi.

#### Nazorat savollari:

- 1. Tasvirlashning grafik tili nima?
- 2. Grafika nechta elementga boʻlinadi?
- 3. Eksplikatsiyaning mohiyati nima?
- 4. Grafik qiyofa nima?
- 5. Passiv mashina grafikasi nima?
- 6. Interaktiv mashina grafikasi nima?

#### FANNING TURLARI

1. Kompyuter grafikasining turlari, uning turkumlari va har xil koʻrinishlari.

2. Kompyuter grafikasining texnik-dasturiy va informatsion asoslari handa uning turkumlari.

3. Kompyuter grafikasidan foydalanishning asosiy qoidalari va uning qoʻllanish sohalari.

#### Kompyuter grafikasining turlari, uning turkumlari va har xil koʻrinishlari

Kompyuter grafikasi uch turga boʻlinadi: rastrli grafika, vektorli grafika va fraktal grafika. Ular bir-biridan monitor ekranida tasvirlanishi va qogʻozda bosib chiqarilishi bilan farqlanadi.

*Rastrli grafika*. Rastrli grafikada tasvir nuqtalar (qogʻozda), piksellar (nuqtalar ekranda shunday deb ataladi) yordamida hosil qilinadi. Tabiiyki, nuqtalar soni qancha koʻp boʻlsa (ular zich qilib joylashtirilsa), unga asoslangan rasm, shakl, grafik va hokazolar shuncha aniq koʻrinib turadi. Shu munosabat bilan ekranning ruxsat etish qobiliyati tushunchasi kiritilgan boʻlib, unda gorizontal va vertikal yoʻnalishlardagi nuqtalat soni muhim ahamiyatga ega va u *ekranning ruxsat etish imkoniyati* deyiladi.

Odatda, bunday koʻrsatkich  $640 \times 480$ ,  $800 \times 600$ ,  $1024 \times 768$ yoki bulardan yuqori piksellarda beriladi. Tasvir oʻlchovi ruxsat etish qobiliyati bilan bogʻliqdir. Bu parametr *dpi* (dots per inch – nuqtalar soni zichligi) bilan oʻlchanadi. Ekran dioganali 15 dyumli (1 dyum = 2,54 sm) monitorda tasvir oʻlchovi 28 × 21 sm ni tashkil qiladi. Buni hisobga olsak,  $800 \times 600$  pikselli monitor ekranining tasvirlash qobiliyati 72 dpi ga teng boʻladi. Demak, kompyuter xotirasidagi rangli tasvir koʻp joy olishini tushunish qiyin emas. Misol uchun,  $10 \times 15$  sm li rasm taxminan  $1000 \times 15$  000 piksellardan iborat boʻladi.

Agar har bir rangli nuqtani tasvirlash uchun 3 bayt xotira ishlatilishini hisobga olsak, bitta oʻrtacha kattalikdagi rasmning oʻzi xotirada taxminan 4 mln bayt joyni egallaydi. Bunday ma'lumot, xususan, internet sahifalarini yaratishda e'tiborga olish zarur. Shuning uchun ham hozirgi kunda yaxshi multimedia dasturlarini, videoroliklarni yaratish uchun operativ xotirasi 128 Mbayt dan kam boʻlmagan va, mos ravishda, tezligi katta boʻlgan kompyuterlardan foydalanish maqsadga muvofiq.

Demak, rastrli grafika bilan ishlash uchun yuqori unumli kompyuter talab qilinadi.

Rastrli grafikaning kamchiligi sifatida shuni aytish mumkinki, tasvirni mashtablashtirish (kattalashtirish, kichiklashtirish) jarayoni natijasida nuqtalar oʻlchovi kattalashishi bilan tasvir aniqligi yomonlashishi mumkin va hatto tasvir tanib boʻlmaydigan darajada oʻzgarishi mumkin.

Rastrli grafika elektron (multimedia) va matbaa nashrlarida keng qoʻllaniladi. Nashrlarda turli illustratsiyalarni yaratishda, odatda, skaner orqali olingan raqamli foto yoki videokamera (hozirda bunday fotoapparat va videokameralar keng tarqalgan) yoki rassom, loyihachi tomonidan tayyorlangan tasvirlardan foydalaniladi. Shuning uchun ham rastrli grafikada tahrir qiluvchi dastur vositalaridan keng foydalaniladi. Bu dasturlar, odatda, tasvirlarning aniqroq koʻrinishda boʻlishini ta'minlaydi.

Vektorli grafika. Vektorli grafikada tasvirning asosiy elemen-

ti sifatida chiziq qaraladi. Chiziq sifatida toʻgʻri chiziq yoki egri chiziq olinishi mumkin. Rastrli grafikada bunday chiziqlar nuqtalar (piksellar) yordamida yaratilsa. Vektorli grafikada esa tasvirlarni yaratishda nuqtaga nisbatan umumiyroq boʻlgan chiziqlardan foydalaniladi va shuning hisobiga tasvirlar aniqroq koʻrinishga ega boʻladi.

Vektorli grafikaning afzallik tomoni tasvirning xotirada kamroq joy olishidir, chunki bu holda xotirada joy chiziq oʻlchoviga bogʻliq boʻlmagan ravishda boʻladi. Buning sababi xotirada chiziqningoʻzi emas balki uni ifodalovchi formula yoki parametrlar saqlanishidadir. Vektorli grafikaning ixtiyoriy tasviri chiziqlardan tashkil topadi va oddiy chiziqlardan murakkablari hosil qilinadi. Koʻpinchavektorli grafikani obyektga moʻljallangan grafika deyish mumkin. Chunki bunda, masalan, uchburchak hosil qilish uchun 3 ta chiziq (kesma)dan foydalanilsa, piramida hosil qilish uchun uni uchburchakdan foydalanibgina hosil qilish mumkin. Vektorli grafikani hisoblanadigan grafika deb atash ham mumkin, chunki tasvirni (obyektni) ekranga chiqarishdan avval uning koordinatalari hisoblanadi va mos nuqtalar hosil qilinadi.

Vektorli grafikaning matematik asosini geometrik shakllarning xossalarini o'rganish tashkil etadi. Ma'lumki, nuqta tekislikda 2 ta (x, y) koordinatasi bilan, to'g'ri chiziq kanonik ko'rinishida y = kx + b (bunda  $\kappa$  va b ixtiyoriy sonlar), kesma esa mos ravishda boshlang'ich va oxirgi nuqtasini berish bilan tasvirlanadi. Egri chiziqlar ham mos ravishda o'z tenglamalariga ega.

Vektorli grafika, asosan, illustratsiyalar yaratish uchun yoʻnaltirilgan. Vektorli grafika reklama agentliklarida, loyihalash byurolarida, nashriyotlarda va boshqa joylarda keng qoʻllaniladi.

Vektorli grafika bilan ishlaydigan dasturlarga misol sifatida Adobe Illustrator 7.0, Macromedia Freehand 8.0 va Corel Draw 5.0 larni keltirish mumkin.

Fraktal grafika ham hisoblanuvchi grafika boʻlib, uning vektor grafikadan farqi shundaki, bunda hech qanday obyektlar kompyuter xotirasida saqlanmaydi. Chunki ta svirlar tenglamalar yoki ularning tizimlarida hosil qilinadi. Shuning uchun ham xotirada tenglamalargina saqlanadi. Tenglamalarga oid parametrlar oʻzgartirilishi natijasida turli tasvirlar hosil qilinadi.

Fraktal grafika matematik hisoblashlar asosida tasvirlarni avtomatik yaratish uchun qoʻllaniladi. Shining uchun ham uning asosi sifatida rasm, shakl, tasvir hosil qilishning dasturlash usuli tanlangan.

Bu grafika, odatda, turli jarayonlarni modellashtirish, tahlil qilish, turli qiziqtiruvchi dasturlar yaratishda keng qoʻllaniladi.

Kompy uter grafikasining quyidagi turkumlarini ajratib koʻrsatish mumkin:

- tijora tga oid;

- namoyishlarga oid;

- muhandislikka oid;

-ilmiy;

- koʻrgazmaviy;

- animatsion.

Tijoratga oid grafika elektron jadvallarda yoki berilganlar bazasidagi axborotlarni aks ettirish uchun xizmat qiladi. Bu axborotlar ShEHM monitor ekranida grafik, gistogramma, diagramma va xohlagan boshqa koʻrinishlarda aks ettirilishi mumkin. Bunda grafiklar matn izohlari va ma'lum joylarda shartli belgili izohlar bilan ta'minlanadi.

Tijorat grafikasiga tegishli boʻlgan amaliy dasturlar paketi tasvirni ekranda tezda va qulay ifodalashga qaratilgan, chunki tijoratchining asosiy maqsadi axborotlarni qayta ishlash jarayonidagi oʻzgarishlarni tezda muhokama qilib, tegishli qarorlar qabul qilishdan iborat. Tasavvurni yana-da oshirish uchun ushbu paketlarda tasvirni turli xildagi grafika shaklida tasvirlash imkoniyati kiritilgan. Bu esa, oʻz navbatida, barcha turdagi tasvirlarni ekranda birgalikda koʻrib tahlil qilish imkoniyatini oshiradi. Bu paketlarning eng ahamiyatli tomoni shundaki, ular tasvirlarni turli xil shaklda beri shdan tashqari, aks ettirilgan grafikalarni tahlil qilish imkoniyatini ham beradi. Shu sababli bu paketlarga turli xil matematik tahlil usullari, jumladan, statistik tahlil, ehtimollar nazariyasi, iqtisodiy jarayonlar bashorati kabi usullar kiritilganki, ular berilgan axborot toʻplamini tahlil qilish imkonini beradi.

Namoyish qilish grafikasi matn, sxema, eskiz kabi hujjatlarning mashinaviy tasvirini hosil qilib, uni namoyish etishga tayyorlash uchun xizmat qiladi. Bu yerda eng asosiy vazifa yuqori sifatli va chiroyli koʻrinishdagi tasvirlar hosil qilishdan iborat. Bu turdagi grafikaning eng afzal tomoni shundaki, undagi tasvirlar toʻplami va koʻrinishini tezda oʻzgartirish mumkin.

Muhandislik grafikasi grafika chizmachilik, loyihalash va konstruktorlik ishlarini avtomatlashtirishda keng qoʻllaniladi. Muhandislik grafikasi analiz, sintez, modellashtirish, chizmachilik, boshqarish va shu kabi loyihalash ishlarini avtomatlashtirishning hamma bosqichlarini oʻz ichiga oladi.

Ilmiy grafika ilmiy izlanishlar uchun xizmat qiladi va geografik. fizik, biologik va boshqa jarayonlarni tadqiq qilishda qoʻllaniladi. Ilmiy grafikaning eng asosiy maqsadi ilmiy izlanishlarda hosil boʻladigan axborotlarni vizuallashtirish – koʻzga koʻrinarli shaklda ifodalashdir. Ayniqsa, bu turdagi grafika atom energiyasi manbalarini tadqiq qilishda, kosmonavtika, samolyotsozlikda, geografiya va okeanologiyada, xullas, qamrovi katta boʻlgan, tez kechadigan jarayonlarni oʻrganishda keng qoʻllaniladi. Shuningdek, ilmiy izlanishlar natijalarini kerakli shaklda diagrammalar, xaritalar, jadvallar va turli matematik formulalar shaklida tasvirlashda ishlatilishi mumkin.

Koʻrgazmaviy grafika namoyish va tijorat grafikalarining rivoji boʻlib, shu ikkala grafika imkoniyatlarining yigʻindisini tashkil etadi. Bu grafika ayrim grafikalarni slaydlar ketma-ketligidan iborat slaydfilm qilib yaratib, soʻngra uni ma'lum vaqt ichida ekranda koʻrgazmali shaklida ketma-ket namoyish etadi. Har bir slaydning ekrandagi tasviri ovoz va vizual effektlar bilan qoʻshib olib borilishi mumkin. Bundan tashqari, tayyor grafikni tahrir qilish imkoniyati ham mavjud. Animatsion grafikada rang bilan ishlashdagi muvaffaqiyatlar muhandislik grafikasidagi uch oʻchovli obyektlarni modellashtirishdagi yutuqlar bilan (masalan, reklama e'lonlari va telekoʻrsatuvdagi bir tasvirning ichiga ikkinchisini kiritish) qoʻshib uygʻunlashtirilgan.

Mashina grafikasi – bu kompyuter yordamida obyekt shakllari, uning modelini yaratish va saqlash uchun xizmat qiluvchi kompyuter grafikasining bir boʻlimi. Kompyuterda turli grafik tasvirlarni hosil qilish mumkin, biroq ular bir-biridan farqlanadi, chunki hozirgi zamon kompyuterlari oʻtgan asrning 90- yillaridagi tizimlarga nisbatan shakllarni aniq tasvirlash imkoniyatiga va maxsus dasturlar bilan kengaytiriladigan tizimlarga ega. Interfaol grafika bu mashina grafakasi sanaladi.

Interfaol garafika kompyuter grafikasining eng asosiy boʻlimlaridan biri boʻlib, unda foydalanuvchi tasvirni dinamik boshqarish imkoniga ega boʻladi, ya'ni tasvirning shakli, oʻlchamlari va monitor yuzasidagi ranglarini oʻzaro ta'sir qiluvchi moslama (klaviatura yoki sichqoncha) yordamida boshqaradi.

Kompyuter grafikasida aniq va mavhum obektlar tasvirini yaratish va bu tasvirlarni ikki koʻrinishda kuzatish mumkin:

1) kuzatuvchi qoʻzgʻalmas boʻlib, oldidagi obyektni xohlaganicha aylantirib kuzatishi mumkin – bu panorama effekti;

2) obyekt qoʻzgʻalmas boʻlib, kuzatuvchi uning atrofida aylanib tomosha qilishi mumkin – bu kamera effekti.

Interfaol grafika yaratilganidan keyin, u televideniya va fotografiyada tasvirni yaratish va tayyorlashdagi eng asosiy texnik moslamalardan biri boʻlib qoldi. Uning yutuqlaridan biri sintezlangan mavhum obyektlarni, tasvirlarni EHM yordamida hosil qilishdir. Inson mashina grafikasidan foydalanish vaqtida juda koʻp zerikarli va har xil mayda ishlardan (juda koʻp miqdorda matnli varaqalar va sonli materiallarni koʻrib chiqishdan) qutildi.

Statik tasvirlar informatsiyalarni yetkazib berishda yaxshi boʻlishiga qaramay, koʻp holatlarda dinamik oʻzgaruvchi tasvirlar ulardan ustun turadi. Hayotda, asosan, jarayon vaqtida oʻzgarib turuvchi tasvirlar – dinamik Oʻzgaruvchan tasvirlar (tovush tezligidan tez uchar samolyot qanotining egilishi yoki inson qiyofasining hayoti mobaynida oʻzgarib turishi). Dinamik tasvirlar qoʻzgʻalmay turgan tomoshabinga obyektlarning siljishi va harakatlanishini koʻrishga yordam beradi. Bunda obyekt qismlarini boshqa obyektga yaqinlashtirish yoki uzoqlashtirish va obyekt detallarini kattalashtirib yoki kichraytirib koʻrish mumkin.

# Kompyuter grafikasin ing texnik-dasturiy va informatsion asoslari hamda uning turkumlari

Umumiy holda grafikadagi tasvirlar ikki xil koʻrinishda: ikki oʻlchovli yoki uch oʻlchovli shaklda boʻladi. Ikki oʻlchovli grafikaning dasturiy ta'minoti (x, y) koordinata sistemasida yuza tasvirini hosil qilish imkoniyatini beradi. Bu 2D koʻrinishidagi tasvirdir.

Uch o'lchovli grafikaning dasturiy ta'minoti tekis ekranda (x. y, z) (3D) koordinatalari sistemasida tasvirlarni hosil qilish imkoniyatini beradi.

4D grafigi vaqt sistem asidagi uch oʻchovli tasvirdir. Shuningdek, 2,5D turidagi tasvir ham mavjud. Bu 2D koʻrinishli tasvir boʻlib, 3D tasvirning ba'zi xususiyatlari bilan toʻldirilgan (masalan, ustunli diagrammada har bir ustun yoʻgʻonligi ham koʻrinib turadi).

Grafik vositalarning asosiy (dasturiy, texnik, informatsion) xususiyatlari – kompy uter grafikasining har bir sinfiga tegishli boʻlgan xossalarning ma'lum bazaviy funksiyalar toʻplamini ajratib olishga moʻljallangan dasturiy ta'minotlarning alohida belgilari bilan tanishib chiqamiz.

Tijorat grafikasi dasturiy ta'minotining bazaviy funksiyalari to'plamiga quyidagilar kiradi:

-ikki yoki uch oʻlcho vli berilgan sonlar massivi;

- har bir koordinata oʻqidagi matn belgilari;
- aks ettiriladigan axb orot uchun umumiy boʻlgan matn izohi;

- oʻlchov birligining nomi va shakli.

Koʻpchilik integrallashgan (yigʻma) amaliy dasturlar paketlari grafik vositalarning ushbu sinf funksiyalarini oʻz ichiga olgan.

Berilgan ikki oʻlchovli koordinatalar sohasida x va y oʻqlari bilan bogʻlangan holda yoki uch oʻlchovli x, y, z fazoviy koordinatalarda beriladi.

2D turidagi grafiklarning xillari:

- aylan ma diagramma Pie;
- chiziqli grafik Line;
- ustunli gistogramma Bar;
- ustunli boʻlakli gistogramma Stacred Bar;
- min va max qiymatli diagramma HI-LO;
- zonali diagramma Area;
- -x va y li diagramma -x-y.

2D turidagi bunday grafiklarni jadval protsessorlarining eng sodda variantlarida ham hosil qilish mumkin: SC3, SC4, MS Excel, LOT US 1/2/3, FW-1/2/3 va hokazo.

3D turidagi grafika amaliy dasturlar paketining eng oxirgi versiyalarida amalga oshirilgan (masalan, SC5.6; FW-4; Fax Graph, Statgraphics-3.5; Quattro Pro 4.0 va hokazo).

M ukamallashtirilgan grafik imkoniyatlarga ega boʻlgan dasturiy vositalar nafaqat ekranda berilganlarni aks ettirish usulini tanlaydi, shuni ngdek, tasvirning ekrandagi elementlar oʻlchamlarini, holatini oʻzgartiradi, bir joydan ikkinchi joyga koʻchiradi va shunga oʻxshash ishlarni ham bajaradi.

Arnmo bu qoʻshimcha imkoniyatlar foydalanuvchiga ma'lum qiyinchiliklar tugʻdiradi hamda grafika tuzish vaqtini uzaytirib yuboradi.

Koʻrgazmaviy grafikaning amaliy dasturlar paketini koʻpincha grafik tahrirchi bilan chalkashtiradilar. Aslida, grafik tahrirchi shu sinfga oid amaliy dasturlar paketining bir boʻlagi, xolos.

Masalan, Story board Plus amaliy dasturlar paketida grafik tahrirchi – Picture Maker, undan tashqari, senariy tahrirchisi – Story Editor, tayyor slayd-filmlarni qoʻyishga moʻljallangan tahrirchi – Story teller va amaliy dasturlar paketidan kerakli boʻlaklarni koʻchiruvchi dastur *Pictyre Taker* ham mavjud.

Ushbu sinfga mansub boʻlgan dasturiy vositalar qatoriga 2D grafikasida ishlay oladigan dasturlarni ham kiritish mumkin. Ular hosil qilgan tasvir va matnlardan slayd-filmlar yaratishga va uni turli-tuman effektlardan foydalangan holda namoyish qilishga imkoniyat yaratadi: diagonal boʻyicha, ekranning markaziy nuqtasidan uning chetlariga yoʻnalgan holda, bir-birini qoplovchi ikki toʻsiq shaklida va boshqacha effektlar bilan namoyish eta oladi.

Bu sinfga oid boʻlgan dasturlar vositasida quyidagi ishlar amalga oshirilishi zarur:

shrift tanlash;

- rangning jilolarini tanlash;

- chiziq qalinligini tanlash;

– ilgari hosil qilingan va grafika kutubxonasidagi tasvirlarga murojaat hamda ularni tanlash;

- hosil qilingan tasvirni saqlash va uni kutubxonaga joylashtirish;

- tasvirga matnni joylashtirish;

- tasvimi qirqish, ulash va oʻchirish;

- tasvirlarni slayd rejimida maxsus effektlar bilan birgalikda tomosha qilish;

- tasvirlarni sharhlash vositalari;

- ish grafikasi vo sitalarining mavjudligi.

Ushbu sinfga tegishli boʻlgan keng tarqalgan amaliy dasturlar paketi quyidagilar:

Adobe Photoshop; Adobe Illustrator; PC Paint Brush; PC Storybord; PC Storybord Plus; Dr. Hallo Fantavision; Вики; Bgraf; Bukount.

Yuqorida keltiril gan amaliy dasturlar paketlarning eng keyingi versiyalari, masalan, *Corel Draw 8.0* va 10.0 lar 3D grafikasi bilan ishlaydi, ularda «rasm chizish asboblari» kengaytirilgan: yaratish vositalari, maxsus filtrlar, fon uchun tayyor tasvirlar kutubxonasi va hokazolar mavjud. Bu dasturlarning koʻpchiligi multiplikatsiya vositalari ni ham oʻz ichiga oladi va imkoniyatlari boʻyicha animatsion grafi ka sinfiga oʻtib ketadi.

Muhandislik grafikasining ikki asosiy vazifasi mavjuddir:

- obyektni konstruksiyalash;

- obyekt yordamida turli xil harakatlar hosil qilish.

Bunday boʻlinish ikki va uch oʻlchamli koordinatalar sistemasi konsepsiy asiga olib keladi.

Muhandislik grafikasida ilk borhaqiqiy obyektlarni uch oʻlchovli koordinatada modellashtirish imkoniyati tugʻildi. Muhandislik grafikasi tasvirlari oʻzaro tutashtirilgan karkas shakldagi rasmlardan boshlanib, zamonaviy murakkab obyektlarning ekranda turli ranglardagi va turli koʻrinishdagi tasvirlarini olishgacha boʻlgan rivojlanish bosqichini bosib otdi.

Yuqori da aytib oʻtilganidek, koʻrgazmaviy grafika tijorat va namoyish grafikasining yigindisidan iborat. Shunday qilib, koʻrgazmaviy grafika tijorat va namoyish grafikalarining bazaviy funksiyalari toʻplamidan iborat va u quyidagi uch xil masalani yechishga imkon beradi:

- grafika va diagrammalar bilan ishlash;

- tasvir larni tahrirlash, saqlash va qoʻyish;

- koʻrgazma materiallarini rejalashtirish va tayyorlash.

Bunday sinfdagi dasturiy ta'minotga quyidagilami kiritish mumkin:

Harvard Graphies; Freelance Plus; Hollywood; Microsoft Power Point for Windows va hokazo.

Animatsion grafika quyidagi masalalarni hal etadi:

- karkasli 3D obyektni modellashtiradi va konstruksiyalaydi, uni murakkablashtirilgan holda har xil sharoitda ishlatib koʻradi;

- yaratilgan karkasli obyektning yuzasini qoplash uchun kutubxonadan tayyor materialni olish yoki uni oʻzi yaratish (teksturani) imkoni yatini tugʻdiradi;

- ilgari yaratilgan modellarni fazoda joylashtirish, boshqacha aytganda, yaratilgan obyektlar uchun sahna, ish joyini hosil qilish;

- obyektlarni matnlar bilan bogʻlab chiqish;

– yoritish xarakter ini aniqlash, yorugʻlik manbalarini joy-joyiga qoʻyish, kamerani sahnaga joylashtirish:

- kadrlar ketma-ketligini aniqlash va kadrdan kadrga siljishni ta'minlash;

- yakka kadrni yoki b**i**r necha kadrlarning ranglar jilosini, yorugʻligini, soyalarini, qa**r**ash burchagini, obyektlarning oʻzaro joylashishini va kadrdan kadrga oʻzgarishi - renderingi *(rendering)* ni nazarda tutgan holda namoyish etish;

- yakka tasvirni yoki olingan kadrlar ketma-ketligini ekranda film sifatida namoyish etish.

3D animatsion grafikasi amaliy dasturlar paketidan tashqari (3D Studio Topas va boshqalar) 2D amaliy dasturlar paketlari ham mavjud (Flash 5, Limenca, Animator PRO). Bularda tasvirning dastlabki va oxirgi kadrlari ho sil qilinadi, qolgan oraliq kadrlar esa avtomatik ravishda yaratiladi.

# Kompyuter grafikasidan foydalanishning asosiy qoidalari va uning qoʻllanish sohalari

Kompyuter grafikasi qoʻllaniladigan asosiy sohalarni koʻrsatib oʻtamiz:

- grafiklarni chizish;

- geografik, tabiiy yoki iqtisodiy hodisalami, oʻzaro chegaradosh mamlakatlar, viloyatlar, oʻlkalarning aniq xaritasini tasvirlash;

- chizmachilik va konstruktorlik ishlarini avtomatlashtirish.

- modellashtirish va multiplikatsiya;

- turli texnologik jarayonlarni boshqarish - hayotiy masalalarni interfaol rejimda namoyish etish. Texnologik jarayonning eng kerakli nuqtalariga oʻrnatilgan dastlabki axborot manbayi boʻlgan oʻlchagichlardan kelayotgan axborotlar qiymatini vizual idrok qilish; - kanselariya ishlarini avtomatlashtirish va chop etishning elektron usuli;

— reklama va san'at – qandaydir fikmi ifodalash va estetik yoqimili tasvirlar orqali jamoa diqqatini tortish.

# Nazorat savollari:

- 1. Kompyuter grafikasi necha turga boʻlinadi?
- 2. Kompyuter grafikasi turlarining bir-biridan farqi nimada?
- 3. Interfaol grafika nima?
- 4. Kompyuter grafikasining qanday turkumlari mavjud?
- 6.2D turdagi grafikaning bazaviy funksiyalari nimalardan iborat?
- 7.3D turdagi grafikaning bazaviy funksiyalari nimalardan iborat?
- 8. Kompyuter grafikasini qaysi sohalarda qoʻllash mumkin?

# KOMPYUTERDA TASVIR, FORMAT, KO'RINISH

- 1. Grafik formatlarni moslash.
- 2. Grafik formatlar.
- 3. Grafik formatlarni taqqoslash va ularga qoʻyiladigan talablar.

# Grafik formatlarni moslash

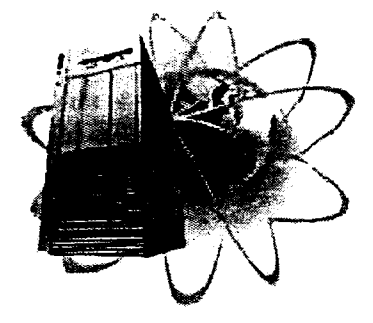

Veb-sahifalar yaratishda turli xildagi illustratsiyalar ishlatiladi. Ularga quyidagilar kiradi: logotip, tugma, banner, harakatlanuvchi tasvir, fotosurat, diagramma va grafiklar.

Odatda, grafik fayllar katta oʻlchamga ega boʻladi. Masalan, *BMP*, *TIFFyoki PCX* formatlaridagi grafik fayllar samarasiz kodlanadi va tasvirni toʻgʻri yetkazishga kerakli oʻlchamdan ham katta oʻlchamga ega boʻlishi mumkin.

Foydalanuvchilarning katta qismi tarmoqqa modemlar orqali ulanadi. Foydalanuvchi modemlarining provayderlar bilan ulanish tezligi 56 KBit/s dan oshmasligini hisobga olgan holda, bunday grafik fayllardan foydalanish maqsadga muvofiq emas, chunki sahifalarning yuklanish vaqti choʻzilib ketadi.

Sahifalami tarmoqda nashr qilishga tayyorlash jarayonida – illustratsiyalar hajmini maksimal darajada kamaytirish kerak, chunki grafik fayllar hajmi sahifaning umumiy hajmini belgilaydi, bu esa, oʻz navbatida, uning yuklanish tezligiga ta'sir qiladi.

Tarmoqdagi grafikaning yuklanish vaqtini qisqartirish uchun grafik fayllarni si quvchi juda koʻp sonli texnologiyalar ishlab chiqilgan. Grafik ma'lumotlarni si quvchi texnologiyalar ikki xilga boʻlinadi: tasvir sifatining yoʻqolishiga olib keladigan va tasvir sifatini saqlab qoluvchi. Siqish texnologiyasining birinchi tipi bu jarayon vaqtida grafik fayllarning ba'zi ma'lumotlarini yoʻqotadi, bu bilan u tasvir sifatiga zarar yetkazadi; ikkinchi xilda esa tasvir sifatiga ta'sir koʻrsatmagan holda grafik fayllarni si qadi. Format va grafik fayllarni siqish texnologiyasini toʻgʻri tanlab, boshlangʻich tasvir sifatini buzmagan holda 10-50 barobargacha kichraytirish mumkin, ya'ni siqilgan va siqilmagan tasvirlar orasidagi farqni inson koʻzi bilan aniqlab boʻlmaydi.

Hozirgi kunda tarmoq larda ikki asosiy grafik format qoʻllanadi: *GIF va JPEG* (yoki *JPG*). Bu grafik formatlarda illustratsiyalangan sahifalarni barcha keng tarqalgan brauzerlar tushunadi va toʻgʻri tasvirlaydi. Bu formatlarning har biri oʻz ustunliklari va kamchiliklariga ega, bu ularning qoʻllanish sohasini aniqlaydi, ular orasidagi farqni tushunish, oʻz navbatida, sayt sahifalarini grafik bezash ishlarini osonlashtiradi.

# Grafik formatlar

*GIF (Graphics Interchange Format)* grafik formati – tarmoqdagi eng keng tarqalgan grafik format. U tarmoqda birinchi boʻlib paydo boʻlgan. Tarmoqdagi rangli tasvirlar va fonlarning koʻp qismi *GIF* formati fayllaridir (1- rasm).

GIF tasvirni siqishga imkon beradi, tasvirlarning rang palitrasi 256 ta yoki undan kamroq rangni saqlaydi. Bu siqish jarayoni sifatga ta'sir qilmaydi, ya'ni siqishdan keyin olingan tasvir boshlang'ichi kabi bo'ladi. Agar tasvir 256 tadan ortiq rangga ega bo'lsa, ularning soni chegaralangan qiymatgacha qisqartiriladi. Shuni aytib o'tish kerakki, ranglar sonini qisqartirish bosqichida tasvir sifatiga zarar yetkazilishi mumkin.

GIFda dastlabki tasvirni siqishda faylning oʻlchamini faqatgina palitradagi ranglar sonini 2 tadan 256 tagacha chegaralagan holda ki chraytirish mumkin. Shunday qilib, GIF chegaralangan sonli ranglardan tarkib topgan grafik fayllarni siqishda qoʻllanilsa, juda yaxshi natijalarga erishiladi. Bu grafik format tarmoqda logotip, matn, diagramma, grafik va chizmalaming tasvirini taqdim qilishda juda katta imkoniyatga ega.

GIF formatining ikki varianti mavjud: GIF87a va GIF89a. U ishlab chiqaruvchilar Lempel, Ziv, Welch familiyalarining birinchi harflari bilan nomlangan LWZ siqish usulini qoʻllaydi.

*GIF89a* formati *GIF87a* formati standartiga toʻgʻri keladi. Bundan tashqari, rangning tiniqligi (*transparency*), satrlararo yuklanish (*inter-laced*) va animatsiya kabi yangi imkoniyatlar bilan toʻldirilgan.

Rangning tiniqligi orqali har qanday fonga qoʻysa boʻladigan ixtiyoriy tasvirlar yaratish mumkin. *GIF89a* da oddiy animatsiyaning qoʻllanilishi tasvirlar ketma-ketligini berilgan vaqt oraligida siklik qaytarishi mumkin.

JPEG (Joint Photographic Experts Group) grafik formati (qisqartirilgan holda JPG) koʻp rangli tasvir fayllarini tarmoqda ishlatish uchun moʻljallangan boʻlib, foydalanish darajasi boʻyicha ikkinchi oʻrinda turuvchi grafik format hisoblanadi (3-rasm).

JPEG rang palitrasi 16777216 (*True Color*) tagacha boʻlgan rangni saqlaydigan tasvirlarni siqish imkoniyatini beradi. Bunday siqish tasvirning sifati yoʻqolishi (*lossy compression*) natijasida sodir boʻladi.

JPEGda boshlang'ich tasvirni siqishda «siqish darajasi»ni juda keng chegaralarda boshqarish mumkin. Bu formatda «siqish darajasi» tasvir sifatining yomonlashuviga olib kelishini yodda tutish kerak, siqish darajasi qancha yuqori boʻlsa tasvirning koʻrinishi dastlabki tasvirga nisbatan shuncha koʻp yomonlashadi. Xulosa qilib shuni aytish mumkinki. JPEG juda koʻp ranglarni, mayda rangli detallarni saqlovchi foto suratlarning sifatli grafik fayllarini siqish uchun mos keladi. Bu format koʻp hollarda tarmoqda sifatli fotosurat va illustratsiyalarni taqdim qilish uchun qulay hisoblanadi. Afsuski. JPEG ranglarning tiniqligini qoʻllamaydi, bu esa uning qoʻllanish sohasini chegaralaydi.

Tarmoqda keng tarqalgan bu ikkala grafik fayllar formati oʻzining rivojlanishini davom ettirmoqda, ya'ni grafikaning yuklash jarayonini osonlashtirish maqsadida yuklanish tugashiga qadar past foizlikda dastlabki tasvir variantlarini koʻrsatish imkoniyatini beruvchi texnologiyalar i shlab chiqilgan.

JPEGda bunday maqsadlarg a erishish uchun bosqichma-bo sqich algoritm oʻrnatilgan (progressive JPEG). Bu algoritmga asosan dastlab past sifatli tasvir, keyin esa uning ustiga toʻliq asosiy tasvir yuklanadi.

*PNG* grafik format veb-sahifalarda tasvir va grafiklarni joylashtirish uchun maxsus yaratilgan siqish formati boʻlib *Deflate* siqish algoritmidan foy dalanadi. Bu format *GIF* va *JPEG* formatlarining afzallik tomonlarini oʻzida mujassamlashtirgan.

TIF grafik formati Aldus kompaniyasi tomonidan PhotoStyler dasturi uchun ishlab chiqilgan boʻlib, «tegni tasvirlaydigan fayl» ma'nosini anglatadi. Bu grafik format yetarlicha murakkab boʻlsa ham, uning strukturasi ma'lumotlarni yozish va tasvirni kengaytirishda katta imkoniyatga ega. Tasvirning raqamli ma'lumotlarini ifodalovchi barcha axborotlar boshqa koʻpgina format fayllari singari uning boshlangʻich qismida emas, balki maxsus bloklarda, tasvir parametrlarining ichki belgilashlarida saqlanadi. Unda 45 dan ortiq turli teglar mavjud boʻlib, ularning qoʻllanilishi koʻpgina qoʻshirncha funksiyalarni tashkil etish imkoniyatini beradi.

*PCX* grafik format *Zsoft* firmasi tomonidan ishlab chiqarilgan va *Paintbrush* hamda *PhotoFinish* dasturlarida qoʻllaniladi. Bu grafik faylning tuzilishi sodda va ranglar palitra hajmi boʻyicha chegaralangan boʻlishiga qaramasdan, yaqin vaqtgacha ommabop sanalib kelgan.

*BMP* grafik formati *Windows* operatsion tizimi uchun *Microsoft* firmasi tomonidan ishlab chiqarilgan. U favqulotda sodda strukturani ifodalaydi va uncha katta boʻlmagan piktogramma-tasvirlarning na moyish etilishini izohlash uchun xizmat qiladi. Ushbu grafik format interfeyslarda keng qoʻllaniladi.

# Grafik formatlarni taqqoslash va ularga qoʻyiladigan talablar

GIF va JPEG grafik formatlari bilan ishlashda quyidagilarni yodda tutish muhim:

1. Natijalanuvchi *GIF* fayl o'lchami palitradagi ranglar soniga bog'liq. Palitradagi ranglar qancha kam bo'lsa, siqish darajasini shuncha katta berish mumkin va yakuniy fayl o'lchami ham shuncha kichik bo'ladi.

2. Natijalanuvchi *JPEG* fayl oʻlchami tasvirning mayda detallar bilan toldirilganligiga bogʻliq boʻladi. Ular qancha koʻp boʻlsa, siqish darajasini shuncha katta berish mumkin, binda yakuniy fayl oʻlchami ham shuncha kichik boʻladi.

3. Hech qachon JPEGda tasvirning oraliq variantlarini saqlamang, nusxalarni boshqa formatlarda saqlang. Biror-bir oʻzgartirish kiritish kerak boʻlsa, oʻsha nusxalarni ishlating. 4. Hech qachon tasvirni *G1Fdan JPEGga* va aksincha, oʻtkazmang. Bunday harakatlarda toʻgʻri siqish imkoniyati kamayadi, tasvirning va rang berishning yomonlashuvi yuz beradi.

5. Chekli sondagi ranglardan foydalanilgan, biroq bir xil rangli sohalarning kattaligi va bir rangdan ikkinchisiga oʻlishda chegaralarning aniqligini saqlovchi tasvirlarni GIF texnologiyasi orqali siqish (1-rasm) JPEG dagiga (2-rasm) qaraganda yaxshiroq va natijaviy fayllar kichik oʻlchamda boʻladi. Agar bunday tasvirlar *JPEGda* siqilsa, ranglar xira boʻladi va natijaviy fayl oʻlchami kattaroq boʻladi.

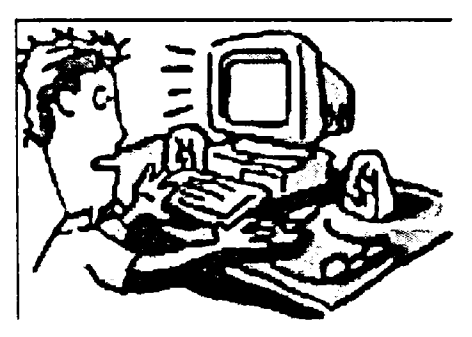

*1-rasm.* GIF. 64 rang. 8,97 KBayt.

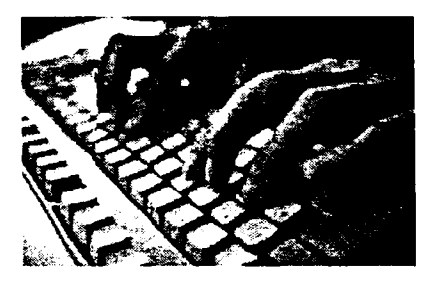

3-rasm. JPEG. 24 bitli rang. 10,21 KBayt.

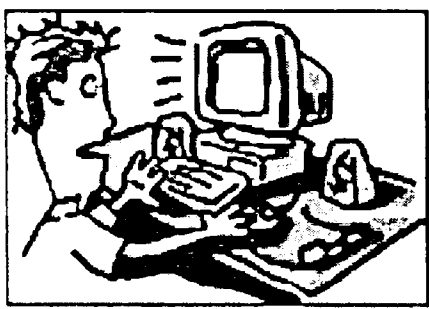

2-rasm. JPEG. 24 bitli rang. 17,05 KBayt.

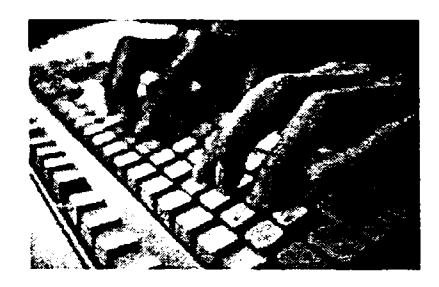

*1-rasm.* GIF. 64 rang. 12,36 KBayt.

6. Koʻp sonli mayda detallardan tashkil topgan fototasvirlar va plutonli tasvirlarni JPEG texnologiyasi orqali siqish (3-rasm)

GVRdagiga (4-rasm) qaraganda yaxshiroq va natijaviy fayllar kichik oʻlchamda boʻladi. Agar bunday tasvirlar *GIF*da siqilsa, ranglar xira boʻladi va natijaviy fayl oʻlchami kattaroq boʻladi.

Grafik fayllarni siqishni osonlashtirish uchun maxsus ilovalar mavjud boʻlib, ular sifatni yoʻqotmagan holda grafik fayllar hajmini kichraytirish imkonini beradi.

#### Nazorat savollari:

- 1. Grafik formatning mohiyati nima?
- 2. JPEG grafik formatining afzalliklari nimadan iborat?
- 3. GIF va JPEG grafik formatlarining bir-biridan farqi nimada?
- 4. TIF yoki TIFF grafik formatni izohlab bering.

# **OBYEKTLI GRAFIKANING XUSUSIYATLARI**

- 1. Vektorli grafika tamoyillari.
- 2. Vektorli grafikaning matematik asosi.
- 3. Tekshir iluvchi muqtaning bazaviy funksiyasi.

# Vektorli grafika tamoyillari

Vektorli grafika tamoyili matematik tenglamalar yordamida ji smning chiziqli konturlarini qurish demakdir. Bu konturlarni oddiy chiziqlar yordamida shakllantirishga asoslangan tasvirda (konturlarni elementar chiziqlar yordamida shakllantirganda) ularning sinishlari va uzilishlari paydo boʻlmasligini boshqaruvchi chiziqlar maxsus joylashtiriladi va shu usul bilan chiziqlarning uzluksizligi ta'minlanadi.

Aniq formula asosida jism konturlarini chiziqlar yordamida qurish boʻlaklashni (diskretizatsiya) ifodalaydi. Bundan quyidagi asosiy masala, ya'ni chiziqli konturlarning barcha jabhalarini qamrab oluvchi formula qurish masalasi kelib chiqadi. Bolaklarga boʻlish chiziqli amal boʻlgani uchun umumiy shakl juda koʻp sondagi kichik fragmentlarga — *splcuynlarga* ajraladi. Bunda har bir boʻlakni ifodalash uchun eng oddiy formula (funksiya)ni ajratib olish lozim. Vektorli grafikada shu maqsadlar uchun *Bezye* va *NURBS* chiziqlari ishlatiladi. Bu chiziqlarning shakli koʻplab tekshiriluvchi nuqtalarning joylashi shi va tayanch nuqtalarini interfaol koʻchirish bilan aniqlanadi.

Doirani ko'pburchak bilan almashtirishda ko'pburchakning burchaklari qancha ko'p bo'lsa, u doiraga shuncha yaqin bo'ladi, ammo hatto burchaklar soni cheksiz marta orttirilganida ham, doiraga teng bo'la olmaydi.

Bizga ma'lumki. har bir chiziqni, masalan, toʻgʻri chiziq yoki parabolani ikki usul bilan ifodalash mumkin:

- analitik (matematik formulalar yordamida);

- grafik yoki geometrik, bunda u tekslikda grafik koʻlinishida ifodalanadi.

Jism tasvirini vektorli ifodalashda quyidagi ikkita asosiy boshlangʻich shartlar qabul qilinadi:

- chiziqni mumkin qadar kichik fragmentlarga boʻlish;

- boʻlaklarni ifod alash uchun eng oddiy funksiya yoki formulani tanlab olish.

Tabiiyki, eng oddiy funksiya bu chiziqli bogʻlanish boʻlib, ular yordamida toʻgʻri chiziqlar ifodalaniladi. Chiziq rasmni yetarlicha kichik boʻlaklarga boʻlib, hosil boʻlgan nuqtalar toʻgʻri chiziq bilan birlashtiriladi. Chekli sondagi chiziqlar yordamida xohlagan jismning shaklini yoki ixtiyoriy murakkab chiziqni hosil qilish mumkin.

Bunday texnologiyaning asosiy yutugʻi uning soddaligidir: har bir chiziqcha uchun uning chekka nuqtalari koordinatalarini saqlash kifoya. Shu usul bilan juda katta egri chiziqni koʻplab nuqtalar orqali ifodalasa boʻladi.

Rastrli grafikada tasvi rning asosiy tashkil etuvchisi nuqta boʻlsa, vektorli grafikada c hiziq.

Chiziq matematika nuqtayi nazaridan bir butun obyekt sifatida qaralgani uchun uni ifodalashda ishlatiladigan qiymatlar hajmi rast**r**li grafikadagiga qaraganda ancha kichik.

Chiziq – vektorli grafikaning elementar obyektidir. Chiziq, har qanday obyekt kabi, quyidagi xossalarga ega: shaklga (toʻgʻri chiziq, egri), qalinlik, rang, chizilish (uzluksiz, punktir). Yopik chiziqlar tola ranglanish xususiyatiga ham ega boʻladi, ya'ni ular bilan chegaralangan soha boshqa obyektlar yoki biror rang bilan toʻldirilishi mumkin. Oddiy yopiq boʻlmagan chiziq tugunlar deb ataluvchi ikkita nuqta bilan chegaralanadi. Tugunlarning parametrlari chiziqning shakli va boshqa obyektlar bilan oʻzaro munosabatiga ta'sir etadi. Vektorli grafikaning boshqa barcha obyektlari chiziqlar yordamida ifodalanadi. Masalan, kub oʻzaro bir-biriga bogʻlangan 6 ta kvadratdan tashkil topgan, ularning har biri esa, oʻz navbatida, 4 ta bir-biriga bogʻlangan chiziqdan iborat. Demak kubni 12 ta bir-biri bilan bogʻliq boʻlgan chiziqlardan tashkil topgan deb tasavvur qilish mumkin.

### Vektorli grafikaning matematik asosi

Vektorli grafikaning matematik asosini quyidagi kattaliklar tashkil etadi.

**Nuqta.** Bu obyekt tekislikda ikkita (X, Y) koordinatalar, koordinata boshiga nisbatan uning o'mini belgilovchi sonlar bilan aniqlanadi.

To'g'ri chiziq. y - kx + b tenglama bilan ifodalanadi. k va b parametrlarni berish orqali ixtiyoriy chiziqni ifodalash mumkin.

Kesma. y = kx + b tenglama bilan ifodalanadi va uni ifodalash uchura k va b parametrlardan tashqari kesmaning boshlangʻich  $x_1$  va oxirg**i** x, nuqtalarini ham berish kerak.

Ikkinch i tartibli egri chiziq. Bu chiziqlarga parabola, giperbola, ellips, aylana, ya'ni ikkinchi tartibli tenglamalar bilan ifodalanuvchi chiziqlar kiradi. Ikkinchi tartibli chiziqlar bukilish nuqtalariga ega emas. Toʻgʻri chiziqlar ikkinchi tartibli chiziqlarning xususiy holidir. Ikkinchi tartibli chiziqlar umumiy holda quyidagi tenglama bilan ifodalanadi:

$$x^{2} + a_{1}y^{2} + a_{2}xy + a_{3}x + a_{4}y + a = 0$$

Demak, ikkinchi tartibli cheksiz egri chiziqni ifodalash uchun 5 ta parametrni berish kifoya. Agar egri chiziq kesmasini hosil qilish kerak boʻlsa yana ikkita parametr qoʻshiladi.

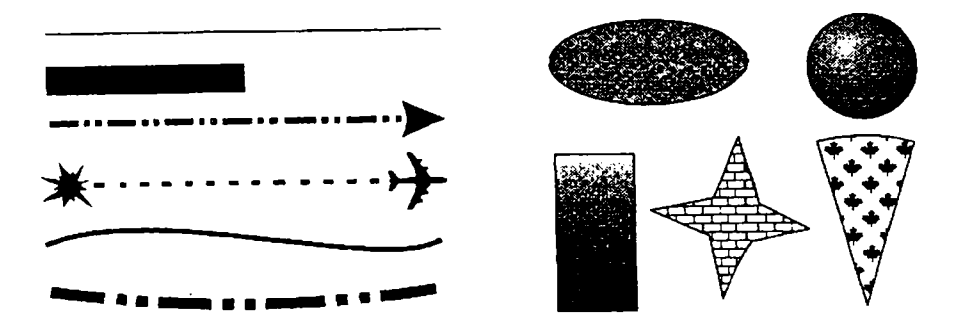

5- rasm. Vektorli grafika obyektlari.

Uchinchi tartibli egri chiziqlar. Bu chiziqlarning ikkinchi tartibli chiziqlardan farqi shundaki, ularda bukilish nuqtalari boʻlishi mumkin. Masalan,  $y = x^3$  funksiya koordinata boshida bukilish nuqtasiga ega. Uchinchi tartibli chiziqlarning aynan shu xususiyati ularni tabiiy obyektlarni ifodalashda asos qilib olishga imkon beradi.

Masalan, odam tanasining bukilish nuqtalari uchinchi tartibli chiziqlarga juda yaqin. Birinchi va ikkinchi tartibli chiziqlar uchinchi tartibli chiziqlarning xususiy holidir. Uchinchi tartibli chiziqlarni umumiy holda quyidagicha ifodalash mumkin:

$$x^{3} + a_{1}y^{2} + a_{2}x^{2}y + a_{3}xy^{2} + a_{4}x^{2} + a_{5}y^{2} + a^{6}xy + a_{7}x + a_{8}y + a_{9} = 0$$

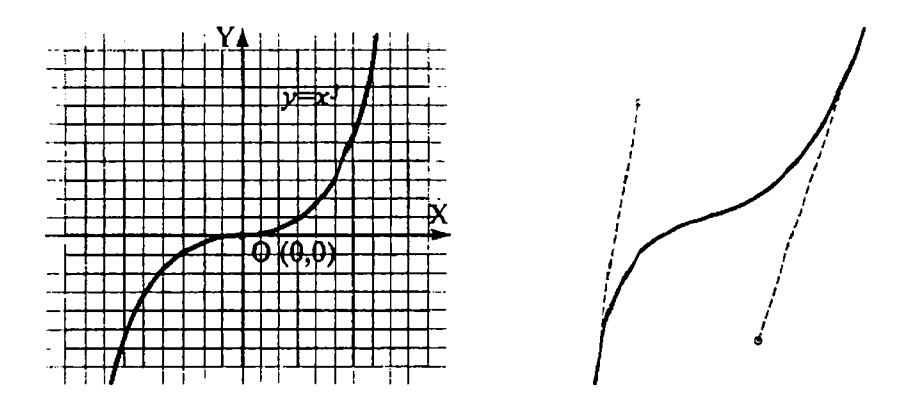

7-rasm. Uchinchi tartibli chiziq (chapda) va Bezye chizigʻi (oʻngda).

Shunday qilib, uchinchi tartibli chiziqni ifodalash uchun 9 ta parametr, uning kesmasini ifodalash uchun esa 11 ta parametr ishlatiladi.

Bezye chiziqlari – bu uchinchi tartibli chiziqlarning soddalashtirilgan holi. Bezye chiziqni qurish usuli bu shkalalarida oʻtkazilgan ikkita urinmani ishlatishga asoslangan. Bezye chizigʻi kesmalari 8 ta parametr bilan ifodalanadi, shuning uchun ular bilan ishlash qulay. Chiziq shakli oʻtkazilgan urinmaning barcha koeffitsiyenti va kesma uzunligi bilan aniqlanadi. Shunday qilib, urinmalar chiziqning shaklini oʻzgartirish uchun oʻziga xos «dastak» vazifasini bajaradi. Vektorli grafika dasturida tayanch va boshqaruvchi nuqtalarni koʻchirish orqali Bezye chiziqlariga turlicha shakl beriladi. Agar boshlangʻich yoki oxirgi nuqta (tayanch nuqta) surilsa, chiziq choʻziladi yoki siqiladi. Boshqariluvchi nuqtalarni surish chiziq egriligini oʻzgartiradi.

Shunday qilib, bu 4 ta nuqtani surish orqali Bezye chiziqlarini ixtiyoriy shaklga keltirish mumkin. Umumiy holda murakkab shakldagi chiziqlarni ifodalash uchun ular bir nechta Bezye chiziqlari shaklidagi chiziqlar kabi ifodalanadi (tayanch nuqtalar soni koʻpaytiriladi). Bu holda tayanch nuqtalarning koʻpayishi boshqaruvchi «dastak»larning koʻpayishiga olib keladi va ular yordamida murakkab shakl hosil qilinadi.

NURBS chiziqlar. NURBS qisqartirma soʻz boʻlib, Non – Uniform Rational B-spline soʻzlarining bosh harflaridan tuzilgan.

Bunda «Non – Uniform» (bir jinsli boʻlmagan) – chiziq shakliga tekshiriluvchi nuqta holatiga har xil ta`sir etishini bildiradi;

«*Rational*» (ratsional) – ifodalanayotgan egri chiziq shaklining matematik ifodasi – ikkita koʻphad nisbati ekanligini bildiradi. Bu xususiyat turli chiziqlarni aniqroq modellashtirish imkonini beradi;

«B-spline» (Basis spline – bazaviy splayn) – ikki va undan ortiq tekshiriluvchi nuqta yordamida chiziqni ifodalashning matematik usuli.

lzlanayotgan chiziqning matematik modelini qurish uchun q(t)bogʻlanishda t parametrning turli qiymatlarida  $\{x, y\}$  juftliklar ketma-ketligi hosil qilinadi.

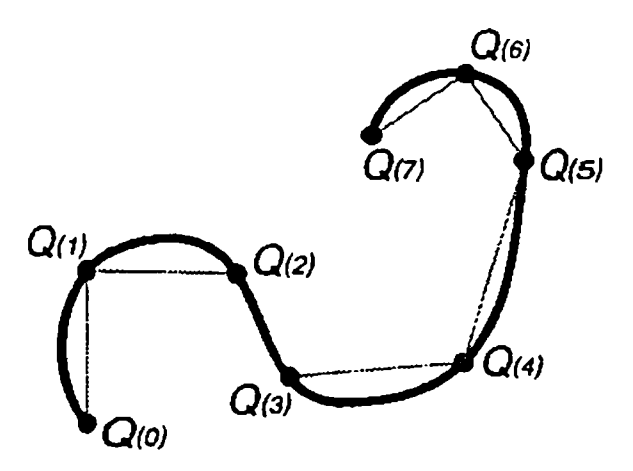

8-rasm. Parametrli chiziqni qurishga misol.

Bu nuqtalar orqali q(t) = ..., bogʻlanishni qurish, uning oʻng tomonini, ya'ni parametrik tenglamani hosil qilish koʻzda tutiladi.

#### Tekshiriluvchi nuqtaning bazaviy funksiyasi

NURBS chiziqlarning asosiy xususiyatlari shundaki, ularning shakli tekshiriluvchi deb ataluvchi nuqtalar toʻplamining joylashishi bilan aniqlanadi (control points, 9- rasmda ular Bi lar orqali belgilangan).

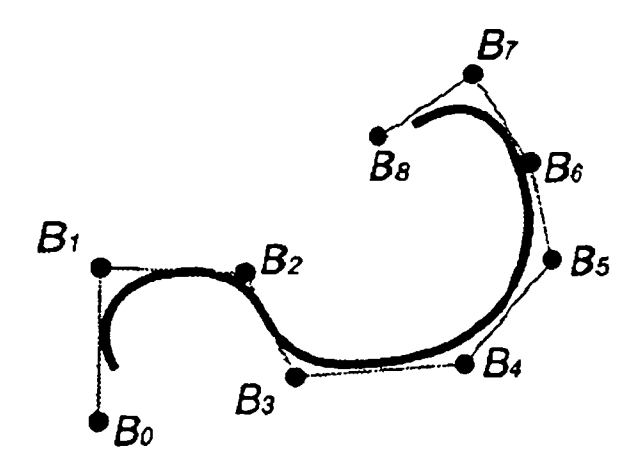

9-rasm. Parametrik egri chiziqdagi aniqlashning tekshiriluvchi nuqtalar toʻplami.

NURBS egri chiziqlarning bu xususiyati tekshiriluvchi nuqtalarni surish yordamida chiziqning turli qismlarini oʻzgartirib, unga har xil shakl berish imkonini beradi. Har bir tekshiriluvchi nuqtaning oʻzgarishi uning oʻz atrofidagina faol ta'sir koʻrsatadi, qolgan qismlarga juda kam yoki umuman ta'sir koʻrsatmaydi. Tekshiriluvchi nuqta siljishining atrofdagi nuqtalarga ta'sirini ifodalovchi funksiyaga shu tekshiriluvchi nuqtaning *bazaviy funksiyasi (basis function)* deyiladi. 10-rasmda shunday funksiya grafigi keltirilgan.
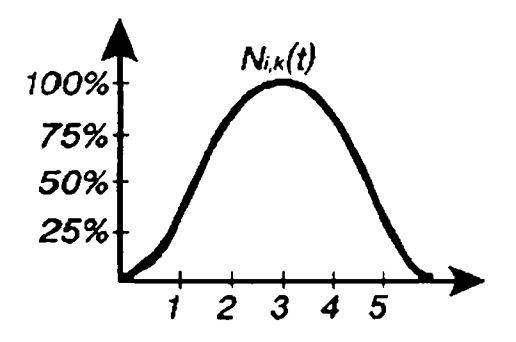

10-rasm. Alohida bir tekshiriluvchi nuqtaning bazaviy funksiyasi.

Alohida har bir tekshiriluvchi nuqta oʻz bazaviy fuksiyasiga egaligini inobatga olsak, masalan, 5 ta tekshiriluvchi nuqta yordamida qurilgan *NURBS* chizigʻi 5 ta shunday bazaviy funksiyaga ega boʻlishi kerak (11-rasm).

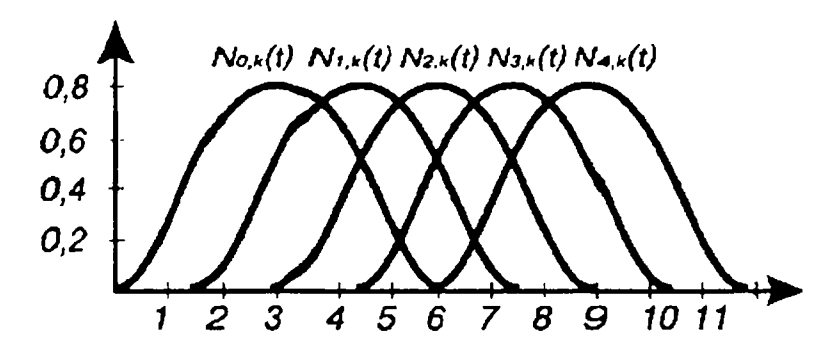

11-rasm. Tekshiriluvchi nuqtalar toʻplami uchun bir jinsli bazaviy funksiyalar.

11-rasmda keltirilgan funksiyalar bir xil shaklga ega va bir-biridan bir xil uzoqlikda joylashgan. Bu joylashish simmetrik va chiroyli, ammo, odatda, nuqtalarni shunday joylashtirish maqsadga muvofiqki, ularning ba'zilari uzoq masofaga, ba'zilari esa yaqin masofalarga ta'sir etsin, bu esa, o'z navbatida, chiziqni ifodalashda bir jin sli emaslik (Non – Uniform) shartini keltirib chiqaradi. t parametr oʻqidagi nuqtalar ketma-ketligini tanlash – ancha mushkul masala. Chunki nuqtalar orasidagi intervallar yordamida tekshiriluvchi nuqtalar ta'sir doirasi aniqlanadi. Bu intervallarni chegaralovchi nuqtalarga tugunlar (knots) va ularning roʻyxatiga esa tugunlar vektori (knot vektor) nomi berilgan. Quyidagi 12-rasmda tugunlar vektori {0.0, 1, 0, 2.0, 3.0, 4.0, 5.0, 6.0, 7.0} keltirilgan:

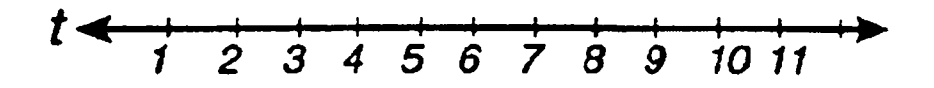

12-rasm. Bir jinsli tugunlar vektori.

13-rasmda shu tugunlar vektori yordamida qurilgan chiziqqa misol keltirilgan.

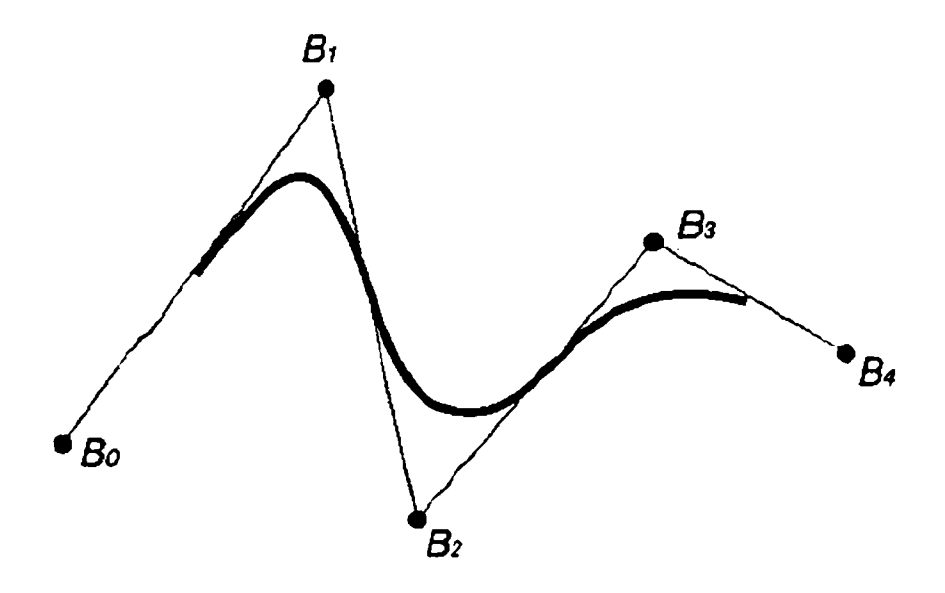

13-rasm. Bir jinsli turg'un vektorli NURBS chizig'i.

Agar tugun vektori quyidagicha {0.0, 1.0, 2.0, 3.75, 4.0, 4.25, 6.0, 7.0,} oʻzgartirilsa, grafik larda tasv irlangan bir jinsli boʻlmagan bazaviy funksiyalar hosil boʻladi (14-rasm).

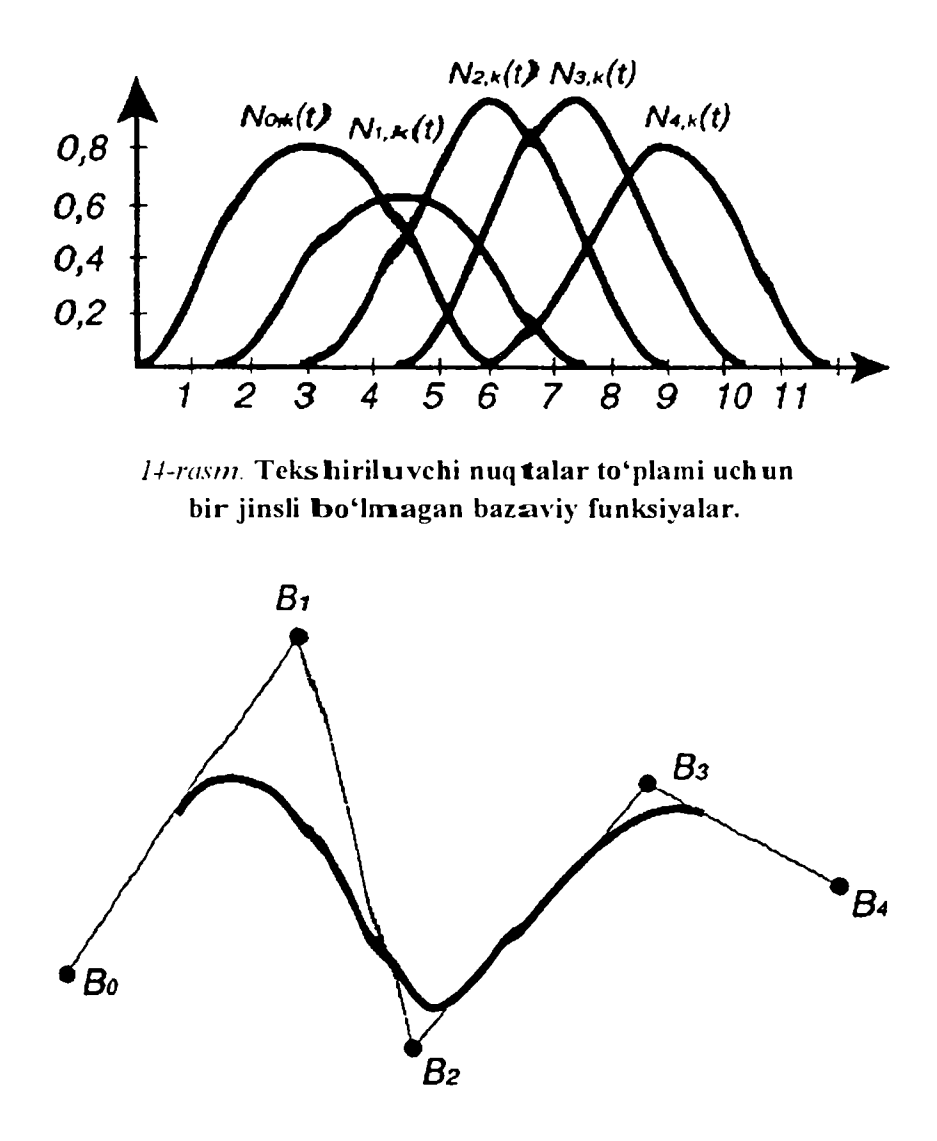

15-rasm. Bir jinsli boʻlmagan tugun vektorli NURBS chizigʻi.

NURBS soʻzidagi R – ratsional (oqilona) ma'nosini bildiradi. Ratsional chiziqlar quyidagi ikkita oʻta muhim xususiyatga ega – ular proyeksion oʻzgartirishlarda aniq natijalar beradi va ularni ixtiyoriy egri chiziqlami modellashtirishda qoʻllash mumkin (masalan, ay lana, ellips, parabola va giperbola). Shu xususiyatiga koʻra oddiy uch oʻlchovli tekshiriluvchi nuqtani toʻrt oʻlchov orqali, ya'ni (x, y. z, w) koʻrinishda ifodalanadi. Bunda w – koordinata tekshiriluvchi nuq ta vaznini bildiradi. Vazn muhimlik, ta'sir kuchini bildiradi. Nuqtan ing vazni qancha katta boʻlsa, u egri chiziqni shuncha oʻziga torta di. 16–17-rasmlarda nuqta vaznining oʻzgarishi bilan chiziq shakli oʻzgarishi koʻrsatilgan.

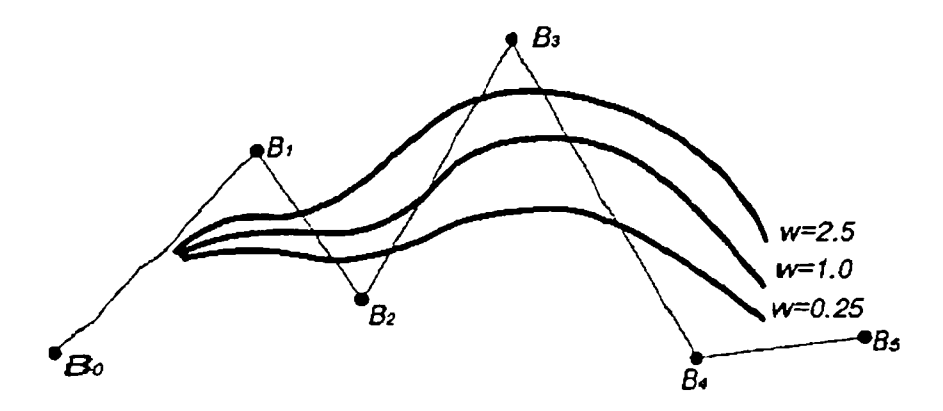

16-rasm. Tekshiriluvchi nuqta vaznining oʻzgarishi bilan chiziq shaklining oʻzgarishi.

Ta'kidlash lozimki, nuqta vaznining nisbiy o'zgarishi ahamiyatga ega. Agar hamma nuqtalarning vazni 2 barobardan orttirilsa, chiziq shakli o'zgarmaydi. Misol sifatida uchta tekshiriluvchi nuqta bilan aniqlangan ikkinchi tartibli *NURBS* chizig'ini keltiramiz. Uchala chiziqning ham tugun vektori  $\{0.0.0.0, 0.0, 1.0, 1.0, 1.0\}$ ko'rinishda bo'lsin. Ikkita chekka nuqtalar vazni 1 ga teng. Agar o'rtadagi cho'qqining vazni 1 dan kichik bo'lsa, ellips (a) 1 ga teng bo'lsa, parabola (b) va agar 1 dan ancha katta bo'lsa, giperbola (d) hosil bo'ladi.

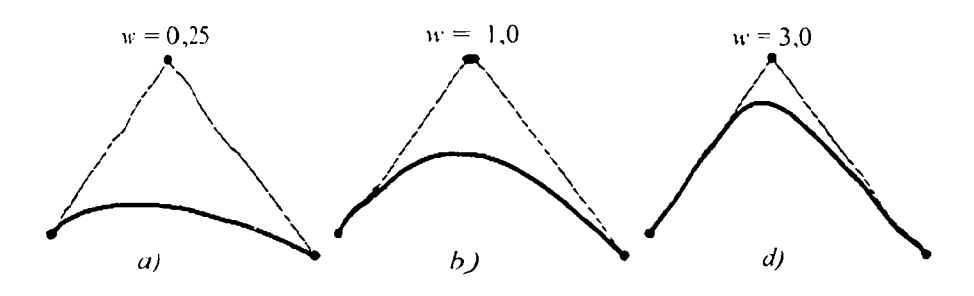

17-rasm. Markaziy nuqtasi turli vaznga ega boʻlgan NURBS chiziqlari.

Nazorat savollari:

1. Vektorli grafikaning asosiy mohiyati nimadan iborat?

2. Vektorli grafikaning rastrli grafikadan farqi nimada?

3. Bezye chizigʻi nima?

4. Tekshiriluvchi nuqta bazav iy funksiyasining ahamiyati nimadan iborat?

5. Tekshiriluvchi nuqtaning vazni qanday ahamiyatga ega?

### KOMPYUTERDA RANGLAR PALITRASI

- 1. Yorugʻlikning fizik xususiyat lari.
- 2. Rang turlari.
- 3. Rang palitrasi.
- 4. Rang modullari.

### Yorug' likning fizik xususiyatlari

Fizika nuqtayi nazaridan yorugʻlik fundamental tabiat hodisasi hisoblanadi va u elektromagnit tebranish orqali hosil qilinadi. Elektromagnit tebranishning umumiy shkalasida toʻlqin diapazoni yetarlicha kichik oʻrin egalaydi. Yorugʻlik toʻlqini kimyoviy reaksiya (yonish reaksiyasi) yoki qizdirish (elektr lampochkaning metall spirali) natijasida hosil qilinadi. Yorugʻlikning toʻlqin oqimi oʻzi nurlanmaydigan obyektlarga tushadi va ulardan qaytishi orqali obyektlarning tasviri haqidagi tasavvurni hosil qiladi. Har qanday tebranish, jumladan, yorugʻlik tebranishining ham toʻlqin uzunligi qoʻshni nurlar orasidagi masofa bilan xarakterlanadi va bu diapazon juda qisqa boʻlib, taxminan 400-700 nanometr (nm)ni tashkil etadi.

Namometr – millimetrning milliondan bir qismi yoki metrning milliarddan bir qismi. Yorugʻlikning toʻlqin uzunlik diapazoni 300 birlikka yaqin.

Ixtiyoriy spektrning koʻrinishini uchta komponent (qiymat) yordamida hosil qilish mumkin: toʻlqin uzunligi, toʻyinganlik va yoritilgan lik.

| 8 1 8 1 8         |                       |
|-------------------|-----------------------|
| Ranglar diapazoni | Toʻlqin uzunligi (nm) |
| Qizil             | 650-700               |
| Och qizil         | 600–649               |
| Sariq             | 550–599               |
| Yashil            | 500549                |
| Koʻk              | 450-499               |
| Binafsharang      | 400–499               |

Ranglar diapazonining to'lqin uzunligi

Toʻlqin uzunligi – bu biz qabul qiluvchi (koʻruvchi) nurdir.

*To'yinganlik* – bu nurning intensivligi yoki chastotasidir. Jadvaldan ko'rinib turibdiki, ko'k rangning intensivligi yashil hamda qizil rangnikiga qaraganda ancha kam.

Inson koʻzi 350 000 ga yaqin rangni bir-biridan ajrata oladi.

Har bir rangning toʻlqin uzunliklari bir-biridan 3 nm farq qilishi mumkin. Keltirilgan taqsimot boʻyicha ranglarni tanlash qiyin. Shuning uchun, 1931-yilda «yoritilganlik» boʻyicha Xalqaro komissiya uchta asosiy ranglar (x, y, f) kombinatsiyasini kiritdi, ya'ni biz ko'rishimiz, sezishimiz mumkin bo'lgan ixtiyoriy rang**ni** shu uchta komponentning kombinatsiyasidan hosil qilish mumkin.

(x, y, f) rangning aso siy qismi boʻlsa, u holda rang tenglamasin i quyidagicha ifodalash mumkin:

$$X = \frac{X}{X + Y + F}, \quad Y = \frac{Y}{X + Y + F}, \quad F = \frac{F}{X + Y + F},$$

bunda, X + U + F = 1 boʻlishi kerak.

**Rang** – bu aniq chastotadagi turli yorugʻlik toʻlqinlarining toʻplami. Rangli infornatsiyaning izohini chastotali xarakteristikalarda ifodalash – bu ju da qiyin va kichik texnologik masala. Shuning uchun yorugʻlik o qimida filtrlar toʻplami yordamida majburiy taqsimlash bajariladi. Bu bosqich **ranglar tahlili** deb ataladi.

Rang – bu, xuddi fizikadagidek, fiziologiyada ham juda murakkab jihat. Bu sohada yagona rang nazariyasi bilan juda koʻp mutaxassislar shugʻullanadilar. Shuning uchun biz bu keng sohani kompyuter grafikasi uchun tegishli boʻlgan qismi bilangina tanishib chiqamiz.

Jismning rangi nafaqat uning oʻz xossasiga, balki xuddi shu jismni yoritayotgan yorugʻlik manbayiga va insonning koʻrish qobiliyatiga bogʻliqdir. Bundan tashqari, ayrim jismlar oʻzidan nurni qaytaradi (devor, doska, qogʻoz), ayrimlari esa oʻzidan nurni oʻtkazadi (sellofan, oyna). Agar sirt faqat koʻk rangni qaytarsa, u qizil rang bilan yoritilganida xuddi qoraga oʻxshab koʻrinadi. Xuddi shuningdek, agar yashil nur taratayotgan yorugʻlik manbayi faqat qizil nurni oʻtkazuvchi oyna orqali kuzatilsa, u ham qora boʻlib koʻrinadi.

### Rang turlari

Axromatik rang koʻk, yashil, qizil va h. k ranglarni bermaydi. Axromatik rang biz oq-qora televizor ekranida koʻradigan tasvirdir. Axromatik nurning birdan bir atributi bu uning intensivligidir. Intensivlik skalyar qiymatga ega. agar intensivlik 1 ga teng boʻlsa, u holda rang oq boʻladi. koʻk rangning intensivligi 0,5 qiymatga mos ke ladi. Ikki sathli displey ekranida  $2 \times 2$  oʻlchamli joyidagi intensivlik 5 ta qiymatga ega boʻlishi mumkin.

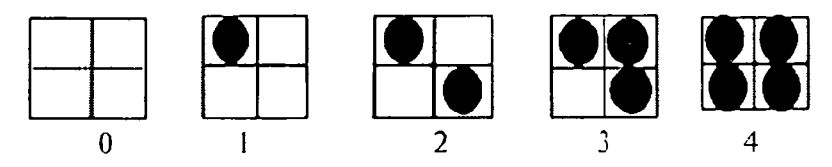

18- rasm. 2 × 2 oʻlchamli konfiguratsiya yordamidagi intensivlik sathi.

 $3 \times 3$  olchamli joyida esa intensivlik 10 ta qiymatga ega boʻlishimumkin.

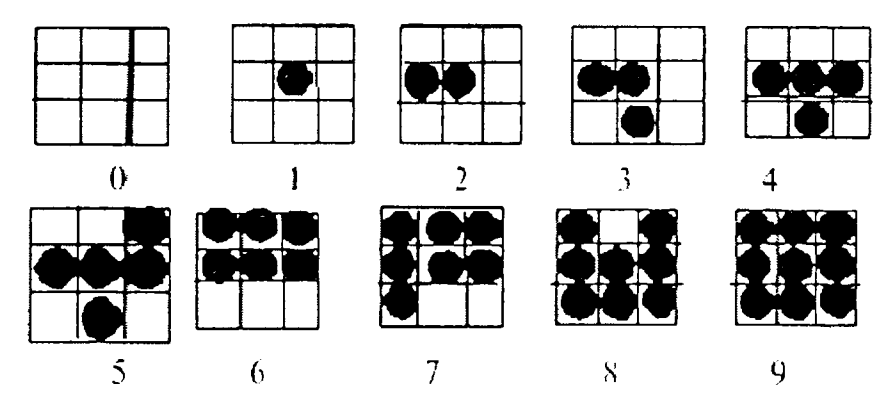

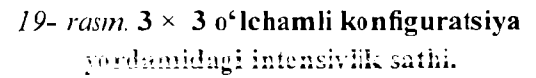

Bu ho lni matritsa koʻrinishida quyidagicha yozish mumkin:

$$D^{(3)} = \begin{bmatrix} 7 & 9 & 5 \\ 2 & 1 & 4 \\ 6 & 3 & 8 \end{bmatrix}$$

Bu matritsa qoʻzgʻalish matritsasi deyiladi.

Bu matritsani ixtiyoriy  $m \times n$  holat uchun ham keltirish mumkin. Bayer ixtiyoriy *n*-uchun o'zining matritsasini yaratdi.

$$D^{(4)} = \begin{bmatrix} 0 & 8 & 2 & 10 \\ 12 & 4 & 14 & 6 \\ 3 & 11 & 1 & 9 \\ 15 & 7 & 13 & 5 \end{bmatrix}$$

$$D^{(8)} = \begin{bmatrix} 0 & 32 & 8 & 40 & 2 & 34 & 10 & 42 \\ 48 & 16 & 56 & 24 & 50 & 18 & 58 & 26 \\ 12 & 44 & 4 & 36 & 14 & 46 & 6 & 38 \\ 60 & 28 & 52 & 20 & 62 & 30 & 54 & 22 \\ 3 & 35 & 11 & 43 & 1 & 33 & 9 & 41 \\ 51 & 19 & 59 & 27 & 49 & 17 & 57 & 25 \\ 15 & 47 & 7 & 39 & 13 & 45 & 5 & 37 \\ 63 & 31 & 55 & 23 & 61 & 29 & 53 & 21 \end{bmatrix}$$

Shunday qilib, ekranda haqiqiy tasvirni hosil qilish uchun nurning intensivligi muhim ahamiyatga ega.

#### Rang palitrasi

Elektron rang palitrasi kompyuter grafikasida qoʻllanilishi boʻyicharassom palitrasiga oʻxshash, ya'ni u oʻzida koʻp ranglarni saqlaydi. Elektron palitra tarkibi bir rangni oʻzida saqlaydigan yacheykalardan iborat. Palitra aniq bir rang modulini qoʻllaydi. Uning ranglari esa bu modul asosida yaratilgan ranglardan iborat boʻladi.

Internet tarmogʻi uchun yaratilayotgan tasvirlarda xavfsiz palitralardan foydalaniladi. Chunki yaratilayotgan grafik ma'lumot minimal hajmda va tarmoqdagi qurilmalarda tasvir oʻz aslini yoʻqotmasligi zarur. Shuning uchun xavfsiz palitra 216 rangni oʻzida saqlaydi.

Inson rangni miyasida yorugʻlik oqimini tahlil qilish natijasida anglaydi.

Yorugʻlik oqimi 3 spektral ranglar (Q, Y, K – qizil, yashil, koʻk) kombinatsiyalarining tarqalishidan hosil boʻladi.

Kompyuter grafikasida rang ma'lumot tushunarliligini oshirish uchun vositadir.

**Rangni boshqarish sistemalari.** Kompyuter grafikasining elementlarini yaratish va qayta ishlashda grafik ma'lumotlarning har xil qurilmalarda asl holatda boʻlishi talab etiladi. Kompyuter grafikasining qayta ishlash pogʻonalarida ranglarning mos tushishini rangni boshqarish sistemalari nazorat qiladi. Bunday tizimlardan biri *CMS (Color Management System)*dir.

**Profil.** Har bir qurilma oʻzining ichki imkoniyatlariga qarab oʻz usulida rang chiqaradi. Turli xil qurilmalarda ranglarning mosligini ta'minlash uchun ular oʻzining profiliga ega boʻlishi kerak.

Kalibrovka. Har xil platforma, qurilma va dasturlarda rangni bir xilda boshqarish sistemasi mavjud emas. Lekin bu turdagi sistemalarga CMS yaqin hisoblanadi. Ilk bor Solerunc nomi ostida CMS ni Apple firmasi operatsion sistemaga kiritdi. U Macentosh kompyuterlari sferasida nashrga tayyorlash, nashr qilish va poligrafiyada muvaffaqiyatli xizmat qildi. Windows 95/98 operatsion sistemalarida Kodak firmasining Color Matchung Module nomi ostida CMS tizimlari ishlatiladi.

Kompyuter grafikasida rangli ruxsat etish tushunchasi qabul qilingan (rang chuqurligi). Monitor ekranida uni hosil qilish uchun rangli informatsiyani kodlashtirish usulidan foydalaniladi. Oq-qora tasvirni aks ettirish uchun ikki bit razryad yetarli. Sakkiz razryadli kodlashtirish 256 turdagi ranglar jilosini aks ettirishga imkoniyat beradi. Ikki bayt (16 bit) 65 536 turdagi ranglar jilosini ifodalaydi (bunday rejim – *High Color*). Yigirma toʻrt razryadli kodlashtirish usulida 16 777 216 ta rangni ifodalash mumkin.

Amaliy nuqtayi nazardan monitorning rangli ruxsat etish tushunchasi rangli qamrab olishni anglatadi. Bu, oʻz navbatida, chiqarish qurilma (monitor, printer va hokazo)larida ranglar diapazonini hosil qilishni belgilaydi. **Rangli modul** deb additiv va subtraktiv metodlar yordamida ishlangan ranglar jilosi tarkibiy komponentlarining boʻlinish usullariga aytiladi. Kompyuter grafikasida, asosan, *RGB, HSB* va *CMYK* rang modullari qoʻllaniladi. Rangli modullar uch oʻlchovli koordinatalar sistemasida joylashadi va ranglar fazosini tashkil qilib, Grossman qonunlariga binoan rangni uch oʻlchovli fazodagi nuqta sifatida ifodalashi mumkin.

Grossmanning birinchi qonuni. Chiziqli bogʻliq boʻlmagan har qanday rangni uchta tashkil etuvchi orqali bir qiymatli ifodalash mumkin. Chiziqli bogʻliq boʻlmaslik – bu ixtiyoriy uch rangdan ikkitasini qoʻshish orqali uchinchisini hosil qilish imkoniyati mavjud emas.

Grossmanning ikkinchi qonuni. Agar ranglar uzluksiz oʻzgarsa, ranglar aralashmasining nurlanishi ham uzluksiz oʻzgaradi. Hech qanday rang yoʻqki, unga yaqin boʻlgan rangni tanlash imkoniyati mavjud boʻlmasa.

Grossmanning uchirichi qonuni. Ranglar aralashmasining nurlanishi ularning rangiga bogʻliq, biroq uning spektr tarkibiga bogʻliq emas.

### Rang m odullari

CIE Lab rang moduli. 1920-yilda CIE Lab (Communication Internationale de l'Eclairage xalqaro komissiya, L, a, b – bu sistemada koordinata oʻqlarining ifodalanishi) rang fazoviy moduli ishlab chiqildi. Sistema apparatga bogʻliq boʻlmaganligi uchun koʻp hollarda qurilmalar orasida ma'lumotni oʻlkazish uchun qoʻllaniladi. *CIE Lab* modulida ixtiyoriy rang quyidagicha aniqlanadi: yorugʻlik (L) va uning xromatik komponentlari; *a* parametri yashil **r**angdan qizil ranggacha oʻzgarish diapazonini; *b* parametri koʻk rangdan sariq ranggacha oʻzgarish diapazonini tashkil qiladi. *CIE Lab* modulida ranglarni qamrab olish imkoniyati texnik qurilmalar (monitor, printer) imkoniyatlaridan yuqori boʻlganligi sababli tasvirni chiqarishdan oldin uni oʻzgartirishga toʻgʻri keladi. Bu modul rangli fotokimyoviy va poligrafik jarayonlarni bir-biriga bogʻlash uchun ishlab chiqarilgan. Hozirgi kunda bu modul *Adobe Photoshop* dasturida standart sifatida qabul qilindan.

**RGB rang moduli.** *RGB (Red, Green, Blue* – qizil, yashil, ko'k) rang moduli tasvirni ekranda tahrir qilish nuqtayi nazaridan kelib chiqqan holda juda qulay va u bir-biriga bogʻliq boʻlmagan uchta qiymatdan foydalanadi. Buni uch oʻlchamli koordinata sistemasi koʻrinis hida ifodalash mumkin. Har bir koordinatalar oʻqida 0 dan 255 gacha diapazondagi bitta rang joylashtiriladi. Natijada rangli kub hosil boʻladi va uning ichida RGB modulning barcha ranglari joylashadi. Bu kubning hajmini hisoblash natijasida RGB modulning ranglar soni 16111 216 ta boʻlishi mumkinligini aniqlaymiz, ularni 24 razryadli ranglar platasi yordamida monitorda aks ettirish mumkin. RGB ranglar majmuasi bilan ishlangan barcha tasvirlarni xohlagan formatda diskka yozish mumkin. RGB ranglar majmuasidagi ayrim ranglar tabiatda uchramaydi. RGB rang moduli additiv bo'lib. har ganday rang uch asosiy (gizil yashil ya ko'k) ranglarning turli miqdorlari birikmasidan hosil qilinadi. Bu esa kompyuter grafikasini hosil qilish va qayta ishlashda asos boʻlib, elektron aks ettirish (monitor, televizor) uchun xizmat qiladi. Agar asosiy rangning bir komponentini ikkinchisiga qoʻshsak, nurlanishlar yigindisining yorug'ligi ortadi. RGB ranglar majmuasida oq rang uchala ranglarning maksimal aralashmasidan hosil qilinadi, qora rang esa buning **ak**si o'laro**q** minimal aralashmasidan hosil qilinadi.

RGB modulini birlik kub misolida koʻrib chiqishimiz mumkin.

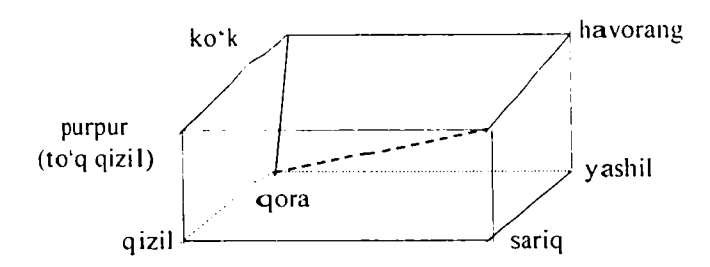

20-rasm. RGB ranglar kubi moduli.

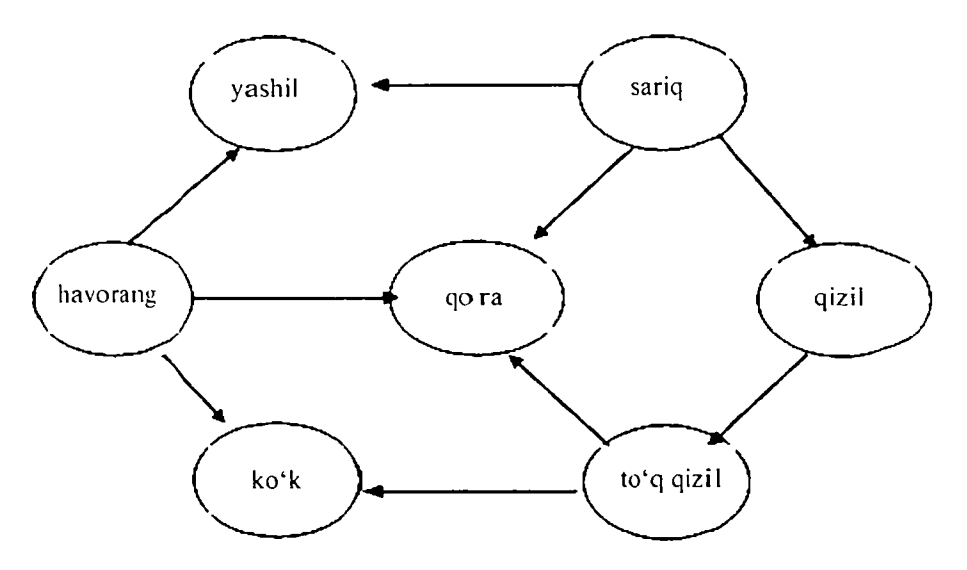

21-rasm. As osiy ranglarning joylashuvi.

Ushbu rang moduli apparat-qurilmalar uchun moʻljallangan boʻlib, rangli monitorlarda, televizorlarda keng ishlatiladi. Bunda asosiy ranglar qizil, yashil, koʻk ranglar boʻlib, qolganlari shularning qoʻshilishidan hosil qilinadi. Kubning diagonallarida asosiy ranglar joylashgan boʻlib, ularning kombinatsiyasi kulrangni beradi. *RGB* ranglarning modulga asos qilib olinganligining sababi shundaki, odam koʻzining shu ranglarga ta'siri koʻproq oʻrganilgan.

HSB rang moduli. HSB rang moduli insonning ranglarni maksimal gabul gilish xususivatini hisobga olgan holda ishlab chiqarilgan. U rassom A. N. Mansellning ranglar aylanasi asosida yaratilgan. Rang uch komponent yordamida ifodalanadi: turi (Hue) - yorugʻlik toʻlqini uzunligi; toʻyintirilganligi (Saturation) – yorugʻlik toʻlqini chastotasi yoki intensivligi; yoritilganligi (Brigfitness) - yorug'lik to'lqini soni yoki rangning to'q yoki ochligi. Yorugʻlik toʻlginining amplitudasi bu yerda ishtirok etmaydi. Umumiy holda HSB modulining ixtivoriv rangi og va gora bo'yoqlardan aniq foizda qo'shilgan spektrial rangdan hosil qilinadi. Bu modul uch o'lchamli koordinatalar sistemasida quyidagicha joylashadi birinchi oʻq konus asosi aylanasining chizigʻi, ikkinchi oʻq konus diametri boʻlib, aylananing ixtivoriy nuqtasini uning markazi bilan tutashtiradi, uchinchi oʻq - konus balandligi. Bundan foydalanib moduldagi ranglar sonini hisoblash mumkin. Konus asosi boʻlgan aylanani 359 ta sektorga spektral ranglar boʻyicha bo'larniz, har bir sektor 100 darajali yorug'lik to'lqini chastotasi, 100 darajali yorugʻlik toʻlqinini saqlaydi. Konus sirtining yuzasini hisoblash formulasidan bitta sektorda 5000 rang hosil bo'ladi. agar uni sektorlar soni 359 ga koʻpaytirsak, HSB rang modulidagi 1 795 000 ta ranglar soni kelib chiqadi.

Rangning qiymati aylana markazidan yoʻnalgan vektor sifatida qabul qilinadi. Markazdagi nuqta oq rangga, aylana chegarasining nuqtalari esa spektral ranglarga mos keladi. Vektorning yoʻnalishi darajalarda berilib. ranglar farqini koʻrsatadi. Vektorning uzunligi ranglar toʻqligini koʻrsatadi. Bunda boshlangʻich nuqta qora rangga toʻgʻri keladi. HSB rang moduli qamrovi barcha mavjud ranglarning qiymatini oʻz tarkibiga oladi. Rang yorugʻligining pasayishi uning qorayishini bildiradi. Rangga qancha koʻp miqdorda qora boʻyoq qoʻshilgan boʻlsa, uning yorugʻligi shuncha past boʻladi. Rang yorugʻligi hosil qilish spektral rangga aniq foizdagi qora boʻyoqni qoʻshish bilan xarakterlanadi. CMYK rang moduli. CMYK rang moduli subtraktiv modulga tegishli boʻlib, u nashrni chop etishga tayyorlashda qoʻllaniladi. CMYK rang komponentlari sifatida, asosan, oq rangdan ayirish natijasida hosil boʻlgan quyidagi ranglar xizmat qiladi:

- havorang (cyan) = oq - qizil = yashil + ko'k;

- -to'q qizil (magenta) = oq yashil = qizil + ko'k;
- sariq (yellow) = oq ko'k = qizil + yashil.

Bu metod original tasvirni chop etishda ranglarning tabiiy qabul qilinishiga mos kelacli. Havorang, toʻq qizil va sariq ranglar qoʻshimcha hisoblanadi, chunki ular asosiy ranglarni toʻldiradi. Amalda qoʻshimcha ranglarni bir-biriga qoʻshgan bilan qora rangni bermaydi. Shuning uchun rangli modulga yana bir komponent – qora rang kiriti lgan. Natijada rangli modul abbreviaturasida toʻrtinchi harf paydo boidi: *CMYK (Cyan, Magenta, Yellow, Black):* Kompyuter tasvirini poligrafik uskunada chop etish uchun ranglarni *CMYK* moduli komponentlariga mos keluvchi tarkiblarga ajratish kerak. Bu jara yon *ranglarni ajratish* deyiladi. Oqibatda har bir komponentning original toʻrtta tasviri hosil qilinadi.

#### Nazorat savollari:

- 1. Yorugʻlikning fizik xususiyati nima?
- 2. Rang diapazoni va toʻlqin uzunligining qanday xususiyati mavjud?
- 3. Rang palitrasi nima?
- 4. CMYK rang modulining xususiyati nimada?
- 5. HSB rang modulining xususiyati nimada?
- 6. RGB modulida ranglar qanday hosil qilinadi?

### NUQTALI GRAFIKANING XUSUSIYATI

- 1. Kompyuter grafikasining zamonaviy asoslari va tushunchalari.
- 2. Rastrli (nuqtali) grafika.
- 3. Liniatura va dinamik diapazon.
- 4. Tasvir parametrlari va fayl hajmi orasidagi bogʻlanish.
- 5. Rastrli tasvirlarni masshtablashtirish.

# Kompyuter grafikasining zamonaviy asoslari va tushunchalari

Tasvir diskret elementlarga bo'linadi va ularning har biri o'zining aniq joylashuv oʻrniga ega boʻladi. Buning uchun esa mos keladigan koordinatalar sistemasi talab etiladi. Koordinata (lot. co-«birgalikda»; ordinates - «tartiblangan») sonlar to'plami bo'lib, tekislikda, sirtda yoki fazodagi nuqtaning oʻrnini aniqlaydi. Toʻgʻri burchakli koordinata nuqtalari oʻzaro perpendikular boʻlgan ikkita to'g'ri chiziq bo'lib, ular o'q deb ataladi. Gorizontal o'q, odatda, X harfi bilan belgilanadi va abssissa oʻqi deb ataladi. Vertikal oʻq, odatda, Y harfi bilan belgilanadi va ordinata oʻqi deb ataladi. Ixtiyoriy tasvir (fotosurat yoki rasm)ni Dekart koordinatalar sistemasiga joy lashtiramiz, ya'ni tasviming pastki chegarasidan X o'qini, Yoʻqini esa oʻng tomonidan joylashtiramiz. Tasvirning elementlarga boʻlinishi – bu toʻgʻri burchakli sohani turli uzunlik va balandlikka ega boʻlgan diskert elementlarga ajratishdir. Tasvir uchun eng axshi vondashuv kvadrat elementli boʻlinish boʻlib, bunda uning ornini (Dekart koordinatalar sistemasida bir qiymatni) aniqlash rumk in. Buning natijasida biz rasm sirtini koordinata to'ri bilan qoplaymiz.

Bu axborotlar qanday qilib raqamli ma'lumotga aylantiriladi va kornpyuter xotirasiga oʻtkaziladi? Xuddi shu yerda kompyuter grafikasi boshlanadi va axborotni ifodalashda kompyuter vositasidan foydalanamiz. Tasvirda taxminiy elementlar roʻyxati boʻlmaydi, biroq fazoviy majburiy oydinlashtirishni bajarish zarur. Tasvirni oydinlashtirishning oʻziga xosligi uning ikki oʻlchamli boʻlishida, bu esa ma'lumotlarni saqlash uchun ik ki oʻlchamli matritsadan foydalanish imkonini beradi. Aynan shuning uchun gorizontal va vertikal boʻyicha oʻlchami xuddi shunday boʻlgan virtual matritsa hosil qilinadi va oldindan qabul qilingan kvant jadvaliga mos boʻlgan axborot bitlari bilan toʻldiriladi. Shu bilan grafik tasvirni kodlashtirish jaray oni tugatiladi. Natijada virtual raqamli tasvir tashkil topadi, uni koʻrish va boshqarish uchun maxsus namoyish etish (vizualizatsiya) bosqichi talab etiladi. Namoyish etish (vizualizatsiya)ning zaruriy sharti kvant va tasvirni kodlashtirish jadvalidan foydalanish kerak ligida.

Matritsa – toʻgʻri burchakli sonlar yoki matematik ifodalar jadvali boʻlib, ixtiyoriy sondagi qator va ustunlardan tashkil topgan. Kompyuter texnologiyasida har qanday informatsiyani saqlash qurilmasi matritsa koʻrinishiga asoslanadi va uning har bir yacheykasi adresni aniqlashga xizmat qiladi.

Haqiqatan, kompyuterli tasvirda oydinlashtirishning qoʻllanilishi boʻsh matritsa tashkil etishdan boshlanadi va uning har bir yacheykasiga grafik axborotning u yoki bu kodi – son yoziladi. Tasvirga kiritilgan oydinlashtirish toʻrining bir qiymatli oʻrnatilishi amaliy dastur vositalari y ordamida virtual matritsa tashkil etishga xizmat qiladi. Matritsadagi yacheykalarning soni ma'lumotlar massivini saqlashga yetarli boʻlishi kerak. Oydinlashtirish toʻri – bu umumiy holda jadval yoki matritsa hisoblanadi. Oydinlashtirish toʻrida vertikal va gorizontal boʻyicha yacheykalar soni matritsadagi qator va ustunlar soniga mos boʻlishi kerak.

Grafik dastur vositalari yordamida hosil qilinadigan matritsa ingliz terminologiyasida *map* (karta) deb nomlanadi. Fizikada «Karno kartasi» tushunchasi mavjud boʻlib, issiqlik dvigatelining foydali ish koeffitsiyentini hisoblashda foydalaniladi. Shu ma'noda, map – oddiy jadval boʻlib, bu jadvalga bitli informatsiya («0» yoki «1») yoziladi. Shuning uchun jadval «bitli karta» (*bitmap*) nomini oldi. Bundan kelib chiqqan holda kompyuter grafikasi ba'zan «bitli» (*bitmapped*) deb ataladi. Bitli grafika (*bitmapped image*) – bu grafikaning koʻrinishi, unda fazoviy oydinlashtirish bajariladi va elementlardan foydalaniladi. Shunday qilib, kompyuter xotirasida matritsa tashkil etildi, endi uni toʻldirish bilan shugʻullanamiz.

Tasvirning har bir elementini oydinlashtirish natijasida oʻzining unikal adresiga ega boʻladi. Har bir element oldindan berilgan shkalada baholanishi zarur, bu esa kvantlashtirish jarayoni hisoblanadi. Tasvirlarning (oq-qora ranglisi bilan chegaralanamiz) oʻzaro yagona farqi ularning oydinlashtirish tipiga bogʻliq qiymatga ega boʻlishidir. Kvantlashtirishning xarakteri tasvirdagi diskert elementlarning turli darajadagi yoritish elementlaridan tashkil topganligidadir.

Tasvirni shtrixlashda faqat ikkita axromatik rangdan foydalaniladi, ularni ikki holat sifatida ifodalash mumkin. Bu ikki holatni kodlashtirish uchun hammasi boʻlib bitta ikkilik razryad talab etiladi.

| Axromatik rangning qiymati | Kodi |
|----------------------------|------|
| Qora                       | 0    |
| Oq                         | 1    |

Shtrixli tasvir uchun kvantlashtirish jadvali

Original tasvirdagi diskret yacheyka oq rangda boʻlsa, matritsaning mos yacheykasiga «bir» yoziladi, qora rangda boʻlsa, «nol» yoziladi. Matritsaning barcha yacheykalari toʻliq toʻldirilganidan soʻng berilgan tasvirni kodlashtirish jarayoni yakunlanadi.

Matematik matritsa raqamlar toʻplami bilan toʻldirildi – bu tasvirning raqamli koʻrinishi, ya'ni raqamli tasvir. Shunday qilib, olingan jadvalga kompyuterli usulda qandaydir ikkilik sonlar, impulslar ketma-ketligi yozilishi mumkin. Informatsiyani bunday koʻrinishda hisoblash sistemalari vositasida saqlash, uzatish va cheklanmagan miqdorda nusxalash mumkin. Foydalanuvchiga bunday informatsiyaga umuman ruxsat yoʻq. Tasvirning qaysidir qismini oʻzgartirish uchun bitli kartada namoyish etish (vizualizatsiya), ya'ni tasvirni ko'zga ko'rinarli qilish mumkin, birinchi navbatda, monitor ekranida.

Tasvirni oydinlas htirish zaruriyati. Umumiy holda toʻliq rangli tasvir (rangli fotosurat, rangli slayd) uzluksiz (*continuous*) signalni ifodalaydi. Tasvirning tarkibida rasman (formal) ifodalangan elementlar mavjud emas. Tasvirni raqamli koʻrinishda ifodalashning birinchi sharti majburiy oydinlashtirish hisoblanadi.

Tasvirni oydinla shtirish xarakteri. Tasvirni kerakli yoʻnalishda harakatlantirish uchun dastlab oʻziga xos grafik signallarni aniqlash zamr. Barcha ajoyib tasvirlar dunyosining an'anaviy (rassomchilik, grafika va fototasvirlar) yoʻnalishining mahsuli tekislikda joylashadi. Bundan kelib chiqqan holda oydinlashtirish usuli ikki oʻlchamli yuzaga ega boʻlgan tekislik elementlariga asoslangan boʻlishi kerak. Tasvirning namunaviy xarakteri uning aniq elementlardan tashkil topganlidan boʻlib, u binolarni bezashda ishlatiladi. Uni yasashda turli oʻlcham va koʻrinishdagi toshlardan foydalaniladi. Bunda hech qanday asoslangan chegara yoʻq. Rassom tasvirning maydoni, rangining talabidan kelib chiqqan holda erkin ravishda toshlarni tanlashi mumkin, biroq, birinchi navbatda, ijodiy manyovr va tarkibini inobatga oladi. Bu holatda yagona mumkin boʻlgan qaror – har bir alohida tasvir uchun qandaydir maxsus elementlarni tanlashga harakat qilmaslik kerak.

Tasviryuzasini majburiy oydinlashtirish, shartli elementlarni bir xillashtirish va maksimal sodda (geometrik) koʻrinishga keltirish. Majburiy oydinlashtirish hech vaqt tasvirning tarkibini inobatga olmaydi. Majburiy oydinlashtirish uchun biz tasvirning qaysi elementi (fon, muhim detalni, rasm qismini yoki uni oʻrab turgan maydon)ni qismlarga boʻlaklayotganimiz muhim emas. Tasvirni majburiy oydinlashtirish kodlashtirish va kvantlashtirish uchun elementlarni yasashda universial usulni hosil qilish imkoniyatini beradi. Majburiy oydinlashtirish yuqorida qoʻyilgan vazifani yengil va koʻrkam qilib bajarish imkonini beradi.

# Rastrli (nuqtali) grafika

Rastrli (nuqtali) grafikada tasvirlar nuqtalardan hosil qilinadi. Shuning uchun uning asosiy tushunchasi – «ruxsat» (bir birlik uzunlikka toʻgʻri keladigan nuqtalar soni) boʻlib, uning quyidagi shakllari mavjud:

- originalga ruxsat;

- ekranda tasvirga ruxsat;

- qogʻozga chiqarishga ruxsat.

Original (asl)ga ruxsat 1 duymdagi nuqtalar bilan oʻlchanib, kompyuterga kiritilayotgan tasvir sifati fayl kattaligiga, kodlashtirish usuli (tayanch shaklni hosil qilish usuli) va boshqa parametrlarga bogʻliq boʻladi. Tasvir sifatiga qoʻyilgan talab qancha katta boʻlsa original (asl)ga ruxsat shuncha katta boʻladi.

Ekranda tasvirga ruxsat deganda, biz monitor (ekran)da hosil boʻladigan tasvirning parametrlarini tushunamiz. Tasvir nusxasini ekranda hosil qiluvchi oddiy nuqta *piksel* deyiladi.

Piksel kattaligi ekranda tasvirga joizlik bilan original (asl)ga joizlik orasidagi masshtabga bogʻliq.

Diagonali 20–21 duymli ekranlarning rastrlari 640  $\times$  480, 800  $\times$  600, 1024  $\times$  768, 1280  $\times$  1024, 1600  $\times$  1200, 1600  $\times$  1280, 1920  $\times$  1200, 1920  $\times$  1600 standart nuqtali boʻlgandagina tasvir chiqarishga ruxsat berilgan.

Ekrandan nusxa olish uchun (ekran tasvirini printerda oddiy qogʻozga chiqarish uchun) 72 dpi, rangli yoki lazerli printerda tasvir hosil qilish uchun 150-200 dpi, fotoeksponentlovchi qurilma uchun 200-300 dpi joizlik kifoya.

### Liniatura va dinamik diapazon

Qattiq qogʻoz yoki ekranda hosil qilinadigan rastrli tasvirda nuqtalar kattaligi original tasvirni rastrlash parametriga bogʻliq. Originalni rastrlashda chiziqlar toʻri oʻtkaziladi va hosil boʻlgan yacheykalar rastrlar elementlarini hosil qiladi. Rastr toʻrining chastotasi 1 duymdagi chiziqlar soni bilan oʻlchanib, *liniatura* deb ataladi.

1 duymdagi chiziqlar so ni - lpi.

Rastr nuqtasi kattaligi har bir element uchun alohida boʻlib, yorugʻlik toni intensivligiga bogʻliq. Intensivlik qancha katta boʻlsa, rastr elementi zichroq toʻldirilgan boʻladi, ya'ni yacheykaga absolut qora rang toʻgʻri kelsa, rastr nuqta kattaligi rastr elementi kattaligi bilan bir xil boʻladi. Demak, 100% toʻldirilgan. Absolut oq rang 0% toʻldirilgan boʻladi. Amalda toʻldirish 3% dan 98% gacha boʻlishi mumkin.

Rastr elementlari markazlari orasidagi boʻshliqlarni kamaytirish orqali bir xil rangni, masalan, qora rangni hosil qilish mumkin. Bu usul *amplitudali modulats iyalash* deb ataladi.

Chastotali modulatsiya lash usulida ton intensivligi yonma-yon joylashgan bir xil oʻlchamli nuqtalar orasidagi masofa oʻzgarishi bilan tartibga solinadi. Boshqacha qilib aytganda, chastotali modulatsiyalangan rastrlarda, har xil intensivli rastr yacheykalarda boshqa-boshqa sonli nuqtalar mavjud boʻladi. Chastotali modulatsiya usuli optimal usul boʻlib, tasvirlar aniqroq hosil boʻladi.

Stoxastik rastrlar usuli deb ataluvchi rastrlashda tasvir chastotali modulatsiyaga qaraganda aniqroq hosil boʻladi.

Bu usulda muayyan rastr yacheykasida talab qilinadigan tasvirni hosil qilish uchun nuqtalar soni hisoblanadi. Keyin esa yacheyka ichida shu nuqtalar oraliq lari bir xil boʻlmagan holda joyla shtiriladi. Shuning uchun bu usulda rastr liniaturasi tushunchasi oʻz kuchini yoʻqotadi. Bu usul bilan ishlash uchun maxsus resurslar mavjud boʻlishi kerak va u poligrafiyada qoʻllaniladi.

Ton intensivligi (yorugʻligi) 256 bosqichdan iborat boʻladi. Yuqori bosqich inson koʻziga ta'sir qilsa, past bosqichda tasvir yaxshi hosil boʻlmaydi. 256 bosqichga erishish uchun rastr yacheykasining kattaligi 256 =  $16 \times 16$  nuqta boʻlishi kerak. Odatda, lazerli printerlar uchun 65–100 lpi, gazetalar uchun 65– 85 lpi, jurnal va kitoblar uchun 85–133 lpi, tijorat-reklamalar uchun 133–300 lpi liniaturadan foydalaniladi.

Tonli tasvir sifati dinamik diapazon (D) degan tushuncha orqali aniq lanadi.

O datda, optik muhitlar uchun (yorugʻlik oʻtkazuvchi) dinamik diapazon noldan toʻrtgacha, yorugʻlikni qaytaruvchi tekislik uchun noldan ikkigacha boʻladi.

### Tasvir parametrlari va fayl hajmi orasidagi bogʻlanish

Rastrli grafika boʻyicha hosil qilinadigan tasvirlar yuqori aniqlik va ranglar jilosidan foydalanishni talab qiladi. Ammo bunday tasvirlarning aniqligini oshiruvchi «ruxsat»ning kattalashuvi fayl hajmining keskin oshishiga olib keladi. Masalan,  $10 \times 15$  santimetrli fotosurat 200–300 dpi ijozatli tasvir TIFF formatda 4 Mbayt hajmga ega. A4 formatli rangli surat 120–150 Mbayt boʻladi.

### Rastrli tasvirlarni masshtablashtirish

Agar maxsus choralar koʻrilmasa, rastrli tasvirlarni kattalashtirish tasvirining asl holati buzilishiga olib kelishi mumkin. Chunki rastrli grafikada tasvirni aniq sondagi nuqtalar (piksellar) hosil qiladi. Shakl kattalashtirilganida nuqtalar sonini oshirish mumkin boʻlmaganligi sababli ba'zi bir buzilishlar hosil boʻlishi mumkin. Bu hol roʻy bermasligi uchun original (asl) tasvirni oldindan raqamlashtirish kerak boʻladi. Bu usulga oʻxshash boshqa usul, ya'ni ma'lum diapazonda piksellashtirish effektini kamaytiruvchi stoxastik rastrlashni qoʻllash kerak boʻladi va. nihoyat, masshtablashtirishda interpolatsiya usuli oraliq qoʻshimcha nuqtalarni qoʻshi sh orqali tasvir kattaligini oshirish keng qoʻllaniladi.

#### Nazorat savollari:

1. Rastrli (nuqtali) grafika haqida nima bilasiz?

2. Liniatura deganda nimani tushunasiz?

3. Dinamik diapazon qanday qilib aniqlanadi?

4. Tasvir parametrlari va fayl hajmi orasidagi bogʻlanish qanday aniqlanadi?

5. Rastrli tasvirlarni masshtablashtirish nima?

6. Tasvirni oydinlashtirish nima?

7. Tasvirni kodlashtirish nima uchun kerak?

### UCH O'LCHOVLI GRAFIKA

1. Koordinatalar sisten ialari.

2. Obyektlarni modella shtirish.

3. Geometrik obyektlar.

4. Nogeometrik obyekt lar.

### Koordina talar sistemalari

Uch o'lchovli grafik a ilmiy tekshiruvlarda, muhandislik loyiha ishlarida, fizik obyektlarning kompyuter modellarini qurishda keng qo'llaniladi. Uch o'lchovli grafika kompyuter grafikasi tarkibiga kiruvchi eng murakkab va keng qamrovli yo'nalishdir. Uch o'lchovli grafika bilan ishlaydigan foydalanuvchi loyihalash, yoritish. obyekt va kameralarni ko'chirish, tovush va namoyish effektlaridan foydalanish kabi sohalardan bilimlarga ega bo'lishi kerak. Ushbu mavzuda shu so haning tashkil etuvchilari – fazolar, obyektlarni modellashtirish, animatsiya, yoritish va namoyish to'g'risida ma'lumotlar keltirilad**i**.

Oxirgi yillarda an'a naviy 2D grafik dasturlar bilan uch o'lchovli 3D modellashtirish, an imatsiya va namoyish dasturlari ko'p tarqaldi. Shu davrda ishlab chiqarilgan dasturlardan *Disereet* kompaniyasining 3D Studio MAX yoki Alias Wavefront kompaniyasining MAYA dasturlari oʻz mohiyatlari boʻyicha gibrid grafik paketlardir. Chunki ular, bir tomondan, 2D va 3D vektorli obyektlar bilan ishlash imkoniyatini bersa, ikkinchi tomondan, ish natijasidan pikselli (rastrli) tasvir alohida kadr sifatida yoki videotasmada olinadi.

3D modellashtirishning xususiyatlari va ularda animatsiya (harakt)larni qoʻllash imkoniyati ularga boʻlgan qiziqishni keskin oshirib yuboradi. Ularni:

- namoyish effektlarini kino va videoindustriyada;

- televizion tijoratda (reklama);
- interaktiv oʻyinlarda;
- sa noat va arxitektura dizaynida (bezash);
- ilmiy, tibbiy va sud namoyishlarida;
- oʻrgatuvchi dasturlar va kompyuterda ishlatish mumkin.

Ta'kidlash lozimki, uch o'lchovli grafika dasturlari kompyuter qurilmalari, uning dasturiy ta'minoti hamda u bilan ishlovchi dizayner bilimlariga juda yuqori talablar qo'yadi.

Uch o'lchovli grafika bilan ishlaganda shakllar hosil qilinadigan fazoga alohida e'tibor berish kerak. Bu holda an'anaviy 2D tekislik uch o'lchovli grafika maqsadlariga to'g'ri kelmaydi. 3D grafikada ishchi fazoni shunday ifodalash kerakki, unda nafaqat modellashtirilayotgan uch o'lchovli geometrik shakl, balki uning geometrik joylashishi va holati hisobga olinishi kerak. Uch o'lchovli grafikada Dekart, silindrik va sferik koordinatalar sistemalari ishlatiladi.

Dekart koordinatalar sistemasida ixtiyoriy *P* nuqtaning holati uchta haqiqiy son (koordinata) bilan beriladi. Bu sonlar *P* nuqtani ng uchta oʻzaro perpendikular va boʻlaklarga boʻlingan chiziqlarga proyeksiyalaridir. Bu chiziqlar *koordinata oʻqlari* deyiladi.

Odatcia, bu koordinata oʻqlari (*coordinate axis*) x oʻqi (abssissa), y oʻqi (ordinata) va z oʻqi (yoki aplikata) orqali belgilanib, ulardagi nuqta koordinatalari (x, y, z) koʻrinishida ifodalanadi. (0,0,0) koordinatali nuqta *koordinata sistemasining boshi* (*origin*) deyiladi. Ta'kidlash lozimki, bunday to`g`ri burchakli koordinatalar sistemasi ikkita: oʻng tomonli va chap tomonli boʻlishi mumkin. Bu

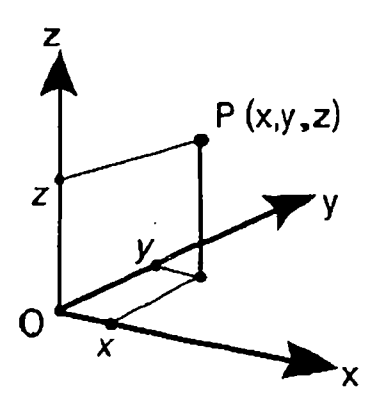

22-rasm. Dekart koordinatalar sistemasi.

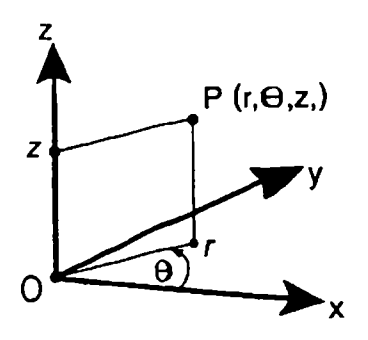

23-rasm. Silindrik koordinatalar sisternasi.

holatlarni kuzatish uchun qogʻozda xoʻqi gorizontal holda, musbat qiymatlari oʻng tomonda, y oʻqi vertikal holda musbat qiymatlari yuqoriga chizilgan, z oʻqining musbat qiymatlari k uzatuvchi tomonida boʻlsa, sistema oʻng tomonli, aks holda, chap tomonli boʻladi.

Silindrik koordinatalar sistemasida fazodagi nuqtaning holati uchta koordinata bilan aniqlanadi  $(r, \Theta, z)$ .

r – koordinatalar boshidan nuqtani ng xy tekisligidagi proyeksiyasigacha boʻlgan masofa.

 $\theta - xz$  tekisligi bilan *P* nuqta va Z Oʻqi orqali oʻtuvchi tekislik orasidagi burchak.

Z - P nuqtadan xy tekisligigacha boʻlgan masofa.

Sferik koordinatalar sistemasida nuqtaning fazodagi oini 3 ta koordinata  $(r, \theta, <\varphi)$  bilan aniqlanadi:

r – nuqtadan koordinatalar boshigacha boʻlgan masofa.

 $\theta - xz$  va P nuqta hamda z oʻqdan oʻtuvchi tekisliklar orasidagi burchak.

 $\varphi$  – o'z o'qi hamda O va P nuqtalardan o'tuvchi nur orasidagi burchak.

Nuqta koordinatalarini bir sistemadan ikkinchisiga oʻtkazish mumkin.

Masalan, sferik koordina talar sistemasidan Dekart koordinatalariga oʻtish quyidagicha bajariladi:

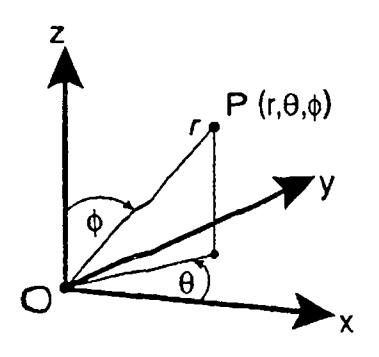

*24-r<sup>-</sup>asm.* Sferik koordinætalar sistemasi.

$$X = r \sin\theta - \sin\theta - \cos\varphi;$$
  

$$Y - r - \sin\theta - \sin\varphi;$$
  

$$Z - r - \cos\varphi$$

Qoʻyilgan masala va bajarilayotgan ish holatiga qarab turli fazolarni va ular bilan bogʻliq koordinatalar sistemasini tanlash mumkin. Aksariyat hollarda uch oʻlchovli modellashtirish dasturlarida fazolarning quyidagi turlari tanlanadi.

Obyekt fazosi (object space) mahal-

liy koordinatalar sistemasida obyekt shaklini modellashtirish uchun ishlatiladi. Har bir obyektning oʻz koordinatalar sitemasi boʻladi.

Umumiy fazo (wored space) qurilgan obyektlarni sahnaga joylashtirish, oʻzgartirishlarni bajarish (koʻchirish, burish va masshtablash), sahmani yoritishni ifodalash, obyektlar harakat dinamikasini hisoblash uchun ishlatiladi. U barcha obyektlar uchun umumiy fazo va zifasini bajaradi.

Ko'rinish fazosi (view space) – bu fazo virtual kuzatuvchi (odatda kamera) yoki sohaning aniq proyeksiyasi bilan bog'lanib, sahnaning ko'rinish oynasida akslanish va ishlash mumkin bo'lgan qismidir (viewport).

*Ekran fazosi* (*sereen space*) 2D fazo (tekislik) boʻlib, unda 3D obyektlarning proyeksiyasi ekran tekisligida akslanadi.

UVW parametrik fazo (UVW parametric space) murakkab egri chiziqlarni va sirtlarni modellashtirishda ishlatiladi.

# Obyektlarni modellashtirish

Qurilgan barcha uch oʻlchovli obyektlarni geometrik va nogeometrik obyektlarga boʻlish mumkin. Geometrik obyektlar, asosan, sahna tashkil etuvchilarini qurishda ishlatiladi: personajlar, jismlar, boshqa soʻz bilan aytganda, mavjud borliq obyektlari.

Nogeometrik obyektlar esa sahnaga jonlilik hissini berish uchun (toʻgʻri yoritish), obyektlarga ta'sir etuvchi kuchlarni modellashtirishda (masalan, gravitatsiya yoki shamol esishi) ishlatiladi.

Boshqacha aytganda, namoyish etilayotgan kadrda geometrik obyektlar aynan (chiziqlar va sirtlar koʻrinishda), nogeometrik obyektlar esa oraliq (soyalar, tezlanish va hokazo) koʻrinishda namoyon boʻladi.

### Geometrik obyektlar

Geometrik obyektlarni qurishda juda kuchli va keng tarqalgan 3D paket Disereet kompaniyasining 3D Studio Max dasturini tanlab uning misolida obyektlarning asosiy turlari va modellashtirish texnologiyasini koʻrib oʻtamiz. Bu dastur yordamida geometrik obyektlarning quyidagi turlari qurilishi mumkin.

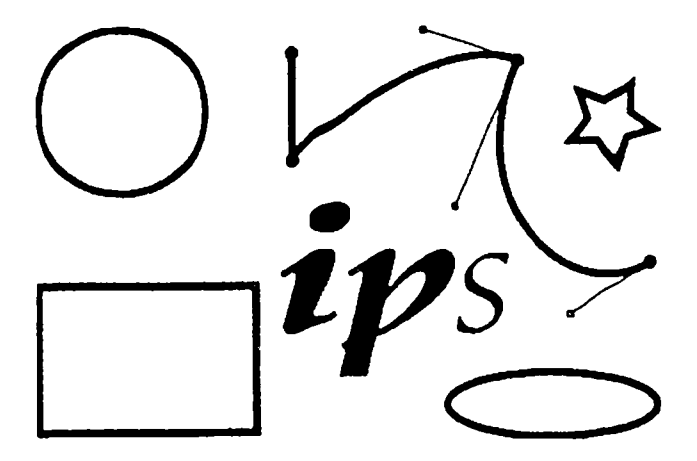

25-rasm. Ochiq bog'lanish chiziqlari.

**Splayn chiziqlar** (Spline Curves) – boshqa sirt yoki shakllarni qurishda ishlatiladigan va shu tartibda qurilgan (Bezye yoki NURBS) chiziqlar. Ularni harakat trayektoriyalarini ifodalash uchun ham ishlatish mumkin.

Masalan, Bezye chiziqlari uchun, xususiy holda, boshlang'ich shakl va chiziqlar to'plami aniqlangan bo'lib (masalan, aylana, ellips), ular keyinchalik aniq shakllar qurishda ishlatilishi mumkin.

Poligonal obyektlar (polygonal objects) – bular oʻzgarib turuvchi parametrlar bilan ifodalanuvchi (masalan, uzunlik, radius) poligonal boshlangʻich shakllar (polygonal primitives) yoki poligonal toʻrlardir (polygonal meshes). Poligonal toʻrlar juft-jufti bilan choʻqqilarni tutashtiruvchi qirralar sifatida aniqlanadi. Boshlangʻich shakllar (primitiv)ni ishlatish dizaynerga (dasturga ham) obyekt shaklini oʻzgartirishni ancha osonlashtiradi. Shunda 3D boshlangʻich (primitiv) shakllarni (masalan, sfera yoki silindr) namoy ish etishda ularning shakli qirralar yordamida berilgan aniqlikda almashtiriladi. Poligonal obyekt sirti tekis yoqlardan iborat boʻlgarni uchun ularga namoyish silliqligini berishda turli silliqlash algoritrnlaridan foydalaniladi. Bu texnologiya, asosan, 3D oʻyinlarni va virtual borliqni yaratishda keng qoʻllaniladi.

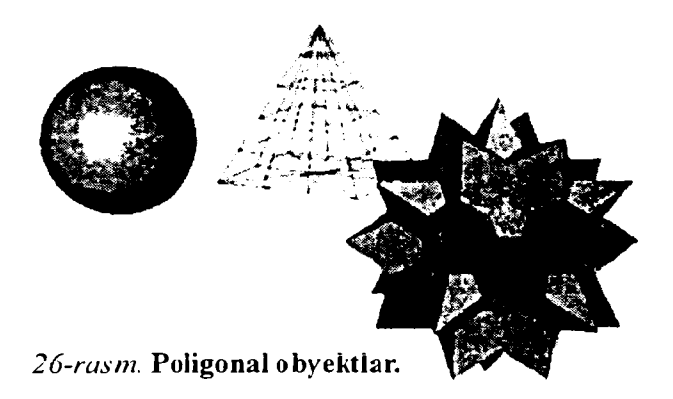

Bezy e sirtlari (Bezier patches) – bu Bezye choʻqqilari bilan birgalikdagi sirtlardir. Bu choʻqqilar sirtga urinma vektorlar (tangent) uchlarida joylashgan qoʻshimcha boshqaruvchi nuqtalar (control points) yordamida sirtning egriligini aniqlaydi.

Bu sirtlar hisoblash tizimi uchun ma'lum qiyinchiliklarni tugʻdirishiga qaramay, ular yordamida murakkab egri chiziqli obyektlarni modellashtirish mumkin.

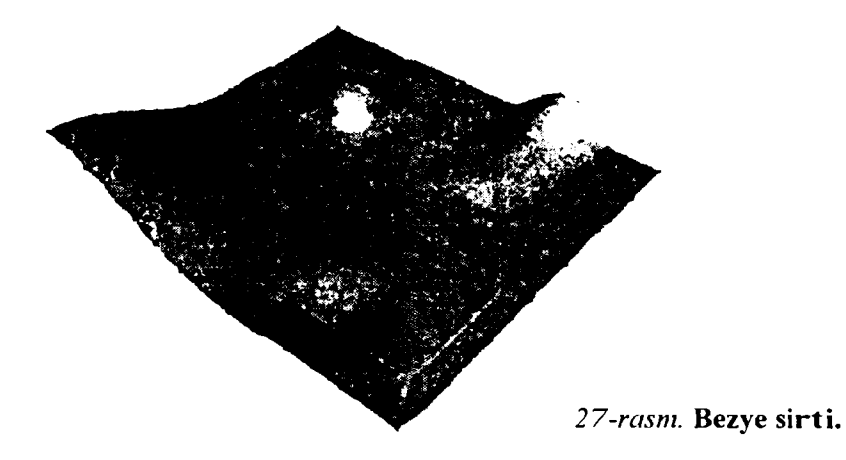

NURBS sirtlar — bir jinsli bo'lmagan egri chiziqli sirtlarni modellashtirishda ishlatiladigan eng universal va samarali vositadir. Bunday sirtlar maxsus to'rt o'lchovli bir jinsli fazoda ifodalanadi. Unda har bir boshqaruvchi cho'qqi, uchta X. F, Z koordinatadan tashqari qo'shimcha vazn (weigat) tavsifiga ham ega. Cho'qqining o'mi va nisbiy vaznini o'zgartirish orqali obyekt shaklini aniq boshqarish mumkin.

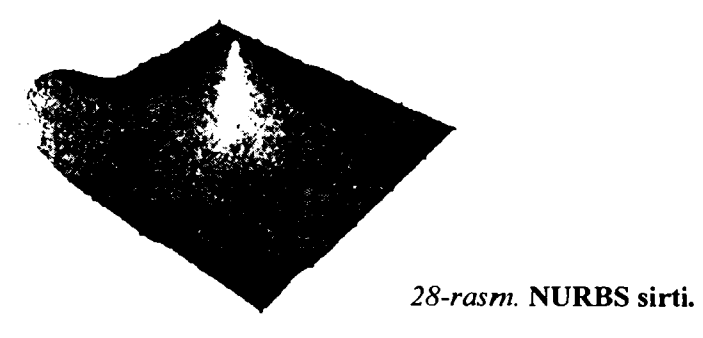

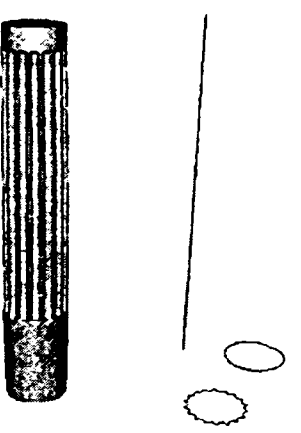

29-rasm. Murakkab obyekt va uning elementlari.

Murakkab obyektlar (compound objects) oldindan tayyorlab qoʻyilgan ikki yoki undan koʻp shakllardan tuziladi. Qanday jism qurilishiga qarab, oldindan tuzilgan shakllar chiziq yoki sirt boʻlishi mumkin.

Zarrachalar tizimi (Particle Systems) – boshlang'ich tezlik va «yashash» muddatiga ega bo'lgan berilgan algoritm bo'yicha aniq shaklda hosil qilinadigan zarrachalardir. Bunday animatsion obyektlar yomg'ir yog'ishi, suyuqlikda gaz pufakchalarining hosil bo'lishi, snaryad portlashi natijasida parchalanish va shunga o'xshash holatlarni modellashtirishda ishlatiladi.

Dinamik obyektlar (dynamic objects)ga qo'yilgan tashqi kuchlar ta'sirida

harakatga keluvchi obyektlar: prujina va amortizatorlar kiradi. Ular obyekt harakati dinamikasini modellashtirishda ishlatiladi.

Boshqa dasturlarda geometrik obyektlarni qurish va tahrirlashning shunga oʻxshash yoki ulardan farq qiluvchi usullari qoʻllaniladi.

### Nogeometrik obyektlar

Misol si fatida 3D Studio Max dasturini koʻrishni davom ettiramiz. Quyidagi obyekt turlarini qarash e'tiborga loyiq. Yoritish manbayi (*light objects*) tashqi va ichki yoritishni ifodalashda ishlatiladi.Turli algoritmlar yorugʻlik tarqatuvchi turli manbalarni yaratadi: bir nuqtadan barcha tomonga tarqaluvchi nur; projektordan chiquvchi fokuslangan yorugʻlik; yoʻnaltirilgan manbadan chiquvchi yoʻnaltirilgan nur. Bunda manbalardan chiquvchi nur turli rangda boʻlishi, ma'lum masofadan keyin pasayishi, shuningdek, obyektlarning soyalarini hosil qilishi mumkin. Kameralar (cameras) kadr tekisligida obyekt aksini toʻliq nazorat qilish imkonini beradi. Uning eng asosiy tavsifi koʻrish maydonini aniqlovchi kamera obyektivining fokus masofasidir. Bu ikki parametr oʻzaro bogʻliq va mos ravishda daraja va millimetrlarda oʻlchanadi. Yana bir muhim tavsif bu qirqim tekisligidir. U sahna qismining koʻrinish masofasini aniqlaydi.

Boʻlaklanish tizimlari (bones systems) – bir-biri bilan bogʻlangan boʻlaklar. Ular modellashtirilayotgan obyekt harakatining murakkab kinematikasini ifodalaydi. Namoyish jarayonida koʻrinmas boʻlib harakatlanayotgan obyektlar skeletini tashkil etadi.

Fazoni bukuvchilar (space warps) obyektlarga tashqi kuchlar ta'sirini va ma'lum obyektlarga ta'sir koʻrsatuvchi kuchlar maydonini ifodalaydi. Misol si-

fatida sirtning toʻlqinli deformatsiyasini yoki obyekt boʻlaklarini sochib yuboruvchi zarbdor toʻlqinlarni keltirish mumkin.

Materiallar va xaritalar. Materiallar sirtning namoyish xususiyatlarini, ya'ni sirtning sahna yoritilganligi bilan munosabatini aniqlaydi.

Sirtlarning quyidagi xususiyatlari materiallarning yorugʻlik bilan munosabatini aniqlaydi:

- rang (color);

- shaffoflik (transparency);

- silliqlik (shiness);

- nurning sinish koeffitsiyenti (refractive index).

Sirtning rangi va silliqligi nur sochilishini aniqlaydi. Sinish

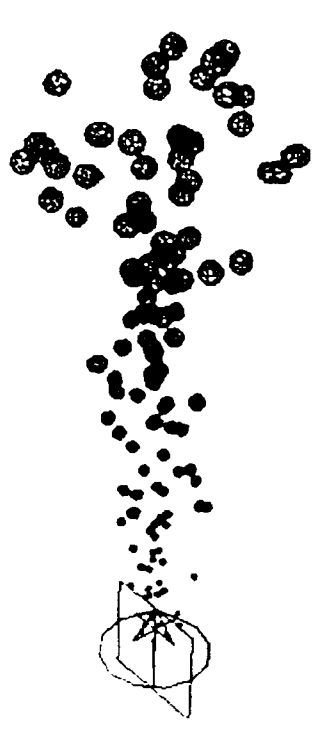

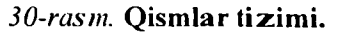

koeffitsiyenti va silliqlik yordamida sirtdan shu'lalar va nurlar bogʻining qaytishi aniqlanadi.

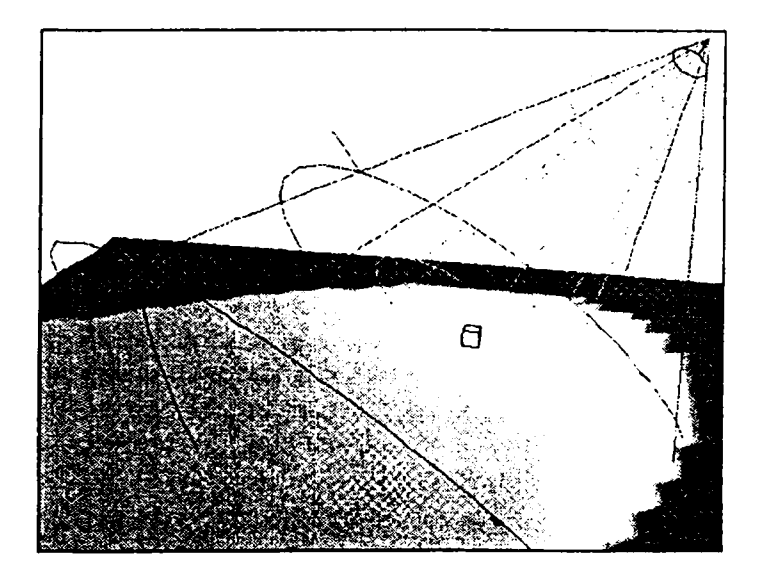

31-rasm. Yoritishni tashkil etish.

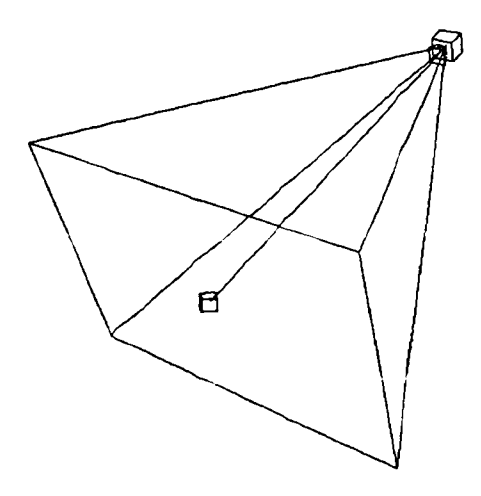

32-rasm. Kamerani oʻrnatish usuli.

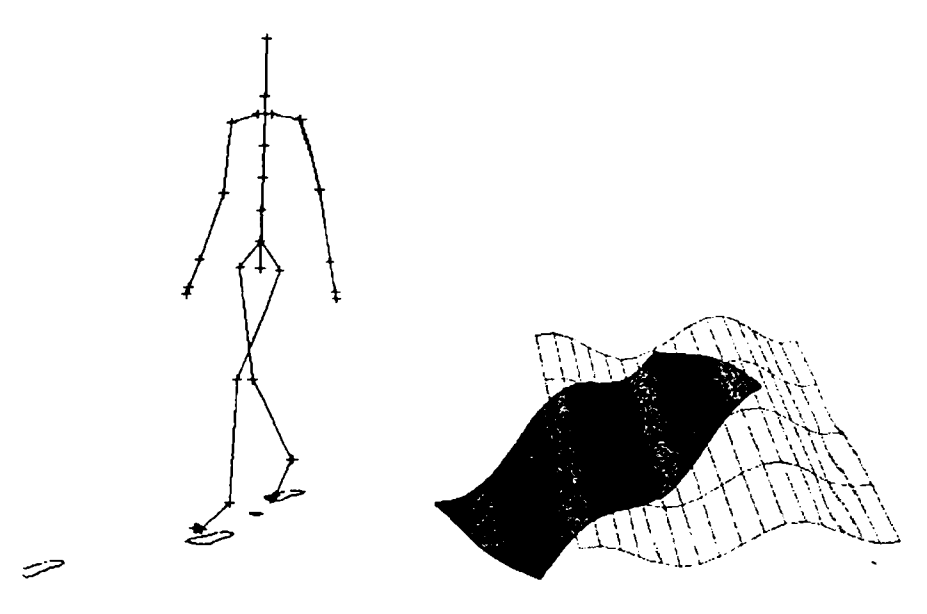

33-rasm. Tana a'zolariga ajratish.

34-rasm. Fazo deformatsiyasi.

Material rangini tanlashda quyidagilarni hisobga olish kerak:

- materialning aniq rangini aniqlash;
- rangning to'qliq darajasi;
- rangning yorugʻlik darajasi.

Shaffoflikning qiymati jism orqali yorugʻlikning qanday qismi oʻtishiga bogʻliq boʻladi. Sirtga tushuvchi yorugʻlik shaffof materialdan oʻtganida bir qismi tarqalib ketadi va zaiflashadi. Bu zaiflashuv shaffoflik koeffitsiyentining qiymatiga bogʻliq.

Material silliqligi — sirtga tu shayotgan nur qaytishini belgi laydi. Material silliqligi qancha yuqori boʻlsa, namoyish paytida ulardan aniqroq aks va shu'lalar paydo boʻladi. Namoyish paytida fotorealistik sifatni olish uchun material xususiyatlarini juda aniq berish kerak. Shu maqsadda grafik dasturlarda turli fikr xususiyatli materiallar andoza (shablon)lari ishlatiladi. Andozalardan foydalanish dizayner ishini keskin osonlashtiradi. Sirt yuzasiga har xil bezaklarni (uzor) tushirish uchun dasturlarda teksturali xaritalar (dek orativ bezak — maps) ishlatiladi (masalan, devorga terilgan gisht, timsoh terisidan tayyorlangan buyum). Oldindan tayyorlangan teksturalar har xil turdagi fayllarda (BMP, TIF, JPG, EPS,..) yoki tez qurish qoidalari koʻrinishida saqlanishi mumkin.

### Nazorat savollari:

- 1. Koordinatalar sistemasi nima?
- 2. Nogeometrik obyektlarning xususiyati nimada?
- 3. Poligonal obyektlar qanday modellashtiriladi?
- 4. Dinamik obyektlami tavsiflab bering?
- 5. Tasvirda rang tanlashda nimalarga e'tibor berish kerak?

6. Sirtning qanday xususiyatlari uning yorugʻlik bilan munosabatini aniqlaydi?

# MATNLAR BILAN ISHLASH. SAHIFALASH

- 1. Ado be Acrobatning asosiy imkoniyatlari.
- 2. Ado be Acrobat eBook Reader.
- 3. Yaratish va tarqatish.

# Adobe Acrobatning asosiy imkoniyatlari

Microsoft firmasi tomonidan taklif qilinayotgan Clear Type shrift texnologiyasi asosida yaratilayotgan elektron kitoblar (eBook ham deyiladi) haqida aytib oʻtgan edik. Bu formatda eBookni oʻqish uchun Microsoft Reader dasturi taklif qilinadi. Kitoblarni va, umuman, hujjatlarni yaratish uchun esa maxsus dastur – Microsoft Word matn muharririga qoʻshimcha Read in Microsoft Reader add-in yoki boshqa ishlab chiquvchilar mahsulotlari, ular orasida Over Drive kompaniyasining Reader Works oilasi dasturlari qulayligi va tugallanganligi bilan ajralib turadi. Lekin elektron kitoblarni yaratish va oʻqish uchun boshqa mahsulotlar va texnologiyalar ham mavjud.

Elektron kitoblarning ikkinchi qulayroq formati Adobe *eBook* boʻlib, uni kompyuter ekranida oʻqish koʻzga zarar qilmaydi. Aniqrogʻi, bu format ham emas, elektron kitoblarni tasvirlash usuli. Kitoblarning oʻzi esa *Adobe* uchun odatiy boʻlgan *PDF* formatida saqlanadi. Lekin oldindan ma'lum boʻlgan *PDF* formati elektron kitoblarda qoʻllaniladigan shriftlarni subpikselli qayta ishlash imkoniyatini yaratish uchun qayta ishlandi.

Adobe Acrobat eBook Reader uchun moʻljallangan elektron nashrlarni yaratish uchun Cool Type shrift texnologiyasi ishlatiladi. Shuningdek, Microsoft Reader elektron kitoblaridagi kabi unda ham shriftlarni subpikselli qayta ishlash qoʻllaniladi, ishlash tamoyili esa Clear Type texnologiyasidan farq qilmaydi, chunki ikkala texnologiyaning ham maqsadi – suyuq kristalli ekranlarda tasvirlanadigan matnni oʻqish uchun qulay qilishdir.

Tabiiyki, eskirgan PDF formatini yangi shriftli texnologiyaga moslashtirish oddiy ish emas va yakuniy mahsulotga bir qancha cheklanishlar orqali keladi.

Keng tarqalgan format adaptatsiyasining boshqa ustunligi *Post* Script Type 1, True Type va Open Type shriftlarni qoʻllash imkoniyati borligidir.

Dasturiy ta'minot va operatsion tizimlaming bir-biriga mos kelmasligi hujjatlar ko'rinishini buzadi. Adobe(R) va Acrobat(R) bir biridan farqlanishi kerak. Bu axborotlarni elektron ko'rinishda almashinishning eng oddiy, ishonchli va samarali usulidir. Acrobat istalgan hujjatni, uning boshlang'ich holatini saqlagan holda, PDF formatiga o'zgartirish imkonini beradi, so'ngra uni istalgan sistemada ko'rish yoki nashr qilish uchun tarqatadi. Razmetka tezkor instrumentlari elektron hujjatlarni tezda ko'rish imkonini beradi, shuning uchun oddiy va samarali bo'ladi.

Ushbu dastur Adobe ishtirokida Glassbook firmasi tomonidan ishlab chiqilgan. Keyinroq Adobe kompaniyasi bilan Glassbook firmasi qoʻshildi. Glassbook ning alohida Web-sayti yaqin vaqtlargacha mavjud boʻlib, u elektron kitoblar va ular bilan bogʻliq boʻlgan texnologiyalarga bagʻishlangan edi. Adobe yangi portalini oʻzgartirdi (http://www.adobe.com/epaper/ebooks/main.html).

# PDF-fayllarni tez yaratish

► Boshlang'ich hujjatning shriftlari, ranglari, rasmlari va formatini aniq tasvirlaydigan har qanday hujjat PDF formatga o'zgartiriladi.

► Hujjatni tez qayta oʻzgartirish uchun Adobe Acrobat oynasiga «keltirish» kifoya.

► Instrumentlar paneli yoki *File* menusidagi «Create Adobe PDF» opsiyasi Adobe Acrobat dasturini avtomatik tarzda Microsoft Word, Excel va Power Pointga o'rnatish imkonini beradi;

► Hujjatdan kundalik foydalanish uchun lokal tarmoq printerida c hiqarish, Web uchun nashr qilish yoki yuqori sifatli nashr olish maq sadida professional printerda chiqarish uchun hujjatni avtomatik optimallashtirish.

► Paper Capture vositasi skanerlangan hujjatni PDF formatiga qayta oʻzgartirish imkonini beradi.

► Har xil manbalardan olingan *PDF* sahifalarni bitta hujjatga birlashtirish.

► Tahrirlash mumkin boʻlgan sahifaning qisqacha mazmunini tuzish imkoniyati.

► Xuddi qogʻozdagi kabi *PDF* format yaratish mumkin, uni tugmalar, matn maydonlari, chiquvchi oynalar bilan ta'minlash ham mumkin.

► PDF hujjatni «Approved» yoki «Confidental» tipidagi qoʻl muhr (shtarnp)lari bilan belgilash imkoniyati.

► Compare instrumenti yordamida bitta hujjatning yoki undan ortiq *PDF* fayllarining turli oynalarda turli versiyalarini taqqoslash uchun ochish.

Adobe PhotoShopdagi rasmni tahrirlash uchun PDF fayl
ichida rasmochish. Adohe Illustratorga grafika yoki boshlang'ich PDF sahifasini import qilish, Touch Up Text vositasi yordamida uncha katta bo'lmagan matn o'zgartirishlarini kiritish.

► Bir *PDF* fayldan ikkinchisiga matn, jadvallarni nusxalash va oʻmatish. *PDF* faylda *Microsoft Word* va *Microsoft Excel* jadvallarining strukturasi saqlanadi.

# Tezkor nashr qilish va onlayn muhitida koʻrish

► PDF fayllarni elektron pochta murojaatlariga qoʻshish, ularni tarmoq serveriga, Internet serveriga yoki Web-saytga, Lotes, Notes ma'lumotlar bazasiga joylashtirish, qayta nashr qilish yoki CDga yozish.

► Istalgan kompyuterda bepul Acrobat Readerdan foydalanib, PDF fayllami koʻrish va nashr qilish imkoniyati. PDF fayllarning uncha katta boʻlmagan oʻlchami (ba'zi hollarda originalidan ham kichik) tarmoqda sa hifalarni yuklashni tezlashtirish imkoniyatini beradi, bu ularni Webda qoʻllashda muhimdir.

► Send Mail instrumenti PDF faylni elektron murojaatga avtomat tarzda oʻrnatish imkoniyatini beradi.

► Yangi Batch Processor imkoniyati koʻp sonli PDF fayllarni tayyorlash va Webda ishlatiladigan fayllar paketini optimallashtirish imkoniyatini beradi.

► Hujjatni tildan birida koʻrish imkoniyati; ingliz, fransuz, nemis, yapon, xitoy, koreys, shved, ispan, dat, italyan, arab, Janubiy Amerika ispan tili, Braziliya portugal tili, irvit. Adobe Acrobat. 4.0 yoki Acrobat Reader versiyalarini turli tillarda qoʻllab koʻrish mumkin.

► Xitoycha, yaponcha, koreyscha shriftlarni qoʻllash.

▶ PDF fayllar hamma shriftlar, formatlashtirish va chop etish uchun muhim boʻlgan tasvir haqida ma'lumotlarni saqlaydi. Foydalanuvchi PDF fayl yaratayotganida muhim boʻlgan ilova va shriftlarga ega boʻli shi zarur emas. ► Web Capture vositalari yordamida off-line muhitida koʻrish yoki nashr qilish uchun Web sahifa yoki saytning PDF versiyasini yaratish mumkin.

# Harakatlanish va himoyaning maxsus vositalari

▶ PDF hujjatlarda himoya vositalarini avtomatik qoʻllash, PDF hujjatlarni axborot maydonlari bilan kengaytirish, PDF tartiblashi uchun qulay qisqa mundarija tuzish va PDF fayllarning katalog (papka) va katalog ostlarini Webda qoʻllash uchun optimallashtirish.

► Axborotga qoʻshimcha kiritishni cheklash yoki oʻzgartirish kiritish va nashr qilishni taqiqlash maqsadida PDF faylga parol qoʻyish.

► Acrobat Self Sign maxsus instrument hujijatga elektron imzo qoʻyish imkonini beradi.

► Acrobat Catalog instrumenti hujjatni Acrobat Search yordamida qiclirish imkoniyatini beruvchi toʻliq matnli indekslar yaratish imkoniyatini beradi.

► Acrobat Search vositasi kerakli axborotni tezda topish imkoniyatini beradi.

► Boshqa *PDF* fayllar va *Webga* murojaat, ovoz, animatsiya va maxsus ef**f**ektlarni yoqishni dinamik boshqaruv vositasi yordamida PDF fayllarni koʻrish uchun qulayroq qilish mumkin.

# Hujjatni koʻrish vositasi

▶ PDF fayldagi matnni ajratish, ostiga chizish va chizish vositalari yord amida tezda belgilash.

▶ PDF fayllarning oʻziga matnli annotatsiyalarni qoʻshish yoki «biriktirilgan izoh»dan foydalanish («*suicky notes»* yoki *instrument Notes*).

► Belgilarni *Pencil* instrumenti yordamida qoʻlyozma shaklga keltirish irnkoniyati.

► Murojaatlarni yengillashtirish yoki annotasiyaning muallifi, yozilgan vaqtlari va sahifa raqami boʻyicha tartiblash uchun ularni alohida PDF faylga birlashtirish.

► PDF faylni toʻliqligicha, annotatsiya bilan nashr qilish imkoniyati.

#### Adobe Acrobat eBook Reader

Dasturni tasvirlashda uni Microsoft Reader bilan taqqoslash muhimdir. Taqqoslashda Adobe Acrobat eBook Readerning ustunliklari va kamchiliklarini yaqqol koʻrish mumkin. Masalan, Microsoft Reader kabi Adobe Acrobat eBook Reader ham avtomatik tarzda kompyuter ekranining yarmiga teng oʻlchamda bitta sahifa ochadi, lekin foydalanuvchining xohishga koʻra, dastur oynasini ekran kattaligigacha kattalashtirish mumkin, bu PDF formatining afzalligidan biridir.

«Dastur oynasi» atamasini Adobe Acrobat eBook Readerga nisbatan ishlatish unchalik toʻgʻri emas – dastur Windows standart oynasida emas, balki ekranning bir qismida ochiladi (avtomatik tarzda, ekranning chap qismida)

Texnologik xususiyatlarni hisobga olib, Microsoft Reader dasturiga qoʻshimcha oʻzgartirishlar kiritildiki, bu Adobe Acrobat eBook Readerda ajralib turadi. Xulosa qilib aytadigan boʻlsak, Adobe Acrobat eBook Reader barcha grafik muhitlarda ishlashini inobatga olgan holda yaratilgan.

LIT formatga qaraganda PDF formatini qoʻllashning yana bir afzalligi shundaki, elektron kitobga rasm va jadvallarni kiritishda hech qanday cheklashlar yoʻq. Bunday xususiyat elektron kitobni haqiqiy kitobga mos tarzda yaratish imkonini beradi.

Yuqorida aytib oʻtilganidek, *Clear Type* va *Cool Type* shriftli texnologiyalar asosida yaratilgan shriftlarni suyuq kristalli ekranlarda tasvirlash texnologiyasi rivojlantirildi. *Adobe Acrobat eBook Reader*ning portativ kompyuterlarga moʻljallangan yana bir ajoyib funksiyasi mavjud: boshqaruv panelidagi tugmani bosganda dastur oynasi ekran kengligi boʻyicha ochiladi va soat strelkasi yoʻnalishida 90 darajaga aylanadi. Bu esa portativ kompyuterni kitobday ochib oʻqishga oʻxshaydi. Bir tomondan, bu qiziqarli, boshqa tomondan esa, juda foydali funksiyadir.

Microsoft Readerda shrift kegllari kattalashtirilganida sahifalar ham koʻpayib boraveradi, Adobe Acrobat eBook Readerda esa sahifalar soni oʻsmaydi – bunday cheklanishni PDF formati oʻrnatadi.

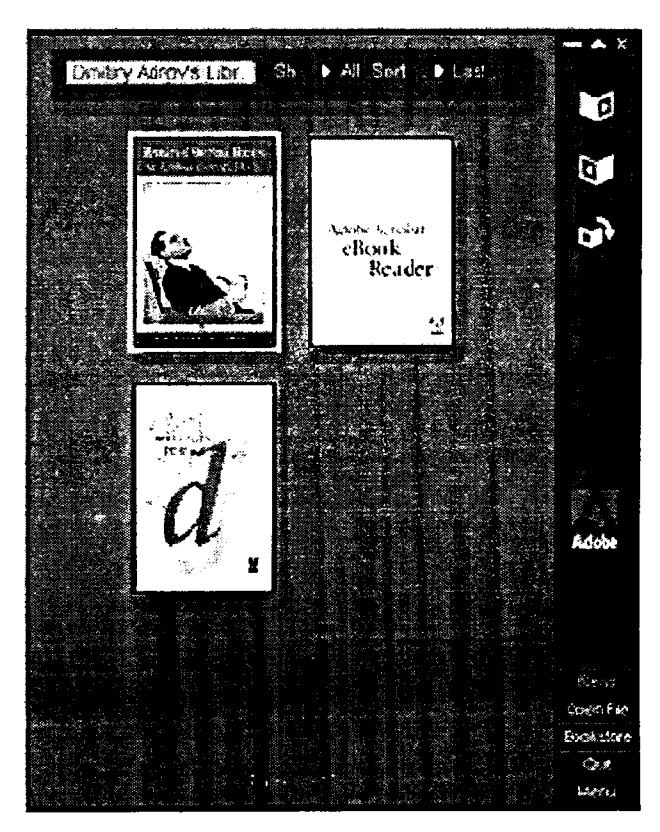

35-rasm. Adobe Acrobat eBook Readerning birinchi sahifasi.

Lekin bunday usulni (shrift kegli emas, sahifa oʻlchamini kattalashtirish) afzalliklarga kiritish mumkin emas: nisbatan katta ekranlarda (diagonali 17 duym va undan ortiq ekranlarda) oʻqish, haqiqatan ham, qulaydir. Umuman olganda, shrift oʻlchamining kichikligi uning koʻrinishi sifatini oshiradi. Acrohat eBook Readerda koʻrinish sifatining ikki muhiti mavjud: normal va oshirilgan. Ular dasturning boshqarish panelidagi belgilarni bosish orqali ishga tushiriladi.

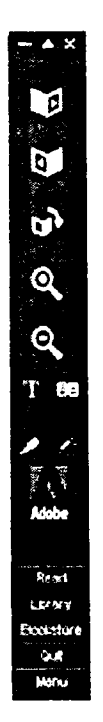

36-rasm. Adobe Acrobat eBook Readerning boshqarish paneli.

Umuman, Acrobat eBook Reader boshqaruv panelida 9 ta belgi va 5 ta tugma bor. Eng yuqoridagi ikki belgi yordamida sahifalarni varaqlash mumkin: yuqoridagisi – oldinga, pastdagisi orqaga. Keyingi belgi dastur oynasini 90 darajaga aylantiradi. 36- rasmda dastur ishga tushirilgan, biroq fayl ochilmagan vaqtda belgilarning qanday koʻrinishi keltirilgan.

Agar fayl tanlangan boʻlsa, bu belgilarga matn bilan ishlovchi buyruqlarni faollashtiruvchi belgilar qoʻshiladi. Ular matnni kattalashtirish, matnni kichraytirish, matn koʻrinishining sifatini oshirish. Keyingi belgi sichqoncha tugmasi bilan bosilganida, Adobe Acrobat eBook Reader oynasi ikkita sahifa bir vaqtning oʻzida koʻrinishi uchun suriladi, matnni belgilash va belgi oʻrnatish mumkin.

Matnni belgilash belgisi tanlanganida sichqoncha koʻrsatkichi markeri oʻzgaradi (37-rasm). Belgi oʻrnatish tanlanganida esa belgi kiritish mumkin boʻlgan matn maydoni hosil boʻladi (38-rasm).

Read, Library, Bookstore, Quit va Menu tugmalari dastur boshqaruv panelida, agar birorta kitob ochilgan boʻlsa, paydo boʻladi. Menu tugmasini bosilganida oynaning pastki qismida menuning sakkiz punkdan iborat toʻliq paneli ochiladi. Ularning hammasini koʻrib chiqish shart emas, lekin ba'zilariga toʻxtalib oʻtish kerak.

> She touched a spring, and the front hinged back. There was a portrait within of a man strikingly handsome and intelligent-looking, but bearing unmistakable signs upon his features of his African descent.

> That is John Hebron, of Atlanthe seried the later and a nobler man never walked the ear Change Color in my race in order to wed him, but net for an instant regret it. It was o child took after his people rather Clear Book Highfights to in such matches, and little Lucy is darker far than ever her father

> > 37-rasm. Matn qismini belgilash.

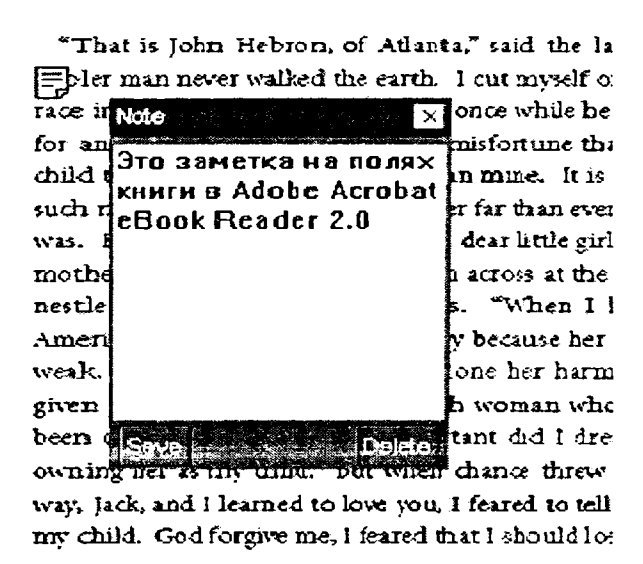

38-rasm. Matnga izohlarni kiritish.

Info punktida joriy vaqtda ochilgan kitob haqida ma'lumotlar beriladi: muallifi, nashriyoti, sahifalarda va kilobaytlardagi hajmi. Bundan tashqari. xalqaro raqam ISBN va adabiyot boʻlimlari boʻyicha katalogli koʻrsatkich mavjud. Ularning mavjudligi shuni kursatadiki. eBook uchun dasturiy ta'nninot ishlab chiquvchilar ishga jiddiy yondashishgan, chunki yaqin kelajakda elektron kitoblar kitob chop qilish va kitob savdosida salmoqli oʻrin egallaydi.

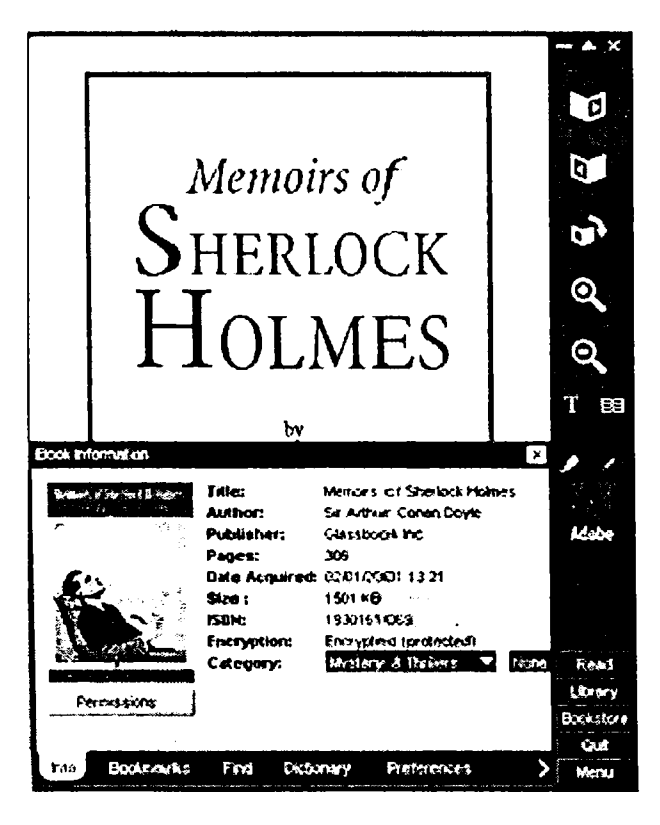

39- rasm. Menudagi Info boʻlimi tarkibi.

Copy va Print punktlarida berilgan kitobning egasi (avtor) va nashriyot huquqlarini buzmaslik uchun nima qilish kerakligi bilan tanishish mumkin. Masalan, bepul tarqatilgan «Sherlok Xolms haqida yodnomalar» kitobi egasi nashriyotga zarar qilmagan holda har oʻn kunda oʻnta sahifadan chop qilishi mumkin. Preferences ilovasi asosiylaridan biri boʻlib, unda ba'zi texnik axborotlardan tashqari, kitob doʻkoni Web-sahifasi URLsi koʻrsatilgan. Adobe Acrobat eBook Reader Adobening xususiy doʻkonini taklif qiladi (http://bookstore.glassbook.com/store/default.asp).

Oʻrna tilgan doʻkonga kirish uchun *Book store* tugmasini bosish kerak. Bunday holda dastur oynasi ikki sahifa kengligiga kengayadi va koʻrsatilgan manzilli *Web*-sahifa yuklanadi (39-rasm). *Adobe Acrobat eBook Reader* boshqaruv panelidagi belgilar brauzer buyruqlariga mos holda oʻzgaradi, oldinga, orqaga, sahifani yangilash va toʻxtatish belgilari qoʻshiladi. Koʻrinib turibdiki, *Adobe Acrobat eBook Reader* ishlab chiquvchilari oʻzlarinikidan boshqa dasturni ishga tushirmasdan masalani hal qilishni oʻz oldlariga maqsad qilib qoʻyganlar.

Tanlangan elektron kitoblar Adobe Acrobat eBook Readerda oʻrnatilgan mijoz yordamida serverdan yuklanadi va avtomat tarzda C:\Program Files\Adobe\Acrobat eBook Reader\Data katalogiga joylashadi. Kitoblarni boshqa katalogga ham joylashtirish mumkin: Adobe Acrobat eBook Reader ularni oʻzi topadi va ularning muqovasini kutubxona oynasida koʻrsatadi.

Kutubxonaga kirish uchun *Library* tugmasini bosish kerak. Bunda *Adobe Acrobat eBook Reader* dasturi ishga tushirilganida paydo boʻladigan birinchi sahifa ochiladi. Umuman olganda, dastur ishga tushirilganida birinchi shu sahifa ochiladi, agar *Adobe Acrobat eBook Reader*dan ochilgan kitobni yopmasdan chiqilsa, unda dastur keyingi ishga tushirilgan paytda kitobning oʻsha sahifasi ochiladi.

### Yaratish va tarqatish

Adoben ing eBookili oʻqish va tarqatish mahsulotlariga boʻlgan yondashishi haqida yana biroz toʻxtalib oʻtish kerak. Microsoft faqatgina elektron kitoblarni oʻqish uchun dastur taklif qiladi, ularni tayyorlash instrumentlari (Reader Works Standard dasturi kabi) va tarqatish uchun server dasturiy ta'minotini (masalan, Over Drive firmasining Midas dasturi) chetdagi ishlab chiquvchilarga qoldiradi. Adobe esa hamma kerakli dasturiy ta'minotni oʻzi taklif qiladi. Xususan, PDF formatidagi elektron kitoblarni tarqatish uchun Adobe Content Server serveri moʻljallangan. eBookni yaratishga kelsak, buni Adobening barcha mahsulotlari qila oladi, shuningdek, PDF fayllarni yarata oladigan oʻnlab boshqa firmalarning dasturlari ham mavjud. Shunga qaramay, eBook yaratishda eng qulay va funksiyalarga boy instrument Adobe Acrobat Distillerdir. Birgina talab qilinadigani – unga eBook Optimized Job Options funksiyasini qoʻshish.

Microsoft Word (.doc fayllari)da va boshqa matn muharrirlarida tayyorlangan hujjatlar bir kompyuterdan ikkinchisiga yomon oʻtkaziladi. asosan. agar ularda murakkab jadvallar, rasmlar va kam uchraydigan shriftlar saqlangan boʻlsa. Bunday hujjatlar boshqa kompyuterda koʻrilayotganida, satrlar ajraladi, formatlash esa «suriladi».

Texnik qoʻllanmalarni, ma'lumotnoma hujjatlarni va boshqa matn-jadval-grafikli axborotlarni Internet tarmogʻida tarqatish uchun disketlar va kompakt-disklarda Adobe firmasi tomonidan ishlab chiqilgan PDF formati (Portable Document Format – koʻchiriladigan hujjatlar formati)dan keng foydalaniladi. Xususan, mikrosxemalarga firma texnik qoʻllanmalar ham shu formatda tarqatiladi. ROMSERVICE saytidagi axborotlarning katta qismi ham shu formatda taklif qilingan.

Bunday fayllar pdf kengaytmasiga ega, ularni koʻrish va chop qilish uchun Adobe Acrobat Reader yoki Adobe Acrobat Exchange dasturlari ishlatiladi.

#### Nazorat savollari:

1. Adobe Acrobatning asosiy imkoniyatlari nimadan iborat?

- 2. PDF fayllarni yaratishning qanday usullari mavjud?
- 3. PDF fayllarni himoyalash va koʻrish vositalariga nimalar kiradi?

4. Adobe Acrobat eBook Reader dasturining yutuq va kamchiliklarini ayting.

5. Hujjatlarni yaratish va tarqatish usullari haqida gapirib bering.

## VIDEOTASVIRLARGA ISHLOV BERISH XUSUSIYATLARI

- 1. Informatsion ta'minotda multimedia.
- 2. Dasturlash texnologiyasida multimedia.
- 3. Tovushli fayllarni oʻzgartirish.
- 4. Hujjatlarni tovush bilan toʻldirish.
- 5. Tovushli fayllarni ifodalash.
- 6. Videofayllarni ко 'rish.
- 7. Hujjatlarga multimedia qismlarini joylashtirish.

#### Informatsion ta'minotda multimedia

Tovushlar va videoelementlar (video) bilan ishlash multimedia vositalari deb ataladigan maxsus texnik va uskunaviy qurilmalar bilan amalga oshiriladi. Bunday texnik vositalar bilan jihozlangan kompyuter *multimedia-kompyuter* deb ataladi.

«Multimedia» atamasining lug'aviy ma'nosi multimuhitni anglatadi. Ammo «multimedia» tushunchasining aniq ta'rifi mavjud emas. Odatda, multimedia deganda, turli shakldagi ma'lumotlarni qayta ishlovchi vositalar majmuasi tushuniladi. Ayni vaqtda, bu, avvalo, tovushlar, videoelementlarni qayta ishlovchi vositalardir. Shu bilan birga, multiplikatsiya (animatsiya) va yuqori sifatli grafika hollarida ham multimedia haqida gapirish mumkin. Kelajakda multimedia vositalari ma'lumotning boshqa turlari, masalan, virtual voqelik bilan ishlash imkonini berishi ehtimoldan xoli emas.

Multimedia prinsiplarida qurilgan elektron ma'lumotnoma (spravochnik)lar, ensiklopediyalar, taijimonlar va lug'atlar kishini hayratga soladi. Tarix, geografiya, tibbiyot, sport va boshqa sohalar bo'yicha turli elektron ensiklopediyalar mavjud.

Ma'lumki, ma'ruzani talabalarning 25% iga yaqini oʻzlashtiradi. Tajribalar shuni koʻrsatadiki, bir vaqtning oʻzida ham ma'ruzani eshitish, ham materialni kompyuter ekranida koʻrish va uni ekranga chiqarishni faol boshqarish oʻzlashtarish sifatini oshiradi. Hozir multimedia oʻquv dasturlaridan Math CAD PLUS 6.0 kabi kuchli dastur mahsu lotlari tarkibida foydalaniladi. Multimedia texnologiyalaridan foydalanadigan yetarlicha jiddiy dasturlar hozircha yoʻq. Asosiy muammo – professor-oʻqituvchilarning multimedia imkoniyatlarini yaxshi biladigan dasturchilar bilan birgalikda ishlashining tashkil etilmaganligidir. Bunday oʻquv dasturlarini ishlab chiqish va oʻquv yurtlarida keng tarqatish lozim.

## Dasturlash texnologiyasida multimedia

Bu zamonaviy dastur mahsulotlarini yaratishdagi yangi texnologiyadir. U professional boʻlmagan foydalanuvchini muloqot menulari. chiroyli tasvirlar, sintezlangan tovushlar, musiqa tovushlari, dinamik grafikaning turli effektlari kabi dastur obyektlarini dasturlashtirishdek murakkab ishdan ozod qiladi.

Multimediaga mansub texnik vositalar mos ma'lumotni, masalan, tovush va videoelementlarni taqlidli, uzluksiz shakldan kompyuter tushuna digan raqamli shaklga oʻtkazadi. Shu bilan birga, saqlangan va qayta ishlangan mos ma'lumotni inson adekvat qabul qila olishi uchun multimedia raqamlardan zarur obrazlar, masalan, tovush va videoelementlar yaratadi.

Multimedia – kompyuterlarning zaruriy elementi, tovushni qayta ishlovchi tovush platasidir. Tovush platasiga tovush chiqarish vositasi, akustik tizimlar yoki yakka tinglagichlar hamda audioma'lumotlarni kiritish uchun xizmat qiladigan mikrofonlar ulanadi. Tovush platasiga, shuningdek, magnitofon, elektr musiqa asboblari kabi boshqa audiojamlanmalar ham ulanishi mumkin.

Video bilan toʻlaqonli ishlash uchun videoma'lumotni kompyuterga mos shaklga va asliga qaytaruvchi moslama – videokarta zarur. Unga videokamera, videomagnitofon va televizor kabi moslamalar ulanishi mumkin. Ammo videoshakllarni kompyuterda qayta ishlash bilan. odatda, tor doiradagi mutaxassislar shugʻullanadi, xolos. Aksariyat foydalanuvchilar uchun videoelementlami monitorda ifodalay olish yetarli boʻladi. Bunday masalani hal etish uchun har qanday zamonaviy kompyuterda mavjud boʻlgan videoadapter va monitor yetarlidir.

Tovushli (audio) va, ayniqsa, videomaiumotni kompyuterda saqlash uchun nihoyatda kichik sigimlar kerak boʻladi. Shu bois multimedia sifatiga ega boʻlgan dasturiy mahsulotlar (oʻquv qoʻllanmalari, ma'lumotnoma, ensiklopediya, hordiq chiqarishga moʻljallangan turli dasturlar), odatda, kompakt disklarda tarqatiladi. Bunday mahsulotlardan foydalana olishimiz uchun *CD ROM* deb ataladigan jamlovchi zarur boʻladi. U boʻlmasa, kompyuterning muhokama etilayotgan ma'nodagi imkoniyatlari kompyuter oʻyinlari bilan chegaralanadi.

CD ROM deb atalmish jamlovchi nafaqat multimediyali ilovalardan foydalanish uchun zarur, balki kompakt disklarda katta hajmdagi boshqa dasturiy mahsulotlar tarqatish uchun ham ishlatiladi. Ular oʻnlab yuqori zichlikdagi oddiy disketlarning oʻrnini egallashi mumkin. Binobarin. jamlovchilar faqat multimediaga taalluqli boʻlib qolmay, balki keng ma'nodagi tatbiqlarga ham ega moslamalardir.

Tovush va video bilan ishlashni istagan foydalanuvchilar multimedia mahsulotlari kompyuter ma'lumotlari uchun mo'ljallangan doimiy xotiraga hamda kompyuterning mikroprotsessori, operativ xotirasi va videotizimga yuqori talablarni qo'yishini bilishlari lozim. Bunday yuqori sifatlar, ayniqsa, videoma'lumotlar bilan ishlashda zarurdir. Tabiiyki, kelajakda bu yo'nalishdaga talablar yana-da ortadi.

Zamonaviy shaxsiy kompyuterlarning imkoniyatlari keng ekranli videoma'lumotlarni to'laqonli tasvirlash uchun yetarli bo'lmagani uchun, bu ma'lumotlarni zichlashtirishga majbur bo'ladilar. Bu amal oddiy ma'lumotlarni zichlashtirishdan farqli o'laroq, mos ma'lumotning to'laqonliligini yoʻqotadi. Videoma'lumotlarni zichlashtirish uchun texnik hamda dasturiy vositalar mavjud, audioma'lumotlarni ham zichlashtirish mumkin, mos hajmlar katta bo'lmagani uchun bu amal uncha dolzarb emas.

Aksariyat foydalanuvchilarni qanoatlantiruvchi minimal ilovalar, tovush va video bilan ishlashga moʻljallangan bir qator dasturiy vositalar majmuasi bevosita *Windows*da mavjud. Biz bu ilovalardan foydalanish tarkibi bilan tanishib chiqamiz. Ular tovush va musiqali kompakt disklar, ya'ni CD disklar, tovushli fayllarni tinglash, yozish va tahrir qilish, videokliplarni koʻrish, turli manbalardagi signallarni tutashtirish, ularning balandlik majmuasi va tembrini belgilash imkonini beradi.

CD Player dasturi vositasida tovushli kompakt disklarni tinglash mumkin. CD ROM turidagi jamlovchilarning yaratilishidan avval kuy, musiqiy va to vushli kompozitsiyalar kabi asarlar yozilgan kompakt disklar CD ifodalovchi vositasida tinglanar edi. Hozirgi vaqtda oʻzimiz yoqtiradigan musiqiy asarni asosiy ishirnizdan chetlashmagan holda, bevosita kompyuterlarning oʻzida tinglashimiz mumkin. Buning uchun kompakt disk jamlovchiga (diskovodga) oʻrnatiladi va Play tugmasi bosiladi. Tovush balandligi yuza paneldagi oʻrnatuvchi bilan boshqariladi. Bunday oʻrnatuvchi boʻlmagan holda dasturiy vositalardan foydalanishga toʻgʻri keladi. Yana yuzadagi panelda tovush platasi va akustik tizimdan yakka holda foydalanish uchun rejalashtirilgan maxsus tinglovchi moslama ulagichi mavjud boʻlishi mumkin. Tovush tinglashdagi minimal funksiyalarni ta'minlovchi boshqa tugmalar yuzadagi panelda joylashgan, ulardagi belgilar standartlashgan boʻladi va siz ular bilan guyida tanishasiz.

Tovushli kompakt disklarni tinglashda kengroq imkoniyatlarni Windows turkumiga kiradigan CD Player lazerli dasturi yaratadi. Ushbu operatsion tizim shunday tashkil etilganki, undagi CD Player dasturi oʻta xayrixohlik bilan oʻz xizmatlarini taklif etadi va kompakt disk oʻrnatilishi bilan muttasil tarzda faollashib boradi. Bu esa maxsus choralar koʻrmasdan, faqat texnik vositalar bilan chegaralanganida tanlash imkonidan mahrum etadi. Maxsus choralardan biri kompakt disk oʻrnatilishi bilan Shift klavishini bosish zaruratidan iborat. *Windows audio* kompakt disklarni kompyuter disklari kabi qabul qiladi. Agar *CD Player* dasturi ishga tushirilgan boʻlsa, zaruratga koʻra uni yopish kerak.

CD Player dasturini bosh menudan bevosita ishga tushirish Программы / Стандартные / Мультимедия / Лазерный проигрыватель [Programme / Accessories / Multimedia / CD Player] buyruqlar ketma-ketligi bilan amalga oshiriladi.

Maksimal tarzdagi boshqarish imkoniyatlari va koʻrsatkichlarni oʻzida mujassamlagan *CD Player* oynasi CD ifodalovchining birlamchi panelini eslatadi. Uning dasturiy taqlidchisi oddiy CD ifodalovchiga nihoyatda yaqin. Bu dastur oynasining tuzilishi menuning Windows (Вид) bandidagi buyruqlar turkumi bilan belgilanadi.

CD Player dasturini funksional imkoniyatlari boʻyicha oʻta zamonaviy, keng koʻlamli kompakt disklarni ifodalovchisi bilan taqqoslash mumkin.

Konnpakt disklarni tinglash uchun amalda har qanday CD ifodalovchida mavjud tugmalar mazmunini aniqlab olishimiz zarur:

Воспроизведение (*Play*) – kompakt diskning boshidan yoki Пауза (*Pause*) tugmasini bosishdan toʻxtatilgan joyidan boshlab tinglash.

**Hay3a** (*Pause*) – kompakt diskni ifodalashda rejali uzilish. Rejani davom ettirish uchun shu tugmani qayta bosish kerak yoki *Play* tugmasi ni bossa ham bo'ladi.

Стоп (Stop) – ifodalashni toʻxtatish. Bu holda Play tugmasi bosilsa, disk boshidan ifodalanadi.

Извлечь (Eject) – kompakt diskni CD ROM jamlovchidan chiqarish yoki teskarisini joylashtirish. Ba'zi jamlovchilargina kompakt disklarni joylashtirish va chiqarishni dasturiy ta'minlaydi.

Предыдущая запись (Previous Track) – avvalgi asarga oʻtish. Ammo bu tugma ilk bor bosilganida ifodalanayotgan asaining boshiga siljishi sodir boʻladi.

Следующая запись (Next track) – keyingi asarga oʻtish.

Перемотка назад (Skip Backwords) – kompakt diskni teskariga gʻaltaklash (ay lantirish).

Перемотка вперед *(Skip Forwords)* – kompakt diskni oldinga gʻaltaklash (aylantirish).

Tasvirlangan bu tugmalarni bosish «sichqoncha»ning faol tugmasini mos holatda bosish bilan amalga oshiriladi. Ammo oxirgi ikkita gʻaltaklash tugmalari ishlatilganida jarayon tugamaguncha barmoqni «sichqoncha» tugmasini bosgan holda saqlab turish lozim. Odatda, jamlovchining holatiga koʻra muayyan tugmani bosish imkoni belgilangan boʻladi. Tinglanadigan asarni almashtirish *Play* yoki *Pause* holatida amalga oshirilishi mumkin. Asarlarni almashtirish ketma-ket tarzda amalga oshirilishi ham mumkin. Aslida, bunday almashtirish larni diskret almashtirish deb atasa boʻladi. Ifodalash, asarni almashtirish va gʻaltaklash jarayonlarini kuzatishda vaqt indikatori va ma'lumotlar zonasi koʻmaklashadi.

Shu kabi, ammo biroz cheklangan tugmalar majmuyi CD ROM jamlovchisining yuza panelida joylashgan boʻlib, ular kompakt disklar *CD Player* das**t**urisiz tanglanganida ishlatiladi. Bu dastur ishlatilganida real tugmalarni unutsa ham boʻladi.

Vaqt indikatori:

**Прошло времени (запись)** – *(Track time Elapsed)* – muayyan asarni tinglashga ketgan vaqt.

Осталось времени (запись) — (Track time Remaining) – tinglanayotgan asarning tugashigacha qolgan vaqt.

Осталось временні (днск) – (Disc Time Remaining) – kompakt diskni tinglab boʻlish uchun qolgan vaqt kabilarni koʻrsatishi mumkin.

Keltirilgan birinchi va ikkinchi holatlarda qoʻshimcha tarzda tanlangan asarning tartib raqami ham koʻrsatiladi (raqamlash birdan boshlanadi). Vaqt indikatorining holatini oʻzgartirish uchun menuning Вид bandi yoki asboblar panelining mos tugmalaridan foydalanish mumkin. Oʻz vaqtida bu tugmalarni menuning Вид bandidagi Панелъ инстрментов buyrugʻi bilan mos satrga chiqarsa boʻladi. CD Player dasturining oynasida ma'lumotlar zonasi mavjudligini menuning Вид bandidagi Свединия о диске и записи (Disc/ Track Info) buyrugʻi ta'minlaydi. Bu zonada:

– Исполнитель (Artist) – ijrochining nomi;

– Название (Title) – kompakt diskning nomi;

-Запись (Track) - asarning nomi va tartib raqami aks ettiriladi.

Agar siz avvaldan asarlar roʻyxatini tuzmagan boʻlsangiz, ma'lumotlar zonasidan faqat foydalani layotgan jamlovchining nomi va asarnirig raqamini aniqlashingiz mumkin.

Kornpyuterda bir nechta CD ROM jamlovchilari mavjud boʻlganda, ulardan biriga Исполнитель (Artist) nomli roʻyxat orqali murojaat qilish mumkin.

Запись (Track) ro'yxati unga kiritilgan ixtiyoriy asarni tezda topish va tinglash imkonini beradi. Bu ro'yxat siz tomondan maxsus tuzilgan bo'lmasa, unda kompakt diskdagi barcha asarlar yozilgan bo'ladi.

CD Player dasturining qo'shimcha imkoniyatlari:

– Произвольный порядок (Random Track Order) – asarlarni tasodifi y tarzda ifodalash (eshittirish);

– Непрерывное воспроизведение (Continuous Play) – kompakt disklarni uzluksiz eshittirish;

– Режим ознакомления (Info Play) – asarlarning bosh qismlarini eshittirish;

- Eshittirish lozim boʻlgan asarlar roʻyxati va mos ketmaketlikni belgilas h.

Bu imkoniyatlarning birinchi uchtasi menuning Parametrlar bandining buyruqlari yoki asboblar panelidagi mos tugmalar vositasida amalga oshiriladi.

Asarlar roʻyxatini shakllantirish uchun menuning Диск (Disc) bandida gi Описание диска (Edit Play List) buyrugʻidan foydalaniladi yoki shu nomli tugma bosiladi. Natijada muloqot oynasi ochiladi.

Bu muloqot oynasiga quyidagilarni kiritish lozim:

- 1. Исполнитель (Ijrochi nomini koʻrsatish).
- 2. Название (Kompakt disk nomini koʻrsatish).

3. Kompakt diskdagi asarlar nomini belgilash yoki oʻzgartirish.

Kompakt diskdagi barcha asarlar roʻyxati Записи на диске (Available Track) oynasida ifodalanadi. Asar nomini belgilash y oki oʻzgartirish uchun uni avval ajratish, keyin Запись nn (Track nn) oynasida mos oʻzgartirish va Задать название (Set Name) tugrmasini bosish kerak.

Kompakt diskdagi asarlar ro'yxatini qayta ishlashni yakunlagach, Список воспроизведения (*Play List*) ro'yxatidan mantiqiy kompakt disk hosil qilish mumkin. Bu ro'yxatda aslida tanlanadigan asarlar mos ketma-ketlikda ko'rsatilgan bo'ladi. Список воспроизведения (*Play List*) ro'yxatini o'zgartirish uchun quyidagi buyruq tugmalaridan foydalanish mumkin:

Добавить (Add) – Запись на диске (Available Track) го'уxatida ajratilgan asarlar Список воспроизведения го'ухаtiga kiritilsin;

Удалить (Remote) — ajratilgan asarlar Список воспроизведения ro'yxatidan o'chirilsin;

Очистить все (Clear All) – Список воспроизведения roʻyxati kerakli tartibda shakllantirish maqsadida toʻla tozalansin;

Сброс (*Reset*) – Список воспроизведения ro`yxati asl holatiga, ya'ni Записи на диске ro'yxati bilan ustma-ust tushadigan holatga keltirilsin.

Tinglash vaqtida tovushlar balandligi, balansi va tembrini boshqarish uchun Вид/Громкость (View/ControlValue) buyrugʻi beriladi va natijada Миксер deb ataladigan ilova (dastur) ishga tushiriladi. Bu dastur va parametrlarni oʻrnatish uchun ishlatiladigan boshqa usullar quyida tavsiflanadi.

CD Player dasturini Параметрическая/Настройка (Option/ Preference) buyrugʻi bilan ochiladigan muloqot oynasida muvofiqlashtarish mumkin. Muloqot oynasidagi uch buyruq quyid agicha talqin qilinadi:

- Завершить воспоизведение при выходе (Stop CD Playing on Exit) – dasturdan chiqish bilan kompakt diskni eshittirish to'xtatilsin. Agar «bayroqcha» yo'q bo'lsa, kompakt disk dasturdan chiqilsa ham, oxirigacha eshittiriladi.

- Сохранить параметры при выходе (Save Settings on Exit) amalga oshirilsa, barcha moslashtirishlar keyingi seanslarda ham ishlatiladi, ya'ni saqlanadi;

– Выводить всплывающие подсказки (Show tool Tips) – «sichqoncha» koʻrsatkichi taqalganida. uskuna tutgmalarining nomlari bilan bir vaqtda ilova yoki izohlar ifodalanadi.

– Ознокамительное воспроизведение (Info Play Lengh) – hisoblagichda sekundlarda ifodalanadigan Info Play rejimida har bir asarni eshittirish uchun zarur vaqt saqlanadi.

Шрифт (Display font) sohasi vaqt koʻrsatkichida kichik (Small Font – Мелкий) yoki katta (Large font – Крупный) shriftni tanlash imkonini beradi.

# Sounder Recorder vositasida tovushli WAV fayllar bilan ishlash

Tovushli fayl oʻz ichida audioma'lumot, ya'ni musiqiy asar, uning bir qismi yoki nutq yozuvini saqlaydi. Odatda, aksariyat foydalanuvchilar oʻz oldilariga tovushli fayllarni hosil qilish yoki tahrir qilishdan koʻra koʻproqularni tinglash masalasini qoʻyadilar.

Raqamlar ketma-ketligi shaklida tovushlar yozishning ikki tamoyiliga mos ravishda ikki turdagi tovushli fayllar mavjud: WAV (Wave form audio – to'lqinsimon audioma'lumotlar) va MIDI fayllar (kompakt diskda taqlidli tovushlar in'ikosini raqamlar shaklida saqlaydi). Shu bois WAV faylini tovush platasiga ulanadigan har qanday manbadan, xususan, mikrofon, CD ROM jamlovchisi, elektromusiqiy asbobdan yozib olish mumkin.

Tovush raqamli shaklining sifati ikki koʻrsatkich: in'ikoslash razryadligi va diskretlash zichligiga bogʻliq.

In'ikoslash zichligi – taqlidli tovush signali balandligini ifodalash uchun ajratiladigan ikkilik razryadlar soniga teng boʻladi. U tovushlarni ifodalashdagi di namik diapazonni belgilaydi. Odatda, 8 va 16 razryadli in'ikoslar uchraydi. 8 razryadli in'ikoslashda 256 xil tovush balandligi, 16 razryadli in'ikoslashda esa 65536 xil tovush balandligi ta'minlanadi. 8 razryadli tovush platalari hozirgi kun talabiga javob bermaydi.

Diskretlash zichligi taqlidli signalni raqamli shaklga aylantirish zichligini ifodalaydi. Diskretlash zichligi bevosita kodlangan tovushli signalni ifodalashdagi yuqori chegaraga bogʻliq. Yuqori chiziqdagi tovush platalari, tovushlarni amaliy ehtiyojlarni qondiruvchi 44,1 yoki 48 kHz zichlikda in'ikoslaydi.

Tovush ifodalovchi moslamalarning sifati 44,1 kHz zichlikda 16 razryadli va disk retlash zichligiga bogʻliq. An'anaviy sifat ta'minlangan holda 1 sekund davomida tovush ifodalash uchun 176 Kbayt, 1 minut uchun esa 10 Mbayt xotira kerak boʻladi. Bu hisoblar tovush stereofonik va ikki kanaldan uzatiladi deb faraz qilgan holda bajarilgan.

Tovushli WAV fayllar. WAV kengaytmasiga ega boʻlib, ragamlashtirilgan tovushlarni sa qlash formati bilan farqlanadi. Ba'zi formatlar ma'lumotlar ni zichlashtirish imkonini beradi. MIDI gisgartmasining, ya'ni Musical Instruments Digital Interface (Цифровой интерфейс для музыкальных инструментов) yozuvining ma'nosi – musiqali asboblar uchun raqamli interfey sdir. Tovushli MIDI fayl bevosita raqamli shaklga aylantirilgan tovushlarni emas, balki musiqa sintezatori uchun rejalashtirilgan koʻrsatmalar (buyruqlar)ni saqlaydi. Ular tovush platasiga joylashtirilishi mumkin. Bu yozuvlarning notalar bilan taqqoslanishi ga ma'noli o'xshatma dey ishga a soslidir. Musiqiy sintezator qo'shimcha model bo'lib, tovush platasida o'rnatilgan bo'lishi mumkin ernas, ammo u MIDI fayllarni ifodalash maqsadida musiqa sohasidagi mutaxassislar uchun zaruriy moslamadir. Anigrogʻi, bunday fayllarni sintezatorlarsiz tovushga aylantirish mumkin emas. MIDI fayl sintezator vazifalarini bajaradigan maxsus ilovalar (dasturlar) vositasida yaratiladi. MIDI fayl kompyuterga ulangan elektromusiqiy asbob signallari asosida yoziladi. Windowsda MIDI fayllarni

hosil qilish imkonini beruvchi ilovalar yoʻq. Tovushli *MIDI* fayllar turli shakllarda saqlanishi mumkin. Ular, asosan, *MID* va *RMI* kengay tmali boʻladi. *MIDI* fayllar *WAV* fayllarga nisbatan kamroq sigʻimlarni egallab, yuqori sifatli ifodalanishga ega. Bundan tashqari, *MIDI* fayllarni eshitish sifatini tovush platasini tanlash evaziga yana-da oshirish mumkin. Ammo WAV fayllar yozuvining sifati yomon boʻlsa, tovush platasi muammoni hal etmaydi.

Windows Sound Recorder (Fonograf) dasturiga ega boʻlib, u WAV fayllarni ifodalash. yozish va tahrirlash imkonini beradi. Bu dasturning ishlash tartibini koʻrib chiqamiz. Oʻz vaqtida MIDI fayllarni ifodalash (eshitish) uchun Media Player dasturidan foydalanish mumkin.

Sound Recorder dasturining Windows bosh menusidagi Программы / Стандартные / Мультимедия /Фонограф [Programs / Accesuaries / Multimedia / Sound Recorder] buyrugʻi bilan ishga tushiriladi.

Sound Recorder dasturi oynasi magnitofonning old panelini eslatadi. Bu oynaning strukturasini oʻzgartirish mumkin emas, chunki Вид menusi mavjud emas.

Mavjud tovushli faylni eshitish uchun uni ochib, Воспроизведение (Play) tugmasini bosish kerak. Faylni ochish oddiy u sullar bilan amalga oshiriladi. Ammo bu maqsadda Открыть (Open) buyrugʻi emas, balki bir vaqtda faylni ochish va avtomatik tarzda uning ifodalanishini ta'minlaydigan Воспроизведение buyrugʻini ishlatish lozim. Tovushli faylni eshitishda (Playback) tovushlar balandligini (Volume) menuning Правка (Edit) bandidagi Свойства аудно (Audio Properties) buyrugʻi bilan shu nomli Oynadan foydalanib oʻrnatib olish mumkin. Boshqarish faqat apparatli boʻlsa, Volume siljitkichini boshqarib boʻlmaydi. Bu yerda tovushli faylning ifodalanishida balandlik bilan tembmi oʻrnatish uchun Volume control mikseridan foydalanish mumkin. Tovushli fayllar Sound Recorder dasturi bilan bir qatorda Media Player dasturi bilan ifodalanishi mumkinligini bilib qoʻygan foydadan xoli emas.

### Tovushli fayllarni oʻzgartirish

Sound Recorder dasturi tovushli fayllarni tahrir qilish, ularga nisbatan maxsus effektlarni qoʻllash va, nihoyat, parametrlarni oʻzgartirish imkoniyatini yaratadi. Bu amallarni bajarish uchun moʻljallangan buyruqlar menuning Файл, Правка va Эффекты bandlariga kiritilgan.

Tovushli fayl bilan ishlash uchun uni ochamiz. Bu amal odatdagi usul bilan bajariladi. Endigina yozilgan fayl ham ochilgan deb hisoblanadi. Bajarilgan oʻzgartirishlar yoʻqolmasligi uchun ularni *Coxpanumь* yoki *Coxpanumь как* buyruqlari bilan saqlab qoʻyish lozim.

Menuning Правка bandidagi buyruqlar tovushli faylda quyidagi tuzatish amallarini bajarish imkonini beradi:

Вставить (Pastre Insert) – klaviaturadagi muqobil klavishlar (Ctrl + V) ochilgan tovushli faylga ma`lumot almashish buferidagi yozuvlarni joylashtirish.

Смешать буфером (Pastre Mix) – ochilgan fayl ustiga ma'lumot almashish buferidagi yozuvlarni yozish. Natijada audioma'lumotlarning aralashuvi hosil bo'ladi.

Вставить файл (*Insert File*) – ochilgan faylga boshqa faylni joylash.

Смешать с файлом (*Mix with File*) – ochilgan faylni boshqa fayl bilan aralashtirib yuborish.

Удалить до текущей позиции (Delete before current Position) – koʻrsatilgan pozitsiyaga qadar ochilgan faylning qismini yoʻqotish.

Удалить после текущей позиции (Delete after current Position) – ko'rsatilgan pozitsiyadan keyingi fayl qismini yo'qotish.

lshlatilgan buyruqdan qat'i nazar, joylashtirish joriy pozitsiyada sodir bo'ladi. Aralashtirish ham pozitsiyadan quyi qismda sodir etiladi. Joriy pozitsiyani ajratib, Запись (*Record*) tugmasini bosish bilan tovushli faylning kerakli qismini ixtiyoriy tovush manbayidagi audioma'lumotlarga almashtirish mumkin.

Menuning Эффекты bandida tovushli faylga nisbatan qoʻllaniladigan bir qator maxsus effektlar boʻyicha buyruqlar jamlangan:

Inerease Volume (25%) - tovush quvvatini (25%) oshirish.

Decrease Volume (25%) - tovush quvvatini (25%) kamaytirish.

Inerease Sheed (100%) – ifodalash tezligini ikki barobar oshirish.

Decrease Volume – ifodalash tezligini ikki barobar kamaytirish; Add Echo (Exo) – aks sado effektini qoʻshish.

Revers-tovushli faylni qayta yoʻnaltirish. Bu amaldan soʻng fayl teskari tartibda ifodalana boshlaydi.

Ochilgan tovushli faylning bir yoki bir necha parametrlarini oʻzgartarish uchun menuning Файл bandidagi Свойства buyrugʻidan foydalanish mumkin. Bu almashtirish tovushli faylni yozishdan avval bajarilgani kabi amalga oshiriladi.

### Hujjatlarni tovush bilan toʻldirish

Ixtiyoriy tovushli fayl maxsus boʻlsa-da, muayyan hujjatni oʻz ichiga oladi va uni boshqa, masalan, matnli fayl bilan tutashtirish mumkin. Natijada matnli fayl tovushlar bilan toʻldiriladi. Bunday tutashtirishni hujjatlami tovushlar bilan toʻldirish deb talqin qilishimiz tabiiy, albatta. Agar mos hujjatning piktogrammasida «sichqoncha» tugmasi ikki marta bosilsa, mos tovushlar ifodalana boshlaydi. Tovushli toʻldirmalar bilan ishlash buyruqlari dastlabki menuga joylashtiriladi. Xususan, agar «sichqoncha» bilan kerakli tovushlarni ifodalash ma'qul boʻlmasa, Воспроизвести buyrugʻidan foydalanish mumkin. Agar tovushli qism mos ravishda ajratilgan boʻlsa, Правка/Объект (Edit/Object) buyrugʻidan ham foydalanish mumkin. Tovushli faylni muayyan matnli hujjat bilan tutashtirish, aniqrogʻi, uning ichiga tovushli faylning nusxasini joylashtirish uchun Sound Recorder dasturi vositasida audiofaylni ochamiz va menuning Правка bandidagi Коппровать buyrugʻini beramiz. Natijada tovushli fayl yozuvlari ma'lumot almashish buferiga joylashtiriladi va an'anaviy uslublardan foydalanib, bu ma'lumotni hujjatga joylashtira olamiz.

Windows tarkibiga kiruvchi *Media Player* dasturi multimedia fayllarini ifodalovchi universal vosita rolini o'ynay oladi. Shu bois ham u Windowsning ruscha variantida Универсальный проигрыватель deb ataladi.

Bu dastur:

- MIDI fayllarni ifodalash;

- videofayllarni koʻrish;

- tovushli kompakt disklarn i tiklash;

- WAV fayllarni ifodalash imkonini beradi.

Dasturdan, odatda, birinchi va ikkinchi masalalarni yechishda

foydalaniladi. Qolgan masalalarni yechish uchun yuqorida tavsiflangan CD Player va Sound Recorder dasturlaridan foydalanish maqsadga muvofiq.

Media Player dasturini ishga tushirish uchun tizimning bosh menusidagi Программы / Стандартные / Мультимедия / Универсальный проигрыватель (Programs / Accesuares / Multimedia / Media Player) buyrugʻidan foydalanamiz.

Endi Media Player dasturi oynasini tavsiflaymiz. Oynadagi siljigich ochilgan multimedia fayli ichidagi holatni oʻzgartirish imkonini beradi. Uning tagida oʻlchash tasmasi mavjud. Undagi koʻrsatkichlar birliklarini oʻzgartirish menuning Шкала (Scale) bandidagi buyruqlar bilan bajariladi:

Время (Time) — vaqt (minut va sekundlarda).

Кадры (Frames) – kadrlar raqamlari.

Записи (Tracks) – asarlar raqamlari.

O'lchov birliklarini o'zgartirish imkoniyatlari ochilgan faylga bog'liq.

Oynaning pastki qismida ma'nosi yuqoridagi tavsiflardan tushunarli boladigan boshqarish tugmalari joylashgan. **Пaysa** tugmasi

Воспроизведение tugmasi bilan tutashtirilgan va bular vaziyatga koʻra biri-birini almashtiradi. Sound Recorder dasturidagi kabi Стоп (Stop) tugmasi sifatida Esc klavishi ishlatilishi mumkin.

Muayyan multimedia fayli ochilgach. Media Player dasturi oynasining sarlavhasida «sichqoncha» chap tugmasini ikki marta bossak, ekrandagi joy shakllanadi. Natijada ekranda eng zarur boshqaruv belgilari qoladi. Menuning Устройство (Device) bandidagi Громкость (Volume) buyrugʻi bilan tovushning balandpastligi, muvozanati va tembri boshqariladi.

Media Player dasturi rejimlarini sozlash muloqot oynasidagi ikki bayroqcha bilan amalga oshiriladi. Bu oyna oʻz vaqtida menuning Edit bandidagi Options buyrugʻi bilan ochiladi va quyidagi koʻrinishlarga ega:

Автоперемотка (Auto Revinel) – multimedia fayli oxirigacha ifodalansin, soʻng avtomatik tarzda qayta gʻaltaklab qoʻyilsin.

Автоповтор (Auto Repeat) – multimedia fayli uzluksiz tarzda maxsus koʻrsatma boʻlmaguncha, qayta ifodalanaversin.

Bu muloqot oynasining qolgan bandlari multimedia ma'lumotlarini boshqa hujjatlarga uzatishga taalluqli.

# Tovushli fayllarni ifodalash

Устройство menusida Секвенсер (Sequencer) buyrug'i beriladi:

Ochilgan muloqot oynasidan kerakli faylni tanlab, Открыть buyrugʻi bajariladi;

Воспроизведение tugmasi bosiladi.

MIDI faylini ochish menuning Файл bandidagi Открыть buyrugʻi bilan ham amalga oshirilishi mumkin. Farqi: Открытие файла muloqot oynasida MIDI Секвенсер buyrugʻi bilan ochiladi. Tanlangan fayllar turini belgilash uchun Тип файлов (Files of Type) buyrugʻiga murojaat qilish kerak. MIDI faylini ishga tushirish uchun «sichqoncha» tugmasi bilan uning piktogrammasini ikki marta bosish mumkin. Buning uchun avval mos papkani ochish lozim.

MIDI fayllarining ifodalanishini ta'minlaydigan vositalarni sozlashni Устройство menusining Свойства buyrug'i bilan ochiladigan Свойства MIDI (MIDI Properties) muloqot oynasida bajarish mumkin. O'z vaqtida bu muloqot oynasi multimediaga mansub barcha imkoniyatlarni sozlash Свойства мультимедия (Multimedia Properties) umumiy muloqot oynasining bir qismini tashkil qiladi.

#### Videofayllarni koʻrish

Videofayl oʻzida bir qator statik rasmlarni mujassamlashtiruvchi oddiy multiplikatsiyadan farqli oʻlaroq, raqamlar shakliga oʻtkazilgan muayyan shakllarni oʻzida saqlovchi fayldir. Bu ikki tushunchalar orasidagi farq nisbiy boʻlib. avvalo, kadrlarni hosil qilish uslublari bilan farq qiladi. Ma'lumki, multiplikatsiya yoki animatsiya tez koʻrsatilishi natijasida harakatning sun'iy tarzda tasavvurini hosil qiluvchi bir qator rasmlar toʻplamini hosil qilishdan iborat. Real video esa videosyomka, ya'ni videokameraga real voqeani olishdan iborat. Windows videofayllarni tovush bilan tutashtirilgan maxsus formatini ifodalash vositalariga ega. Bunday formatdagi fayllar *AVI fayllar* deb ataladi va mos AVI kengaytmasiga ega boʻladi. AVI qisqartmasi, ya'ni Audio-Video Interleared audio bilan videoning birlashmasini anglatadi. Muqobil atama: AVI Video For Windows.

Videofaylni ochish uchun an'anaviy menuning Файл bandida Открыть buyrugʻini beramiz. Video oʻz oynasida ochiladi va unda namoyish etiladi. Agar Media Player dasturi oynasining sarlavha satriga «sichqoncha» koʻrsatkichini olib borib ikki marta bosish bilan ikki marta kengaytirilsa, u videofayl oynasi bilan ustma-ust tushadi. Videofaylni ham mos papka ochilganidan keyin uning piktogrammasida «sichqoncha»ni ikki marta bosish bilan koʻrish mumkin. Bu holda birlamchi ijro Открыть buyrugʻiga emas, balki Воспроизвести buyrugʻiga belgilangan boʻladi. Videofayl oynasi dasturning kengaytirilgan oynasi bilan ustma-ust tushadi.

Keltirilgan usullar bilan nafaqat videofayllar. balki Открыть muloqot oynasidagi Тип файла го'yxatida kengaytmasi keltirilgan animatsion fayllarni ham ko'rish mumkin. Videofayl namoyish etiladigan oyna o'lchamlari menuning Устройства bandidagi Свойства buyrug'i bilan ochiladigan Свойства видео muloqot oynasida o'rnatiladi. U multimedia vositalarini sozlash uchun ishlatiladigan Свойства мультимедия (Multimedia Properties) muloqot oynasining qismlaridan biri. Videofayllarni В окне (Windows oynada) yoki Full Во весь экран (Screen – to 'liq oynada) rejimlarida ko'rish mumkin. Agar oynada rejimi tanlangan bo'lsa, uning o'lchamlarini Size buyrug'i bilan belgilash mumkin.

Tovushli kompakt disklar va WAV fayllar bilan ishlash imkoniyatlari dastur videofayllarini ifodalash va koʻrishdan tashqari, universal vosita sifatida audio kompakt disklarni ifodalash hamda tovushli fayllarni tinglash imkonini beradi.

Kompakt diskni ifodalash uchun menuning Устройство bandidagi Audio kompakt disk (CD Audio) buyrugʻini tanlab Воспроизведение tugmasini bosamiz. Ushbu natijaga menuning Файл bandidan Открыть buyrugʻini berib, mos Открыть muloqot oynasidagi Тип файла roʻyxatidan Audio kompakt disk elementini tanlash bilan erishish mumkin. Shunday qilib, Media Player dasturi muhitida audio kompakt disk standart multimedia fayl tariqasida qaraladi.

Bu fayl ochilganidan soʻng menuning Устройство bandidan Свойства buyrugʻi orqali mos muloqot oynasini ochamiz va unda jamlovchilardan birini tanlab, tovushning balandligini oʻmatamiz. Oʻz vaqtida WAV faylini ochish uchun esa menuning Устройство bandidagi Звук (Sound) yoki Файл bandidagi Открыть buyrugʻini tanlab, Воспроизведение tugmasini bosamiz. Agar WAV fayli ochilganidan keyin menuning Устройство bandidagi Свойства buyrugʻini tanlasak. mos muloqot oynasi ochiladi va unda videoma'lumotlarni saqlash va ifodalash uchun ajratilgan buferni qisman oʻzgartirish mumkin. Bufer hajmi bevosita sekundlardagi yozuvni ifodalash uzoqligi bilan beriladi. Bunday tahrirsiz buferning hajmi 4 sekundga teng. Tovushli fayllar bilan ishlash imkoniyatlari nuqtayi nazaridan buferning oʻlchovi qancha katta boʻlsa, foydalanuvchiga shuncha qulay liklar kiritilgan boʻladi, aslida bu, oʻz vaqtida, boshqa xotira hajmini kamaytiradi.

Hujjatlarga multimedia qismlarini joylashtirish. Multimedia faylidagi ixtiyoriy boʻlakni, agar u Media Player dasturi vositasida ochilgan boʻlsa, boshqa, masalan, matnli fayl bilan tutashtirish va joylashtirish mumkin. Bu Media Player dasturiga OLE server vazifasini oʻtay olishi evaziga erishiladi.

Almashuv buferi orqali media ma'lumotlarni boshqa hujjatga uzatish uchun quyidagilarni bajarish zarur:

1) media ma'lumotlarning ifodasini tuziladigan hujjatda ko'rsatish;

2) uzatiladigan boʻlakni ajratish;

3) ma'lumot almashish buferiga bu bo'lakni joylashtirish uchun menuning Правка bandidan Копиравать объект (Copy objekt) yoki Ctrl + C buyrug'ini berish;

4) ma'lum usullardan biriga ko'ra, ma'lumot almashish buferidagi hujjatlaming kerakli qismiga joylashtirish.

O'z vaqtida multimedia ma'lumotlarini tuzilgan (tutish) hujjatda ifodalashga menuning Правка bandidagi Параметры buyrug'i bilan ochiladigan Объект OLE (OLE objekts) muloqot oynasining komponentlarini belgilash orqali erishiladi. Muqobil klavishlar sifatida Ctrl + C klavishlari tanlangan.

Multimediya fayli boʻlagini Media Player oynasidagi tugmalar orqali ajratish mumkin. Buning uchun quyidagilarni bajarish lozim:

- «sichqoncha» koʻrsatkichini ajratiladigan fragment (boʻlak) boshiga keltirish;

- Начало выделения (Start selection) tugmasini bosish;

— «sichqonncha» koʻrsatkichini ajratiladigan fragment oxiriga keltirish:

- Конец выделения (End selection) tugmasini bosish.

#### Nazorat savollari:

1. Hozirgi kunda informatsion tizimlarda multimedia vositalarining oʻrni qanday?

2. Multimediada dasturlash texnologiyasining qoʻllanilishi haqida gapirib bering.

3. WAV va MIDI fayllar bilan ishlash tamoyillarini ayting.

- 4. Tovushli fayllami oʻzgartirish haqida gapirib bering?
- 5. Videofayllarni namoyish etish qoidalarini ayting.

# ANIMATSION TASVIRLARNING XUSUSIYATLARI

- 1. Animatsiyaning asosiy tushunchalari.
- 2. Macromedia Flash MX dasturi.
- 3. Timelines palitrasi.
- 4. Asboblar palitrasi tavsifi. Simvollar: roliklar, tugmalar, tasvir.
- 5. Actions palitrasi. Interaktiv effektlar. Animatsiya yaratish.

# Animatsiyaning asosiy tushunchalari

Animatsiya deganda, ketma-ket almashinib turadigan tasvirlar (kadrlar) asosida hosil boʻladigan tasvirlar harakati tushuniladi. Flashda animatsiyaning 2 xil usuli mavjud: ketma-ket va interpolatsion animatsiya.

Ketma-ket kadrli animatsiya. Bu usul oldindan chizilgan kadrlarni ketma-ket tez o'tkazishdan iborat. Mazkur holda harakatning paydo bo'lishi tasvirlarni o'tkazish tezligi va qo'shni kadrlarning o'xshashlik darajasiga bog'liq. Ko'rilayotgan usulda animatsion harakat GIF fayllarni yaratish usuli bilan oʻxshash amalga oshiriladi.

Interpolatsion animatsiya. Bu usulda bir necha tayanch (kalit) kadrlar asosida oraliq kadrlarni yaratish koʻzda tutiladi *(tweening animation)*. Masalan, biror-bir figurani ekranning chap qismidan oʻng qismiga 25 ta kadr orqali oʻtkazish kerak boʻlsin. Birinchi usulda ushbu animatsiyani yaratmoqchi boʻlsak, kadrlarda figurani ketma-ket siljitishimizga toʻgʻri keladi. Agar harakatlanish vaqtida figura yoʻqolib ketishi yoki shaklini oʻzgartirishi zarur boʻlib qolsa, unda kadrlarni ketma-ket chizish juda ham koʻp ish vaqtini talab qiladi. Aynan ana shu holatlardan xoli boʻlgani uchun ham ikkinchi usul ustun turadi. Oddiy hollarda faqat ikkita kalit kadr: boshlangʻich va yakunlovchi kadrlar yaratiladi. Odatda, *Flash* oraliq kadrlarni chiziqli qonuniyat asosida yaratadi, lekin foydalanuvchi eksponensial qonuniyatni, ya'ni oraliq nuqtalardagi koʻrinishlardan ba'zilarini yaratishni ham qoʻllashi mumkin.

Kompyuter animatsiyasining asosiy tamoyili kuzatuvchi koʻz oldida harakatning turli holatlarini oʻzida saqlovchi kadrlar ketm**a**ketligining juda tez almashinuvidir. *Harakat* deganda, sahnadagi obyektning koʻchishi, burilishi bilan bir qatorda ularning shakl va rang oʻzgarishlari ham tushuniladi. Odatda, kadr almashish tezligi bir sekundda 12 tadan kam boʻlmasligi kerak. Biror maqsad platformasini aniqlashda kadrlar oʻzgarish tezligini toʻgʻri tanlash muhim ahamiyatga ega. Masalan, kinematografiyada bu bir sekundda 24 kadr, RAL/SECAM va NTSC televizion formatlarda mos ravishda bir sekundda 25 va 30 kadrni tashkil etadi.

Koʻpchilik animatsion dasturlarda kalitli animatsiya usuli qoʻllanadi (Keyframe animation). Bu usulning mohiyati kadrlarning asosiy (kalit) va oraliq turlarga boʻlinishidan iborat. Asosiy kadrlarda rassom-animator asosiy (tayanch) holatlarni beradi, masalan, sportchining sakrashdan oldingi va kelib tushganidan keyingi holatlari. Oraliq kadrlarni animator bergan qiymatlar orqali dasturning oʻzi aniqlaydi. Hamma hollarda ham kalitli animatsiya usulini tanlash maqsadga muvofiq emas. Masalan, obyektni fazoda murakkab buralishlarni bajarishga majbur etish uchun uning oʻnlab (hatto yuzlab) kalit kadrlarini berish oʻrniga, uning splayn trayektoriyasini chizish osonroq boʻladi. Bunday animatsiyaga *parametrik animatsiya* deyiladi. Odatda, u animatsion effektlar toʻplami shaklida hosil qilinadi. Bu toʻplamdan foydalanish uchun boshlanish davri va davomiyligini berish, parametrlarni oʻrnatish yetarli. qolgan barcha ishni animatsion dasturning oʻzi bajaradi.

# Macromedia Flash MX dasturi

Flash interfeysi Adobe firmasining dasturlari (masalan, Photoshop) interfeysiga oʻxshash boʻlib, nuqtali grafika bilan ishlashga moʻljallangan.

Chapda chizish uchun moʻljallangan instrumentlar paneli joylashgan. Ular yordamida instrumentlar tanlanishi, shuningdek, ishchi sohani boshqarish, obyektlarni oʻzgartirish va ranglar tanlash mumkin. Oʻng tomondagi instrumentlarda sozlash, rang, matn, kadrlar xususiyati va obyektlar palitralari joylashgan. Oʻrtada ishchi soha, uning ustki qismida esa vaqt diagrammasi (*Timeline*) joylashgan. Ishchi sohada alohida grafik va matnli elementlar yaratiladi.

Ishchi soha ostida xususiyatlar palitrasi (*Properties*) joylashgan bo'lib, u turli obyektlar xususiyatlarini o'zgartirish uchun mo'ljallangan.

Flashda bajarilgan ishlarning natijasini (fayllar, animatsiya, sahifalar) multifilm, klip, videofragment. rolikva animatsiyalar deb atash qabul qilingan (umumiy atama -movie).

Flashda rolik yaratish jarayoni quyidagicha:

Dastlab FLA kengaytmali boshlang'ich yoki mualliflik fayl (tahrirlab bo'ladigan boshlang'ich fayl) yaratiladi. Keyin brauzerda ko'rish mumkin bo'lgan SWF faylga o'zgartiriladi. Bundan tashqari, ishning natijalarini keng tarqalgan formatlar fayllari AVI, animatsion GIF, JPEG va boshqa formatlarga eksport qilish mumkin. Vaqt shkalasi Flashda animatsiya bilan ishlashning asosiy in strumenti hisoblanadi. Unda qatlamlar haqida va qaysi kadr kalit kadr, qaysilari oraliq kadr ekanligi haqidagi axborotlar tasvirlangan. Vaqt shkalasi yordamida qaysi kadr harakat yoki belgi saqlashini aniqlash mumkin. U kalit kadrlarni va animatsiyaning alohida qismlarini harakatlantirish imkoniyatini beradi. Bu instrument juda qulay boʻlib, unda ishlashni tezda oʻzlashtirib olish mumkin. Vaqt shkalasining asosiy elementlarini sanab oʻtamiz:

Marker – qizil rang bilan ajratilgan toʻgʻri burchak boʻlib, ishchi sohada tasvirlangan joriy kadrni bildiradi.

Toʻgʻri burchakli toʻr yacheykalari (kadrlar shkalasi) kadrlarni bildiradi. Yacheykalarning birortasi bosilsa, marker avtomat tarzda oʻsha yachey kaga κoʻchadi va ishchi sohada oʻsha kadr tasvirlanadi.

Qatlamlar – kadırlar lineykasidan chapda qatlamlar joylashgan. Ular ostida qatlamni qoʻshish yoki olib tashlash imkonini beruvchi tugmalar joylashgan. Har bir qatlamni koʻrinmas qilish yoki tahrirlashni taqiqlash harn mumkin.

Kadrlar shkala si – oddiy va kalit kadrlarni qoʻshish yoki olib tashlash mumkin boʻlgan maydon. Agar birorta kadrda sichqonchaning oʻng tugmasi bosilsa, yordamchi (kontekst) menu chiqadi. Unda amalga oshirilishi mumkin boʻlgan harakatlar roʻyxati paydo boʻladi. Kadrlar shkalasida quyidagi axborotlar tasvirlangan:

- kalit kadrlar qora aylanachalar bilan belgilangan;

- harakatlar bilan bogʻliq kadrlarda aylanachalar ustiga  $\alpha$  harfi qoʻyilgan;

- belgilangan kadrlarda qizil bayroqcha va belgi nomi qoʻy ilgan.

Kadr rangi uning qaysi tipga mansubligini bildiradi: takrorlovchi kadr kulrangga boʻyalgan; binafsha yoki yashil rangli kadrlar – *Flash*da qayta ishlangan kadrlar; oq rangda boʻsh kadrlar koʻrsatiladi.

### Asboblar palitrasi tavsifi. Simvollar: roliklar, tugmalar, tasvir

Arrow Tool koʻrsatuvchi asbob boʻlib, sahna obyektlarini tanlash uchun moʻljallangan.

Subselet ion Tool egri chiziqlarni tahrirlash uchun moʻljallangan boʻlib, egri chiziqlarga yangi tugun nuqtalar qoʻshish va mavjud tugun muqtalarni tahrirlash imkoniyatini beradi.

Line Tool to g'ri chiziqlarni chizishga mo'ljallangan.

Lasso Tool murakkab obyektlarni belgilash uchun moʻljallangan. Ikkita ishlash muhitiga ega: sehrli tayoqcha (rangi oʻxshash sohalarni belgilash) va poligonal belgilash. Bularning ishlash tartibini asboblar palitrasining *Options* boʻlimidan tanlash mumkin.

Pen Tool egri chiziqlarni chizishga moʻljallangan.

Text Tool matn yozuvlarini yaratish uchun moʻljallangan.

Oval Tool aylana va ellipslarni chizishga moʻljallangan.

*Rectangle Tool* to'g'ri burchaklarni chizish uchun mo'ljallangan. Asboblar palitrasining Options bo'limida to'g'ri burchakning burchaklari o'lchamini tanlash mumkin.

*Pencil Tool* ixtiyoriy turdagi egri chiziqlarni chizishga moʻljallangan. Asboblar palitrasining Options boʻlimida egri chiziqlarning silliqlik darajasini tanlash mumkin.

Brush Tool egri chiziqlarni maxsus shaklli moʻyqalam bilan chizishga moʻljallangan. Asboblar palitrasining Options boʻlimida moʻyqalamning shakli va oʻlchamini tanlash mumkin.

Free Transform Tool obyektlarni transformatsiya qilishga moʻljallangan (geometrik oʻlchamlarni oʻzgartirish, aylantirish, siljitish).

Fill Transform Tool - gradiyentni transformatsiyalash.

Ink Bottle Tool obyektlarning chegaraviy chiziqlar parametrlarini o'zgartirishga mo'ljallangan.

Paint Bueket Tool obyektlarni boʻyashga moʻljallangan. Koʻpincha bu asbob Color Mixer palitrasi bilan ishlatiladi. *Eyedropper Tool* – instrument pipetka. Bo`yash yoki shakl rangidan namuna olib, boshqa obyektga ishlatish uchun moʻljallangan.

Eraser Tool oby ekt qismlarini oʻchirishga moʻljallangan.

Hand Tool va Zoom Tool ishchi sohaning joylashishini va masshtabini oʻzgartirishga moʻljallangan.

Simvollar: roliklar, tugm alar, tasvir. Simvol – Flashdagi asosiy tushunchalardan biridir. Simvol oddiy figura, bir necha figuralar birlashmasi va hatto animatsiya (movie) ham boʻlishi mumkin. Masalan, «gʻildirak», «kuzov», «chiroq» simvollarini yaratish mumkin, keyin esa buning hammasini («avtomobil» simvoliga) birlashtiriladi.

Soʻng esa bu «avtomobil»ning «yurish» sahnasi yaratiladi. Gʻildirakni (uning aylanayotganini bildirish uchun) animatsiyalangan simvol qilib kiritiladi va xohlagan paytda simvol tipi va tarkibi oʻzgartiriladi. Boshqacha qilib aytganda, simvol – bu obyekt. Obyekt atamasi odatiy boʻlsa ham, lekin Flashda aynan simvol atamasi ostida ishlatiladi.

Simvollarning uch xil ko<sup>\*</sup>rinishi mavjud: rolik (Movie Clip), tugma (Button) va tasvir (Graphic).

**Tasvir** (*Graphic*) faqatg ina bitta kadrdan iborat simvoldir. Uning statik nomi ham shundan kelib chiqqan. Agar simvol, haqiqatan ham, statik obyekt (animatsiya mavjud boʻlmasa) boʻlsa, uni tasvir (Graphic)ga aylantirish maqsadga muvofiq.

Tugma (Button). Bu simvol Flashda maxsus funksiyalarni oʻz ichiga olgan simvol hisoblarnadi. Unda toʻrtta kadr mavjud: Up, Over, Down, Hit. Tugmalar quyidagi holatlarini saqlaydi:

- Up - tugmaning odatiy holati;

- Over - sichqoncha kursori tugma ustida boʻlgan holat;

- Down-kursor tugma ustida va sichqoncha tugmasi bosilgan holat;

- Hit - sichqoncha koʻrsatkichidan ta'sirlanadigan sohani aniqlaydi (figurali tugmalar uchun foydalidir).

Animatsiya (Movie Clip) – bu simvolning eng «mukammal»

tipi. Bu tipdagi simvol Action Script (Flashga oʻrnatilgan dasturlash tili)dagi Movie tipidagi obyekt sifatida qabul qilinadi.

# Actions palitrasi. Interaktiv effektlar. Animatsiya yaratish

Action Script Flash dasturida oʻrnatilgan dasturlash tili boʻlib, Flash-roliklarida interfaol effektlami yaratish uchun moʻljallangan. Masalan, biror kadr namoyish qilinayotganida qandaydir harakatlar klavish bosilganida bajarilishi mumkin. Bu til Java Script tili bilan juda yaqin.

Action Script tilida foydalaniladigan bir necha atamalar roʻyxatini keltiramiz.

Harakat (Actions) – Flash-roliklariga bajariladigan jarayonni koʻrsatadigan holat.

Hodisa (Events) – birorta kadr yuklanishi tugagandan keyin aniq bir kadrga ega boʻlish, foydalanuvchining kadr obyektlari ustida biror-bir harakat yoki amalni bajarishi hodisasi.

Actions palitrasi Action Script dasturini kiritish va tasvirlashga moʻljallangan. Panel ikkita muhitda boʻlishi mumkin: normal va ekspert.

Ekspert muhitida dasturni kiritish maydonida klaviatura yordamida berishingiz mumkin, lekin normal muhitda bunday qilish mumkin emas, shuning uchun buyruqni tahrirlash uchun pastdagi parametrlar panelidan foydalaniladi.

Kerakli harakatni tanlash uchun «+» klavishini bosish yoki til elementlari roʻyxatidan mos instruksiyani tanlash kerak boʻladi.

### Shape Tweening usuli

Ushbu usul, asosan, obyekt formasining bir turdan ikkinchi turga oʻzgarishiga asoslangan.

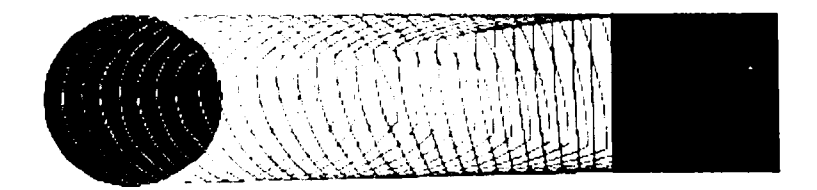

1. I-qadam.

Birinchi marta Oval (O) instrumenti yordamida aylana chizib olamiz. Ellips emas, balki aylana hosil boʻlishi uchun SHIFT tugmasi birgalikda bosib turiladi.

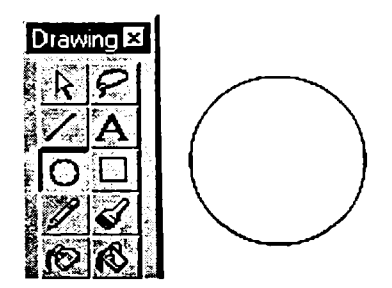

1.2-qadam.

Arrow (A) elementini ishlating va *Timeline* boʻlimida 30 kadrni belgilang. Bosh menudan Insert>Keyframe (F6) buyrugʻini bajaring. Bu harakat bilan siz 30 kadrni kalit kadrga aylantirdingiz. E'tibor bering, lineyka ostida kadrlar kulrang rangga boʻyalib qoldi.

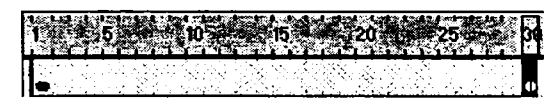

1.3-qadam.

30 kadrda *Rectangle* (R) instrumenti yordamida aylananing chap qismida toʻrt burchak chizing. Arrow (A) instrumentini tanlang va aylanani belgilagan holda DELETE tugmasi yordamida uni oʻchirib tashlang.

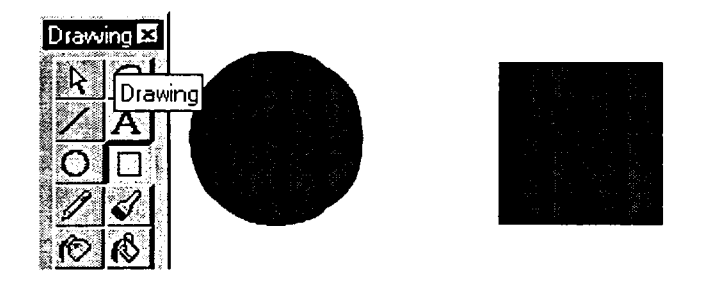

1.4-qadam.

Sichqoncha tugmasini 1–30 kadrlar orasida ikki marta ishlating va hosil boʻlgan paneldan *Tweening* boʻlimini tanlang. *Shape* holatini oʻrnating.

| Frame Properties   |                                                                                                    |
|--------------------|----------------------------------------------------------------------------------------------------|
|                    | The second second second second second second second second second second second second second second second s |
| Label   Sound      | Actions weening                                                                                                |
| <u>I</u> weening:  | Shape 🗸                                                                                                    |
|                    |                                                                                                    |
| Blend Type:        | C <u>D</u> istributive                                                                                         |
|                    | <b>r</b> . <u>A</u> ngular                                                                                     |
|                    |                                                                                                    |
|                    |                                                                                                    |
| Easing '           |                                                                                                    |
| <u>-</u> con 19    |                                                                                                    |
| Section Control of | in Uut                                                                                                    |

1.5-qadam.

1-kadrga kursorni oʻrnatgan holda, ENTER tugmasini bosing va hosil boʻlgan animatsiyani koʻring. Oxirgi natijani koʻrish uchun esa Control>Test Movie (CTRL + ENTER) buyrugʻini bajaring.
#### Motion Tweening usuli

Mazkur usul obyekt xususiyatlarini boshqarish uchun xizmat qiladi. Eng oddiy foydalanish sifatida obyekt koordinatalarining oʻzgarishini keltirishimiz mumkin.

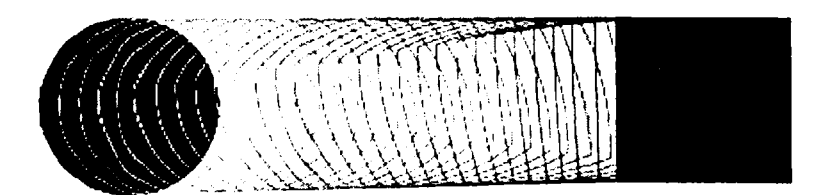

2.1-qadam.

1.1-Qadamdagi singari yangi fayl yarating va aylana chizing. *Paint Bueket* (U) instrumenti yordamida oq-qora radial gradiyent bilan uning ichini bo'yang.

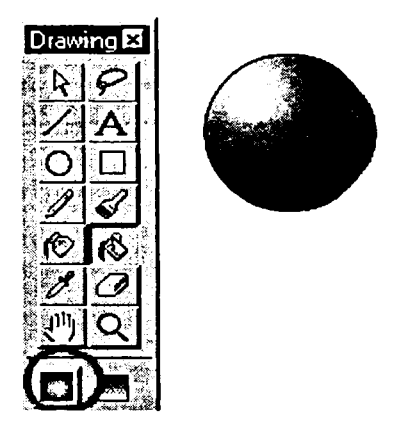

2.2-qadam.

Obyektni belgilang (Insert>Select All (CTRL + A)) va bosh menudan Insert>Convert to Symbol... (F8) buyrug'ini bajaring. Name maydonida obyektga nom bering: ball.

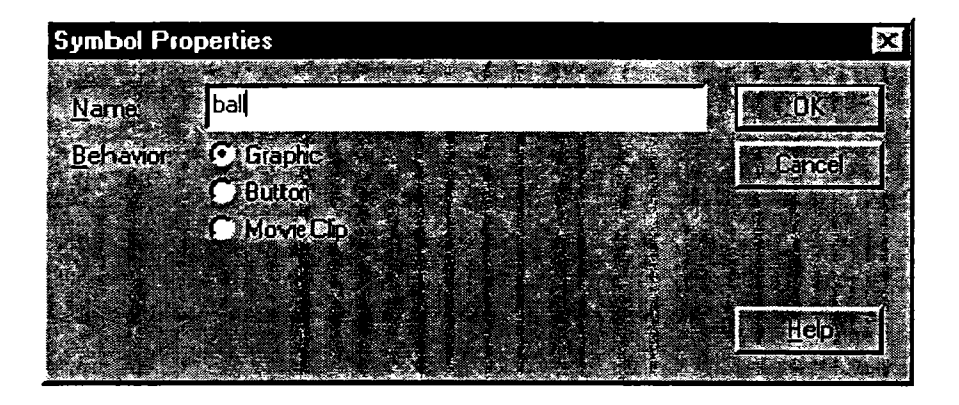

2.3-qadam.

Belgilashni bekor qilmay turib, Window>Inspectors>Object panelida quyidagi parametrlarni o'rnating: x = 150, y = 50, w = 50, h = 50.

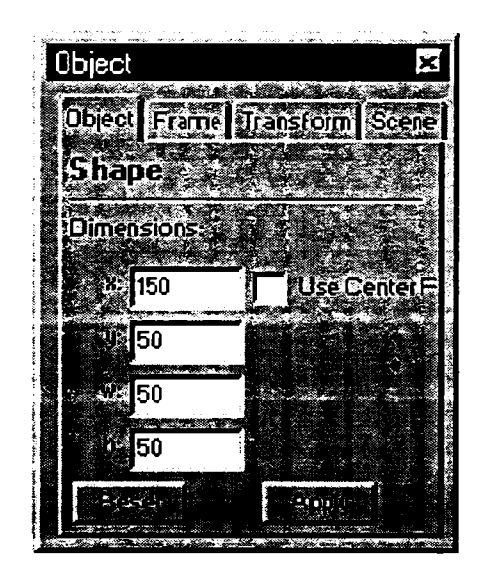

2.4-qadam.

61-kadrni kalit kadr qiling (2.5-qadam).

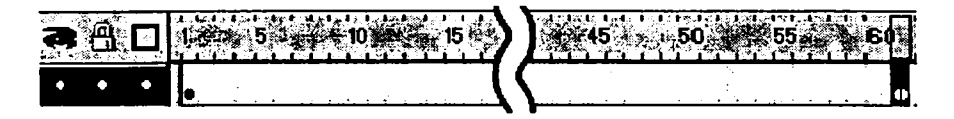

2.5-qadam.

Kadrlar orasida sichqoncha tugmasini ikki marta bosing va paneldan *Tweening* bo'limini tanlang. *Motion* holatini o'rnating.

|   | 5 <b>5 500</b> 0 |         | 0                       |              | <b>4</b> 35 |                     |
|---|------------------|---------|-------------------------|--------------|-------------|---------------------|
| F | ame Properties   |         | <u></u>                 |              |             | 2 <b>3.24.2</b> 2.4 |
|   | Mater stord      | ALEIONS | Merecoj                 |              |             |                     |
|   | And All          | Motion  | <u>A., 13 A. (1997)</u> |              |             |                     |
|   |                  |         | o 22                    |              | <b>F</b>    |                     |
|   | a state ( -      |         | e gebere                |              |             | unes                |
|   | in a start and a |         | -[                      | <u> </u>     | 0           |                     |
|   |                  | fe :    | s.                      | ŝ <u>r</u> e |             |                     |
|   |                  | n Start | an an Suit<br>An Suite  |              |             |                     |

2. 6- qadam.

# 31-kadmi kalit kadr qiling (F6).

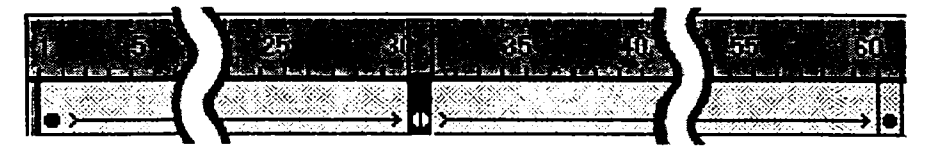

2.7**-**qadam.

Ushbu kadrda obyektni tanlang va Object panelida y = 250 koordinatasini oʻrnating. Birinchi kadrda kursorni oʻrnatgan holda, EN-TER ni bosing va natijani koʻring.

To'liq tasavvurning hosil bo'lishi uchun 28- va 34-kadrlarni kalit kadr qiling, shundan so'ng 31-kadrda Window > Inspectors > Transform paneli yordamida koptokni vertikal bo'yicha qisqartiring (A = 80%).

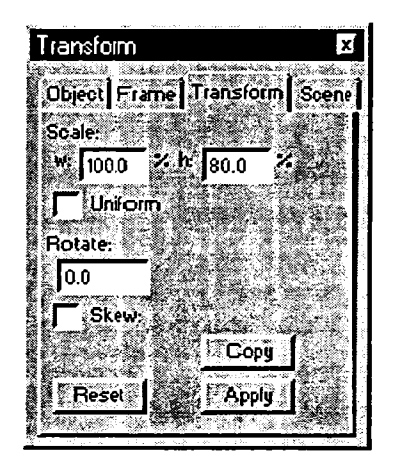

2.8-qadam.

### Animatsion simvol yaratish

*Macromedia Flash*da ishni osonlashtirish va rolik oʻlchamlarini yaxshilash uchun simvol tushunchasi kiritilgan. Simvol quyidagicha boʻlishi mumkin: grafika (Graphic), tugma (Button), animatsion rolik (Movie clip), tovush (Sound). Bu imkoniyat, yaratilgan obyektlardan bir necha marta foydalanish.

Movie clip – tayyor animatsiyadan foydalanish. Buning uchun SHIFT tugmasini bosib turgan holda, birinchi va oxirgi kadrlar tanlanadi. Soʻngra Edit>Copy Frames (CTRL + ALT + C) yordamida kadrlar nusxasi olinadi.

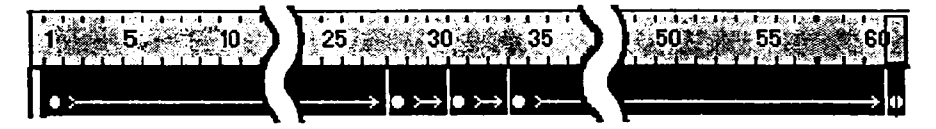

3. 1-qadam.

File>New (CTRL + N) buyrug'i yordamida yangi hujjat yarating va lnsert>New Symbol... (CTRL + F8) buyrug'i yordamida yangi simvol yarating. Hosil bo'lgan muloqot oynasidan *Movie Clip* holatini tanking va *Name* maydoniga takrorlanmas nom kiriting: *ball clip*.

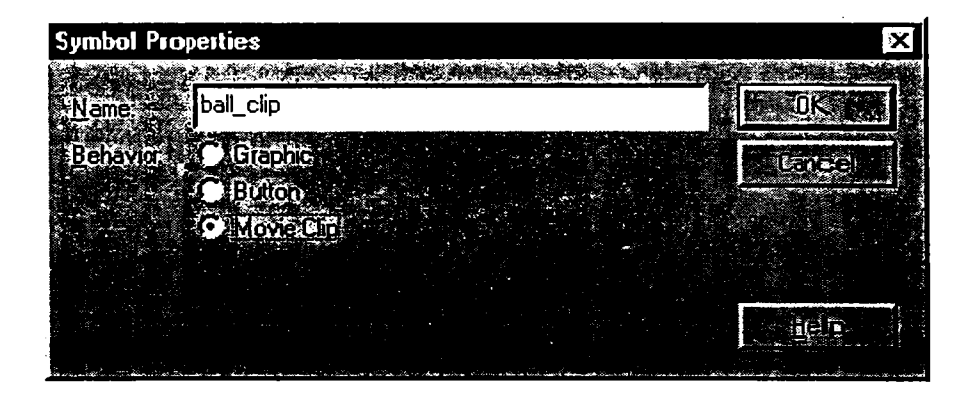

3.2-qadam.

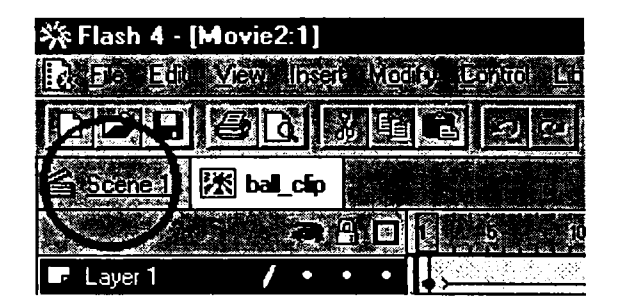

3. 3- qadam.

Yaratilgan Movie Clipning birinchi kadrida kursorni oʻrnating va oldin nusxalangan kadrlarni Edit > Paste Frames (CTRL + ALT + V) buyrugʻi yordamida qoʻying. Yuqoridagi Scene 1 belgisini tanlang.

Window>Library (CTRL + L) buyrug'i yordamida Library panelini ishlating. E'tibor bergan bo'lsangiz, panelda ikkita obyekt bo'lib, birinchi obyekt: ball clip – Movie Clip va ikkinchi obyekt: ball – Graphic.

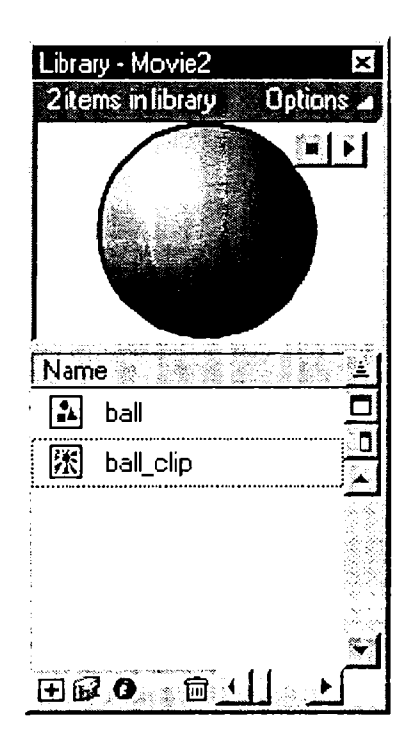

3.4-qadam.

Shuni bilish lozimki, ball clip animatsiyasidan obyekt sifatida bir necha marta foydalanishimiz mumkin.

Paneldan obyektni tanlab, sichqoncha yordamida ishchi oynaga olib qoʻying va CTRL + ENTERni bosing. Natijani koʻring.

#### Yo'l bo'yicha ha rakat

181-kadrni kalit qilib, animatsiya vaqtini oʻrnating (F6).

Insert>Layer buyrugʻi yordamida yangi qatlam (Слой) yarating va Pencil (P) instrumentini faollashtiring.

Yaratilgan chiziqdan sakrayotgan koptok uchun yoʻl sifatida foydalanamiz. Chiziqni tanlang va Edit>Copy (CTRL + C) buyrugʻi yordamida bufergaoling. Shundan soʻng, *ball clip* klipi qatlami uchun (bizda Layer I) yoʻl qatlami (Guide:LayerI) yaratamiz. Buning uchun *Layer* 1 ni tanlaymiz va bosh menudan Insert>Motion Guide buyrugʻini tanlaymiz. Guide: Layer 1 qatlamining birinchi kadrini tanlaymiz va nusxalangan chiziqni Edit>Paste in Place (CTRL + SH1FT + V) yordamida joyiga qoʻyamiz.

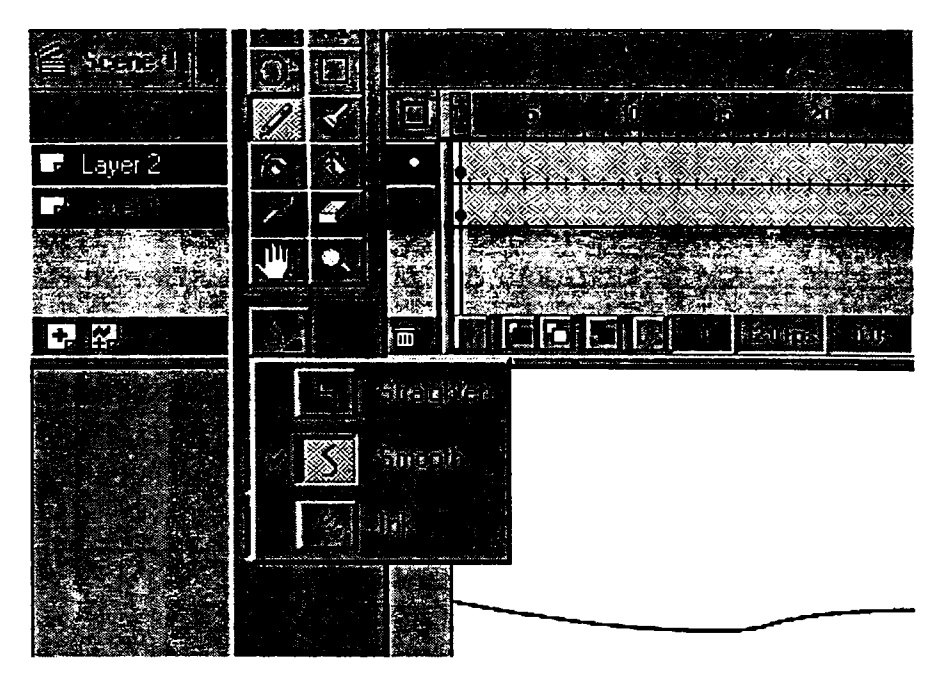

4.1-qadam.

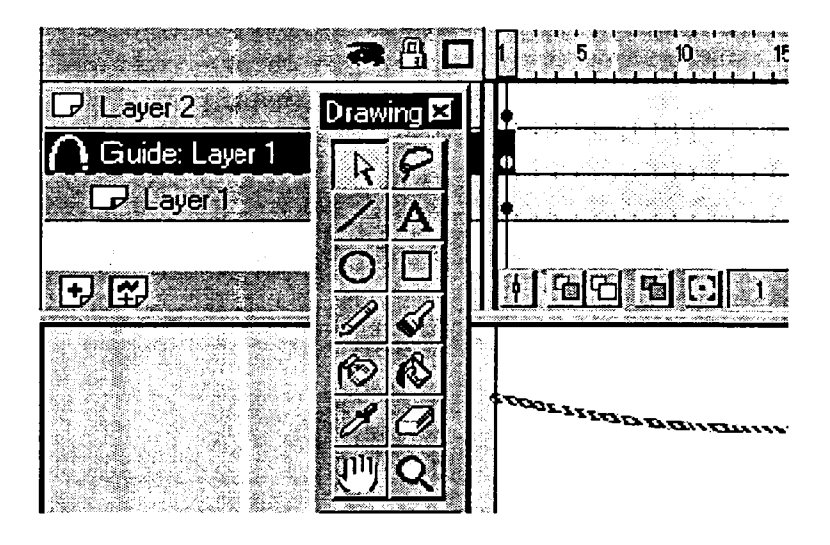

4.2qadam

Layer 1 ning birinchi kadriga oʻting. ball\_clip obyektini tanlang. Modi fy>Transform>Edit Center buyrugʻi yordamida obyekt markazini oʻmating («+» belgisi). Ushbu amallarni oxirgi kadr uchun ham bir marta bajaring.

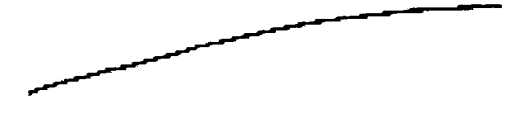

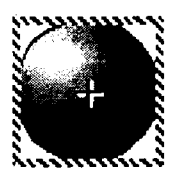

4.3-qadam.

Layer 1 ning birinchi va oxirgi kadrlari uchun Motion Tweening holatini oʻrnating va Snap to Guide bayroqchasini tanlang.

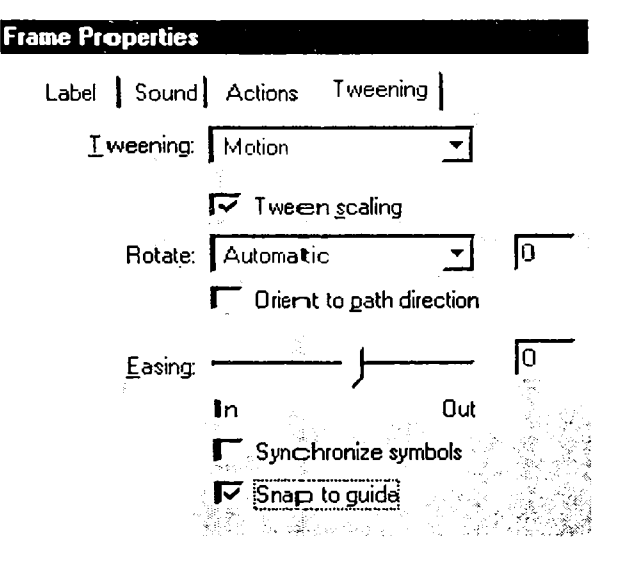

4.4-qc1dam.

ball\_clip obyektini birinchi kadrda yoʻl boshiga va oxirgi kadrda yoʻl oxiriga oʻrnating.

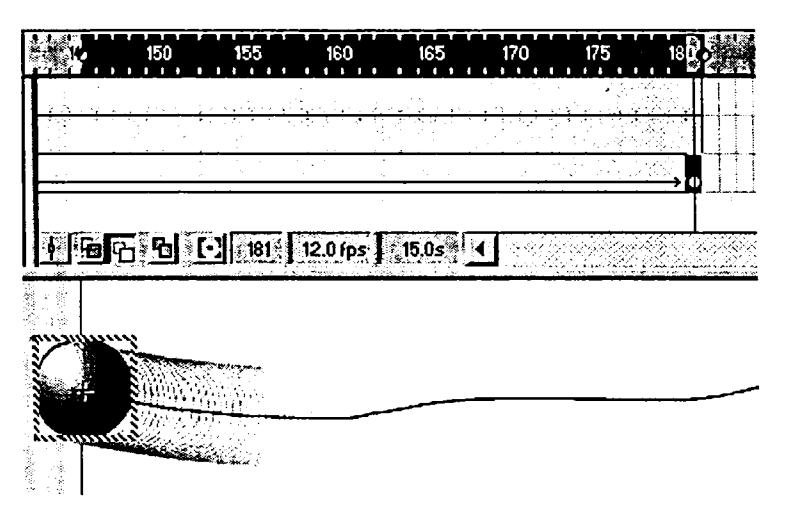

4.5-**q**adam.

Yaratilgan animatsiyani ishlating (CTRL + ENTER).

#### Nazorat savollari:

- 1. Animatsiyaning a sosiy tushunchalari nimalardan iborat?
- 2. Ketma-ket kadrli va interpolatsion animatsiya nima?
- 3. Macromedia Flash MX dasturi xususiyatlari.
- 4. Flash dasturidagi vaqt shkalasi imkoniyatlari.
- 5. Dasturdagi asboblar panelidan foydalanish.
- 6. Flash dasturi obyektlari.
- 7. Action Script dasturlash tili xususiyatlari nimalardan iborat?

# PIKSELLI TASVIRLARNI MATNLAR BILAN BOGʻLASH

- 1. Tezlik va sifat.
- 2. Jadvallar va formalar.
- 3. Шокlar.
- 4. Rangni tushunish.

# Tezlik va sifat

Keyingi yillarda matnlarni tushunuvchi dasturlar juda mashhur boʻlib ketdi. Ular nafaqat ofislarda hujjatlarni elektron koʻrinishga tarjirna qilish uchun, balki uyda ham referat va kurs ishlarini yozish, turli koʻrinishdagi matnlarni tushunish uchun ishlatiladi. Foydalanuvchilar oldida faqat biror-bir topshiriqni yechishda dasturni tanlash muammosi turardi, xolos. Bu muammoni yechish uchun bir maqsadga moʻljallangan turli dasturlarni taqqoslash zarur. Hozirgi kunda bu muammolarning yechimini topishda ikkita dasturdan — *Fine Reader 5.0* \a *Cuneiform 2000* dan keng foydalaniladi. Ularni koʻrib chiqamiz.

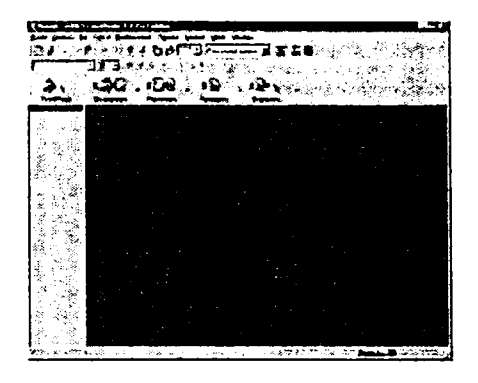

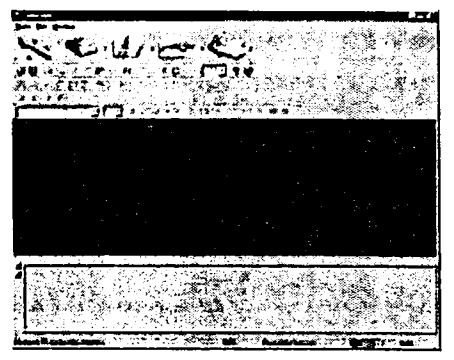

40-rasm. Fine Reader ishga tushirilganidan keyingi koʻrinish. Agar Scan&Read tugm asi bosilsa, master avtomat tarz da ishga tushadi.

41-rasm. Cunciform 2000 ishga tayyor. Birinchi katta tug ma skanerlash va tushunish masterini ishga tushiradi.

Har ikki dastur ham matnni tushunishdan tashqari bir necha qoʻshimcha imkoniyatlarni taklif qiladi:

- turli tillar uchun orfogra fiyani tekshirish;

skanerlash;

- tushunilgan hujjatni turli formatlarda saqlash va boshqa dasturlarga uzatish;

- rasmlarni qayta ishlash;

- koʻp tasvirlarni paketli qayta ishlash;

– matnni formatlash.

Har ikki dasturda taklif qilinayotgan funksiyalar (ular deyarli bir xil)ning farqi foydalanuvchini qiziqtiradi. Shuning uchun foydalanuvchi uchun muhim boʻlgan boʻlimlar boʻyicha izlanish olib boramiz.

Bu tavsiflar ushbu dasturlarni qoʻllashda eng muhimlaridan hisoblanadi, chunki tushunish sahifa matniga ketgan vaqtni tejashi kerak. Bu esa tezlik va sifatga bogʻliq boʻladi. Tezlik – dasturga tushunish uchun sarflanadigan vaqt hisoblanadi, olingan matnni tuzatish zarurligi va matnni tuzatishga ketgan vaqt berilgan rnatnni kiritishga ketgan vaqtdan kamligi esa uning sifatiga bogʻliq boʻladi. Tajriba shuni koʻrsatadiki, sifat toʻgʻridan toʻgʻri boshlangʻich materialga va tushunish dasturining intellekt darajasiga bogʻliq boʻladi.

Boshlanishida biz faqat oddiy matndan tashkil topgan sahifani dasturlar qanday tushunishini koʻramiz. Keyin esa turli murakkablikdagi bir necha variantlarni koʻrib chiqamiz.

Buning uchun A4 formatidagi lazerli printerda chop qilingan matnni olamiz, duymiga 300 nuqta ruxsat etilgan ekranga oq-qora muhitda skaner qilamiz va T1FF formatida xotirada saqlaymiz(test uchun olingan boshqa namunalar ham shu parametrlarda skaner qilinadi).

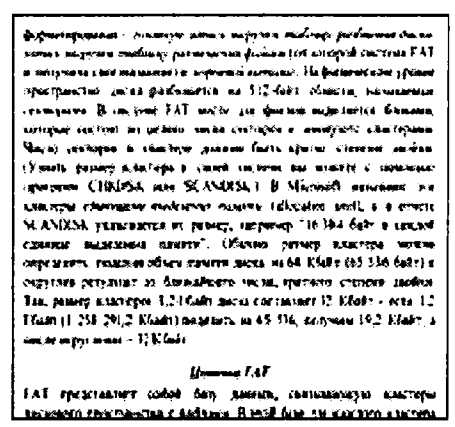

42-rasm. Tekshirish uchun olingan matnning koʻrinishi.

Bu rasmda tushunish uchun qiyin boʻlgan joylar yoʻq, lekin...

Endi bu tasvir *Fine Reader*da oʻqiladi, tushunilishi kerak boʻlgan soha belgilanadi va Распознать tugmasini bosiladi. Bu jarayon 4 soniya davom etadi. Bu operaesiyani *Cuneiform 2000* da siralganida, unda matnni tushunish uchun 8 soniya vaqt sarflanadi.

Shunday qilib. Fine Reader dasturi Cuneiform 2000 ga nisbatan bu funksiyani tez bajaradi. Endi sifat haqida: birinchi dastur faqatgina bitta xato qildi (43-rasm), ikkinchisi esa keraksiz probel qo'yib, xatoliklarni ko'paytirdi (44-rasm).

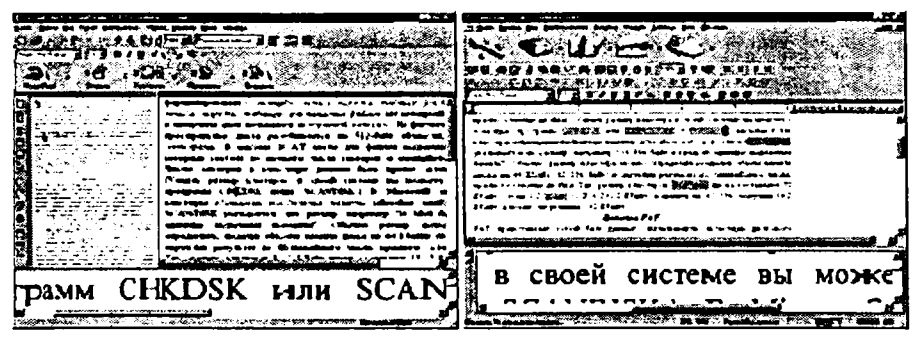

43-rasm. Fine Reacler dasturida tushunilgan matn. Endi «Проверить» tugm asini bosib, mavjud xatoliklarmi tuzatish yoki «ikkilanayotga n» joylarmi koʻrish mumkin. 44-rasm. Cuneiform 2000 dasturida tushunilgan matn. Keyingi tasvirga oʻtishdan oldin, olingan matnni xotirada saqlash yoki boshqa dasturga oʻtkazish sha rt.

Endi formulali tasvirni 180 gradusga aylantirgan holda skanerlaymiz. Tushunishni amalga Oshirilganidan keyin koʻramizki, bu uchun *Fine Reader* 43 soniya, *Cuneiform* esa 18 soniya sarflagan.

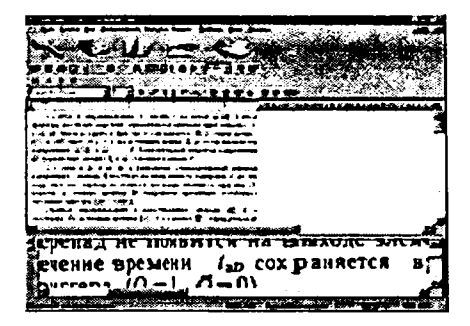

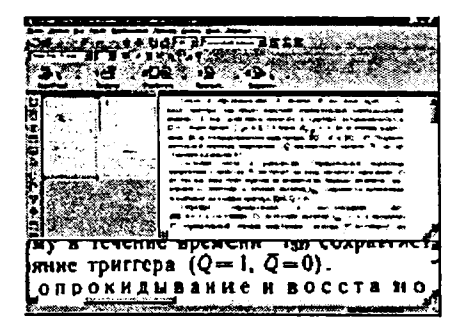

45-rasm. Cuneiformda tushunilgan sahifasi. 46-rasm. Matn tushunilganidan keyingi odatiy holat.

*Fine Reader* dasturi tezlik bo'yicha yomon natija ko'rsatdi, sifat bo'yicha esa ustunligi ko'rinib turibdi. Bunda Fine Reader dasturi-

da tushuni sh xatolari faqat formulalarda boʻlgan. *Cune iform* dasturida esa matnda ham xatoliklarga yoʻl qoʻyilgan.

Tezlik va sifatni tekshirish uchun boshqa qiziqarli test – nusxasini tushunish usulini qoʻllaymiz, bunda biz 2 variantni olamiz: yaxshi va yomon sifatli.

Yaxshi sifatli nusxani tushunish uchun Fine Reader – 4 soniya, Cuneiform esa 5 soniya vaqt safrladi (47-rasm).

Tushun ilgan matn koʻrilganida, *Fine Reader* topshiriqni nisbatan yaxshi bajardi. *Cuneiform* «S» harfini toʻgʻri tushuna olmadi, nol raqamini esa «O» harfi deb tushundi.

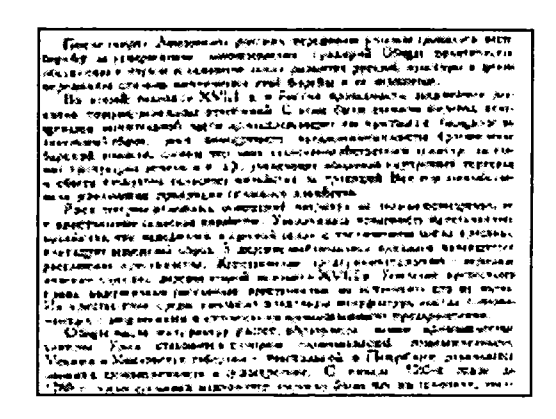

# 47-rasm. Yaxshi sifatli nusxa namunasi shunday koʻrinishga ega. Bunday nusxa olish uchun yaxshi apparaturadan foydalanish yoki uni kerakli kontrastga sozlash kerak.

Endi esa sifati yomon nuxsani tushunish qanday natija berishii ko'ramiz.

Fine Reader 1 daqiqa 48 soniya, Cuneiform 30 soniya ichida butun sahifadan faqatgina yigirmaga yaqin soʻzni toʻgʻri tushungan. Fine Readerda boshlangʻich materialning sifati yomon boʻlishiga qaramay, maksimal darajada tushunilgan matnga ega boʻlamiz. Cuneiform foydalanuvchilari esa matnni qoʻlda kiritishlariga toʻgʻri keladi.

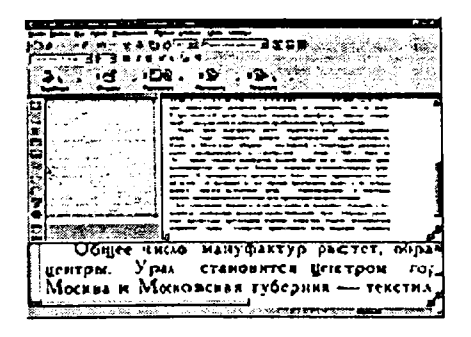

48-rasm. Fine Readerda olingan matn. Bir-ikkita xatolar tuzatilsa, matn tayyor boʻladi.

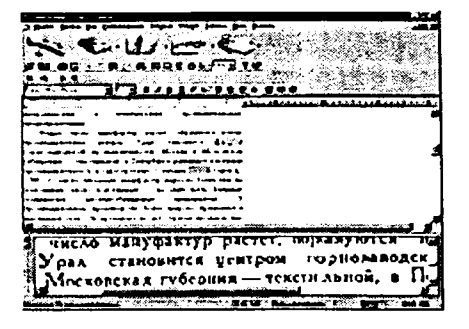

49-rasm. Cuneiform 2000 da olingan matn. Xatoliklar Fine Readerdagiga qaraganda koʻproq uchraydi.

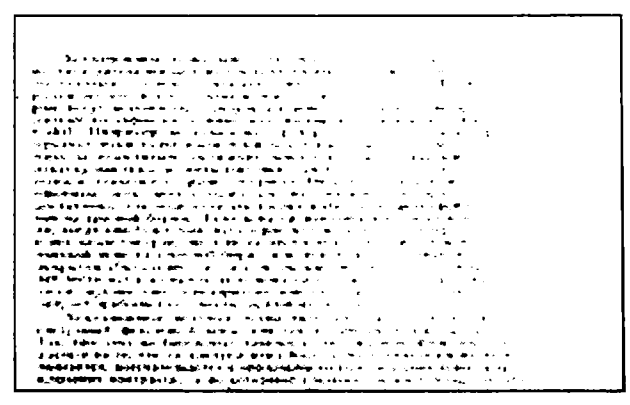

# 50-rasm. Yomon nusxali matn nam unasidan olingan skaner koʻrinishi. Yetarli darajada sabr-toqat va bilimga ega boʻlib, *Photoshop* imkoniyatlarini ishga solib uni yaxshilash mumkin.

Shunday qilib, dasturlarda tushunish vaqti har xil, ularning qaysi biri tez bajarilishini aytish qiyin. Lekin shunga e'tibor berish kerakki, *Fine Reader* ning tushunish vaqti bevosita originalning sifatiga bog'liq: u ko' proq tushunishga harakat qiladi va shuning uchun yomon sifatli tasvirni tushunishga ko'p vaqt sarflaydi. *Cuneiform 2000* da esa tushunish vaqti originalga unchalik bog'liq emas, shuning uchun tushunishga kam vaqt sarflaydi, bu esa sifatga yomon ta`sir koʻrsatadi. Xulosa qilib aytish mumkinki. *Fine Reader*ni yaxshi va yomon sifatli boshlangʻich materialni tushunishda ishlatish mumkin. *Cuneiform 2000* ni esa oʻrtacha va oʻrtachadan yuqori sifatli materiallarni tushunishda ishlatish maqsadga muvofiq, chunki u tushunish uchun kam vaqt sarflaydi.

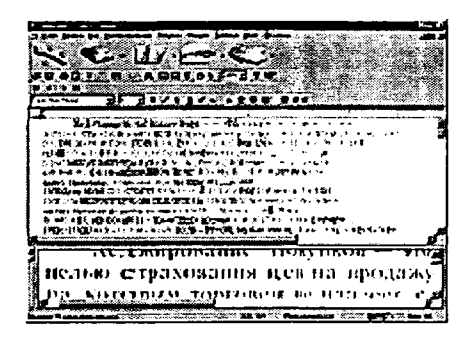

51-rasm. Cuneiform topshiriqni bajara olmadi, bunday matmni tushunilgan deyish mumkin emas.

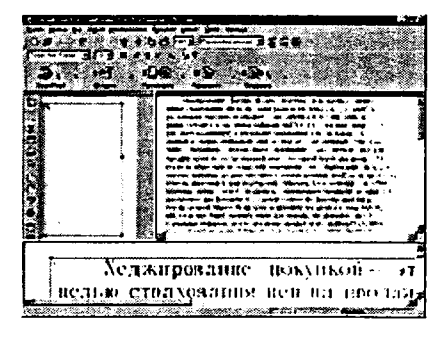

52-rasm. Bu matnni Cuneiform 2000 da olingan matn bilan solishtiring, Fine Reader bu ishni qanchalik yaxshi bajarganini koʻrish mumkin.

#### Jadvallar va formalar

Bu bosqichda biz jadvallar va formalarni aniqlash qanchalik aniq bajarilishini koʻrib chiqamiz. Buni aniqroq bajarish uchun, ikkita asosiy koʻrinishdagi jadvallarni va bitta shartnoma hujjatini olamiz.

Shunday qilib, biz ikki bir-biriga oʻxshash jadvalga ega boʻldik, bizning dasturlardagi kamchiliklar quyidagilar: *Fine Reader*da har bir yacheyka keraksiz kirish bilan tugaydi (55-rasm), *Cuneiform* 2000 esa (56-rasm) «satr oxiri» (MS Wordda Shift + Enter) simvolini oʻrnatish hisobiga satrni boʻlish saqlanib qolgan.

| C 12000  |        | Cantonia<br>Antonia<br>Alfana<br>Alfan<br>Alfan<br>Alfana<br>Alfana<br>Alfana<br>A |             | ••••  |
|----------|--------|----------------------------------------------------------------------------------------------------|-------------|-------|
|          | 118.4  | 1196                                                                                                    | 77,0        | 102.5 |
| A        | 102.2  | 1.2"                                                                                                    | 107         | 161.8 |
|          | ID** 4 | '1.0                                                                                                    | <b>NH</b> 2 |       |
| -        | 949-Q  | 104.7                                                                                                    | 42.8        | 327   |
| Acres    | 17.4   | 1667                                                                                                    | 51          | 64.5  |
| -        | 191.3  | +04.8                                                                                                    | 79.1        | 94 2  |
| -        | 1000.0 | <b>#5,</b> 7                                                                                                    | 46,7        | 97,3  |
| Aur 2445 | 1.904  | 1145                                                                                                    | 37.8        | HLS   |
| Autom    | 750    | 41.9                                                                                                    | 112         | 71.0  |

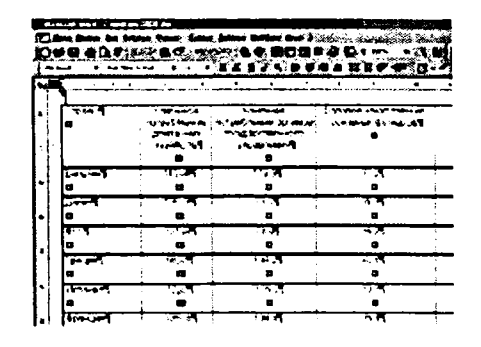

53-rasm. Oddiy jadvalning namunasi. Bu koʻrinishdagi jadvallar iqtisodiy ada biyotlar va ma'lumotlarda tez-tez uchrab turadi. 54-rasm. Fine Reader tushunishining natijasini qayta ishlash kerak.

| C          | Konstante a<br>Scholaster<br>Alteration v<br>Alteration of<br>condition | Thinks also -<br>facily of conners -<br>CTTSDD -<br>f a garge tyread - a<br>grapping age | Berneros en<br>escalaberes e<br>guardenes e<br>guardenes e |              |  |  |  |  |
|------------|-------------------------------------------------------------------------|------------------------------------------------------------------------------------------|------------------------------------------------------------|--------------|--|--|--|--|
| Faile fund | 11540                                                                   | 156.64                                                                                   | 77.54                                                      | - 179        |  |  |  |  |
| 2.000      | 17.9                                                                    | 101                                                                                      | <u>6</u>                                                   | 11.5         |  |  |  |  |
| g6 4       | 51(44                                                                   |                                                                                          | 51                                                         | 1. **        |  |  |  |  |
| (Jackson   | 12.10                                                                   | 154.24                                                                                   | 47.64                                                      | ×.,          |  |  |  |  |
| 13:1:007   | 11 P-                                                                   | 101.24                                                                                   | 1.1                                                        | M. 9-        |  |  |  |  |
| Stines.    | 1                                                                       | 1.4.84                                                                                   | 24.14                                                      | 91.7         |  |  |  |  |
| Myan       | 111.9-                                                                  | **.2.                                                                                    | 4.5.                                                       | a) 🛏         |  |  |  |  |
| Part inter | 12.0-                                                                   | 145.                                                                                     | ST \$4                                                     | <b>11</b> 5- |  |  |  |  |
|            | 7 i=                                                                    | 41 10                                                                                    |                                                            |              |  |  |  |  |

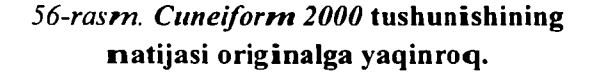

Uni avtomatik tarzda belgilashda faqatgina *Fine Reader* uning jadvalga oʻxshashligini topdi, *Cuneiform 2000* esa bu yerda faqat matn bor deb tushundi. Jadval blogi qoʻlda ajratilganidan keyingina dasturlar jadvalni tushunishga qaror qildi.

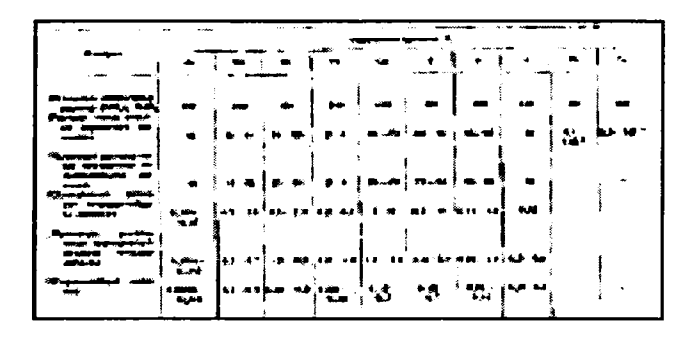

# *56-rasm.* Murakkab jadval. Undagi chiziqlarning hammasi ham aniq berilmagan.

Endi murakkabrok jadvalni olish mumkin (57-rasm).

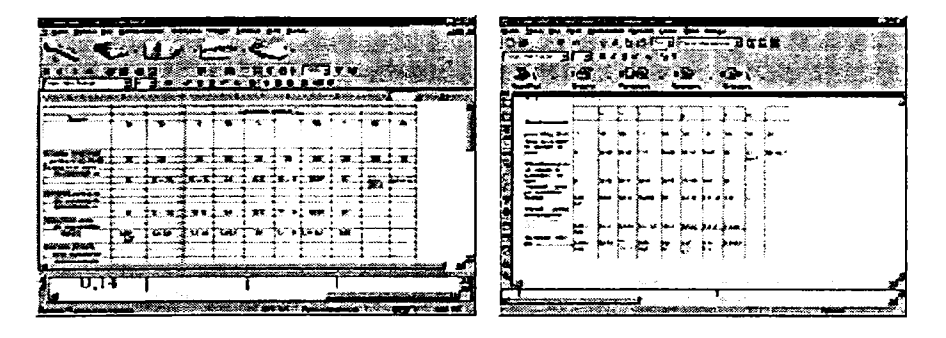

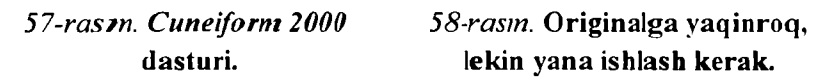

Tushuni sh natijalarini biz 58-, 59-rasmlarda koʻramiz. Originalga yaqirnogʻini *Fine Reader*da koʻramiz, lekin xohlaganimizday emas. *Cune iform 2000* da esa jadval bilan yana ishlashga toʻgʻri keladi. Bundan tashqari, *Cune iform 2000* jadvaldagi matnni hali aniq tushungani yoʻq.

Jadvalni yaxshi va aniqroq tushunish uchun jadvalning vertikal va gorizontal chiziqlarini to matnni tushunganigacha tahrirlashingiz mumkin. Buni ikkala dasturda ham qilish mumkin.

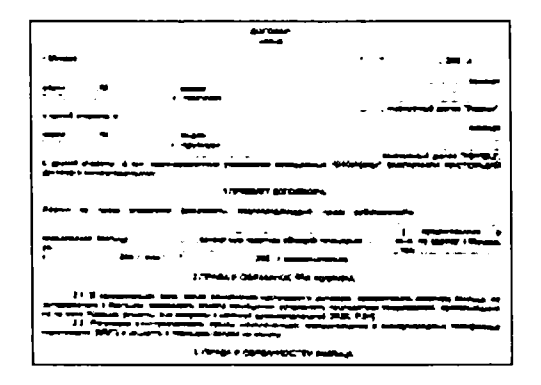

# 59-rasm. Standart sha rtnoma namunasi. Oddiy matndan farqi murakkab formatlashga va an iq tuzilish normalariga ega.

Jadvallarni tushunish jarayonini oʻtkazishdan formalarga oʻtamiz. Biz forma deganda nimani tushunamiz? Hammasi oddiy: murakkab rasmiylashtiriluvchi an ketalar, shartnomalar va boshqa hujjatlar. Sizda: «Bunday izlanishni oʻtkazishning nima keragi bor, hayotdan misol keltirsa boʻlmaydimi?» – degan savol tugʻilishi mumkin. Shartnoma yoki anketaning sizdagi namunasi matnini oʻzgartirishingiz kerak, uning elektron koʻrinishi sizda yoʻq. Kiritish va rasmiylashtirish uchun vaqt chegaralangan, shuning uchun tushunish dasturidan foydalanishga toʻgʻri keladi.

Endi testga namuna qilib standart yoʻllash shartnomasini olamiz.

Sahifani bloklarga avtomatik tarzda belgilashda murakkab jadvalni aniqlashdagi kabi holat yuz beradi, shuning uchun biz sahifani qoʻl bilan yagona matn blogi deb aniqlaymiz. Buni qilishimizning sababi, *Fine Reader*da sahifa uch blokka boʻlinadi, *Cuneiform 2000* da esa u beshta blokka boʻlinadi.

Fine Readerda 50 soniya o'tgandan keyin tayyor shartnomani olamiz, Cuneiform 2000 da esa 10 soniya kutamiz, lekin hujjatni tuzatish kerak bo'ladi. Masalan, ba'zi nuqtalar vergul deb tushunilgan, raqam ( $N_2$ ) simvoli o'rniga boshqa simvollar ishlatilgan va matnning tushunish aniqligi ham jabr ko'rgan. Lekin shartnomaning formatlanishi ikkala dasturda ham aniq saqlangan. Natijalar: oddiy jadvalni tushunishda Cuneiform 2000 dasturi Fine Readerdan yaxshiroq natija koʻrsatdi.

Murakkab jadval bilan ishlashda esa jadval bloklarini qoʻlda aniqlashga toʻgʻri keldi, chunki bloklarni avtomatik aniqlaganda ikkala dastur ham jadvallarni umuman tushunmagan boʻlar edi. Tushunilganidan keyin olingan jadvallarning har birini qayta tahrirlash talab qilinardi, lekin, baribir, *Fine Reader* yaxshi natija koʻrsatdi.

Shartnomalarni (yoki formalarni) tushunishda ham Fine Reader birinchi oʻrinni egalladi, toʻgʻri, u buning uchun *Cuneiform 2000* ga nisbitan 5 barobar koʻp vaqt sarflaydi, lekin shunga qaramay, u aniqroq tushungan.

#### Bloklar

Avtomatik tarzda bloklarga boʻlish tushunish dasturlari bilan ishlaganda muhim hisoblanadi. Avtomatik muhitda boʻlishga bir necha soniay vaqt ketadi, qoʻlda bajarilganida esa vaqt koʻproq ketadi.

Boshlanishida shartnomaning tasvirini olamiz. Aytib oʻtgan edik, Cuneiform 2000 hujjatni koʻplab bloklarga boʻlib tashladi, Fine Reader esa faqat uch boʻlakka boʻldi va ularga hujjatning oxirgi nuqtalarigina kirmadi. Bizning dasturlarimizda matndagi jadvallarni normal tushunish uchun uni oʻzingiz belgilaganingiz ma'qul. Agar u birinchi namunaga oʻxshagan boʻlsa, uni dasturlarda amalga oshirish mumkin. Bu yerda ham Fine Reader dasturi birinchi oʻringa chiqdi: u tushuniladigan bloklarning tipini toʻgʻri aniqlaydi va ularni taqsimlashi ham yomon emas.

Misol uchun aylantirilgan rasmli darslikni olamiz va dasturlarimiz bloklarga ajratishni qanday bajarishlarini koʻramiz.

Cune iform 2000 jadval va 30 ga yaqin matn bloklarini topdi, ba'zilari rasmlar sohasini ajratgan. Fine Readerdan ham shuni kutgan edik, lekin illustratsiyalar to'g'ri tushunilgan, matn bloklari ham to'g'ri ajratilgan, bu dastur afsonaviy jadvallarni topmadi, chunki jadvallar umuman yo'q edi.

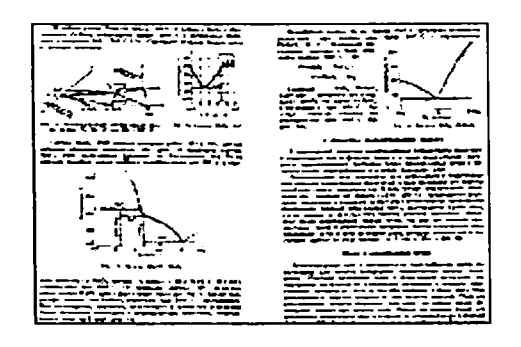

60-rasm. Aylantirilgan darslikni tushunish va aniqlash yetarli darajada qiyindir.

Fine Readerda matnni toʻgʻri tushunish uchun bloklar chegarasini ozgina toʻgʻrilash va keraksizlarini yoʻqotish kerak, Cuneiform 2000 da esa ularni, yaxshisi, qoʻlda bajarish kerak.

Oʻtkazilgan sinov shuni koʻrsatdiki, ba'zida bloklarni aniqlash va qoʻyib chiqishni oʻzingiz bajarganingiz ma'qul, chunki olingan blok qaysi tipga mansubligi dasturga unchalik ham tushunarli emas. Dasturlarimiz topshiriqni yomon bajarmadilar, ayniqsa, Fine Reader – u bloklarni tushunishda qoʻpol xatolarga yoʻl qoʻymadi.

#### Rangni tushunish

Avvallari tushunish da sturlari faqat oq-qora tasvirlarni 300 × 300 dpi ga yaqin ruxsatli ekranlarda talab qilar edilar. Endi ABBYY va Cognitive Technologies Ltd. firma dasturlari kulrang va rangli tasvirlarni 200 dan 600 dpi gacha boʻlgan ruxsatli ekranlarda tushunish imkonini beradi.

Bu testni o'tkazish uchun biz rangli gazetaning birinchi sahifasini olamiz, uni 24 bitli muhitda (16,5 mln rang) skanerlaymiz va asta-sekinlik bilan yorqinligini kamaytiramiz. Bu testda bizni tushunish vaqti, natijasi va sifati, shuningdek, ularning ranglarga bog'liqligi qiziqtiradi. Endi 23 megabaytli faylni dasturlarimizga yuklaymiz. Boshlanishida ularni avtomatik tarzda bloklarga boʻlib chiqamiz. Natijani koʻramiz: Fine Reader osongina kichik xato bilan (birta harfni tushirib qoldirdi) hamma bloklarni toʻgʻri aniqladi, Cuneiform 2000 yana mavjud boʻlmagan jadvalni topdi, umuman olganda, qolganlarini yaxshi aniqladi.

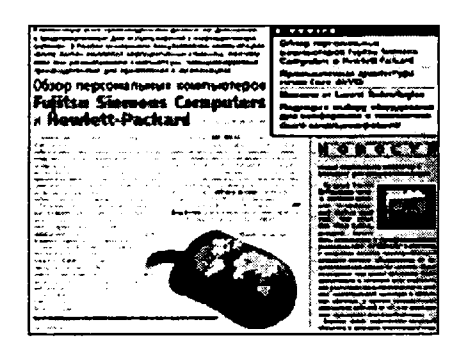

61-rasm. Rangli gazetaning birinchi sahifasi shunday koʻrinishga ega, faqatgina uni tushunish qoldi.

Ikkinchi bosqich – tushunishga oʻtamiz. Fine Reader – 34 s, Cunei form – 52 s. Fine Reader berilgan sahifani katta tezlik bilan sifatli tushundi, Cunei form matnning katta qismini tushuna olmadi. Bundan tashqari, Fine Reader rasmni matnga qoʻshmasdan qirqib oldi! Fine Readerdan bunday natijalarni kutmagan edik.

Endi ranglarni 16,5 mln dan 256 tagacha kamaytiramiz, tushunishning holati oʻzgaradimi. Fine Reader uchun bloklarni aniqlash holati oʻzgarmadi, Cuneiformda esa muammolar bor, u matnni topa olmadi. Cuneiform 2000 ni joriy testdan oʻta olmadi deb hisoblaymiz. Fine Readerda tushunish vaqti kamaydi – 27 s. Aytgancha, dastur bloklarni aniqlashda hech qanday xatolarga yoʻl qoʻymadi.

Oxirgi tushunish – bu 256 gradatsiya kulrang muhitni tushunish. Cunei form 2000 da yana oʻsha muammo – matnni topa olmadi. Fine Reader esa hamma bloklarni aniqlik bilan taqsimladi. Tushunish vaqti – 24 s. Endi qilingan ishlar boʻyicha xulosa chiqarishimiz mumkin. Sinovimizning soʻzsiz gʻolibi *Fine Reader Pro* dasturi boʻldi, u deyarli barcha sinovlarda *Cuneiform 2000* Master dasturini yengdi.

Albatta, ikki dasturda ham ba'zi noqulayliklar mavjud: sahifalar hajmi katta bo'lganida ularni tekshirish va ba'zan tushunilgan bloklarni tuzatish kerak bo'ladi. Umuman olganda, ikkala dast ur ham raqobatbardosh va ular birinchi o'rin uchun yana kurashadilar, lekin bu bosqichda, ko'rib turganingizdek, Fine Reader g'olib.

Hozirgi kunda kundalik hayotda konipyuterdan foydalanuvchilar ko'payib bormoqda, hatto matn bilan ishlashda ham kompyuterdan foydalanishyapti. Matn bilan ishlovchi dasturlar esa ko'z oldimizda yaxshilanib borayapti. Bundan shunday xulosaga kelish lozimki, har bir kompyuterga dasturiy ta'minot tanlanayotganida ishonchlilik va sifatga e'tiborni qaratish kerak.

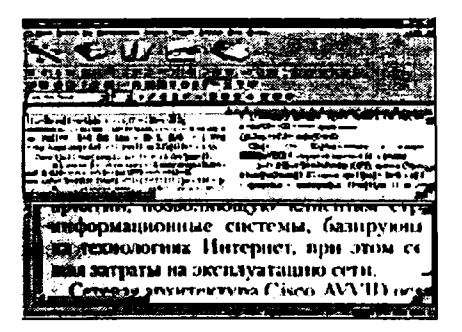

62-rasm. Cuneiform 2000 tushungan matn (originali yuqorida). 63-rasm. Endi esa bu matnni oldingi rasmdagi tushunilgan matn bilan solishtirib koʻring.

#### Nazorat savollari:

1. Zamonaviy matnni tushunuvchi dasturlar turkumini ayting.

2. Cuneiform 2000 va Fine Reader dasturlarining yutuq va kamchiliklarini sanab o'ting.

3. Jadval va formalarni tahrirlash qanday bajariladi?

4. Matnni tushunuvchi dasturlarda bloklar bilan qanday ishlatiladi?

#### NUQTALI (PIKSELLI) TASVIRLARNI YASASH

1. Paint pikselli tasvirlar muharriri.

2. 3D MAX dasturida obyektlarni yaratish.

3. Animatsiya hosil qilish.

#### Paint pikselli tasvirlar muharriri

Paint pikselli tasvir muharriri boʻlib, mazkur dastur turli xil rasm va shakllarini hosil qilish va qayta ishlashda foydalaniladi. Unda hosil qilingan tasvir boshqa amaliy dasturlarda qoʻllanilishi mumkin. Aytib oʻtilganidek, dastur koʻmagida oddiy matnli jadval va diagrammalar hamda yuksak saviyali san'at asarlarini yaratish mumkin. Dastur yordamida Windowsning boshqa dasturlarida yaratilgan ixtiyoriy matn yoki grafik ma'lumotlar nusxasini olish yoki skaner qurilmasi yordamida oʻta qiyin talqindagi san'at asarlaridan nusxa olish, tahrir qilish va chop qilish ishlari majmuyini bajarish mumkin.

Paintni ishga tushirish uchun sichqoncha yordamida Пуск tugmasini bosamiz, keyin Программы boʻlimini tanlaymiz. Bu boʻlimdagi Стандартные guruhini topib, uning ichidagi Paint nomli dasturni ishga tushiramiz. Koʻpchilik hollarda Paint yorligʻi Windows ish stoliga koʻchirilgan boʻladi. Bunday hollarda Paint yorligʻi ustida «sichqoncha» tugmasi bosiladi va dastur tezda ishga tushiriladi. Paint muharririga murojaat qilinganidan soʻng ekranda dasturning tahrir qilish darchasi paydo boʻladi. Dastur muhitida Paintning nom satri (dastur belgisi, fayl nomi, dastur nomi va oynaning uchta asosiy tugmalarini koʻrsatadi), menu satri (dasturning asosiy buyruqlari joylashgan menu), yordamchi qurollar (asboblar) tug malari satri (yordamchi qurollar tugmalari joylashgan), *ish sohasl* (oq varaq), *ranglar palitrasi* (har xil ranglar ko'rsatkichlari), *ma'lumotlar satri* (qo'shimcha ma'lumotlar) sohasi mavjud. **Paint** dasturining umumiy ko'rinishi quyidagicha.

# Paint menusining bo'limlari

Paint tasvir muharririning menusi quyidagi boʻlimlardan iborat: Файл, Правка, Вид, Рисунок, Палитра, Справка.

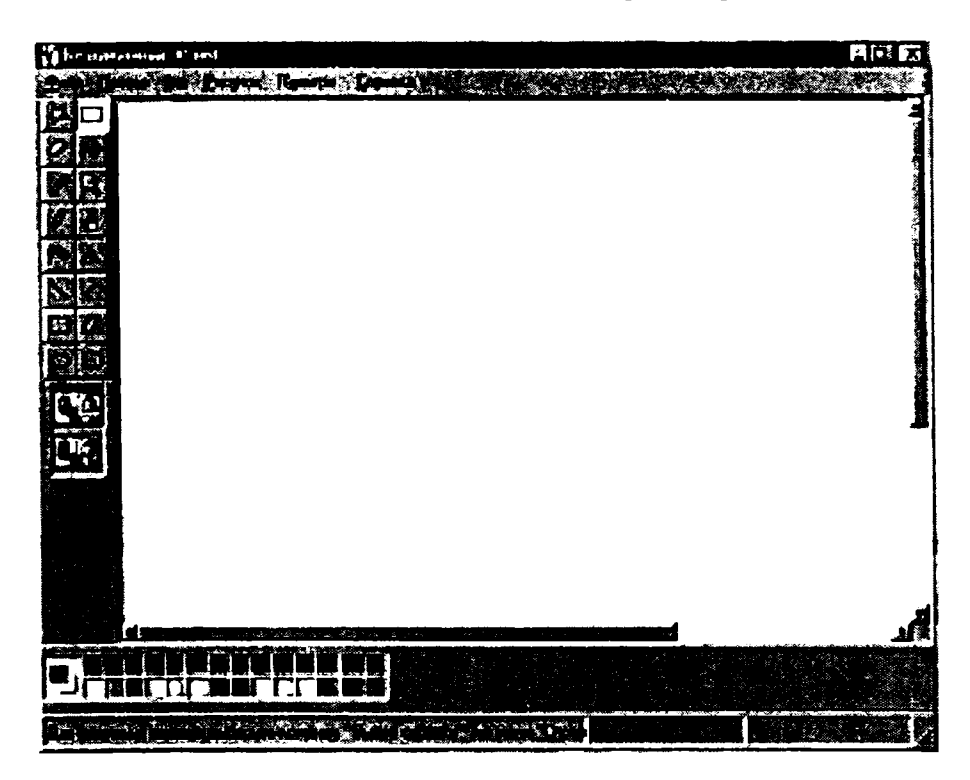

64-rasm. Paint dasturining umumiy ekran koʻrinishi.

Menuning dastlabki ikki boʻlimi bandlari Windows amaliy dasturlari uchun umumiy boʻlgan vazifalarni bajaradi.

Файл boʻlimi bandlari quyidagi vazifalami bajarish uchun moʻljallangan.

#### Fayl menu guruhi

Создать – New (Ctrl + N) – yangi rasm faylini yaratish.

Открыть – Open (Ctrl + O) – tashqi xotirada mavjud boʻlgan (eski) faylni (koʻrish, tahrirlash, oʻzgartirish va boshqa ishlar uchun) ochish.

**Сохранить** – Save (Ctrl + S) – faylni qilingan oʻzgartirishlar bilan tashqi xotirada saqlash.

Сохранить как – Save as – faylni qilingan oʻzgartirishishlar bilan yangi nom ostida tashqi xotirada saqlash.

Параметры страницы – Page setup – varaq xususiyatlarini (oʻlcharni, kattaligi, rasm chegaralarini, kolontitullarini va hokazo) koʻrish va oʻzgartirish.

Печать – Print (Ctrl + P) – ekrandagi tasvirni chop etish (bosmaga chiqarish).

Параметры печати – Print setup – rasmni bosmaga chiqarish parametrlari.

Правка boʻlimi tasvirlar ustida quyidagi amallarni bajaradi.

#### Pravka menu guruhi

Отменить – Undo (Ctrl + Z) – oxirgi harakatni bekor qilish.

Повторить – Redo (Ctrl + Y) – bekor qilingan harakatni takrorlash.

Вырезать – Cut (Ctrl + X) – tanlangan rasm qismini xotiraga qirqib olish.

Копировать – Copy (Ctrl + C) – tanlangan rasm qismining nusxasini xotiraga olish.

Вставить – Paste (Ctrl + V) – kursor turgan joyga xotiradagi rasm qismini qoʻyish.

Очистить все – Delete (Del) – tanlangan sohani tozalash (o'chirish).

Выделить все (Ctrl + A) – butun rasmni guruhga olish.

Копировать в – Copy to – tanlangan soha nusxasini boshqa faylga koʻchirish.

Вставить из – Paste from – boshqa fayldan rasm qismini koʻchirish.

Вид boʻlimida jihozlar majmuasi (Набор инструментов), ranglash sohasi (Палитра), holat satri (Строка состояния), matn belgilari paneli (Панель атрибутов текста) va tasvirni ekranda tola koʻrish (Просмотреть рисунок) kabi amallarni bajarish mumkin. Masalan, matn harflarini tanlash va oʻlchamlarini oʻzgartirish uchun Панель атрибутов текстаga murojaat etiladi.

#### Vid menu guruhi

Инструменты – Tools and Lines (Ctrl + T) – yordamchi qurollar qismini ekranga chiqarish.

Палитра (Ctrl + L) – rang lar qismini ekranga chiqarish.

Строка состояния – ma'lumotlar satrini ekranga chiqarish.

Панель атрибуто в текста – matn xusus iyatlari qismini e kranga chiqarish.

Масштаб – rasmni koʻrish va masshtabini oʻzgartirish.

Просмотреть рисунок (Ctrl + F) – rasinning tayyor holatini koʻrish.

Рисунок boʻlimi koʻmagida tasvirni akslantirish (rasmni 90, 180, 270 darajaga burish), aylantirish, kengaytirish va ogʻdirish amal lari bajariladi. Tasvirning oʻlchamlari va ranglanishi Атрибуты bandi yordamida bajariladi.

#### Risunok menu guruhi

Отразить/Повер нуть (Ctrl + R) – aylantirish. Растянуть/Наклонить (Ctrl + W) – ogʻdirish. Обратить цвета (Ctrl + I) – ranglarni oʻzgartirish. Атрибуты (Ctrl + E) – fayl xususiyatlarini oʻzgartirish. Очистить (Ctrl + Shift + N) – fayl rasmini tozalash. Непрозрачный фон – Noshaf Tof fon.

Палитра boʻlimida tasvirlarning ranglanishida qizgʻishlik, koʻkishlik, yashillik darajasi va yorqinligi belgilanib. Добавить в набор tugmasi yordamida ranglanish sohasida yangi rang hosil qilinadi.

## Palitra menyu guruhi

Изменить палитру – Asosiy ranglar tarkibini oʻzgartirish.

Bu dasturda ishlash uchun biz yordamchi qurollar bilan tanishishimiz kerak.

# Paint yordamchi qurollarl (asbobiari):

- rasmning ixtiyoriy sohasini tanlash;
  - 📰 rasmmning kvadrat sohasini tanlash;
- rasmning qismini oʻchirish;
- 🔍 rasm qismini yaqinroqtlan koʻrish;
  - 🖉 avval ishlatilgan rangni qayta tanlash;
  - 🔪 chegaralangan sohani rang bilan boʻyash (toʻldirish);
- 💋 qalam holatida chizish;
- boʻyoq choʻtkasi holatida chizish;
- 💫 boʻyoq balloni holatida chizish;

- matnni klaviatura orqali kiritish;

- toʻgʻri chiziqlar chizish;
- egri chiziqlar chizish;
- to'rt burchak soha chizish;
- koʻpburchak soha chizish;
- 🚫 aylana chizish;
- burchaklari yoʻq toʻrt burchak chizish.

Ranglar palitrasi

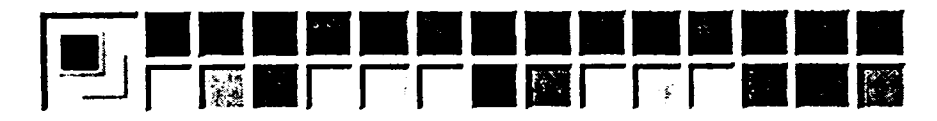

Sichqoncha yordamida asosiy yoki qalam rangini (chap tugma) va vordamchi yoki qogʻoz rangini (oʻng tugma) oʻzgartirishimiz mumkin.

Bu dastur imkoniyatlaridan to'liq foydalanmoqchi bo'lsangiz, u holda dasturning menusi bilan tanishib chiqishingiz kerak. Menudagi buyruqlar ham tugmalarga oʻxshab saralanib, guruhlarga boʻlingan.

Ekranning chap qismida joylashgan jihozlar majmuasi yordamida sahifadagi tasvirning kerakli elementlarini hosil qilish, ajratib olish, nusxalash yoki oʻzgartirish mumkin.

#### Chiziqlar, yozuvlar hosil qilish va tasvirlar ustida amallar

Jihozlar majmuasining har bir tugmasidan foydalanib, tasvirning biror elementini yaratish mumkin. Masalan, egri chiziq tugmasidan foydalanib, ixtiyoriy chiziqni hosil qilish mumkin.

Mazkur jihozlash uskunasi yordamida egri chiziqning 2 ta egilish holatini chizish mumkin. Egri chiziqni chizish uchun quyidagi ketma-ketlikda ish tutish kerak:

1) egri chiziq uskunasi ustida tugmani bosish;

2) uskunalar majmuasidan chiziq qalinligini tanlash;

3) «sichqoncha» koʻrsatkichini rasm sohasining chiziq boshlanadigan joyiga keltirish va chap tugmani bosgan holda koʻrsatkichni kerakli joyga koʻchirish hamda tugmani boʻshatish natijasida toʻgʻri chiziq hosil qilish;

4) koʻrsatkichni toʻgʻri chiziq egilishi lozim boʻlgan joyga keltirib, tugmani bosgan holda kerakli yoʻnalish boʻyicha chiziqni egish mumkin. Yuqoridagilarni bajarib, bir egilishli chiziq hosil qilamiz.

5) ikkinchi egri chiziqni hosil qilingan egri chiziqqa tutashtirish uchun koʻrsatkichni egri chiziqning oxirgi nuqtasiga olib kelib, yuqoridagi 3- va 4-bandlarni bajaring.

Прямоугольник uskunasidan foydalanib, toʻgʻri toʻrt burchak, kvadrat chizish mumkin. Buning uchun mazkur uskuna hamda toʻgʻri toʻrt burchakning turi tanlanadi.

# Paint tasvirlariga yozuv tushirish

1. Jihozlar majmuasidan A tugmasi bosiladi.

2. Tasvirda yozuv ramkasining kerakli oʻlchamini hosil qilish uchun «sichqoncha» koʻrsatkichi diagonal boʻyicha siljitiladi.

3. Formatlash panelidan shrift turi, oʻlchami va yozilishi tanlanadi.

4. «Sichqoncha» tugmasi ramkaning ichida bosiladi va klaviaturadan matn kiritiladi.

5. Soʻngra yozuv joyini oʻzgartirish va rangini tanlashimiz mumkin.

1. Jihozlar majmuasidan Выделение tugmasi toʻrt burchakli sohani ajratish uchun bosiladi.

2. Koʻrsatkich nusxalanuvchi sohaga olib kelinadi, belgilashning kerakli oʻlchami hosil qilinadi.

3. Правка boʻlimidagi Коппровать bandi faollashtiriladi.

4. Koʻrsatkich ekranning kerakli qismiga oʻtkazilib. Вставить faollashtiriladi.

5. Ajratilgan boʻlakning bir necha nusxasini olish uchun «sichqoncha» koʻrsatkichi klaviaturadagi [Ctrl] bosilgan holda kerakli joyga siljitiladi. Bu jarayonni bir necha marta qaytarish mumkin.

6. Ekranda hosil boʻlgan tasvirni Windows ish stoliga koʻchirish uchun Файл boʻlimida Замостить рабочий стол Windowsga murojaat etildi.

7. Joriy tasvir ish stolining oʻrtasiga joylashishi uchun В центр рабочего стола Windowsga murojaat qilinadi.

# 3D MAX dasturida obyektlarni yaratish

*3DMAX* dasturi orqali standart oddiy geometrik shakllarning ixtiyoriysini qurish mumkin. Biz quyida misol tariqasida panjarali (karkasli) parallelepiped qurishni koʻrib oʻtamiz.

Buning uchun Create (yaratish) buyruqlar panelidagi Geometry (geometriya) obyektiga kiramiz, natijada obyektga taalluqli tugmalar ro'yxatidan Extended Primitives (sozlangan oddiy shakllar) tanlanadi

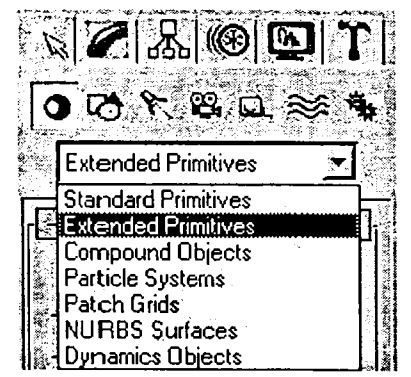

65-rasm. Ajratilgan tugmali asboblar paneli.

va Object Type (obyekt turi) roʻyxatida oddiy 7 ta qulay turlarga mos keluvchi yozuvli tugmalar paydo boʻladi.

So'ngra Chamfer Box (parallelepiped) tugmasi tanlanadi. Buyrug panelining quyi qismida uch yozuy: Creation Method (yaratish usuli), Keyboard Entry (klaviaturali kiritish) va Parameters (parametrlar) paydo hoʻladi. Sichqonchaning chap tugmasi bilan Perspective proyeksiyasi oynasi tanlanadi va tugma qo'yib vuborilmasdan, parallelepiped asosini chizish uchun kursor diagonal bo'yicha tortib boriladi (Parameters (parametrlar)da Length (uzunligi) va Width (kengligi) parametrlar miqdorining o'zgarishini kuzating). Asos uzunligi va kengligini oʻrnatish uchun sichqoncha tugmasini qo'yib yuborish mumkin. Parallelepiped balandligini berish uchun sichqoncha koʻrsatkichini yuqorida qoʻyib vuborilgan nuqtaga kursorni joylashtirish va sichqonchaning chap tugmasini bosib, soʻngra kursorni biror masofa yuqoriga siljitish va yana chap tugmasini bosish kerak boʻladi. Hozir siz oʻlchagan maso fa, 45° li burchak bilan qirqiluvchi faska kengligiga teng boʻldi. Faska balandligini, shuningdek, Fillet (faska) parmetri yordamida ham berish mumkin. Faska sirtini silliqlovchi Smooth (silliqlash) rejimini ulangach, yasalgan parallelepiped 66-rasmdako'rsatilgan koʻrinishga ega boʻlishi kerak.

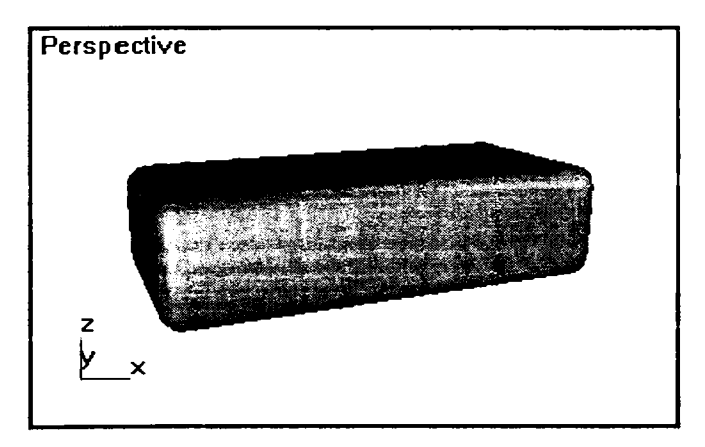

66-rasm. Faskali parallelepiped.

Biz segmentlar soni birga teng boʻlgan parallelepiped hosil qildik. Segmentlar sonini oʻzgartirish uchun *Lengs Segs* (uzunligiga koʻra segmentlar) va *Width Segs* (kengligiga koʻra segmentlar) parametrlarni koʻrsatish mumkin. Segmentlar sonini oshirish obyektning turli qobigʻini tahrirlash uchun zarur boʻladi. Faska chegarasida segmentlar sonini *Fillet Segs* (faska boʻyicha segmentlar) oʻzgaruvchisi yordarnida berish mumkin.

# Toroida I tugun

Toroidal tugunni hosil qilish uchun quyidagi ishlarni amalga oshirish zarur.

1. Create (yaratish) buyruqlar panelidagi Geometry (gcometriya) obyekliga kiring, natijada obyektga taalluqli tugmalar roʻyxatidan Extended Primitives (sozlangan oddiy shakllar) tanlang va Torus Knot (toroidal tugun) tugmasini bosing.

Bu boʻlim yordamida fazoda jismlarning butun bir oilasini siljitish, quvur koʻndalang kesimi oʻlchamini oʻzgartirib yasash mumkin.

2. Diametri bo'yicha cho'zilgan toroidal tugunni yasash uchun *Creation Metod* (yaratish usuli) majmuasi o'lchagichini Diametr holatiga o'tkazing.

3. Asosidagi egri chiziq aylana shaklini olishi uchun *Base Curoe* (asos egri chizigʻi) boʻlimidagi *Circle* (aylana) ulagichni oʻmatish mumkin.

4. Worp Cound (Sinishlar soni)ni va Worp Heigh (sinishlar balandligi)ni bering. Bu qiymatlarning miqdori asos egri chizigʻi radiusining ulushlarida beriladi.

5. Tugunning boshlang'ich nuqtasi joylashishi kerak bo'lgan *Perspective* proyeksiyasi ixtiyoriy oynasining nuqtasida *LM*ni bosing va asos egri chizig'ini tortib, kursorni suring. Aylana radiusini shunday tarzda belgilab, *LM*ni qo'yib yuboring. Kursorni asos egri chizig'i markaziga yoki markazi dan bir qancha masofaga siljiting va *LM*ni bosing. Bu bilan tugun trubkasi koʻndalang kesimi radiusi berilgan boʻladi.

Base Curve bo'limidagi Radius parametri miqdori asos egri chizig'i aylanasi radiusining, Cross Section (kesim) bo'limidagi Radius parametri esa – tugun trubkasi kesimi radiusining o'zgarishini aks ettiradi.

6. Tugma trubkasining koʻndalang kesimi shaklini aylanadan Ellipsga oʻzgartiring. Buning uchun, Ellipsning katta va kichik yarim oʻqlari nisbatalarini boshqaruvchi Cross Section (kesim) boʻlimidagi Eccentricity (ekssentrisitet) miqdori sozlanadi (67-rasm).

Yasalgan toroidal tugun 68-rasmda koʻrsatilgan koʻrinishga ega boʻladi.

Asos egri chizig'i uch o'lchamli tugun shakliga ega bo'lishi uchun *Base coure* (asos egri chizig'i) bo'limidagi *Knot* (tugun) ulagichni o'rnatish kerak.

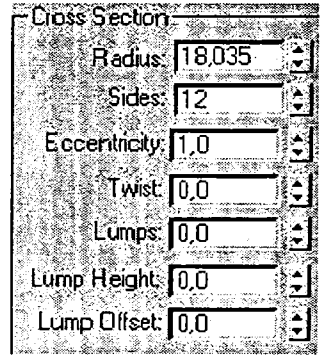

67-rasm. Toroidal tugun kesimi parametrlari jadvali.

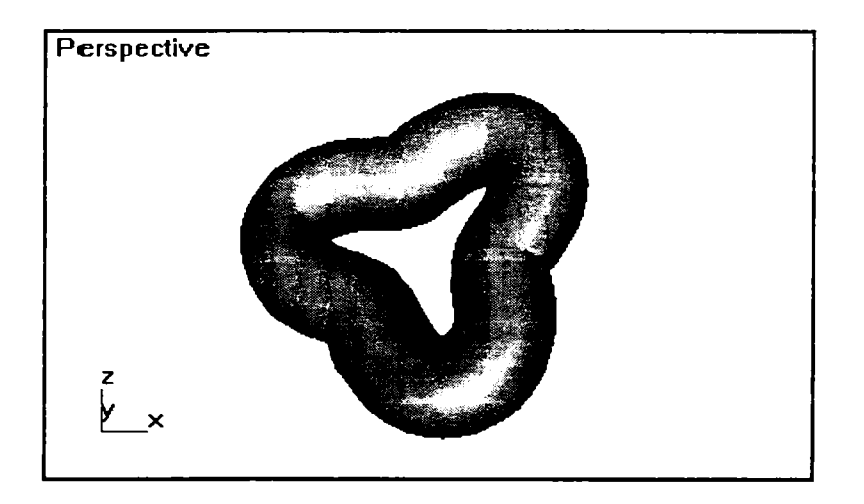

68-rasm. Toroidal tugun.

## Materiallarni qoʻllash

Endi yuqorida yara tilgan obyektlarni boʻyash va ularning sirti uchun kerakli faktura tanlash bilan shugʻullanamiz. Max sus *Material Editor* (materiallar muhariri) dasturi moduli yordamida mavjud namunalardan tayyor materialni tanlash yoki materialni mustaqil yaratish mumkin.

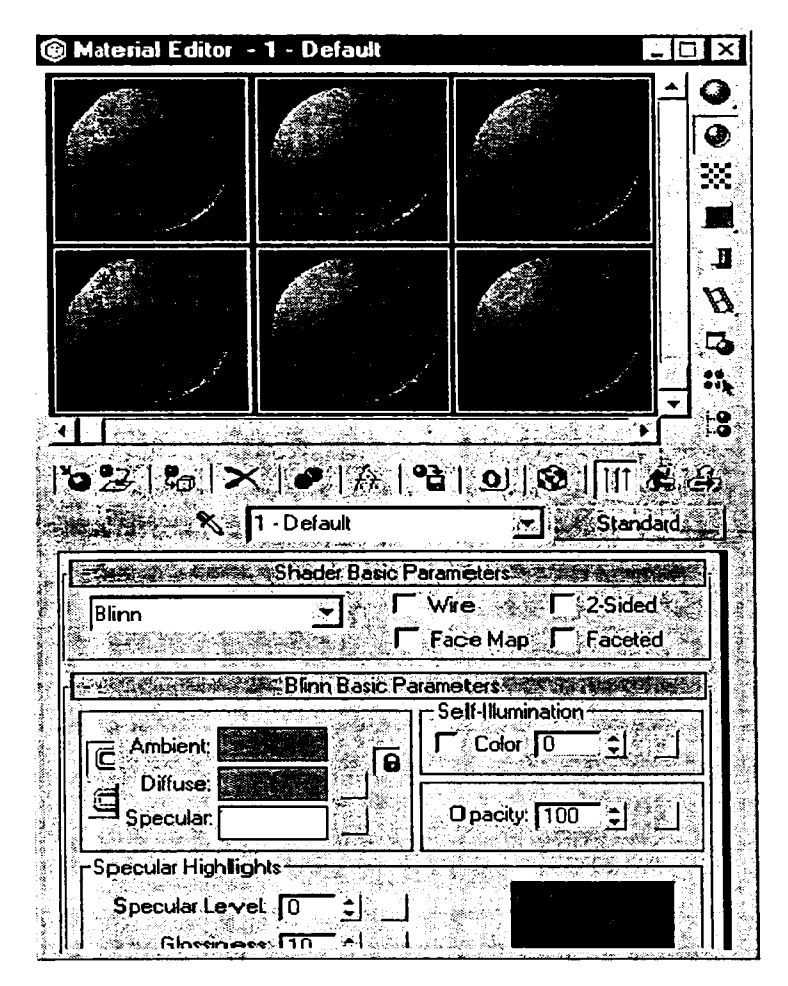

69-rasm. Materiallar muharririning muloqot oynasi.

Materiallar muharriri oynasini chaqirish uchun *Rendering* (vizualizatsiya) menusida *Material Editor* (materiallar muharriri) ni tanlang.

1. Materiallar namunalari yacheykalari, parametrlar majmualari va materiallar muharririni boshqarish asboblari tugmalari 69- rasmda koʻrsatilgan materiallar muharriri oynasining asosiy elementlari boʻladi. Materiallar namunalarining yacheykalari materialni tanlangan obyektga qoʻllashdan oldin koʻrish uchun moʻljallangan.

2. *Material/Map Browser* (materiallarni va teksturali kartalarni qurish) muloqot oynasini chaqirish uchun materiallar muharriri oynasida *LM*ni *Type* (tur) tugmasida bosish kerak (70-rasmda koʻrsatilganidek koʻrish oynasi paydo boʻladi).

3. Browse From (manba) guruhidagi Mfl Library (materiallar kutubxonasi)dagi ulagichga LMni bosing. Materiallar kutubxonasi unda mavjud boʻlgan materiallarni tanlash va koʻrishga imkon beradi.

4. Show (koʻrsatish) guruhidagi Root Only (faqat natija)dagi bayroqni LM bilan ishlating. Bu bayroq faqat natijaviy tarkibiy materialni ifodalaydi.

5. Material nomlari keltirilgan roʻyxatdan *LM* bilan faqat *Wood* (daraxt)**ni** tanlang. Tanlangan material *Material/Map Browser* (materiallar va teksturali kartalarni qurish) kartasining yuqori chap burchagidagi namunalar koʻrish oynasida paydo boʻladi. Endi obyektga materiallarni belgilash ishi qoladi.

6. Proyeksiyalar oynasida parallelepipedni yasang.Tanlangan materiallarni materiallar muharriri namunalari yacheykalaridan biriga torting va *LM*ni *Assing Material to Selection* (materialni ajratish uchun ko'rsatish) tugmasida bosing **2**.

Bo'yalgan parallelepiped 71-rasmda ko'rsatilgan.

Shunday qilib, biz materialni tanlash va obyektga qoʻllash usullaridan bittasini koʻrdik. Materiallarni yaratish va tahrirlash imkoniyatlari juda keng va ijod uchun katta maydon yaratadi.
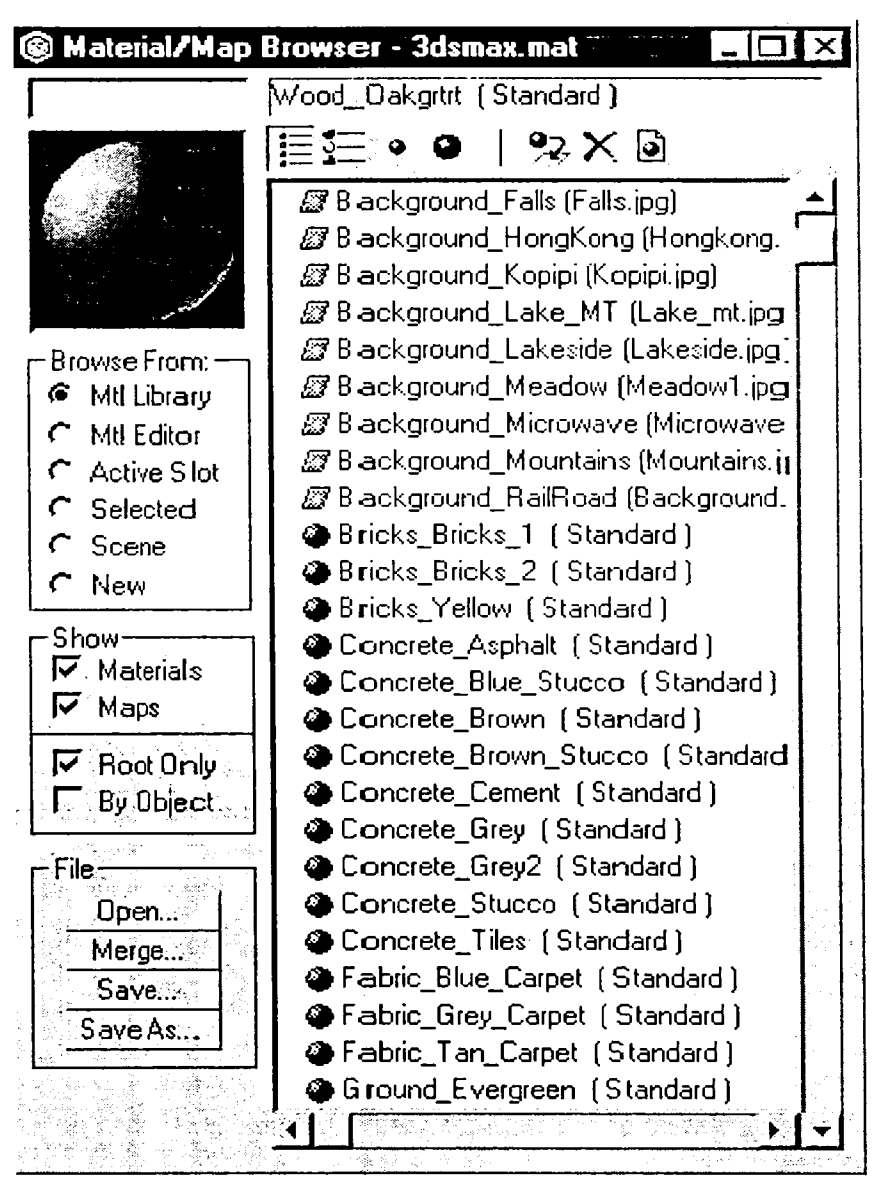

70-ram. Materiallar va teksturali kartalarni koʻrish oynasini Get Material (materiallarni olish)dagi 💽 tugmani bosib chaqirish mumkin.

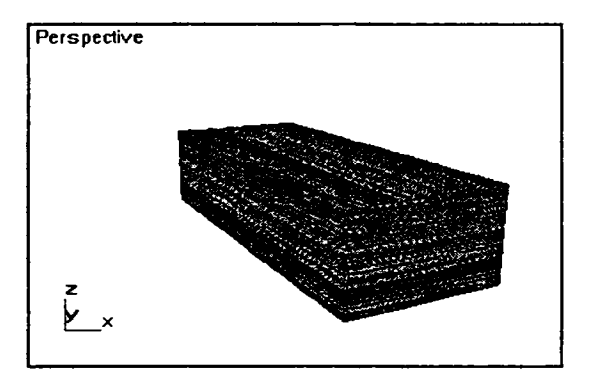

71-rasm. Materialni ishlatishga misol.

## Yorugʻlik manbalarini yaratish

Yaratilgan obyektga material qoʻyilgach, ularni sifatli koʻrsatish uchun yorugʻlik manbalarini kiritish kerak boʻladi.

Tasvirlar yaratishda yorugʻlik hosil qilish eng murakkab masalalardan biridir. Ayniqsa, bu interyerlar bilan ishlashda muhimdir.

Sukut saqlanganida yoki yoruq'likning manbalari hali yaratilmaganida, sahnani ikkita chekka yoritkich yoritadi. Ixtiyoriy yaratilgan yorug'lik manbasi ularni avtomat ravishda o'chiradi.

1. LMni Creat (yaratish) buyruqlar panelidagi Lights (yorugʻlik manbasi) tugmasida bosing. Ochilgan buyruqda faqat bitta – Standart variant boʻladi. Object Type (obyekt turi) majmuasida yorugʻlik manbalarining har xil turlarini yaratish tugmalari paydo boʻladi (72-rasm).

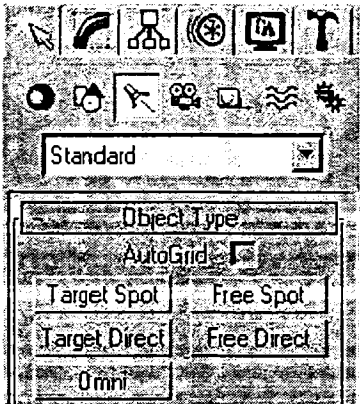

72-rasm. Yorugʻlik manbalari turlari tugmalari.

2. LMni (Inuqtali) tugmasiga bosing, bunda buyruqlar panelining quyi qismida uchta: General Parameters (umumiy parametrlar), Projector Parameters (yoʻnaltirilgan yorugʻlik parametrlari) va Shadow Parameters (soya parametrlari) paydo boʻladi.

Ikkinchi majmua nomi ga yorugʻlik manbayi turi kiritiladi. General Parameters (umumiy parametrlar) va Shadow Parameters (soya parametrlari) hamma yoaigMik manbalari uchun bil xildir.

3. Ekranning yuqori qismidagi T $\Phi$  (yuqori) proyeksiyasiga LMni bosing.

Koʻrsatilgan nuqtada yorugʻlik manbayi belgisi – 73-rasmda koʻrsatilgan kichkina sakkiz qirra hosil boʻladi. Proyeksiya oynalaridagi sahna obyektlari yorugʻligi oʻzgarishini kuzatdan holda manbaning optimal holatini tanlay borib, yorugʻlik manbayini boshqa nuqtaga tortib oʻtkazish mumkin.

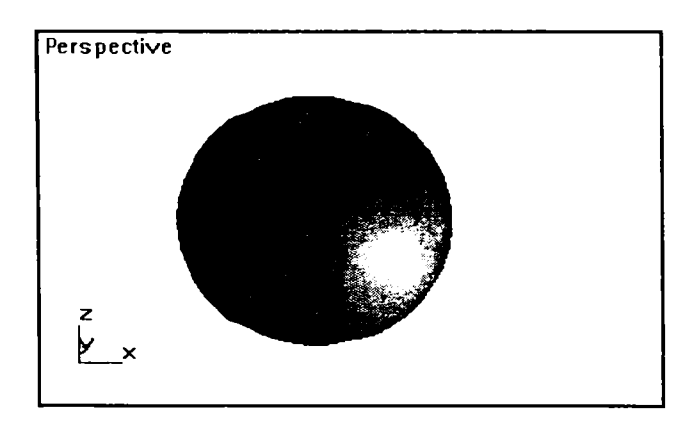

73-rasm. Yorugʻlikning hamma yoʻnalishli manbasi bilan yoritish.

Yorugʻlik parametrlar ini oʻrnatish uchun quyidagi ishlarni amalga oshirish kerak.

1. General Parameters (umumiy parametrlar) majmuasida yorug'lik parametrlarini sozlang.

Multiplier (kuchaytirgich) yorugʻlik intensivligining umumiy darajasini sozlaydi.

*Contrastr* (kontrastr) yoritilgan sirt yoritkich rangi va diffuzion rang sohalari o'rtasidagi kontrastni(farqni) beradi. Sukut vaziyatda u 0 ga teng.

Soften Diff Edge (diffuzion rang chegaralarini yoʻqotish) yoritkich va diffuzion akslanish sohalari oʻrtasidagi chegaralarni yoʻqotishga imkon beradi. 100% miqdomi oʻrnatish diffuzion akslanish sohalari va yoritkich oʻrtasidagi qat'iy chegaralarning yoʻqolishiga olib keladi, lekin bunda sirtning yoritsh darajasi pasayadi.

Sukut vaziyatida Affect Diffuse (diffuz rangga ta'sir etadi) va Affect Specular (ko'zgu rangiga ta'sir etadi) parametrlarining ikkalasi harn o'rnatiladi, lekin faqat diffuzion akslanish sohasini yoritish uchun faqat bitta yorugʻlik manbayini ishlatish mumkin, ikkinchisi esa faqat ko'zga akslanishni beradi.

2. *Affenuation* (o'chib borish) majmuasida yorug likning masofada uchib borish hodisasining quyidagi parametrlarini sozlang:

- Start (boshlash) va End (tugatish) yorug'likning noldan to doimiy qiymatigacha o'sib borishi (Near hisobchilar guruhi) va keyingi sohada yorug'likning nolgacha kamayib borishi (Far hisobchilar guruhi) chegaralarini beradi;

- User (qo'llash) va Show (ko'rsatish) so'nib borish holatini yaratish va so'nish sohasi chegaralarini belgilashga imkon beradi;

- Decay None (kuchsizlanish mavjud boʻlmaslik) yorugʻlik oʻz ta'sirining hamma chegaralarida doimiy qoladi;

– Decay: Inverse (kuchsizlanish: teskari proporsiya) – yorugʻlik manbadan masofaga teskari proporsional tarzda oʻzgaradi;

– Decay: Inverse Sguare (kuchsizlanish: teskari kvadrat) – yorugʻlik masofa kvadratiga teskari proporsional ravishda oʻzgaradi;

3. Soyalar parametrini sozlang. Ularni Shadow Parameters (soyalar parametri) majmuasidan topish mumkin.

Cast shadows (soyalarni yoʻqotish) yorugʻlikning belgilangan manbayidan soyalarni hosil qilish rejimini bekor qiladi.

Use Shadow Maps (soyalar kartasini qoʻllash) obyekt soyasi sahna sirtiga uning proyeksyasi kabi tushishini hisoblashni koʻrsatadi. 4. *Perspective* oynasiclagi *LM*ni bosing. Siz sahnada yorugʻlikning bitta manbayini oʻrn atdingiz. Ikkinchi manbani oynaning oʻng quyi burchagiga oʻrnating va uni oʻsha sxema boʻyicha sozlang.

Endi yorug'likni modellash (hosil qilish)ga batafsil to'xtalib o'tamiz.

#### Kameralarni oʻrnatish

Kameralarni oʻrnatish uchun quyidagi ishlarni bajarish lozim:

1. Create (yaratish) b uyruqlar panelidagi Camera.s (kameralar) tugmasigagi LMni bosamiz.

Ochilgan ro'yxat faqat bitta variant *Standart*ga ega. *Object Type* (Obyektlar turi) majmuasida ikki turdagi *Target* (mo'ljallangan) va *Free* (ozod) kameralarni yaratish uch un tugmalar paydo bo'ladi (74-rasm).

2. Free (ozod) turdagi kamera tugmasidagi LM bosiladi. Buyruq panelining quyi qismida Parameters majmuas i paydo boʻladi.

3. Kamerani oʻrnatish uchun Perspective proyeksiyasi oynasining yuqori qismidagi LMni bosing. Ozod kamera koʻrinishi 75-rasmda koʻrsatilgan. Ushbu kamera parametrlarini sozlashga oʻtamiz.

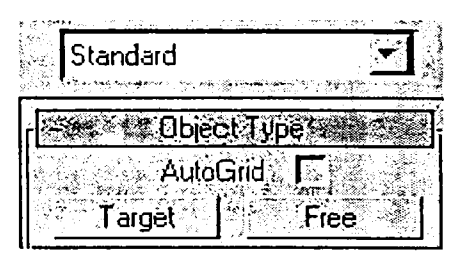

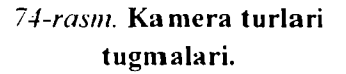

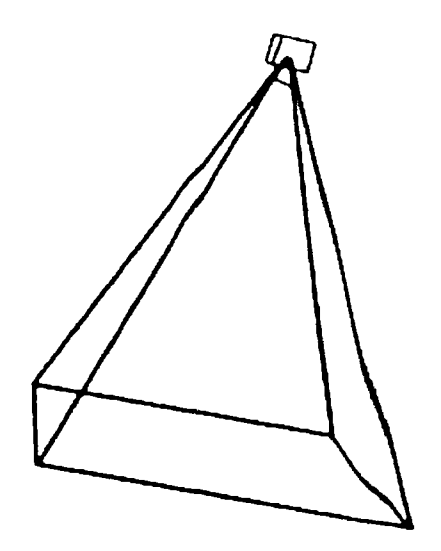

75-rasm. Ozod kamera koʻrinishi.

Bu ishni u yaratilganidan keyinroq kerakli kamerani ajratib, Medify (oʻzgartirish) kamerasiga oʻta turib amalga oshirish mumkin.

# Kamera parametrlarini sozlash

Parameters majmuasida kamera parametrlarini sozlash amalga oshiriladi.

1. Lews (obyektiv) hisobchi maydonida obyektning fokus masofasiri bering. Qiymatlarning bir necha variantlarini tekshirib koʻring. Fokus masofa qancha katta boʻlsa, kamera oynasida kattalashtirish shunchalik kuchli boʻladi.

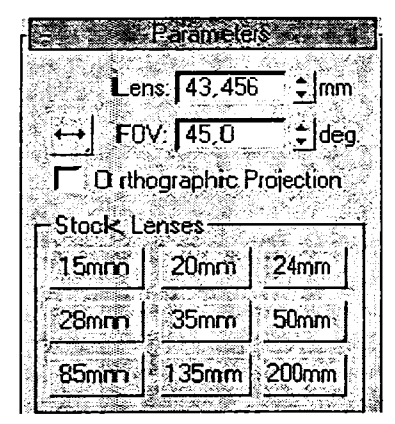

76-rasm. Kameraning koʻrish maydonini oʻrnatish uchun parametrlar.

2. Kamera qurish maydoni oʻlchamini oʻrnating. Kerakli qiymat FOV (koʻrinish maydoni) hisobchisidan chap tomondagi tugmani LM bilan bosib hosil qilinadi. FOV 76-rasrnda koʻrsatilgani kabi ikkita qoʻshimcha tugmalarga ega boʻlgan ochiluvchi menu bilan ta'minlangan.

3. *Show* (koʻrinish piramidasining koʻrsatkichi)ni oʻrnating.

4. Perspective oynasi qismiga sichqonchaning oʻng tugmasini (bundan keyin uni *RM* deb belgilaymiz) bosamiz. Paydo boʻlgan kontekst menuda View (koʻrinish), keyin esa Camera 01 buyrugʻini tanlaymiz. Kameraning

joylash ish nuqtasidan sizning perspektivali proyeksiya oynangiz faolligi cha qoladi. Bu ekranning oʻng past qismida joylashgan kamera orqali oyna koʻrinishini boshqarish uchun tugmali menular guruhidan foydalanishga imkoniyat beradi. U 78-rasmda koʻrsatilgan. 5. *LM*ni *Dolly Camera* (kamera harakati) tugmasiga bosing va kursorni kamera oynasida

siljiting. Tanlangan koʻrinishni oʻrnating 🕮.

6. *LM* ni *Roll Camera* (kamera ogʻislii)da bosing va kursorni siljita borib, kamera burilishini oʻrnating **3**.

7. Koʻrish maydoni kengligini oʻzgartiring, buning uchun *LM*ni *Field of View* (koʻrish may-

doni) tugmasiga bosing va kamera oynasida kursorni vertikal siljiting **D**.

8. Truek Camera (kamera hamrohligida) tugmasidan foydalanib, kamerani oʻngga, chapga va yuqoriga, pastga siljiting. Bu tugma bosilganidan keyin *LM*ni kamera oynasida bosing va kursorni kerakli yoʻnalishda siljiting **X**.

# Tas viriy vizualizatsiyalash

Endi yuqorida hosil boʻlgan sohani vizualizatsiyalash mumkin. Unga birinchi kameraning oynasidan qarash mumkin.

1. *RM*ni *Perspective* oynasi nomida bosamiz. Paydo bo'lgan menudan Viev (ko'rinish), keyin esa *Camera* 01 buyrug'ini tanlaymiz.

2. *Rendering* (vizualizatsya) menusidan *Render* (vizuallash) buyrug'ini tanlang (muloqot oynasida *Render* tugmasini bosamiz).

Muloqot oynasi yoʻqoladi va ekranda koʻrsatilgan kamera orqali sahnaning yoritilgan koʻrinishi chiqariladi. Muloqot oynasida siz faqat *Render* tugmasini ishlatdingiz. Oynaning qolgan parametrlari qiymatini keyinchalik koʻramiz.

Vizuallashgan sahnani bekor qilish uchun vizualizatsiya ekranining yuqori burchagidagi xoch (krest) tasvirli tugmaga LMni bosing.

Boshqa kamerani tanlab va yorugʻik manbalarini oʻzgartirib, vizualizatsiya sohasini mustaqil chiqarishga urinib koʻring.

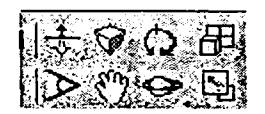

77-rasm. Kamera orqali koʻrinishni boshqarish tugmalari.

#### Animatsiya hosil qilish

Shu paytgacha biz statik sahnani shakllantirdik. Endi esa animatsiyada uni boshlangʻich statik kadr sifatida qaraymiz. Animatsiya deganda, tasvirlash ketma-ketligini yaratish jarayoni tushuniladi.

Har bir tasvir sahnaning qandaydir oʻzgarishini akslantiradi. Oʻzgarishlar obyektlarning fazoda joylashishiga, ularning shakllariga, materiallari, xossalariga, tashqi muhit va animatsiyaga yoʻl qoʻyish mumkin boʻlgan boshqa atributlarga tegishli boʻladi. Boshqacha soʻz bilan aytganda, bu multiplikatsion rolik yaratilishining avtomatlashtirilgan jarayonidir. Uni tashkil etishga kirishamiz. Dastlab proyeksiyalar oynasini tayyorlaymiz.

1.  $\langle shift \rangle + \langle c \rangle$  va  $\langle shift \rangle + \langle L \rangle$  klavishlalar kombinatsiyalari ketma-ketligini bosamiz. Bu ish natijasida kameralar va yorugʻlik manbalari bekiladi.

2. Перспектива oynasini faollashtiring.

3. <C> klavishni bosing va paydo boʻlgan menuda *Camera* 02 ni tanlang.

Перспектива oynasiga roʻyxatda 02 bilan raqamlangan kamera orqali koʻrinishni joylashtiramiz.

4. Animatsiyalarni boshqarish panelidagi *Time Configuration* (vaqt oraliqlarini oʻrnatish) tugmasiga *LM* tugmasini bosing.

5. Ochilgan paneldagi *Start time* (vaqt oralig'i) bosh oynasiga OK va End (vaqt oralig'i oxiri) oynasiga 100 qiymati qo'yiladi.

Siz animatsiya davri uzunligini berdingiz 🖾 .

6. Animatsiya taymeriga *LM* ni bosing va tugmani qoʻyib yubormasdan, uni oʻnta kadr chapga torting. Kadrlar soni yuritkich hisobchida aks ettiriladi

## Animatsiyaning pozitsiyali kalitlari

1. Animatsiyalarni boshqarish guruhida joylashgan Animate (Animatsiya) tugmasiga LMni bosing (78-rasm).

Animate (animatsiya) tugmasi qizil rangga kiradi va proyeksiyaning faol oynasi qizil ramkaga olinadi, bu paketning animatsiya rejimiga oʻtganini bildiradi.

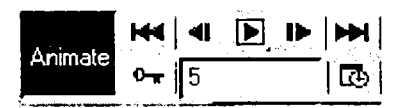

78-rasm. Animatsiyani boshqarish tugmalari.

2. Proyeksiya oynasida silind tanlang va koʻchirish tugmasi yordamida uni biroz chapga suring.

3. Animatsiyani boshqarish panelidagi tugma yordamida animatsiya taymeri yuritkichini 20-kadrga oʻtkazing.

4. Proyeksiya oynasida silindni yana biroz siljiting, 2- va 3-ishlarni takrorlab, yana bir nechta tayanch kadrlar yarating.

Endi, proyeksiya oynasining alohida oʻrnatilgan kadrlaridagina oʻzgarishlar qilinishi ma'lum boʻladi. Bu kadrlar *tayanch kadrlar* deyiladi.

## Yorugʻlikni oʻrnatish

Yaratilgan koʻrinish yetarli darajada yoritilgan boʻlishi lozim, aks holda, undagi obyektlar koʻrinmay qoladi.

# Yorgʻlik manbasini yaratish

Koʻrinish yoritilishida yorugʻlik manbasining besh tipi qoʻllanilishi mumkin:

– har tomonga yoʻnaltirilgan (Опции), chiqayotgan yorugʻlik har tomonga bir maromda uzatilgan;

- erkin yoʻnaltirilgan manba (Free Direct);

- aniq yoʻnaltirilgan manba (Target Direct);
- erkin yoʻnaltirilgan projektor (Free Spot);
- aniq yoʻnaltirilgan projektor (Target Spot).

Yorugʻlik manbayini yaratishdan oldin ekranda sfera shaklini chizing.

1. Create (yaratish) buyruqlar panelida Lights (yorugʻlik manbayi) tugmani tanlang. Bunda Object Type (obyekt tipi) maydonida turli xildagi yorugʻlik manbalari tipi namoyon boʻladi (79-rasm).

2. *Target Spot* (aniq yoʻnaltirilgan projektor) satrida *LM* tugmasini bosamiz.

3. Toʻliq koʻrinish oynasida LM

tugmasini sichqoncha bilan bosib turib, hosil boʻlgan konusni mavjud obyektga yoʻnaltiramiz.

80-rasmda aniq yoʻnaltirilgan yorugʻlikni yaratishning varianti koʻrsatilgan.

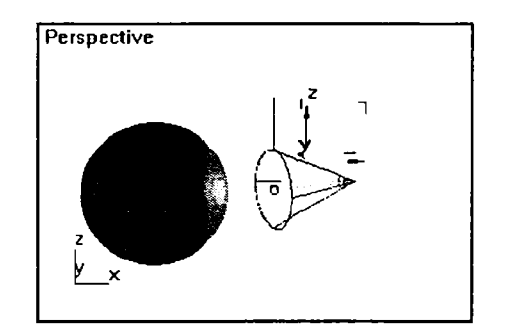

#### 80-rasm. Aniq yo'naltirilgan yorug'lik manbayini yaratishga misol.

4. General Parameters (umumiy parametrlar) maydonini yuklaymiz.

Unda barcha tipdagi yoritkichlar uchun bir xil boʻlgan yorugʻlik parametrlarining umumiy xususiyatlari oʻrnatiladi.

#### Eslatma

Shuni unutmangki, yaratilgan yorugʻlik manbayini quyida koʻrsatilgan parametrlar bilan sozlash mumkin, bunda yoritilayotgan obyekt

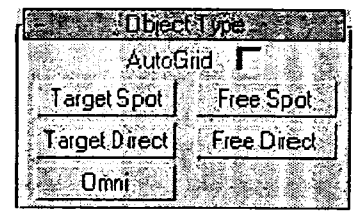

79-rasm. Turli tipdagi yorugʻlik manbalari tugmalarining koʻrinishlari.

o'chirilmagan yoki ko`chirilmagan bo'lishi lozim. Aks holda, parametrlami faqatgina *Modify* (O'zgartirish) bo'limida o'zgartirish mumkin.

5. Birinchi boʻlib On (yoqilgan) bayroqchani oʻrnatamiz.

Agar On (yoqilgan) parametri oʻrnatilmagan boʻlsa, u holda yorugʻlik manbayi oʻchirilgan holda boʻladi.

Manba yoqilgan boʻlgan holda quyidagi parametrlarni aniq koʻrsatish lozim boʻladi:

► Exclude (belgilarımagan) — Ushbu tugma yordamida koʻrinishdagi yorugʻlik manbayi tushadigan obyektlarni ajratish mumkin. On (yoqilgan) satridan oʻrıgda joylashgan rang namunasi yorugʻlik rangini koʻrsatish imkonini beradi. Ranglar satrini yuklash uchun Color Selector (rangni tanlash) namuna oynasida LM tugmasini bosishning oʻzi kifoya;

► Multiplier (kuchaytirgich) – yorugʻlikning umumiy intensivligini boshqaruvchi oʻrnatma;

► Contrastr (kontrastr) – yorugʻlik va soya zichligini boshqaruvchi oʻrnatmalar;

► Soften Diff. Edge (diffuz rangli atroflarni qoʻshish) va Affect Specular (oynadagi rangga ta'sir) oʻrnatmalar – yorugʻlikning diffuz va oyna aksiga ta'sirini boshqaradi.

6. Attenuation Parameters (O'chish) maydonida yorugʻlikning ma'lum masodan soʻng o'chish parametrini o'rnatadi:

► Start (boshlang'ich) va End (so'nggi) o'rnatmalar y aqin masofada yorug'likning o'chish intervallarini o'rnatadi, bunda yorug'lik intensivligi noldan biron doimiy qiymatgacha oshishi mumkin (Near Attenuation guruhi parametrlari), uzoq masofada esa yorug'lik intensivligi nolgac ha tushishi mumkin (Far Atte nuation guruh parametrlari);

► Use (qoʻllash) va Show (koʻrsatish) bayroqchalari oʻchish koʻrinishlarni oʻrnatib, loyiha oynasida yorugʻlik oʻchish chegarasini koʻrsatadi (81-rasm – Near Attenuation guruhida va 82-rasm – Far Attenuation guruhida);

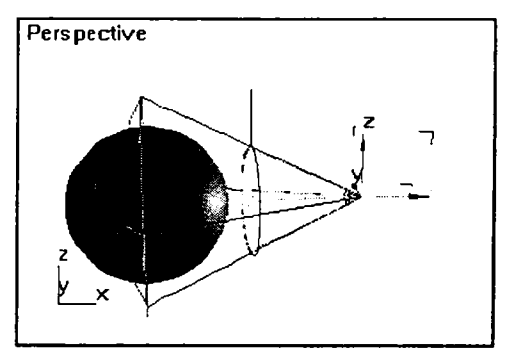

81-rasm. Yaqin masofada yorugʻlik oʻchishi.

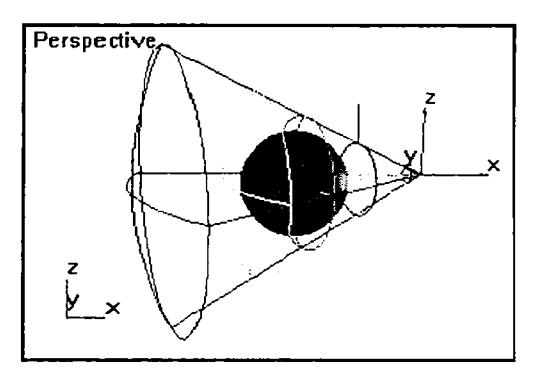

82-rasm. Uzoq masofada yorugʻlik oʻchishi.

► Decay (susayish) guruhining Type (tip) satri roʻyxatidagi None (mavjud emas) koʻsatkichi oʻrnatilganida – yorugʻlik intensivligi barcha yoritish intervalida bir xil boʻlib qoladi;

► Decay (susayish) guruhining Type (tip) satri roʻyxatidagi Inverse (teskari proporsiya) koʻrsatkichi yorugʻlik manbayigacha boʻlgan masofaga teskari mutanosiblikda susayadi, ya'ni uning susayishi sun'iy ravishda pasaytiriladi;

► Decay (susayish) guruhida joylashgan Type (tip) satrining Inverse Square (teskari kvadrat) qiymati esa yorugʻlik manbayi orasidagi masofa kvadratiga teskari ravishda susayadi, bunda haqiqiy koʻrinishga yaqinlashadi.

#### Soya lar parametrlarini sozlash

Shadow Parameters (soyalar parametrlari) maydonida barcha yorug'lik manbalari uchun soyalar parametrlari bir xil sozlanadi.

1. Soyalar paramet**r**lari rejimlarini sozlash:

► On (soya tushishi) – yorugʻlik manbasidan soya tushishini oʻrnatuvchi bayroqcha;

► Use Global Settings (global sozlanishlarni qoʻllash) – ushbu bayroqcha joriy yorugʻlik manbayiga global sozlanish parametrlari oʻrnatilgan manbalar kabi parametrlarni oʻrnatadi;

► Shadow Maps (soya xaritasini qoʻllash) – oyna ochilganida roʻyxat atrofida soyani oʻrnatish rejimi;

► Ray Traced Shadows (bir necha qismlardan iborat soyani qoʻllash) – chetlari chizilgan aniq shaklga ega soyani hosil qilish rejimi roʻyxatda koʻrsatiladi;

► Color (rang) soya rangini koʻrsatuvchi satr boʻlib, LM bosilganida ranglar majmuasi hosil boʻladi;

► Dens (zichlik) — soya zichligini oʻrnatuvchi.

2. *Shadow Maps Params* (soya xaritasi parametrlari) may donida parametrlarni o'rnating:

► Bias (xaritaning koʻchishi) – obyekt va soya oʻrtasidagi masofa oʻrnatiladi. Oʻzgarmas holda esa 4 birlikda koʻchadi. Agar soya obyektga yopishgan boʻlsa, parametr qiymati 1 ni kiritish lozim;

► Size (oʻlcham) — soya xari tasi kattaligini piksellarda oʻrnatish. Oʻzgarmas holda ushbu qiymat — 256 qabul qilinadi;

► Sample Range (oʻrtalashtirish diapazoni) – Soya xaritasini oʻrtalashtirish qiymatini koʻrsatuvchi oʻrnatgich.

3. Berilgan parametrli soyani koʻrish uchun *Rendering* (koʻrsatish) menusidan *Render* (koʻrish) buyrugʻini tanlang.

Umumiy koʻrinish rejimlariga toʻliq toʻxtalib turmasdan, (ularni keyinroq koʻrib oʻtamiz), hosil boʻlgan *Render Scene* (toʻliq koʻrish) oynasining *Render* tugmasida *LM*ni bosing.

## Yoritkichni sozlash

Yoritkich uskunasi loyihadagi barcha obyektlarni bir maromda yoritadi. Yoritkich darajasi qanchalik yuqori boʻlsa, obyektlar yuzasi shuncha yorqin koʻrinadi.

1. *Rendering* (koʻrsatish) menusidan *Environment* (atrof-muhit) buy rugʻini tanlang.

83-ras**r**nda koʻrsatilgani kabi *En vironment* (atrofmuhit) m**u**loqot oynasi hosil boʻladi.

2 Common Parameters (umumiy parametrlar) Global Lighting mavdoni (umumiy yoritish) guruhining o'ng qismida joylashgan rangni tanlash sohasida Ambient (voritkich) tugmasini tanlaym iz. Color Selector: Ambient Light (rangni tanlash: atrof-muhit yoritkichi) o'ziga xos muloqot oynasi hosil boʻladi. O'zgarmas holda voritkich kulrangda bo'lib, RGB-11, 11, 11 komponentlariga ega.

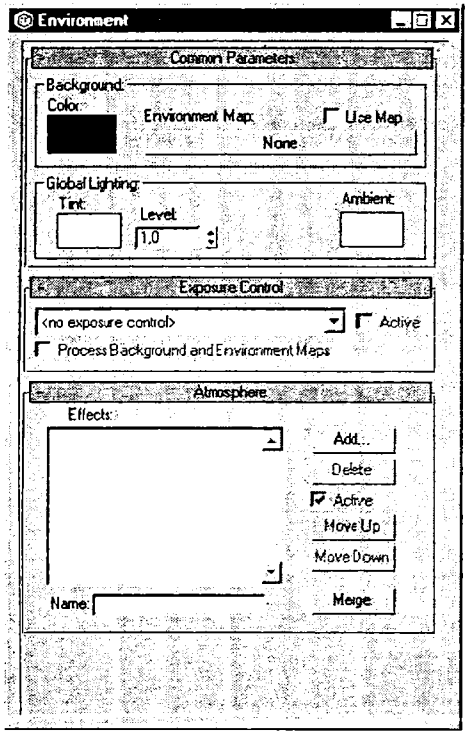

83-rasm. Atrof-muhitni sozlash muloqot oynasi.

3. Rangni tanlaganingizdan soʻng *Environment* (atrof-muhit) rnuloqot oynasini yoping.

## Kamera bilan ishlash

Umumiy koʻrinishni aniq koʻrish imkonini loyiha oynasini sozlash amali beradi. Biroq bu maqsadda kameradan foydalanish qulay hisoblanadi. Shu bilan birga, animatsiya rejimida kamerani oyna boʻylab koʻchirish mumkin.

#### Kamerani yaratish

1. Ekranda geometrik obyektlardan birini yarating.

Create (yaratish) buyruq panelida Cameras (kamera) tugmasini bosing. Object Type (obyekt tipi) maydonidaka tipdagi kamera tugmasi – Target (yoʻnaltirilgan) va Free (erkin) hosil boʻladi (84-rasm).

2. Target (yoʻnaltirilgan) tugmasida LMni bosing.

Buyruq panelining quyi qismida *Parameters* (parametrlar) maydoni paydo boʻlib, kameraning ikki tipi uchun bir xildir.

3. Loyiha oynasida obyekt koʻrsatilishi lozim boʻlgan nuqtada *LM*ni bosing.

Aniq yoʻnaltirilgan karnera yoʻnaltirilgan projektor kabi yaratiladi. Havorang chiziqlar bilan kameraning koʻrsatish chegarasi koʻrsatiladi (koʻrish piramidasi). Aniq yoʻnaltirilgan kamera koʻrinishi 85-rasmda keltirilgan.

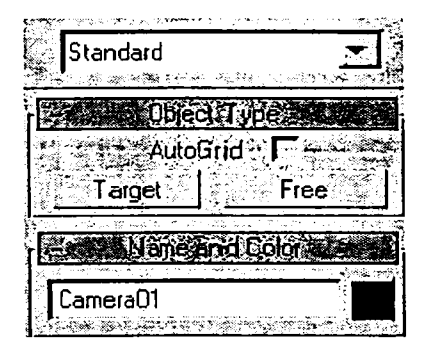

84-rasm. Object Type maydonida kamera tipi tugmalar koʻrinishi.

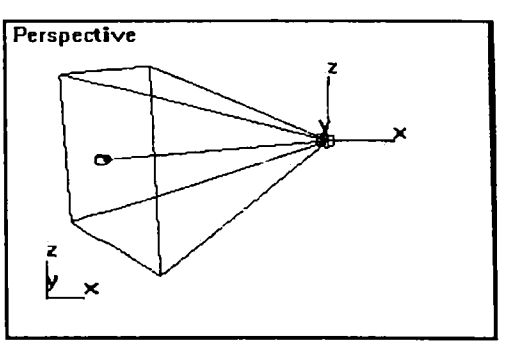

85-rasm. Aniq yoʻnaltirilgan kamera koʻrinishi.

## Kamera parametriarini sozlash

Kamera yaratilganidari soʻng yoki undan oldin ham uning parametrlarini sozlash mumkin, bunda Modify (oʻzgartirish) buyruq panelidan foydalaniladi. Sozlash amali *Parameters* (parametrlar) maydonida bajariladi.

1. Kamera obyektivining fokus masofasini *Lens* (obyektiv) o'rnatkichida belgilang. Fokus masofasi qancha katta bo'lsa, kamera oynasida ko'rinish shuncha kattalashadi.

2. Koʻrish piramidasi balandligi burchak qiymati kamera koʻrish maydoni kattaligini belgilaydi, uni FOV (koʻrish maydoni) oʻrnatkichi orqali oʻrnatamiz.

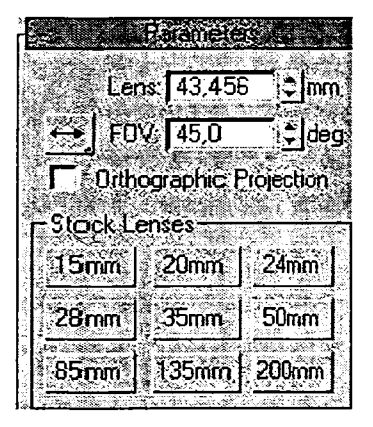

86-rasm. Kameraning koʻrish maydoni va fokus masofasi parametrlarini oʻrnatish.

Ushbu parametr obyektivning fokus masofasi qiymati bilan bevosita bogʻlangan: linzaning fokus masofasi qanchalik katta boʻlsa, koʻrish maydoni shuncha kichik boʻladi va aksincha. Koʻrish maydoni kattaligini gorizontaliga, vertikaliga yoki diagonaliga koʻrsatish mumkin. Kerakli variantni tanlash amali *FOV* (koʻrish maydoni) oʻrnatkichidan chapda joylashagan tugma orqali amalga oshiriladi (86-rasm).

3. Orlografphie Projection (ortografik loyiha) rejimini oʻrnating, natijada kamera oynasida tasvir perspektiv loyihada emas, balki ortografik koʻrinishga ega boʻladi.

4. Lens (obyektiv) va FOV (koʻrish

maydoni) parametrlarini sozlash amali oʻrniga tayyor obyektiv tanlashingiz mumkin. Bunda fokus masofa va unga mos ravishda koʻrish maydoni belgilangan boʻlib, u *Stock Lenses* (almashtiriluvchi linzalar) tugmasi orqali koʻrsatiladigan fokus masofasi boʻyicha tanlanadi.

Biron tugma tanlanganida ikki oʻrnatkichdagi – Lens (obyektiv) va FOV (koʻrish maydoni) maydon qiymati oʻz koʻrinishini oʻzgartiradi.

5. Bayroqchalarni oʻrnating yoki olib tashlang:

► Show Cone (koʻrinish piramidasini hosil qilish) – koʻrinish piramidasini loyihaning barcha oynasida koʻrsatilishini ta'minlaydi, bunda kamera tugmasi ajratilmagan boʻlishi ham mumkin;

► Show Horizon (gorizontni koʻrsatish) kamera oynasida gorizont chizigʻini koʻrsatishga imkon beradi, bunda chiziq karneraning haqiqiy joylashgan holatiga mos boʻladi. Koʻpincha, tasvirda tagrang sifatida gorizont chizigʻiga ega tabiat koʻrinishi qoʻllangan boʻladi.

6. Tuman kabi atrof-muhit bilan bogʻliq oʻzg**a**rishlar kameradan qancha uzoqlikda boshlanishini *Environment Ranges* (atrof muhit ta'sir diapazoni) guruhida oʻrnating:

► Near Range (yaqin atrof) ta'sir sohasigacha boʻlgan eng minimal uzoqlikni belgilaydi;

► Far Range (uzoq atrof) maksimal uzoqlikni belgilaydi;

► Show (koʻrsatish) bayroqchasi ikki tekislikni koʻrsatish rejimini oʻrnatib, ular atrof muhit oʻzgarishining yaqin va uzoq chegaralarini koʻrsatadi (87-rasm).

7. Kamera oynasida koʻrsatiladigan tasvirlaming har birini kameradan ma'lum uzoqlikda oʻrnatilgan tekislik boʻyicha belgilab cliiqing. Ular perpendikular tekislikda *Clipping Planes* (ajratish tekisligi) guruhida belgilanadi.

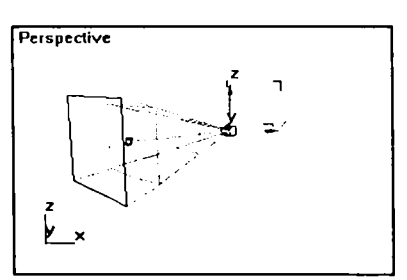

87-rasm. Atrof-muhit oʻzgarishining yaqin va uzoq chegaralarini koʻrsatish rejimi.

Koʻrinishning faqat bir qismi,

ya'ni yaqin va uzoq tekisliklar oʻrtasida joylashgan tasvirlar karnera oynasida koʻrsatiladi.

8. Ajratishning yaqin (*Near Clip* oʻrnatkich) va uzoq (*Far Clip* oʻrnatkich) tekisliklargacha boʻlgan masofa qiymatini belgilash amali *Clip Manually* (qoʻlda ajratish) qismda bayroqcha oʻrnatish orqali bajariladi.

Ajratish tekisligi diagonallari kesishgan qizil rangli toʻrt burchak

koʻrinishda boʻlib, koʻrinish piramidasi chegarasida joylashagan (88-rasm).

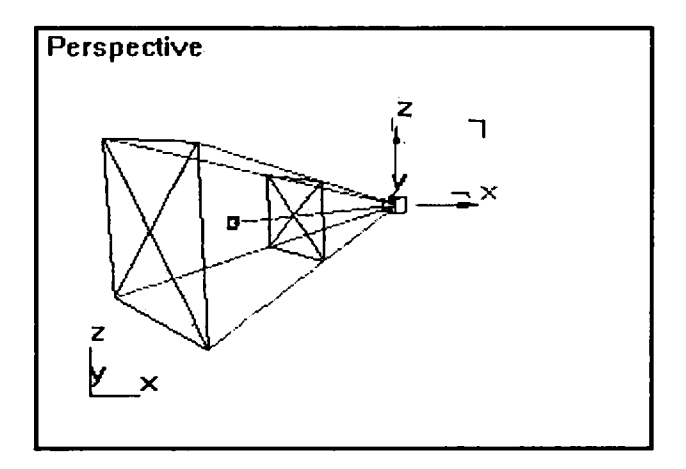

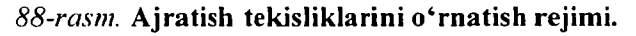

## Kalit kadrlar usuli

Oddiy bazali animatsiya boshqaruv vositalari yordamida hosil qilinadi: animatsiya taymer (vaqt Animate o'lchagich) satri, animatsiyaning yuklanishini boshqaruvchi tugmalar, Animate (animatsiya)

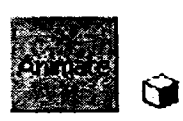

va Degradation Override (oʻzgartirishni taqiqlash) tugmalari.

1. *Perspective* (perspektiva) oynasida ikki obyektni yarating: sfera va to'rt burchak.

Har bir obyekt animatsiyaning birinchi kadrini tashkil ctadi.

2. Animatsiya kadrlarini uning uzunligidan kelib chiqgan holda, sonini aniqlab belgilang. Buning uchun *Time Configuration* (vaqt intervallarini sozlash) tugmasida LM ni bosing.

Ekranda 89-rasmda koʻrsatilganidek *Time Configuration* (vaqt intervallarini sozlash) muloqot oynasi hosil boʻladi. Unda animatsiyaning umumiy davom etish vaqtini, tezligini va vaqt kechishini hisoblash usulini koʻrsatish mumkin.

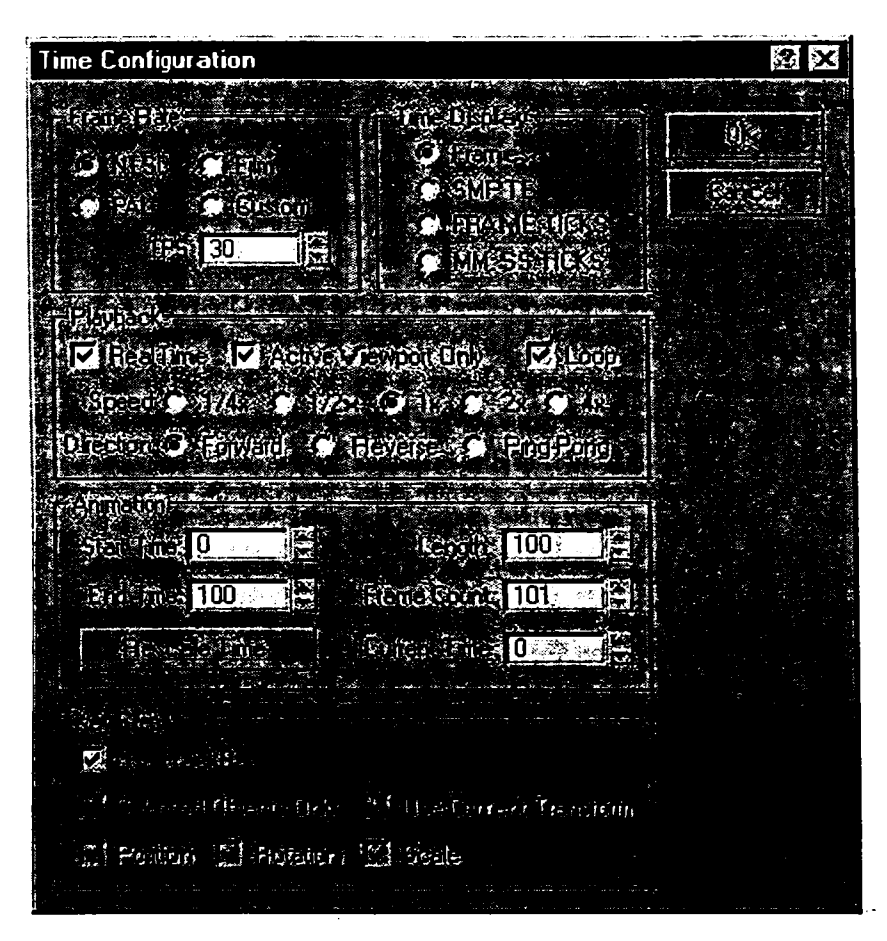

.89-rasm. Vaqt parametrlarini sozlashning muloqot oynasi.

3. Animatsiya kadrlari chastotasi *Frame Rate* (kadrlar chastotasi) qismida to'rtta holatdan biri tanlanib o'rnatiladi:

► NTSC – televideniya signali standard sekundiga 30 kadr chastota bilan belgilanadi;

► PAL (Phase Alternate Line) – televideniya standarti esa sekundiga 25 kadr chastota bilan belgilanadi;

► FiCHS (kino) – kino oʻyinda standart sekundiga 24 kadr chastota bilan belgilanadi;

► Custom (maxsus) FPS (FramesPerSecond) hisoblagichda o'rnatiladigan kadrlar chastotasini belgilashga imkon beradi.

4. Taymer (vaqt o'lchagich)da hisoblanadigan vaqt birligi aniq belgilanadi, bunda Time Display (vaqtni ko'rsatish) o'rnatkichida to'rt holatdan biri tanlanadi:

► Frames (kadrlar) – vaqt kadr tartib raqami koʻrinishida hisoblanadi;

► SMPTE – standart, ya'ni vaqtni hisoblash minut, sekund, kadr birliklarida ko'rsatilib, kadr keyingi sekundning ulush qiymati bo'lib, oldingi sekundlar bo'yicha o'tgan kadrlar soni bilan belgilanadi. Masalan, sekundiga 30 kadr bo'lgan chastota (0:2.29) sekundiga 29/30 kadr o'tishini bildiradi;

► FRAME: TICKS – vaqt hisoblanishi kadr:tik, formatda bajarilib, bunda tik – vaqt hisobining birligi boʻlib sekundning 1/4800 ulushiga teng;

► MM: SS: TICKS – vaqt qiymati minut: sekund:tik formatda koʻrsatilib, vaqtni sekundning 1/4X00 ulushi intervalida hisoblashga imkon beradi.

5. Animatsiyaning umumiy davomiyligini Animation (animatsiya) guruh parametrlari yordamida oʻrnating:

► Start Time (boshlanish vaqti), End Time (tugash vaqti) – animatsiyaning boshlanishi va tugashini belgilovchi oʻrnatkichlar, ya'ni vaqt chizigʻi satrida oʻlchagich yoki animatsiyani boshqaruvchi tugmalar orqali harakatlanish intervalidir;

► Length (davomiylik) – animatsiya davom etish vaqtini belgilovchi hisoblagich. Bu parametr End Time (tugash vaqti) hisoblagichi bilan bogʻliq boʻlib, ularning birida vaqt oʻzgarganida ikkinchisida ham vaqt qiymati avtomatik oʻzgaradi;

► Current Time (joriy vaqt) – animatsiyaning joriy vaqtini oʻrnatish imkonini beruvchi hisoblagich:

► Rescale Time (vaqt masshtabi oʻzgarishi) – Ushbu tugma orqali Rescale Time (vaqt masshtabi oʻzgarishi) muloqot oynasini yuklab, unda animatsiya vaqt masshtabini oʻzgartirish mumkin. Unda Start Time (boshlanish vaqti), End Time (tugash vaqti) va Length (davomiylik) satrlari qiymatlari qaytib beriladi. Vaqtni hisoblash satrining masshtabini oʻzgartirish amali animatsiya kaliti oʻrtasidagi intervallarni choʻzish yoki siqish hisobiga bajariladi.

6. Animate (animatsiya) tugmasini yuklang

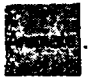

Animatsiya rejimi i shga tushadi. Tugma qizil rangda ajratiladi, yuklangan loyiha oyna atrofida qizil ramka hosil boʻladi.

7. Animatsiyaning taymer oʻrnatkichini 10 kadrga koʻchiring. Birinchi kalit kadrni yaratdingiz. Unda sahna koʻrnishiga biron-bir oʻzgartirishlar kiritish lozim. Bizning misolda sferaning tekislikda sakrashini yaratamiz.

8. Sferani to'rt burchak tekisligi ustiga ko'chiring.

Yangi kalit kadrda sahna koʻrinishining yangi parametrlari oʻrnatiladi. Animatsiya kaliti oʻrnatilgan obyekt oʻlchamli konteyner bilan qoplanadi.

9. Joriy kalit kadr sifatida 10 kadr oʻtkazib, yangi kalit kadr oʻrnating.

10. Sferani to'rt burchak tekisligiga ko'chiring.

11. Keyingi oʻnta kadrli kalitda toʻrt burchakni buring. Parametrlarning oddiy bir tarzda oʻzgarishi animatsiyasini yaratishda, masalan, obyektning koʻchishi, burilishi yoki yorugʻlik darajasining kamayishi kabi oʻzgarishlarda ikkita kalit oʻrnatilishining oʻzi kifoya, ya'ni animatsiyaning boshi va oxirida.

12. Xudi shu usulda animatsiyaning boshqa kalitlarini yarating. Bazali animatsiya yaratildi. Kalit kadrlarga asoslanib, oraliq kadrlar uchun animatsiya parametrlari qiymatlarini dasturning oʻzi belgilaydi.

# Animatsityani koʻrish

Quyidagi amallarni bajaring:

1. Animatsiyaning birinchi kadrini oʻmating, bunda taymer tugmasini satrning eng chekka chap qismiga joylashti-

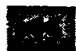

ring va LMni Go to Start (boshiga o'tish) tugmasida bosing.

2. LMni Play Animation (animatsiyani yuklash) tugmasida bosing.

Faqat ajratilgan obyektlar animatsiyasini ham koʻrish mumkin. Buning uchun sichqoncha kursorini *LM Play Animation* (animatsiyani yuklash) tugmasida bosib turish lozim.

Soʻngra *Play Selected* (ajratilgan obyektlar animatsiyasini yuklash) qoʻshimcha tugmali uskuna pancli hosil boʻladi. Unga sichqoncha kursorini oʻtkazib, tugmani qoʻyib yuboring.

3. Sahna animatsiyasi koʻrinish sifati buzilishini taqiqlash uchun *De gradation Override* (degradatsiyani taqiqlash) *KBS* tugmasini bosing.

Animatsiya sifatining buzilishi va tezligining kamayishi kompyuter parametrlariga bogʻliq.

4. Animatsiyani toʻxtatish uchun *Stop* (stop) tugmasini bosing. Odatda, animatsiya yuklangandan soʻng *Play Animat ion* (animatsiyani yuklash) tugmasi *Stop* (stop) koʻrinishga oʻzgaradi.

## Treklarni коʻrish

Bazali animatsiyani sozlash asosida uni oʻzgartirish, modifikatsiyalash, animatsiya kalitlarini qoʻshish yoki oʻchirish amallari yotadi. Ushbu amallar *Trach View* (treklarni koʻrish) muloqot oynasi orqali amalga oshiriladi. Bundan tashqari, ushbu oynada sahna koʻrinishidagi barcha elementlar roʻyxati keltirilib, animatsiyaga tovush qoʻshish hamda obyektlar koʻrinishini boshqarishga imkon beradi.

Trach View (treklarni koʻrish) oynasini ochish uchun uskunalar panelidagi Open Track View (treklarni koʻrish oynasini ochish) tugmasida LMni bosing.

Agar birinchi Trach View (treklarni koʻrish) oynasi ochilsa, u holda uning nomi Untitled 1 (nomsiz 1) beriladi. Keyingi Open Track View (treklarni koʻrish oynasini ochish) buyrugʻi tanlangani-

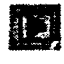

52

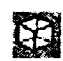

da Untitled 2 (nomsiz 2) nomli oyna hosil boʻladi va h. k. Trach View (treklarni koʻrish) muloqot oynasi 90-rasmda koʻrsatilgan.

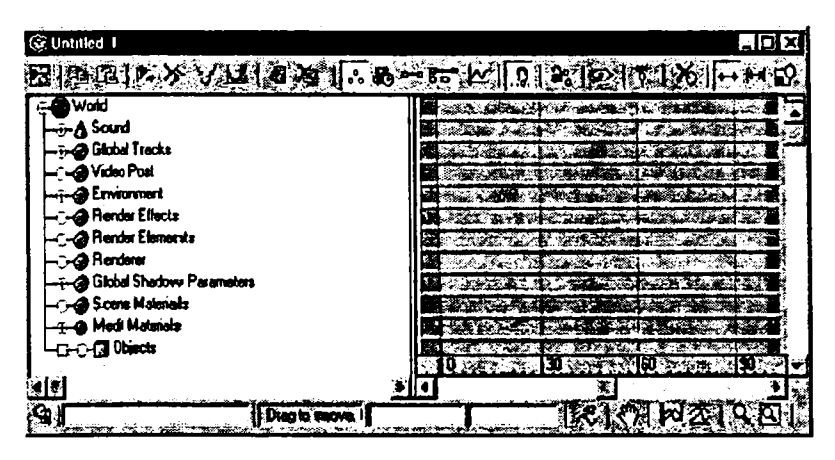

90-rasm. Treklarni koʻrish muloqot oynasi.

Joylashish daraxti oynaning chap qismida joylashgan boʻlib, sahna koʻrinishdagi barcha elementlar roʻyxati va ularning parametrlarini, hamda obyektlar, jihozlar, tovushlar va tashqi koʻrinish holatlarini oʻz roʻyxatida mujassamlashtirgan. Daraxtning har bir shoxini ochib, tarkibini koʻrish mumkin, buning uchun «+» belgili shox nomidagi aylanada LMni bosish lozim.

# Kalitlurni oʻzgartirish rejimi

Trach View (treklarni koʻrish) oynasini kalitlarni oʻzgartirish rejimiga oʻtkazish uchun muloqot oynasidagi uskunalar panelidan Edit Keys (kalitlarni oʻzgartirish) tugmasini yuklang.

Kalitlarni oʻzgartirish rejimida vaqt satridagi alohida yoki belgilangan kalitlarning sonli qiymati yoki oʻrni oʻzgartirlishi ta'minlanadi. Quyida kalitlarni oʻzgartirish tugmalarining vazifasini koʻrib oʻtamiz.

► Add Visibility Track (koʻrinish trekini qoʻshish) – ajratilgan obyekt uchun vaqt uning boʻyicha koʻrinishini

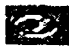

boshqaruvchi yangi trek qoʻshadi. Ushbu trekka oʻrnatiladigan kalit obyekt koʻrinishini belgilaydi, ya'ni 0 (obyekt koʻrinmas) yoki 1 boʻlsa (obyekt koʻrinadi). Animatsiya ushbu kalit pozitsiyasiga yetganida, obyekt koʻrinishi uning kalit qiymatiga mos ravishda oʻzgaradi va keyingi koʻrinish kalitigacha yoki animatsiya tugagunicha oʻzgarmas qoladi. Kalit qiymati joriy kalit xususiyatlari oynasi yordamida ham oʻrnatilishi mumkin, bu oyna *Properties* (xususiyatlar) tugmasi orqali yuklanadi.

► Align Keys (kalitlarni tenglashtirish) barcha ajratilgan kalitlar pozitsiyalarini vaqt oʻqida joriy kadrga bogʻlashga imkon beradi. Animatsiya taymeri oʻrnatkichini koʻchirib,

•

kerak li kadrga oʻrnating va bir necha kalitlarni ajratib, Align Keys (kalitlarni tenglashtirish) tugmasini bosing. Ajratilgan kalitlar guruhini shunday joylashtiringki, eng chapdagi kalit joriy kadrni belgilasi n.

► Delete Keys (kalitlarni oʻchirish) ajratilgan kalitlarni oʻchirishga imkon beradi. Bir yoki bir necha kalitlarni oʻchirish uchun ularni birma-bir <Ctrl> tugmasi bilan ajrating,

soʻngra yuqoridagi tugmani bosing. Agar *Delete Keys* (kalitlarni oʻchirish) tugmasini bosishdan oldin joylashish daraxti roʻyxatida sariq kub bilan belgilangan obyekt nomi ajratilgan boʻlsa, dastur ushbu obyekt kalitlarini oʻchirish toʻgʻrisida ruxsat soʻraydi. Agar Yes tugmasini bossangiz, obyektning barcha animatsiya kalitlari oʻchiriladi. Agar No tugmasi bosilsa, u holda bironta kalit, ajratilganlar ham oʻchirilmaydi.

► Move Keys (kalitni koʻchirish) vaqt oʻqi boʻyicha ajratilgan kalitlarni koʻchirishga imkon beradi. Bir yoki bir necha kalitlarni koʻchirish uchun ularni ajrating, soʻngra Move Keys (kalitni koʻchirish) tugmasini bosing va kalitlarni trek boʻyicha chapga yoki oʻngga koʻchiring. Kalitlarning koʻchishi ularningsonli qiymatlariga ta'sir koʻrsatmaydi, balki ular bilan bogʻliq boʻlgan vaqt holatlari oʻzgaradi. Bir yoki bir necha kalitlardan nusxa olish uchun ularni ajratib, Move Keys (kalitni koʻchirish) tugmasini bosing. Soʻngra kalitni <Shift> tugmasini bosib turib oʻngga yoki chapga koʻchiring. Sichqoncha tugmasi qoʻyib yuborilganidan soʻng, barcha ajratilgan kalitlarning oʻz qiymatlari bilan nusxalari hosil boʻladi. Bunda nusxa kalitlarning haqiq iy kalitlardan uzoqligi foydalanuvchining ularni koʻchirish natijasiga bogʻliq.

► Slide Keys (kalitlarni surish) ajratilgan kalitlarni M trek boʻyicha surishga imkon berib, shu bilan birga, ulardan oldin va soʻng joylashgan kalitlarni bir vaqtning oʻzida suradi. Kalitlar guruhini surish uchun kalitlarni koʻchirishda bajariladigan amallarni faqat Slide Keys (kalitlarni surish) tugrnasini qoʻllab bajaring.

► Scale Keys (kalitlarni masshtablash) barcha ajratilgan kalitlarni vaqt oʻqi boʻyicha joriy kadrga nisbatan masofani proporsional oʻzgartirib koʻchiradi. Bir nechta kalitlarni ajrating, Scale Keys (kalitlarni masshtablash) tugmasini bosing va ajratilgan kalitdan birini chapga yoki oʻngga suring. Kalitning surilishiga qarab, qolgan kalitlar ham koʻchishni boshlaydi, bunda ular va joriy kadr oʻrtasidagi vaqt intervali bir xil proporsiyada oʻzgara boshlaydi.

► Add Keys (kalit qoʻshish) belgilangan trekga animatsiya kalitini qoʻshish imkonini beradi. Kalitni qoʻshish uchun Add Keys (kalit qoʻshish) tugmasini bosing, soʻngra kerakli vaqt trek nuqtasini belgilang. Kalit parametrining sonli qiymati qoʻshni kalitlar qiymati asosida hisoblanadi, bunda parametr animatsiyalangan yoki statik qiymatga teng deb qabul qilinsa, parametr animatsiyasi mavjud boʻlmagan shartlar inobatga olinadi.

► Modify Subtree (oʻzaro bogʻlangan kalitlarni oʻzgartirish) faqatgina ajratilgan obyektlar kalitlarini oʻzgartirmasdan, balki ajratilgan treklarga taalluqli boʻlgan, unga bogʻliq boʻlgan quyi darajada joylashgan elementlar kalitlarini ham oʻzgartirishga imkon beradi. Bu elementlar trek oynasining chap qismida joylashgan boʻlib, quyi darajalarni modifikatsiyalash rejimi oʻrnatilganida, asosiy treklarning har birida oʻzining kalitlari bilan birgalikda unga tobe boʻlgan treklar kalitlari ham namoyon boʻladi.

## Berilgan yoʻl bo yicha harakat

Obyekt harakatini, asosan, splayn koʻrinishdagi trayektoriya orqali belgilash mumkin. Bunday koʻrinishdagi animatsiya esa koʻpincha *Path Constraint* (yoʻl) kontrolleri parametrlarini sozlash orqali amalga oshiriladi.

1. Splaynli egri chiziqni va u boʻyicha harakatlanuvchi obyektni yarating (91-rasm).

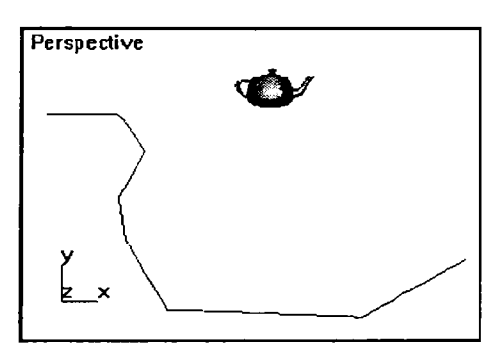

91-rasm. Obyektning yoʻl boʻicha harakatini tuzish.

Obyekt ajartilgan holda boʻlishi lozim.

2. Buyruq panelida *Motion* (harakat) maydonini tanlang. 92-rasmda koʻrsatilgani kabi parametrlar toʻplami hosil boʻladi.

3. Assign Controller (kontrollemi aniqlash) boʻlimida Position (holat) satrini tanlang va LMni roʻyxat yuqorisidagi Assign Controller (kontrollemi aniqlash) tugmasida bosing.

4. Kontrollerlar oynasida Path Constraint (yo'l) ko'rstkichini tanlang.

5. Path Parameters (yoʻl parametrlari) boʻlimida Add Path (yoʻl qoʻshish) tugmasini bosing, soʻngra loyiha oynasida obyekt harakatlanishi lozim boʻlgan trayektoriyani belgilang.

Yaratilgan obyekt yoʻl boshiga joylashadi (93-rasm).

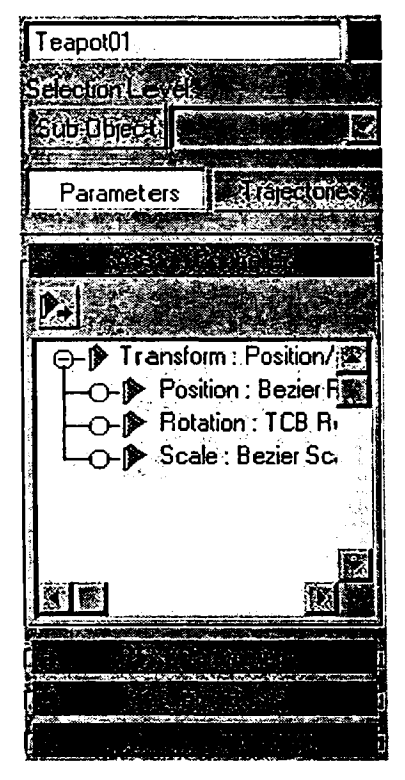

92-rasm. Yo'l bo'yicha harakat parametrlarining to'plami.

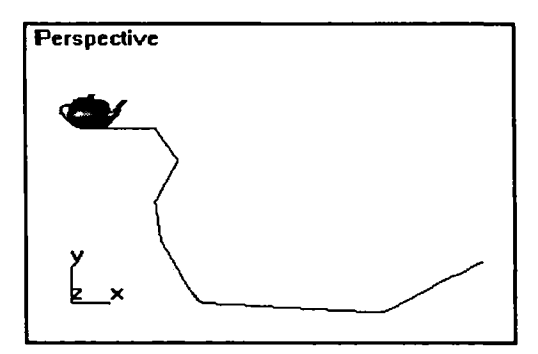

93-rasm. Obyektning harakat yoʻlining boshiga koʻchishi.

6. *Path Options* (yo'l xususiyati) guruhining %*Along Path* (yo'l bo'yicha %) o'rnatkichida obyektning boshlang'ich o'rnini foiz hisobida belgilang.

Yo'lning boshlang'ich qiymati 0 ga, oxiri esa 100 qiymatga teng bo'ladi.

7. Agar obyekt oʻz yoʻlialishini oʻzgartirishini xohlasangiz, *Follow* (davom ettirish) bayroqchasini oʻrnating. Animatsiya taymeri oʻrnatkichini bir necha kadrga koʻchiring va obyekt yoʻl boʻyicha harakatida oʻz yoʻnalishini oʻzgartirishiga e'tibor bering.

Obyektning oʻz harakat yoʻnalishini oʻzgartirishi 94-rasmda keltirilgan. Ushbu holda trayektoriyasi boʻyicha harakatlanayotganida obyekt harakat oʻqi trayektoriya boʻyicha yoʻnalgan boʻladi. Boʻlimning quyi qismidagi Axis (oʻq) oʻrnatkich obyekt trayektoriyasi qaysi koordinatalar oʻqi boʻyicha davom etishini belgilaydi harnda ushbu oʻq harakat davom etishi (*Flip* (qaytish) bayroqcha olib tashlangan) yoki qaytishi (bayroqcha oʻrnatilgan)ni belgilashi mumkinligini aniqlaydi.

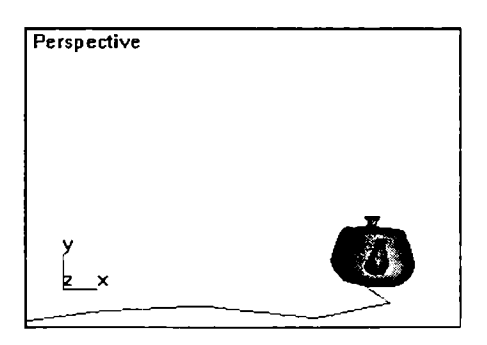

94-rasm. Follow parametri oʻrnatilganida obyekt harakat yoʻnalishining oʻzgarishi.

8. Bank (chay qalish). Animatsiya taymeri oʻrnatkichini bir necha kadrga suring va obyekt oʻrnining oʻzgarishiga e'tibor bering.

Ushbu oʻrnatmalar obyektni trayektoriya burilishlarida ogʻishga olib keladi. Agar chayqalish rejimi oʻrnatilgan boʻlsa, u holda

chayqalish kattaligini *Bank Amount* (chayqalish kattaligi) qismida va silliqlik darajasini *Smoothness* (silliqlik) maydonida oʻrnatish mumkin. Obyekt ogʻishining oʻzgarishi 95-rasmda keltirilgan.

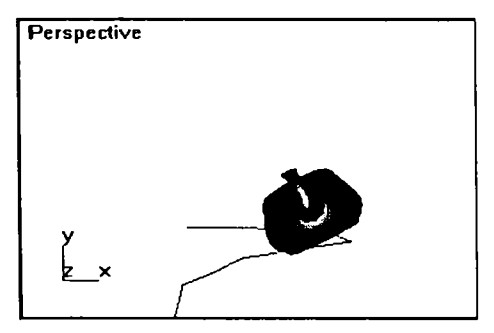

95-rasm. Chayqalish rejimida harakatlanayotgan obyektning holati.

9. Constant Velocity (doimiy tezlik) bayroqchasini oʻrnating. Ketma-ket kadrlardagi obyektning holati trayektoriya uzunligi boʻyicha bir xil oʻzgaradi.

10. Animatsiya rejimini yuklang.

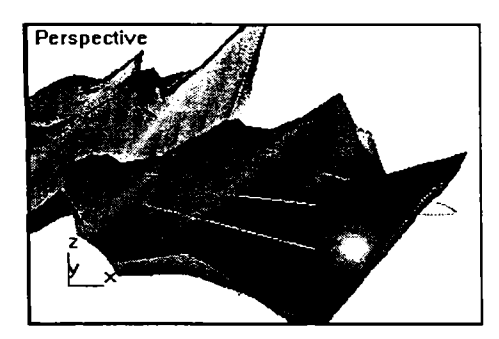

96-rasm. Notekis yuza boʻyicha obyektning koʻchish trayektoriyasi.

lkki kalit nuqtalar oʻrtasida obyekt yuza burilishlariga qaramay, toʻgʻri chiziq boʻylab harakatlanadi.

#### Nazorat savollari:

- 1. Pikselli tasvir muharriri nima?
- 2. Paint muharririning asosiy menusi nimalardan iborat?
- 3. Paint muharririning asboblar paneli imkoniyatlarini ayting.
- 4. Dasturda asboblar bilan ishlash. Tasvirlardan nusxa olish.

#### **GRAFIK KARTINALAR YASASH**

1. Adobe Photoshop dasturining ish qurollari. Soha tanlash.

2. Adobe Photoshop dasturining ish qurollari. Rasmlarni tahrirlash.

3. Adobe Photoshop dasturining ish qurollari. Matn va grafik shakllar yaratish.

4. Adobe Photoshop dasturining menusi. Image, Select va Edit menulari.

Kompyuter grafikasi 2 xil boʻladi: vektorli va rastrli (nuqtali). Vektorli grafika muharrirlariga misol qilib Adobe Illustrator, Corel Draw va Macromediya Flash dasturlarini aytish mumkin. Ushbu dasturlarda rasmlar har xil chiziqlar va qiyshiq vektorlardan iborat boʻladi.

Vektorli grafikada yaratilgan rasmlar logotip, illustratsiyalar va zastavkalar yaratishda foydalaniladi. Rastrli grafika muharrirlariga misol qilib Adobe Photoshop va Paint dasturlarini aytish mumkin. Ushbu dastrularda rasmlar mayda kvadrat-piksellardan iborat boʻlib mozaika holatida rasmni hosil qiladi. Rastrli grafikadan raqamli fotosuratlar va skanerdan olingan rasmlar bilan ishlash uchun foydalaniladi. Kompyuter grafikasida duymdagi piksellar soni (dpi) asosiy shart boʻladi. Piksellar soni qancha koʻproq boʻlsa, tasvir shuncha sifatliroq boʻladi. Masalan, agar dpi = 72 boʻlsa, u holda 1 kvadrat duymga 5184 piskel joylashadi va uning hajmi 6 Kb boʻladi, agar dpi = 144 boʻlsa u holda 1 kvadrat duymga 20736 piskel joylashadi va endi uning hajmi 21 Kb ga teng boʻladi. Shu bilan birga, monitorning koʻrsatish va printerning chiqarish sifati duymga piskellar soni (dpi) (72 yoki 96 dpi) va duymga chiziqlar soni (lpi) (300–2400 dpi la zerli, sepuvchi printerlar uchun va 75– 200 lpi matritsali printerlar uchun) hamda kompyuter ranglar sifati (2, 16, 256, 32 000, 16 000 000 ranglar soni) ham katta ahamiyatga ega boʻladi.

Rang holatlari – ranglarni chiqarish va koʻrsatish yoʻli. Rang holatlari 2 xil boʻladi: *RGB* (qizil, yashil, koʻk) monitorlarda tasvir koʻrsatishda foydalaniladi; *CMYK* (havorang, purpur, sariq, qora) bosmada foydalaniladi. RGB holatidagi ranglar soni CMYK holatiga qaraganda koʻproq.

Adobe PhotoShop dast urini ishga tushirish uchun Windowsning asosiy menu tugmasini bosamiz, uning

ichidan Программы boʻlirnini tanlaymiz va Adobe nomli guruhdan Adobe PhotoShop nonli buyruqni tanlaymiz. Natijada quyidagi oyna hosil qilinadi:

P invest

| [? Adobe Photoshop                                     |  |
|--------------------------------------------------------|--|
| File Edit Image Layer Select Filter Yew Willindow Help |  |

Ushbu oynaning yuqorisida menu satri joylashgan. U quyidagi qismlardan iborat: Файл (File), Правка (Edit), Рисунок (Image), Слой (Layer), Выделение (Select), Фильтр (Filter), Вид (View), Окно (Window) va Помощь (Help).

Uning tagida ish qurollarining xususiyatlari sohasi (Панель свойств – Options bar) joylashgan. Agar ushbu soha ekranda yoʻq boʻlsa uni Окно (Window) menusidagi Свойства (Options) buyrugʻi yordamida ekranga chiqarishimiz mumkin.

Xususiyatlar sohasi pastida ish sohasi joylashgan boʻlib, uning chap tomonida ish qurollari sohasini (Панель инструментов – Toolbox) koʻrishimiz munikin. Ish sohasining oʻng tomonida har xil yordamchi sohalar joylashishi mumkin: Слой – Layers, История – History, Каналы – Channel, Цвета – Color, Стили – Style, Свойства кисти – Brushes, Свойства шрифта – Character va hokazo. Ushbu sohalarni ham Окно (Window) menusidagi buyruqlar yordamida ekranga chiqarishimiz va ekrandan olib tash lashimiz mumkin.

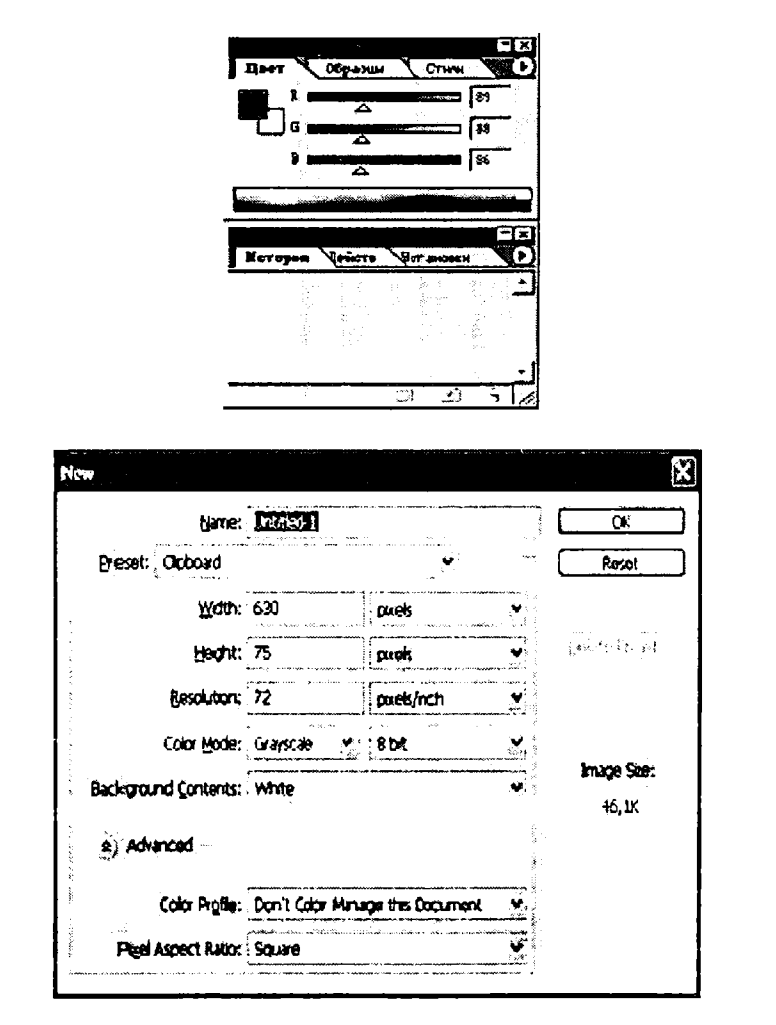

Yordamchi sohalarni kichiklashtirishimiz ham mumkin. Bulling uchun sohaning yuqorisidagi kichkinalashtirish (свернуть) tugmasidan foydalanamiz. Yordamchi sohalarda bizga eng kerakligi bu ish qurollari (Панель инструментов – Toolbox) va qatlamlar sohasidir (Слон – Layers). Yangi PhotoShop faylini yaratish yoki eski faylni qayta ochish uchun Файл menusidagi Создать va Открыть buyruqaridan foydalanamiz. Fayl yaratganimizda ekranda quyidagi oyna hosil boʻladi.

Bu oynada uning nomini (Name), turini (Preset), enini (Width), boʻyini (Height), sifatini (Resolution), ranglar holatini, orqa (foil) rangini tanlashimiz kerak boʻladi. Hammasini tanlagach OK tugmasini bosamiz va natijada ekranda yangi boʻsh ish sohasi hosil qilinadi.

#### Adobe Photoshop dasturining ish qurollari. Soha tan lash

Dasturda ishlash uchun yordamchi ish qurollari sohasidagi tugmalar bilan tanishaylik. U ekranning chap tomonida joylashadi. Agar u ekranda yoʻq boʻlsa, u liolda Windows (Окна) menusidagi Панель инструментов – Toolbox buyrugʻini ishga tusliirishimiz kerak.

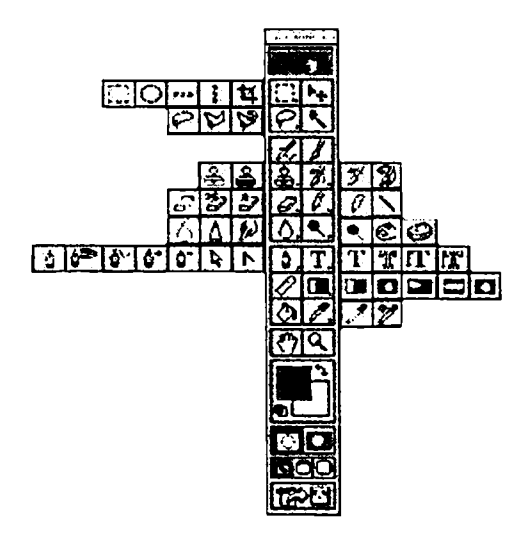

To'rt burchak soha tanlash – Rectangular marguee (to'rt burchakli soha) – [M] – ish sohasidagi faol qatlamda toʻrt burchak sohani tanlash.

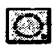

Aylana soha tanlash – Elliptical marquee (elliptik soha) – [M] – ish sohasidagi faol qatlamda ellips sohani tanlash.

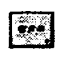

Alohida satr soha tanlash - Single row marguee (piksellar satri) – [M] – ish sohasidagi faol qatlamda bitta satrga teng sohani tanlash.

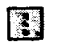

Alohida ustun soha tanlash - Single column marquee (piksellar ustuni) – [M] – ish sohasidagi faol qatlamda bitta ustunga teng sohani tanlash.

Tanlangan sohaga qo'shimcha soha qo'shish uchun SHIFT tugmasini bosib turib ushbu tugmadan qayta foydalanamiz. Agar ALT tugmasidan foydalanib soha tanlasak, u holda tanlangan sohadan olib tashlash ma'nosini bildiradi.

Xususiyatlar satrida quyidagilar faol boʻladi:

SHIFT va ALT - tugmalar bosilganidagi harakatlarga holatlarni tanlash. o'xshash

► *Feather* yordamida tanlangan soha chegaralarining galinligi koʻrsatiladi.

► Style – sohasi yordamida tanlash holatini tanlaymiz. Normal - cheksiz soha, Constrained Aspect Ratio - yonlari koʻrsatilgan proporsiyalardagi soha tanlash, Fixed size - yonlari koʻrsatilgan chegaralangan soha tanlash.

Zasso – [L] – ixtiyoriy sohani tanlash. Agar tanlaganimizda ALT tugmasini bosib tursak, u holda bizning lasso koʻpburc hak lassoga oʻxshab soha tanlavdi va ALT tugmasi qoʻvib yuborilganida tanlangan soha berkiladi.

Koʻpburchak lasso – Polygonal lasso – [L] – koʻpburchak

sohani tanlash. Tanlangan sohani berkitish uchun yoki sichqoncha bilan ikkita bosish kerak yoki CTRL tugmasini bosib aoʻyvorishimiz kerak boʻladi.

Magnit lasso – Magnetic lasso – [L] – o'xshash ranglar 50 bo'yicha soha tanlash. Kompyuter tanlagan nuqtani bekor gilish uchun Backspace tugmasini bosish kerak.

Xususiyatlar satrida quyidagilar faol boʻladi:

► SHIFT va ALT tugmalar bosilganidagi harakatlarga oʻx shash holatlarnitanlash.

► Anti-Aliased opsiyasi tanlangan sohaning chegaralar rangini koʻzga koʻrinmas qilib bir-biriga moslash.

▶ Width – tanlangan sohaning chegaralar qalinligini oʻzgartirish.

Edge Contrastr – magnit lassoning sezuvchanligini o'zgartirish.

► Frequency – magnit lassoning avtomatik ravishda qoʻyiladigan nuqtalari oʻrtasidagi masofa.

Sehrli tay oqcha – Magic wand – [W] – bir xil rangli sohani tanlash.

Xususiyatlar satrida quyidagilar faol boʻladi:

► SHIFT va ALT tugmalar harakatlariga oʻxshash holatlarni tanlash.

► Tolerance – soha tanlashda sehrli tayoqchaning sezuvchanligini oʻzgartirish.

► Anti-Aliased opsiyasi — tanlangan sohaning chegaralar rangini koʻzga koʻrinmas qilib bir-biriga moslash.

► Contiguous opsiyasi tanlangan soha bitta umumiy boʻlishini yoki bir nechta qismdan iborat boʻlishini ta'minlaydi.

► Use All Layers opsiyasi sehrli tayoqchaning soha tanlaganligi hamma qatlamlarga tegishli yoki faqat asosiy boʻlgan qallamga tegishliligini ta'minlaydi.

Tanlangan soha ustidan biz har xil harkatlarni bajarishimiz mumkin. Masalan, mazkur sohani xotiraga qirqib olib yoki nusxa olib, yangi qatlamga uni qoʻyishimiz mumkin. Yoki uning hajmini oʻzgartirish va aylantirishimiz mumkin va, nihoyat, uni ish sohasi boʻylab siljitishimiz mumkin.

Harakatlantirish – Move (Перемещение) – [V] – tanlangan obyektni ish soha boʻylab harakatlantirish.

Agar ALT tugmasini bosib harakatlanishni boshlasak, u holda tanlangan sohaning nusxasi olinib, u harakatlanadi. Agar SHIFT

tugmasidan foydalansak, u holda tanlangan soha faqat vertikal va gorizontal harakatlanadi. Tanlangan sohani klaviaturadagi yoʻnalish strelkalari yordamida ham harakatlantirish mumkin, shunda har bitta strelka bosilganida, tanlangan soha 1 pikselga siljiydi.

Xususiyatlar satrida quyidagilar faol boʻladi:

► Auto Select Layer – sichqoncha yordamida faol boʻlmagan qatlamni faol qilish.

► Show Bounding Box – tanlangan soha chegaralarida ramka hosil qilish. Ushbu ramka yordamida rasmni choʻzish va aylantirish mumkin boʻladi.

Kadrlovchi – Crop (Кадрирование) – [C] – faylning ke-

rak emas qismlarini qirqib olib, rasmni kichkinalashtirish. Buning uchun kerakli sohani tanlab ENTER tugmasini bosamiz, agar tanlanishni bekor qilmoqchi boʻlsak, ESC tugmasini bosishimiz kerak.

Boʻlish pichoqchasi – *Slice* (Нарезка) – [K] – tasvimi bir nechta qismga boʻlib chiqib, uni Internetda qismlarga

boʻlingan holatda chiqarish uchun tayyorlab qoʻyadi.

Во'linishlami sozlash – Slice select (Выбор модулей) – [K] – bir nechta qismga bo'lingan tasvirni sozlash (bo'laklarni cho'zish).

Xususiyatlar satrida quyidagilar faol boʻladi:

► Style sohasi yordamida obyektning holatini tanlaymiz. Normal – cheksiz soha, Constrained Aspect Ratio – yonlari koʻrsatilgan proporsiyalardagi soha tanlash, Fixed size – yonlari chegaralangan kattalikdagi soha tanlash.

► Show Slice Numbers – qismlarning raqamlarini koʻrsatish yoki koʻrsatmaslik.

► Line Color – boʻlinish chegaralarining rangini oʻzgartirish.

► Promote To User Slice – bo<sup>•</sup> linishlarni avtomatik gorizontal va vertikal davomlash.

► Slice Options – boʻlakchaning xususiyatlarini oʻzgartirish va sozlash.
# Adobe Photoshop dasturning ish qurollari. Rasmlarni tahrirlash

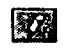

Qalam – Pensil (Карандаш) – [B] – qalam yordamida chizish.

Moʻyqalam – *Paintbrush* (Кисть) – [B] – chizish uchun asosiy ish quroli. Agar moʻyqalamdan foydalanilgan vaqt-

da Shift tugmasini bosib sichqoncha bilan chizsak, u holda toʻgʻri chiziqlar chiziladi. Shift tugma yordamida sichqonchani bosib nuqtalarni bir-biri bilan bogʻlash ham mumkin. Moʻyqalam bilan chizilgan chiziqlar chegaralari qalamga qaraganda aniq koʻrinmaydi.

Xususiyatlar satrida quyidagilar faol boʻladi:

Brush – qalam turini va qalinligini tanlash.

► Mode – chiziqlarning rasm ustida yozilish holatini oʻzgartirish.

Opacity – chiziqlar koʻrinmaslik darajasini oʻzgartirish.

► Auto Erase – qalam faqat boʻsh sohada chizishi mumkinligini oʻrnatish.

Wet Edges (Мокрые края – «hoʻl chegaralar») akvarel bilan chizish effekti.

Nusxa oluvchi Shtamp - Clone Stamp - [S] - rasmning

boshqa qismiga oʻxshash sohalar yaratish. Nusxa oluvchi sohani tanlashda Alt tugmadan foy dalanamiz.

Naqshli Shtamp - Pattern Stamp - [S] - siz Patterns so-

hasida tanlagan naqsh bilan koʻrsatgan sohani toʻldirish. Agar oʻzingiz naqsh yaratmoqchi boʻlsangiz, u holda, birinchidan toʻrt burchak soha tanlash, ish quroli bilan (*Rectangular Marquee*) naqsh joylashgan sohani tanlash, ikkinchidan Правка (*Edit*) menusiga kirib, uning ichidagi Назначить узор (*Define Pattern*) buyrugʻini tanlaymiz va natijada shu naqsh *Patterns* sohasida paydo boʻladi.

Xususiyatlar satrida quyidagilar faol boʻladi:

Brush – qalam turini va qalinligini tanlash.

► Mode – chiziqlarning rasm ustida yozilish holatini oʻzgartirish.

► Opacity – chiziqlarning koʻrinmaslik darajasini oʻzgartirish.

Aligned – nusxa olingan sohaning sichqoncha harakatidan keyin oʻzgarishi.

► Use All Layers opsiyasi sehrli tayoqchaning soha tanlaganligi hamma qatlamlarga tegishli yoki faqat asosiy boʻlgan qatlamga tegishliligini ta'minlaydi.

Oldingi holatga qaytish – History Brush (Кисть -36 предистории) – [Y] – bu ish qurolini tanlashdan oldin siz gaytish kerak boʻlgan holatni Predistoriva (History) yordamchi sohada tan lab belgilab qoʻyishingiz kerak. Keyin esa ushbu ish quroli bilan hamma shu holatdan keyingi harakatlarni koʻrsatilgan sohada oʻchirishingiz mumkin boʻladi.

Effektli oldingi holatga qaytish - Art History' Brush 20 (Кисть предистории со спецэффектами) – [Y] – oldingi holatga qaytish ish quroliga oʻxshash boʻlib, farqi faqat oldingi ho-

latga qaytishda har xil maxsus effektlardan foydalaniladi.

Xususiyatlar satrida quyidagilar faol boʻladi:

▶ Brush – qalam turini va qalinligini tanlash.

Mode – chiziqlarni rasm ustida yozilish holatini oʻzgartirish.

Opacity – chiziqlar koʻrinmaslik darajasini oʻzgartirish.

► Style maxsus effekt holatini tanlash.

▶ Fidelity - ranglardan foydalanish holati. 100% - rasmdagi ranglar, 0% - ranglar ixtiyoriy olinadi.

► Area – Ish qurolining ta'sir etish sohasini tanlash.

► Spacing – ish qurolini faqat oʻxshash rangli sohalarda ishlatish yoki har xil rangli sohalarda ham ishlatish.

Aerograf – Airbrush (Аэрограф) – [J] – pulverizator holatiga o'xshash chizish ish quroli. Agar aerografdan foydalanish vaqtida Shift tugmasini bosib sichqoncha bilan chizsak, u holda toʻgʻri chiziqlar chiziladi. Shift tugmasi yordamida sichqonchani hosib nuqtalarni bir-biri bilan bogʻlash ham mumkin.

Xusus iyatlar satrida quydagilar faol boʻladi:

▶ Brush – qalam turi ni va qalinligini tanlash.

► Mode – chiziqlarni rasm ustida yozilish holatini oʻzgartirish.

▶ Pressure – sepish kuchi.

O'chirgich – Eraser (Ластик) – [E] – asosiy qatlamda rasm

o'chirish. Shift tugma yordamida sichqonchani bosib, nuqtalarni bir-biri bilan bogʻlash ham mumkin.

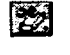

Orga rangni o'chirgich – Background Eraser (Ластик  $\phi$ она) – ] E] – faqat orqa rangni oʻchirish.

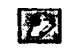

Sehrli oʻchirgich – Magic Eraser (Волшебный ластик) – [E] – oʻxshash rangli sohalarni oʻchirish.

Xususiyatlar satrida quyidag ilar faol boʻladi:

▶ O'chirgich holatlarini tanlash – mo'yqalam (Paintbrush – кисть), aerograf (Airbrush – аэрограф), qalam (Pensil – карандаш), blok (Blook – блок). Blok holatida sichqoncha kursori  $16 \times 16$  piksel kvadrat koʻrini shida boʻladi. Blok kattaligi hech oʻzgarmaydi, shuning uchun rasmni 160% masshtabida koʻrganimizda ushbu blok rasmning l piksel kattaligiga teng boʻladi.

► Tolerance sezuvchanligi - rang oʻchirishda sezuvchanligini o'zgartirish.

▶ Protect Foreground Color – oldingi rang oʻchirilishidan himoyalanish.

▶ O'chirish yo'li (Limits) faqat cheklangan soha ichida (Discontiguous) bir xil rangli, (Find Edges) o'xshash rangli chegaralarni o'chirish mumkin.

► Sampling – o'chiriladigan rang tanlash holatini o'zgartirish.

► Anti-Aliased (chegaralarning yoyilishi) – oʻchiriladigan soha chegaralari holatini oʻzgartirish.

► Use All Layers opsiyasi sehrli oʻchirgich ta'siri harrıma qatlamlarga tegishli yoki faqat asosiy boʻlgan qatlamga tegishliligini ta'minlaydi.

► Opacity – o'chirish darajasini o'zgartirish.

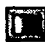

Gradient (gradiyent) – [G] – gradiyent yoki bitta rangdan boshqasiga oʻtish rangi bilan tanlangan sohani toʻldirish.

Orqa rang (fon) berish – *Paint Bueket* – (G] – belgilangan sohani bitta rang yoki naqsh (tayyor yoki biz yaratgan) bi-

lan toʻldirish.

Xususiyatlar satrida quyidagilar faol boʻladi:

► Gradient Editor – gradiyentli rang holatlarini oʻzgartirish.

► Gradiyent turlari: chiziqli (Linear gradient), radial (Radial gradient), burchakli (Angular gradient), oyna aksli (Reflected gradient), rombli (Diamond gradient).

Revers – birinchi va ikkinchi ranglarni oʻzaro almashtirish.

► Dither – rang bilan toʻldirilishda chiziqlar koʻrinishini oʻchirish.

► *Transparency* – rangsiz sohaga ruxsat berish belgisi.

► Rang bilan toʻldirilish turini tanlash: rang – Foreground yoki naqsh – Pattern.

▶ *Pattern* – toʻldirilish naqshini tanlash.

Mode – rang bilan to'ldirilish holatini o'zgartirish.

► Opacity – rang bilan toʻldirilgan sohaning koʻrinmaslik darajasini Oʻzgartirish.

► Tolerance – rang bilan to'ldirilishda chegaralar sezuvchanligini O'zgartirish.

► Anti-Aliased – rang bilan toʻldiriladigan soha chegaralari holatini oʻzgartirish.

► Contiguous – faqat chegaralangan sohani rang bilan toʻldirish.

► Use All Layers opsiyasi rang bilan toʻldirilishda hamma qatlam larda soha chegaralarini aniqlashni ta'minlaydi.

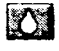

Kontrastni kamaytirish – Blur (Размытие) – [R] – kontrastni kamaytirish yoki ranglarni yoyish.

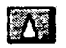

Kontrastni koʻpaytirish – Sharpen (Резкость) – [R] – kontrastni koʻpaytirish yoki ranglarni aniqlashtirish.

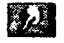

Rang tortish – *Smudge* (Размазыватель) – [R] – rang yoyish yoki tortish.

Xus usiyatlar satrida quyidagilar faol boʻladi:

▶ Brush – sichqoncha koʻrinishi turini va qalinligini tanlash.

▶ *Mode* – ranglarni oʻzgartirish holatini sozlash.

Pressure – yoyish kuchini oʻzgartirish.

► Use All Layers opsiyasi yoyilish ta'siri hamma qatlamlarga tegishli yoki faqat asosiy bo'lgan qatlamga tegishliligini ta'minlaydi.

► Finger Painting – rangga botirilgan barmoq bilan chizish eflektiga oʻtish.

- Ochroq qilish *Dodge* (Осветлитель) [O] tasvir ranglarini ochroq qilish.

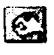

To'qroq qilish – Burn (Затемнитель) – [O] – tasvir ranglarini to'qroq qilish.

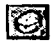

Rang qoʻllash – *Sponge* (Губка) – [O] – tasvir ranglarini kuchaytirish.

Xususiyatlar satrida quyidagilar faol boʻladi:

Brush – sichqoncha koʻrinishi turini va qalinligini tanlash

► Range – ta'sir ko'rsatish lozirn bo'lgan ranglar turini tanlash (Shadows – to'q ranglar, Midtones – hamma ranglar va Highlights – och ranglar).

Exposure – ranglarni ochartirish kuchini oʻzgartirish.

► Mode – ranglarni oʻzgartirish holatini sozlash (*Desaturate* – kamaytirish yoki *Saturate* – koʻpayti**r**ish).

▶ Pressure – ish qurolining ta'sir kuchini oʻzgartirish.

# Adobe Photoshop dasturining ish qurollari. Matn va grafik shakllar yaratish

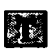

Matn – Text (Texcr) – [T] – tasvirga matn qoʻshish. Ushbu ish quroli ishlatilganidan keyin yangi qatlam paydo boʻla-

di (Text Layer).

Xususiyatlar satrida quyidagilar faol boʻladi:

- oddiy matn yoki matn chegaralari holati;

-matnda yozuv yoʻnalishini oʻzgartirish;

-matnda harflar shaklini oʻzgartirish;

- matnda harflar koʻrinishini oʻzgartirish (qalin, yotiq, tagi chiziqli);

matnda harflar kattaligini oʻzgartirish;

- matnda chegaralar turini oʻzgartirish;

- matnda xatboshi oʻmi: chap, oʻrta yoki oʻng tomon boʻyicha;

- matn rangini oʻzgartirish sohasi;

- Warp Text - matnni qiyshaytirish holatlari;

- Palettes tugmasi - matn xususiyatlarini oʻzgartirish oynasi bilan ishlash.

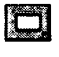

To'rt burchak – Rectangle (Прямоугольник) – [U] – to'rt burchak chizish.

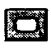

Suyri to'rt burchak – Rounded Rectangle (Скругленный прямоугольник) – [U] – suyri to'rt burchak chizish.

Xususiyatlar satrida burchaklar radiusini oʻzgartirish sohasi - Radius paydo boʻladi.

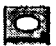

Aylana – Ellipse (Элипс) – [U] – aylana chizish.

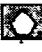

Коʻpburchak – Polygon (Многоугольник) – [U] – коʻрburchak chizish. Koʻpburchak tomonlarining sonini Sides sohasi yordamida koʻrsatish mumkin.

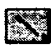

Chiziq – Line (Линия) – [U] – toʻgʻri chiziq chizish. Chiziq qalinligini Weight sohasi yordamida oʻzgartirish mumkin.

Maxsus shakllar – Custom Shape (Произвольная фигура)

- [U] - har xil tayyor shakllar chizish. Xususiyatlar satridagi Shape sohasi yordamida kerakli shaklni tanlashimiz mumkin.

Xususiyatlar satrida quyidagilar faol boʻladi:

- shakl chizilish holatini oʻzgartirish tugmalari (yangi qatlamda - Create New Shape Layer; fagat yo'l - Create New Work Path; faol gatlamda – Filled Region);

shakl turini tanlash tugmalari;

- shakl chizish yoʻllari (Unconstrained - ixtiyoriy; Square teng tomonli; Fixed Size - ko'rsatilgan hajmli; Proportional - proporsiyali);

- Layer Style - rang bilan bo'yash turi.

Qoʻl – Hand (Рука) – [H] – agar rasm ekranga toʻliq sigʻmasa u holda bu ish qurolini tanlab, sichqoncha yordamida rasmni siljitish mumkin. Rasmni ekranning oʻng va pastki qismlarda joylashgan koʻrib chiqish sohalari orqali ham siljitish mumkin, ammo ish quroli yordamida siljitish qulayroq va uni xohlagan vaqtda «boʻsh joy» (Пробел) tugmasini bosib turib vaqtincha yoqib turish mumkin. «Boʻsh joy»ni qoʻyib yuborsangiz, ish quroli yana avvalgi holatga qaytadi.

Xususiyatlar satrida quyidagilar faol boʻladi:

► Actual Pixels [Ctrl + Alt + O] – 100% ekran holatiga oʻtish tugmasi, ushbu holatda rasmning 1 pikseli ekrandagi 1 pikselga mos boʻladi.

► Fit On Screen [Ctrl + O] – toʻliq ekran holatiga oʻtish tugmasi. Bu tugma yordamida rasm oyna oʻlchamigacha choʻziladi.

► Print Size – qogʻozga bosma (chop etish) qanday chiqishini koʻrsatuvchi tugma.

Lupa – Zoom (Лупа) – [Z] – ekrandagi rasmni koʻrish masshtab foizini oʻzgartirish mumkin. Yaqinlashtirish uchun sichqoncha bilan kerakli rasm qismini koʻrsatib, bir marta bosish kerak, yoki yaqinroq koʻrish kerak boʻlgan sohani *LM* bilan bosib turib tanlash kerak. Agar uzoqlashtirish kerak boʻlsa, u holda klaviaturada Alt tugmasini bosib turib, *LM* bilan rasmga bir marta bosamiz. Ushbu yordamchi tugma harakatlarini tezkor tugmalar orqali ham bajarish mumkin: Zoom In [Ctrl + Plus] – rasmni yaqinlashtirish, Zoom Out [Ctrl + Minus] – rasmni uzoqlashtirish, Actual Pixels [Ctrl + Alt + O] – rasmni 100% ekran holatiga oʻtkazish tugmasi, Ctrl + Alt + Plus – rasmni oyna bilan birgalikda kattalashtirish, Fit On Screen [Ctrl + O] – rasm va oynani toʻliq ekran holatiga oʻtkazish.

Xususiyatlar satrida quyidagilar faol boʻladi:

► *Resize Windows To Fit* – rasmni oyna bilan birga oʻzgartirish holatini yoqish.

▶ Ignore Palettes – oyna kattalashganida oʻlig tomondagi yordamchi sohalar orqasiga oʻlish mumkinligi yoki mumkin emasligini oʻzgartirish.

► Actual Pixels [Ctr] + Alt + O] – 100% ekran holatiga oʻtish tugmasi, ushbu holatda rasmnmg 1 pikseli ekrandagi 1 pikselga mos boʻladi.

Fit On Screen [CtrI + O] - to'liq ekran holatiga o'tish tugmasi. Bu tugma yordamida rasm oyna oʻlchamigacha choʻziladi.

▶ Print Size – qogʻozga bosma (chop etish) qanday chiqishini koʻrsatuvchi tugma.

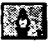

Pero – Pen (Πepo) – [P) – sichqoncha yordamida nuqtalar orqali shaklni yaratish.

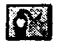

Ixtiyoriy pero – Freeform Pen (Произвольное перо) – [P] - sichqoncha yordamida harakat orqali shaklni yaratish.

Yangi nuqta qo'shish – Add Anchor Point (Добавить 0+ точку) – sichqoncha yordamida shaklga yangi nuqta

qoʻshish.

Nuqta o'chirish – Delete Anchor Point (Удалить точку)

sichqoncha yordamida shakldan burilish nuqtasini o'chirish.

Nuqta o'zgartirish – Convert Point (Преобразовать **N** 

точку) – shakl nuqtalarining joylanishini oʻzgartirish (choʻzish).

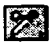

Izohlar - Notes (Заметки) - [N] - rasmning ixtiyoriy sohasiga matnli izoh qoʻshish.

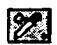

Tovushli izohlar – Audio Annotation (Звуковое описание)

- [N] - rasmning ixtiyoriy sohasiga tovushli izohni mikrofon orgali qo'shish. Paydo bo'lgan oynada Start tugmasini bosib yozishni boshlaymiz, toʻxtatish uchun Stop tugmasini bosamiz, yozish oynasidan chiqib kctish uchun Cancel tugmasini bosamiz.

Tomizgich – Eyedropper (Пипетка) – [I] – ixtiyoriy rang-57

ni qayta asosiy rang qilib tanlash imkoniyatini yaratadi. Agar fonda rang tanlash kerak boʻlsa, u holda Alt tugmasini bosib turib bajarish shart.

Ranglarni solishtirish – Color Sampler (Сравнение цветов) – [I] – Info yordamchi sohada 4 nuqta ranglari haqidagi ma'lumotlarni koʻrsatish imkoniyatini yaratadi. Nuqtani sichqoncha yordamida qoʻyamiz, oʻchirish uchun esa Alt tugmasini bosib turib sichqoncha bilan nuqtaga bosish kerak.

Chizgʻich – Measure (Измеритель) – [I] – rasmdagi masofani aniqlash uchun qoʻllaniladi. Alt tugmasidan foydalanib, chizgʻich boshidan yoki oxiridan yana bitta chiziq chizish mumkin va undan transports sifatida foydalansa boʻladi, chunki ikkita chiziq hosil qilgan burchak oʻlchamini koʻrsatadi.

Xususiyatlar satrida quyidagilar faol boʻladi:

- boshlovchi nuqta koordinatalari (X, Y);

- birinchi nuqtadan ikk inchisigacha boʻlgan masofa vertikal va gorizontal boʻyicha (W, H);

-X oʻqiboʻyicha egilish burchagi (A);

- birinchi nuqtadan ikk inchisigacha boʻlgan masofa (Dl);

- birinchi nuqtadan uchinchisigacha boʻlgan masofa (transportirdan foydalanganda) (D2);

- Clear - chizg'ichni o'chirish tugmasi.

Ushbu tugma bir nechta amalni bajaradi:

1. Asosiy rangni tanlash – Set Foreground Color (Выбрать цвет переднего плана) — ustki turgan rang koʻrsatkichini (toʻrt burchagini) bir marta bosib, hosil boʻlgan oynadan rang tanlaymiz.

2. Orqayoki ichki rang tanlash-*Set Background Color* (Выбрать цвет фона) – pastki turg an rang koʻrsatkichini (toʻrt burchagini) bir marta bosib, hosil boʻlgan oynadan rang tanlaymiz.

3. Asosiy va orqa ranglarni oʻzgartirish – Switch Foreground and Background Colors (Переключить цвет переднего плана и цвет фона) [X] — asosiy va orqa ranglar koʻrsatkichlari (toʻrt burchaklari) ustida joylashgan strelka yordamida asosiy va orqa ranglarning oʻzaro oʻrnini oʻzgartirish.

4. Avtomatik asosiy va orqa ranglarni qora va oqga oʻtkazish – Default Foreground and Background Colors (Установить цвет

переднего плана и цвет фона по умолчанию) [D] – asosiy va orqa ranglar koʻrsatkichlari (toʻrt burchaklari) tagida joylashgan kichkina belgilar yordamida asosiy rangni qoraga, orqa rangni esa oqga oʻtkazish.

Екгап holati – Screen Mode (Режим экрана) – [F] – ekran holatini oʻzgartirish tugmasi. Birinchi standart holat – стандартный (Standard Screen Mode) – asosiy holat, rasm oynasi, menu satri, ish qurollari sohasi va yordamchi sohalar koʻrinadigan holat. Ikkinchi menuli toʻliq ekran holati – полноэкраный со строкой меню программы (Full Screen Mode with Menu Bar) – toʻliq ekran holati, nom satri, oyna chegaralari. ma'lumotlar satri va koʻrib chiqish sohalari koʻrinadi. Uchinchi menusiz toʻliq ekran holati – полно экранный (Full Screen Mode) – toʻliq ekran holati, oldingiga qaraganda menu satri ham koʻrinmaydigan holat.

ImageReady dasturiga oʻtish – Jump to ImageReady (Переключиться в ImageReady) – [Ctrl + Shift + M] – ochiq rasmni ImageReady dasturiga oʻtkazadi va unda tahrirlashni davom ettirishga imkoniyat yaratadi.

# Adobe Photoshop dasturining menusi. Image, Select va Edit menulari

Rasmning ranglari, hajmi va boshqa xususiyatlarini oʻzgartirish uchun maxsus menu boʻlimi Image buyruqlaridan foydalanish kerak. Bulardan eng asosiylari bilan tanishaylik.

► Rejim (Mode) buyrug'i – rasm rejimini o'zgartirish. Asosiy rejimlar:

Grayscale - kulrang holatiga oʻtkazish;

Indexed Color – koʻrsatilgan ranglar soni holatiga oʻtkazish (256 gacha);

*CMYK Color* – to'rtta asosiy ranglar orqali kodlash (moviy, sariq, qora va qizg'ish ranglar);

RGB Color – uchta asosiy ranglar orqali kodlash (qizil, yashil, ko'k).

► Tahrirlash – Корректировка (Adjust) – bu boʻlimda joylashgan buyruqlarning aksariyati rasm ranglari ustidan har xil tahrirlash amallarini bajarish uchun yordam beradi.

► Soha tanlash – fotomontajning eng asosiy harakatlaridan biri, shuning uchun bu harakatlarga doir boʻlgan *Select* menu boʻlimi buyruqlari bilan yaqinroq tanishamiz. Soha tanlash ish qurollari bilan biz yuqoridagi mavzularda tanishganmiz. Ushbu ish qurollari bilan rasmning ixtiyoriy sohasini tanlaganimizda u punklir chiziqlar bilan chegaralanib koʻrinadi.

Ushbu tanlangan sohaga yana boshqa ixtiyoriy sohani qoʻshish uchun [Shift] tugmasini bosib, qoʻshimcha sohani tanlaymiz.

Agar tanlangan sohadan bir qismini bekor qilish kerak boʻlsa, [Alt] tugmasini bosib shu sohani tanlaymiz.

Endi Select menusining asosiy buyruqlari bilan tanishaylik.

► Hammasini tanlash – Bee (All)-[Ctrl + A] butun rasm sohasini tanlash.

► Tanlashdan chiqarish – Разотменить (Deselect) [Ctrl + D] tanlangan sohani bekor qilish.

► Tanlashni ogʻdarish – Инверсия (Inverse) – tanlangan sohani tanlovdan bekor qilish, tanlanmagan sohani tanlash.

▶ Rang orqali tanlash – Диапазон цветов (Color Range) – rang asosida tanlash. Sehrli tayoqcha yordamchi tugmasiga oʻxshash holatida ishlaydi.

► Chegaralar – Растушевка (Feather) – tanlangan sohaning chegaralari qalinligini aniqlash.

► O'zgartirish – Изменить (Modify) – tanlangan sohani har xil holatlar bilan o'zgartirish. Asosiy holatlar:

Chegaralar – Рамка (Border) – tanlangan soha chegaralari bo'yicha siz ko'rsatgan hajmda tanlangan ramka sohasini yaratadi.

Chegarani silliqlashtirish – Сглаживание (Smooth) – tanlangan sohaning burchakli chegaralarini silliqlashtiradi.

Kattalashtirish – Растянуть (Expand) – tanlangan sohani koʻrsatligan masofaga proporsional kattalashtiradi. Kichiklashtirish – Свернуть (Contract) – tanlangan sohani koʻrsatligan masofaga proporsional kichiklashtiradi.

► Yonidagilarni qoʻshish – Смежные пиксели (Grow) – yonida joylashgan oʻxshash ranglarni ham tanlangan sohaga qoʻshish.

► O'xshashlarni qo'shish – Схожие пиксели (Similar) – ixtiyoriy joyda joylashgan o'xshash ranglar sohalarini tanlangan sohaga qo'shish.

► Tanlangan sohani oʻzgartirish – Преобразовать выделение (Transform Selection) – tanlangan sohani ixtiyoriy holatda choʻzish va oʻzgartirish.

Tanlangan sohaning shaklini oʻzgartirish va uning ustida har xil amallarni bajarish mumkin. Bulling uchun Редактировать (Edit) menu buyruqlari bizga yordam beradi. Masalan, tanlangan soha nusxasini xotiraga olish va qirqib olish (Копировать – Copy, Вырезать – Cut), xotiradan chiqarib kerakli joiug qoʻyish (Вставить – Paste). Endi qolgan buyruqlar bilan tanishaylik.

► Erkin oʻzgartirish – Свободное преобразование (Free Transform) – ushbu buyruq natijasida tanlangan soha yoki rasm chegaralarida maxsus nuqtalar paydo boʻladi. Ular yordamida tanlangan sohani choʻzish, egiltirish, aylantirish va boshqa harakatlarni bajarishimiz mumkin.

► O'zgartirish – Преобразование (*Transform*) ushbu buyruq ichida bir nechta imkoniyatlar mavjud:

- Scale - gorizontal va vertikal boʻyicha oʻlchamlarni oʻzgartirish;

- Rotate - aylantirish;

- Skew bir uchidan choʻzish;
- Distort bir nechta uchidan choʻzish;
- Perspective soha effekti;

- Flip Horizontal - gorizontal aylantirish;

- Flip Vertical - vertikal aylantirish.

#### Nazorat savollari:

1. Kompyuter grafikasi turlari. Kompyuter grafikasi dasturlari.

2. Adobe Photoshop das turning ish qurollari bilan ishlash.

3. Adobe Photoshop dasturida matn va grafik shakllarni qanday o'zgartirish mumkin?

4. Adobe Photoshop dasturining *Image*, *Select* va *Edit* menulari vazifalari nimalardan iborat?

### **KESMALI TASVIRLAR YASASH**

1. CoreIDRAW 10 muhcarririning ishchi oynasi elementlari.

2. Uch oʻlchovli oʻzgart irishlar.

3. Jonli tasvir koʻrinishini yaratish.

4. Matnni formatlash va tahrirlash.

5. Badiiy chizma. Haqiqiy koʻrinishlar.

#### CorelDRAW 10 muharririning ishchi oynasi elementlari

Kodlashtirishning vektorli usulida gcometrik shakllar, egri va toʻgʻri chiziqlar, aylana, kvadrat, ellips, qism tasvirlar kompyuter xotirasida matematik formula kabi geometrik abstraksiyalar koʻrinishida saqlanadi. Masalan, aylana shaklini kodlashtirish uchun u alohida piksellar koʻrini shida boʻlishi shart emas. Uning radiusi, markaziy nuqta koordinatalari va rangining xotirada saqlanishi yetarli boʻladi. Toʻrt burchak uchun esa uning tomonlari uzunligi, joylashuv oʻrni va rangini xotirada saqlash lozim. Matematik formulalar yordamida turli xildagi shakllarni izohlash mumkin. Murakkab shakllarni chizishda bir nechta oddiy shakllardan foydalaniladi. Masalan, burchak lari yoysimon boʻlgan toʻrt burchak shaklni qora rangga boʻyaymiz, unga uchta oq toʻrt burchak va birta qora rangdagi toʻrt burchak shaklni qoʻshib uch duymli disketa rasmini hosil qilish mumkin (97-rasm).

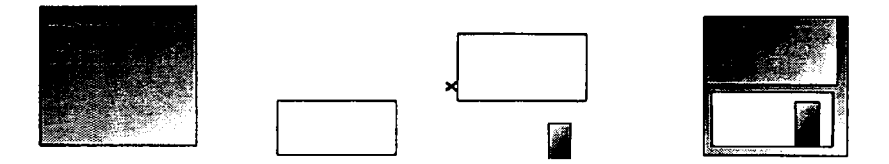

97-rasm. Bir necha qismdan iborat vektorli tasvir.

Vektor formatdagi barcha koʻrinishlar bir necha qismlardan iborat boʻlib, ularni bir-biriga bogʻliqsiz holda oʻzgartirish mumkin. Ushbu qismlar obyekt deb nomlanib, bir necha obyektlar yordamida yangi obyekt yaratiladi. Buning natijasida obyektlar yana-da murakkab koʻrinishga ega boʻlish holati kuzatiladi. Har bir obyekt kattaligi, egriligi va joylashuv oʻrnining qiymatlari orqali beriladi.

Shu sababli tasvir koʻrinishlarini oddiy matematik amallar yordamid a oʻzgartirish imkoniyati yaratiladi. Vektorli grafika qoʻllanganida, obyekt hajmining juda ham kichik yoki, aksincha, juda ham katta kenglikda boʻlishi inobatga olinmaydi. Ikki holda ham rasm bilan ishlash bir xil kechadi. Xohlagan paytda tasvir sifatini o'zgartirmay turib, uni kattalashtirish yoki kichraytirish imkoniyati mavjud. Vektorli usulda kodlashtirishning muhim ahamiyati grafik faylning hajmi rastrli grafiklar fayllari hajmiga nisbatan sezilarli darajada kichikligidir. Biroq vektorli grafikaning kamchilik tomonlari ham mavjud. Birinchidan, hosil qilinayotgan tasvirning shartliligi, ya'ni tasvirlar formulalar yordamida gurilgan egri chiziqlardan iborat boʻlganligi sababli haqiqiy tasvirni hosil qilish juda mushkuldir. Shuning uchun vektorli grafikani tasvirlarni kodlashtirishda qoʻllab bo'lmaydi. Agar tasvirni izohlash lozim bo'lsa, olingan fayl hajmi rastrli grafika fayli hajmiga nisbatan ancha katta boʻladi. Vektorli grafika fayllarini qurishga bagʻishlangan dasturiy vosita sifatida juda keng tarqalgan CorelDRAW dasturini keltiramiz.

CorelDRAW 10 dasturining ishchi oynasi boshqa grafik muharrirlar oynasiga oʻxshashdir. CorelDRAW 10 dasturi ishga tushirilganida ekranda dasturning boshlang'ich muloqot oynasi hosil bo'ladi. Bu rejimni oldindan bekor qilish ham mumkin. Buning uchun Show this Welcome Screen at startup (Ishga tushgan da oynani ko'rsatish) satridan bayroqchani olib tashlash lozim.

Dastlab dastur ishini sozlab chiqish amalarini koʻrib oʻtamiz. Agar ishchi oyna toʻliq ekranni egallamagan boʻlsa, dastur sarlavhasida yoyish tugmasini bosing. Natijada ishchi oyna toʻliq ekranda hosil boʻlib CorelDRAW 10 dasturi bilan ishlash yana-da qulaylashadi.

Yaratilayotgan tasvir aniq koʻrinishi, boshqariluvchi elementlar ekranda joylanishi uchun ekranning joiz kattaligini 1024×768 nuqtalarda, eng yaxshisi 1280×1024 ni qoʻllash tavsiya etiladi.

CorelDRA W 10 vektor grafikasi muharririning ishchi oynasidagi asosiy elementlari bilan tanishib chiqamiz (98-rasm). Windows muhitida ishlovchi boshqa dasturlar kabi oynaning yuqori qismida oyna sarlavhasi va menusi joylashgan. CorelDRAW 10 dasturida oʻz interfeysini oʻzgartirish imkoniyatlari kengaytirilgan.

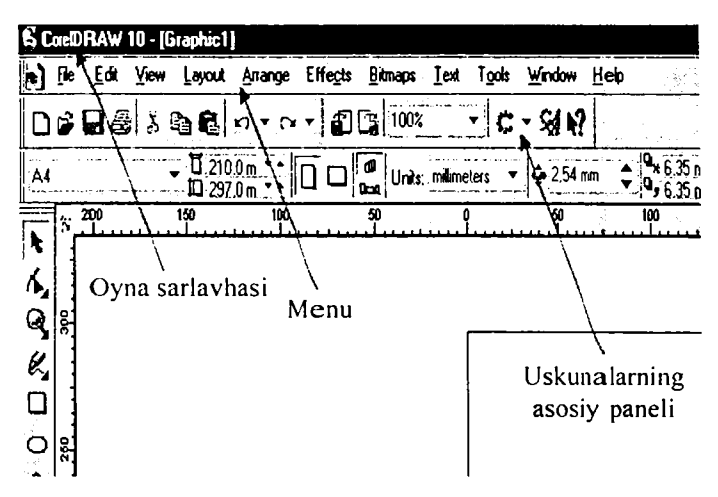

98-rasm. Dasturning ishchi oynasi.

Dastur oynasining markazida varaq rasmi joylashgan, u ishchi soha deb yuritiladi. Ishchi sohada va undan tashqarida tasvir chi zish

imkoniyati mavjud, biroq chop qilinayotganida faqat ishchi sohada chizilgan tasvir chiqariladi. Ranglarni boshqarish uchun oynaning oʻng qismida joylashgan ranglar majmuasidan foydalaniladi. Holat satrida esa muharrir bilan ishlashni yengillashtiruvchi turli xildagi ma'lumotlar hosil bo'ladi. Tasvir chizishda qo'llaniladigan asosiy vositalar uskunalar panelida joylashgan. Unda joylashgan tugmalar amallarning tez bajarilishini ta'minlaydi. Xususan, Property Bar (xususiyatlar paneli) alohida ajralib turadi. Undagi tugmalar bajarayotgan amallaringizga bogʻliq holda paydo boʻladi yoki koʻrinmaydi. Xohlagan paytda joriy holatga mos boʻlgan tugmaning xususiyatlarini uskunalar panelida topish va ishchi oynaning xohlagan tomonida joylashtirish mumkin. Shu bilan birga, menu satrining ham o'rnini o'zgartirish imkoniyati mavjud. Uskunalar panelining bo'sh qismida sichqonchaning o'ng tugmasini bosing. natijada yordamchi menu (kontekst) paydo boʻladi (99-rasm.). Yordamchi oynadagi oʻrnatilgan bayroqcha orqali uskunalar panelida qaysi boʻlimlar joylashtirilganligini koʻrsatadi.

|   | Customize                     |
|---|-------------------------------|
|   | Menu Bar                      |
|   | Status Bar                    |
|   | Standard                      |
|   | Property Bar                  |
| 1 | Toolbox                       |
|   | Text                          |
|   | ∠oom<br>Internet              |
|   | Print Merge                   |
|   | Transform                     |
|   | Visual Basic for Applications |
|   | What's This?                  |

99-rasm. Yordamchi menu.

Foydalanuvchi panelida joylashgan turli xildagi uskunalardan foydalanishi mumkin. Panelidagi uskunalarni birma-bir sichqoncha orqali tanlab, uning *Property Bar* (xusu siyat paneli)iga e`tibor bering, ulaming koʻrini shi har bir uskunaga mos ravishda oʻzgaradi. Shu bilan birga, holat satridagi ma'lumotlar koʻrinishi ham oʻzgaradi.

Muharrir sozlanganidan soʻng tasvir bilan ishlashingiz va turli xildagi vektorli obyektlar yaratishingiz mumkin.

#### Animatsiyali tug malar ya ratish

Oʻz koʻrinishini oʻzgartiradigan tugma yaratish tartibini koʻrib oʻtamiz. Dastlab tugma bosilgan va bosilmagan holatlarini koʻrsatuvchi koʻrinishlarni yaratish lozim boʻladi. Atroflari yoysimon toʻrt burchak yaratamiz va uni qora rangga boʻyaymiz. Ushbu toʻrt burchak nusxasini undan sal yuqori va chaproqda joylashtiramiz, soʻngra uni oq rang bilan boʻyaymiz. Uning ichiga yozuv yozamiz, yozuv atrofini qora rang, uning ichini esa oq rang bilan boʻyaymiz. Bosilmagan holatdagi tugma koʻrinishi tayyor boʻldi (100-*a* rasm). Endi ulardan foydalanib oʻzgaruvchi obyektlar yaratish murnkin.

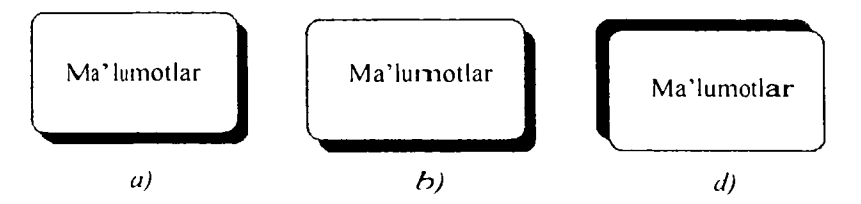

100-rasm. Turli xildagi qismlar, tugmalar.

Tugma rasmini tan lang va menudan *Effects Rollover Create Rollover* (bosilgan tugma harakatlari yordamida yangi bosiladigan tugma harakatlarini yaratish) boʻlimiga kiring. Tugmaning tashqi koʻrinishi oʻzgartirilmaydi, balki bir nechta obyektlar oʻrniga bitta oddiy holatda bosiladigan tugma mavjud boʻladi, buni holat satridagi *Rollover* [NORMAL] (bosiladigan tugma [ODDIY]) yozuvi bildiradi.

Tugmaning faoliyatini boshqa rejimlarga moslashtirish uchun dastlab tugmani tanlang va sichqonchaning oʻng tugmasini bosing. Natijada yordamchi oyna paydo boʻladi undan *Edit Rollover* (bosiladigan tugmani oʻzgartirish) buyrugʻiga kiring. Natijada oʻzgartiriladigan tugmadan tashqari barcha tasvirlar koʻrinmas holga va ekranda qoʻshimcha *Internet* uskunalar paneli paydo boʻladi. Koʻpincha *Internet* uchun tasvir yaratatishda ushbu panelni dastur oynasida oʻrnatib qoʻyish lozim. Agar *Internet* uskunalar paneli hamma vaqt koʻrinarli holda boʻlsa, tugmani yaratishda menu buyrugʻini berish shart emas, balki paneldagi *Create Rollovers* tugmasini bosishning oʻzi kifoya. Oʻzgartirish rejimiga oʻtish amali *Edit Rollover* tugmasini bosish orqali amalga oshiriladi.

O'zgartirish rejimiga o'tilganidan so'ng tugmaning qolgan ikki holi uchun tasvir yaratish lozim bo'ladi. *Internet* (Internet) panelining chap qismidagi ro'yxatdan OVER (yuqoridan) variant satrini belgilab, sichqoncha ko'rsatkichi yo'naltirilgan tugma holatini o'rnatish rejimiga o'tiladi. Bundan oldin NORMAL (oddiy) variant tanlangan bo'lib, tugmaning oddiy ko'rinishini ko'rsatgan edi. Matn chizig'ini o'chirib, qora rangda to'ldiriladi. Tugmaning sichqoncha ko'rsatkichi yo'naltirilganida xuddi shu ko'rinishda bo'ladi (100- *b* rasm).

Tasvir variantlari roʻyxatidan Down (bosish) qismi tanlanib tugma koʻri nishi chiziladi. Birinchi tuzilgan tugma koʻrinishidan foydalanamiz. Matnni qora rangga boʻyab, kontur oʻchiriladi. Matn va oq toʻrt burchak past oʻngroqqa surilib, qora toʻrt burchak esa qarama-qarshi tomonga suriladi. Bosilgan tugma koʻrinishi hosil boʻladi (100- d rasm).

Tugma yaratish amalini tugatish va dasturning boshlangʻich ish rejimiga oʻtish uchun *Finish Editing Rollover* tugmasini bosiladi. Endi csa yaratilgan obyekt koʻrinishini koʻrish mumkin. *Edit Rollover* tugmasi *Internet* panelida bosiladi. Tugma animatsiyasini koʻrish mumkin. Sichqoncha koʻrsatkichi yaratilgan tugmaga oʻrnatilganida uning rasmi oʻzgaradi. Harakatlanuvchi tugma ajratilganidan soʻng Internet panelidan Extract Rollover Object tugmasi bosilganida barcha qismlar birbiriga joylashgan alohida obyektlar koʻrinishda ajratiladi. Ularni sichqoncha orqali boshqa qismga koʻchirib, bunga amin boʻlish mumkin. Tayyor rasmning internetdagi koʻrinishini koʻrish uchun Internet panelida Internet tugmasini bosiladi. Natijada ekranda muloqot oynasi hosil boʻlib, unda Internet hujjat formati oʻzgartiriladi. Xotirada saqlanganida esa faqatgina rasmlar yaratilmasdan, balki WWW sahifalarda obyektlar koʻrinishlarini oʻzgartirish mumkin boʻlgan kodlar ham hosil qilinadi.

### Obyekt soyalarini yaratish

Obyekt soyasini unga hajm oʻrnatish orqali ham hosil qilish mumkin boʻlsa-da, maxsus uskuna yordamida unga soya oʻrnatish qulayroqdir. Bunda yarim shaffof boʻlgan, turli tomonlar boʻyicha tushib turgan soyalarni hosil qilamiz. Yordamchi paneldagi interaktiv uskunalardan *Interactive Drop Shadow Toot*ni tanlab, siqchoncha koʻrsatkichi tuzilgan obyekt mark aziga oʻrnatish, soʻngra tugmasini bosib turib, sichqonchani chetga koʻchirish lozim. Ekranda soya konturlari va sozlash vektori hosil boʻladi (101-*a* rasm). Sichqoncha tugmasi qoʻyib yuborganda obyekt soyasi chizilgan boʻladi (101-*b* rasm).

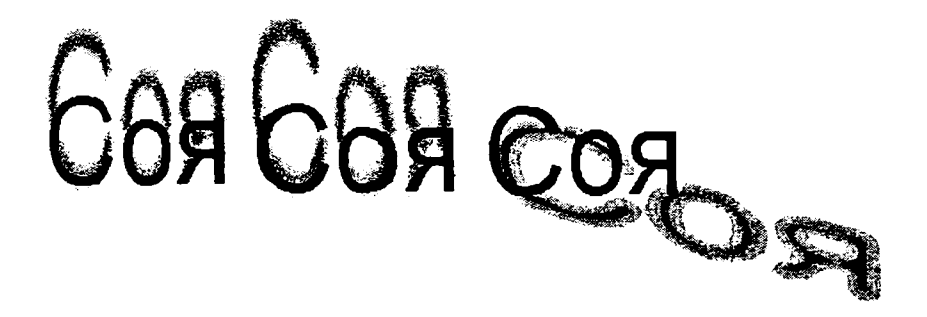

101-rasm. Obyekt soyasini yaratish.

Soya tushish yoʻnalishini oʻzgartirish uchun vektor oxirini koʻchirib, sozlash vektori markazida joylashgan konturli toʻrt burchak vektor oxiriga yaqin qismga koʻchiriladi, bunda soya yana-da toʻq tuslanadi. Property Bar (xususiyatlar) panelining Interacti ve Transparensy Toot satriga 50 qiymatni kiritib, yarim shaffof soya hosil qilinadi. Property Bar (xususiyatlar) paneli satriga 60 qiymat kiritilib, soyaning oqimli chegarasini oʻrnatish mumkin (101-d rasm). Satrdagi oqimlilik koʻrsatkichi 20 gacha kamaytirilib belgi sichqoncha orqali soya sozlash vektorining boshiga, matnning quyi qismiga koʻchiriladi, bunda soya umuman boshqa koʻrinishga oʻzgaradi (102-rasm). Xuddi shu usulda vektor boshini yuqori yoki chekka qismga koʻchirish mumkin, bunda soya mos ravishda yoʻnalishini oʻzgartiradi.

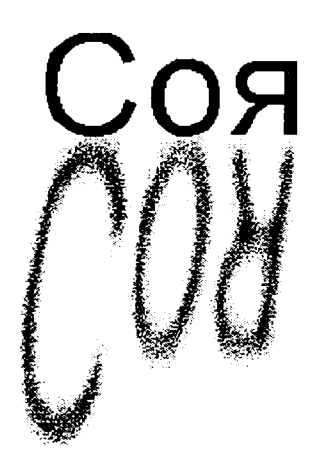

102-rasm. Soyaning boshqa koʻrinishi.

Soyani o'chirish uchun Property Bar (xususiyatlar) panelida Cleare tugmasini bosish lozim.

## Uch oʻlchovli oʻzgartirishlar

Rastrli grafiklar bilan ishlaganda hajmiy koʻrinishlarni beruvchi imkoniyatlardan foydalanish mumkin. Buning uchun menudan Bitmaps/3D Effects (rastrli tasvirlarda uch oʻlchovli oʻzgartirishlar) buyrugʻi tanlanadi. Oʻrnatilgan menuda bir necha koʻrinishdagi oʻzgartirish amallari mavjud boʻlib, ular tasvirlar ustida uch oʻlchovli oʻzgartirish amallarini bajaradi. Misol sifatida qush uyasi rasmidan foydalanamiz (103 – a rasm) va unga turli xildagi harakatlar qoʻllaymiz. Barcha keyingi koʻriladigan misollar faqat shu suratdan foydalanib quriladi.

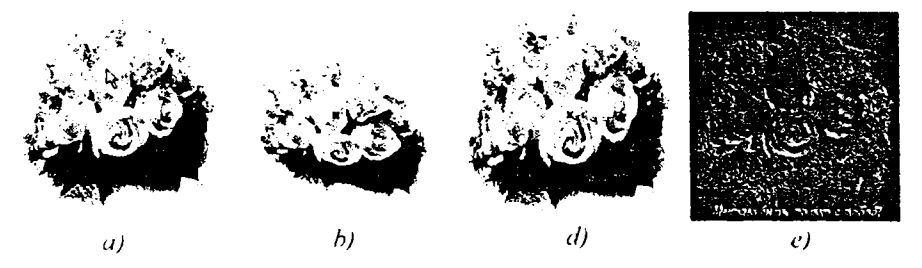

103-rasm. Boshlag'ich va qayta o'zgartirilgan tasvirlar.

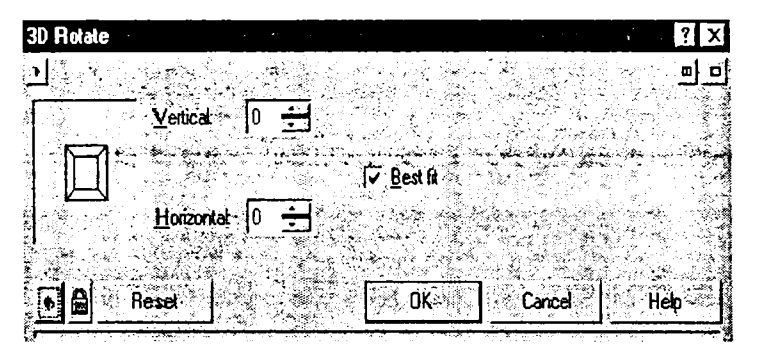

104-rasm. Uch o'lchovli o'zgartirish oynasi.

Uch o'lchovli aylanma harakat (103- b rasm) menudagi 3D Rotate (uch o'lchovli harakat) buyrug'i orqali amalga oshiriladi. Buyruq berilganidan so'ng ekranda harakatni boshqarish muloqot oynasi hosil bo'ladi (104-rasm). Harakatlarni o'rnatish muloqot oynasining ishlash tamoyili yuqorida ko'rib o'lilgan rangni o'rnatish oynasi bilan bir xil bo'lib, unga ortiqcha izoh shart emas. Tasvirni oʻzgartirish amali sichqoncha koʻrsatkichi yordamida yoki muloqot oynasi satriga qiymatlarni kiritish orqali bajarilishi mumkin. Oʻzgartirish amali faqat gorizontal. vertikal yoki ikkala yoʻnalishda birgalikda bajarilishi mumkin. Menudagi *Cylinder* (silindr) buyrugʻi rasmni silindrik koʻrinishga oʻlkazishni begilaydi (103- *d* rasm). Muloqot oynasida (105-rasm) silindr oʻqi yoʻnalishini *Horizontal* (gorizontal) yoki *Vertical* (vertikal) koʻrinishda belgilash mumkin.

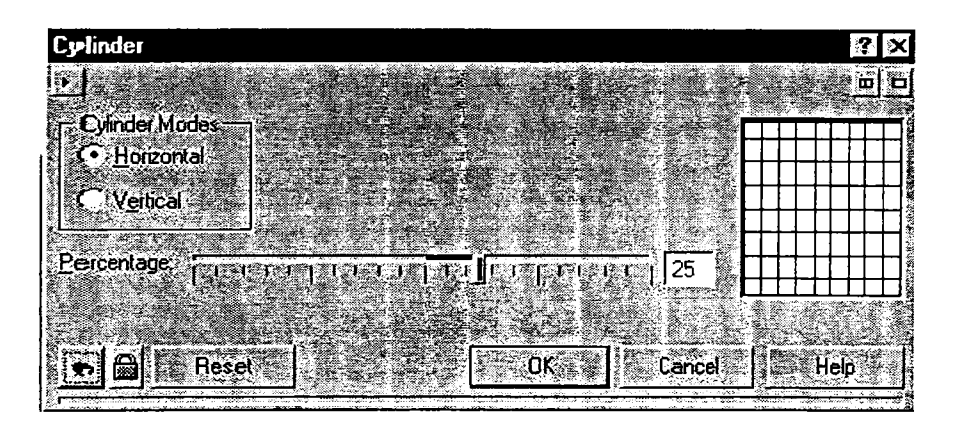

105-rasm. Silindrik o'zgartirishlar.

Maxsus belgi yordamida oʻrnatilayotgan silindr diametri, ya'ni rasm egriligi belgilanadi. Manfiy qiymatlar botiq silindrni, musbat qiymatlar esa qavariq silindrni aniqlaydi. Oʻzgartirishlar natijasida rasm markazi juda siqilgan yoki yoyilgan boʻlib, chekka qismlari oʻzgarmay qoladi.

Bir xil rangda qoplangan tasvirlar (103- e rasm) Emboss (qoplama) orqali yaratiladi. Harakatni oʻrnatish muloqot oynasida (106rasm) chiziqlar qalinligini Depth (qalinlik), qavariqlik darajasini esa Level (daraja) yordamida belgilash mumkin. Hajmiy koʻrinishni hosil qiluvchi yorugʻlikning tushish burchagi quyida berilgan. Muloqot oynasining oʻng qismida qoplash rangini tanlash mumkin.

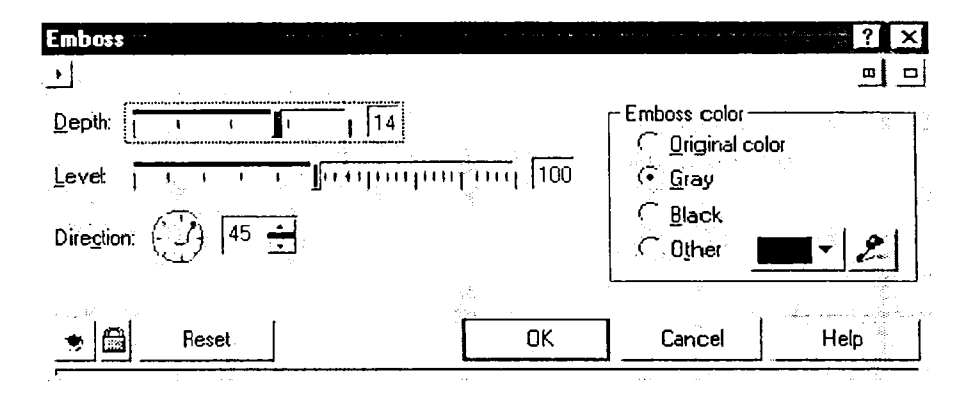

106-rasm. Qoplanna holatini belgilash.

Qogʻoz varagʻining bukilishirni hosil qilish amali menudagi *Page Curl* (varaq bukilishi) buyrugʻi orqali bajariladi. Hosil boʻlgan muloqot oynasida (107-rasm) bukilishi lozim boʻlgan varaq burchagi tanlanadi, shunga mos ravishda muloqot oynasining chap qismidan foydalaniladi. *Direction* (yoʻnalish) tugmasi esa gorizontal yoki vertikal bukilish yoʻnalishini belgilaydi.

| Page Curl                              |               |                     | ?×             |
|----------------------------------------|---------------|---------------------|----------------|
| <u>[</u> ]                             |               |                     |                |
|                                        | Paper         |                     |                |
| ₽ ₽ Ω                                  | • Iransparent | <u>B</u> ackground: | - 2            |
| <u>₩</u> idth %: <u>juurjuurj</u> uurj | <br>тттт 50 Н | eight %: [          | ····[·····[ 50 |
| • Beset                                |               | OK Ca               | ncel Help      |

107-rasm. Varaq bukilishi.

Paper (qog'oz) tugmasi esa Transparent (shaffof) holatda o'rnatilganida yarim shaffof bukilishni hosil qilish mumkin. *Opaque* (shaffofmas) tugmasi holati esa shaffof boʻlmagan bukilishni hosil qiladi. Koʻpincha varaqning shaffof bukilishi chiroyli koʻrinishda boʻladi. Bukilish rangi va tagrang muloqot oynasining oʻng qismida oʻrnatiladi. Qiymatlar yordamida esa gorizontal va vertikal yoʻnalishlar boʻyicha bukilish darajasi belgilanadi.

Menudagi *Perspective* (perspektiva) buyrug'i orqali uzoq ko'rinishli (perspektiva) rasm o'rnatish mumkin. (108- b rasm).

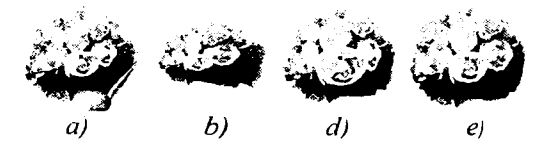

108-rasm. Boshqa uch oʻlchovli harakatlar.

Hosil boʻlgan muloqot oynasida (109-rasm) perspektiva koʻrinishni hosil qilish uchun tasvir burchaklaridan tortiladi. Qarama-qrashi tomonlar esa bir-biri bilan bogʻlangan holda boʻladi. Bunda bir tasvirning bir tomonini oʻzgartirganida, ikkinchi tomon mos ravishda oʻzgaradi. Penspektiva koʻrinishni gorizontal yoki vertikal yoʻnalish boʻyicha hosil qilish mumkin. Agar *Shear* (surish) oʻrnatilgan boʻlsa, u holda namunada koʻrsatilgan tasvir tomonlarini parallel ravishda aylantirish mumkin. Ushbu amal vektorli oby ektning oʻzgartirilishiga juda oʻxshashdir.

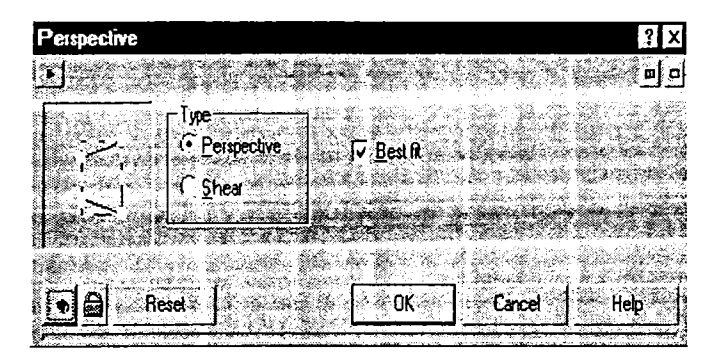

109-rasm. Perspektivani belgilash.

Qavariq va botiq tasvirlar (108- d rasm) Pinch/Punch (qavariqlik/botiqlik) buyrugʻi yordamida hosil qilinadi. Muloqot oynasida (110-rasm) qiymatlar satri orqali uning egrilik darajasi belgilanadi. Ushbu oʻzgarish koʻrinishi qattiq qoplamaga aylana predmet urilishi natijasida deformatsiyalanish ga oʻxshaydi.

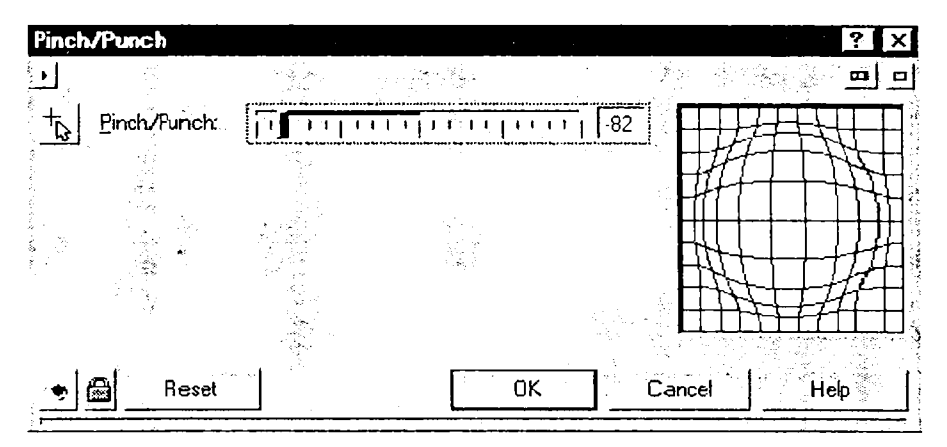

110-rasm. Qavariq va botiq rasmlarni belgilash.

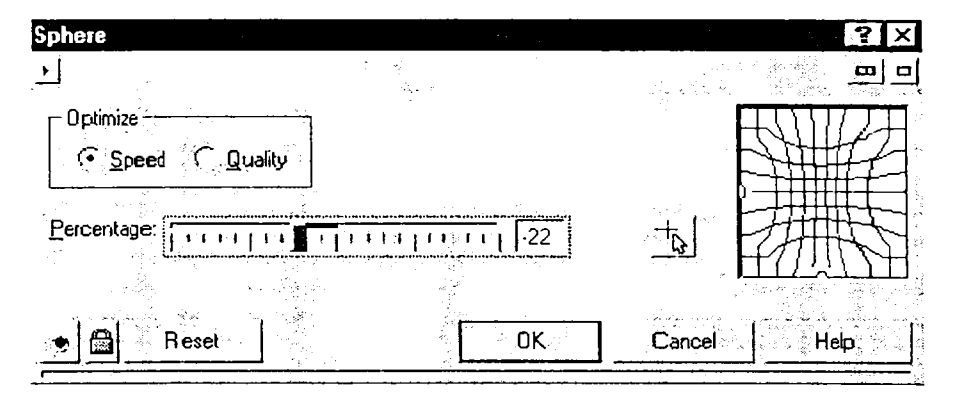

111-rasm. Sferik burilmalarni belgilash.

Shunga oʻxshash tasvir (108- d rasm) Sphere (sfera) buyrugʻi yordamida hosil qilinadi. Sferik burilmalarni oʻrnatish oynasida (111-rasm) burilish darajasini qiymatlar orqali ham koʻrsatishingiz

mumkin. Bundan tashqari, *Optimize* (optimallashtirish) satri belgilanib, *Quality* (sifat) holatni o'rnatilib. yuqori sifatli tasvir hosil qilinadi.

# Jonli tasvir koʻrinishini yaratish

Tasvirga moʻyqalam koʻrinishdagi oʻzgartirishlar kiritilganida taniqli rassom chizgan portretga oʻxshash rasmni yaratish mumkin. Ushbu muharrir turli koʻrinishdagi jonli tasvirlarni hosil qilib, unga ba'zi harakatlarni oʻrnatish imkoniyatini ham yaratadi. Menudan *Bitmaps/Art Strokes* (rastrli tasvirlar/badiiy chiziqlar) buyrugʻi tanlanadi, hosil boʻlgan oynada oddiy rasmga oʻrnatilishi mumkin boʻlgan turli jonli koʻrinishlar roʻyxati koʻrsatilgan boʻladi. Ularni qoʻllash usullarini oʻrganishda, misol sifatida yuqorida qurilgan qush uyasi rasmidan foydalanamiz (112- *a* rasm).

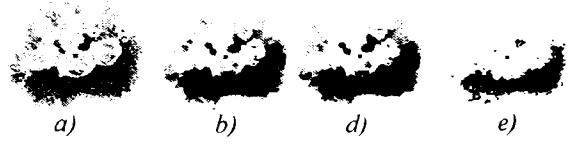

112-rasm. Chizishga moʻljallangan jihozlar.

Tayyor rasmdan oq-qora tasvirni hosil qilish uchun (112- e rasm), *Charcoal* (o'tinli ko'mir) buyrug idan foydalaniladi. Sozlash muloqot oynasi (113-rasm)da qora ranglovchi qalam qalinligini *Size* (o'lcham) satri orqali belgilash mumkin. *Edge* (atrofi) satri orqali csa tasvir atrofi, ya'ni rangning keskin o'zgarish qismi qalinligi o'rnatiladi.

Conte Crayon (maxsus bo'yoq) buyrug'ini tanlab, turli rangdagi qirqimli tasvirni yaratishingiz mumkin (112- b rasm). Buyruq tanlanganidan so'ng ekranda sozlash muloqot oynasi hosil bo'ladi (114-rasm). Agar oynaning yuqori qismidagi namuna ranglar satri oldida bayroqchalar o'rnatilmasa, yaratilayotgan rasmda haqiqiy tasvir ranglari qo'llaniladi.

| Charcoal | · · · · · · ·     |          |               |          | us i line.    | ? ×          |
|----------|-------------------|----------|---------------|----------|---------------|--------------|
|          | Je Gelfer and Seg |          |               |          |               |              |
| Size     | 1 तन् नि. भणश     | ្យរាទី 👌 | <u>E</u> dge: | Listaria | THE PARTY I   |              |
|          | 11.               |          | See as a s    |          |               |              |
|          | Resel             |          | OK            | ૺ૾ૺૻ૾ૻ૽૾ | ncel          | Help         |
|          |                   |          |               |          | in the second | <del> </del> |

113-rasm. Koʻmir koʻrinish berish oynasi.

Bayroqchalarni oʻrnatib, besh xil rangdagi boʻyoqlardan foydalanish mumkin. Muloqot oynasining oʻng qismidagi satrlarida chizish sohasi rangi oʻrnatiladi. *Pressure* (bosim) satridagi qiymatlar chizish sohasiga boʻyoqlar bosimini belgilaydi. Qattiq bosilgan holda yorqin tasvirlar yaratiladi. *Texture* (tekstura – tagrang) satridagi qiymatlar orqali chizish sohasida tagrang aniqlik darajasi belgilanadi. Aniqlik darajasi yuqori boʻlgan tagrang asosiy chizma koʻrinishi darajasini kamaytiradi, shuning uchun bu koʻrsatkich me'yorda belgilanishi lozim.

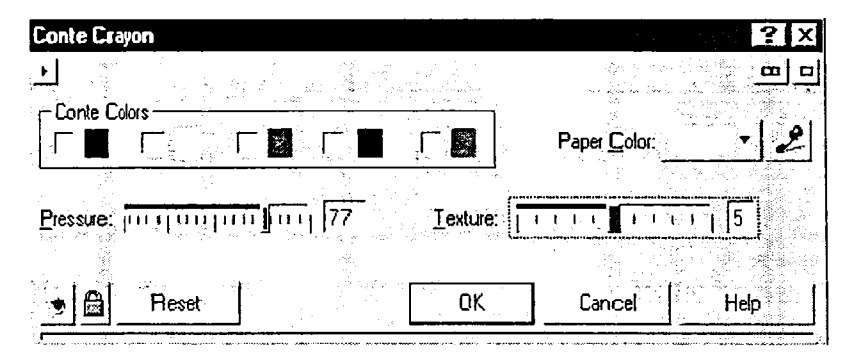

114-rasm. Boʻyoqlarni belgilash.

Bo'yoqlar yordamida tasvir yaratishning boshqa varianti (112b rasm)ni menudagi Crayon (bo'yoqchalar) buyrug'i orqali qurish mumkin. Muloqot oynasida (115-rasm) bo'yoq yuzasi Size (o'lcham) satridagi qiymat bilan belgilanadi. Shu bilan birga, Outline (kontur) koʻrsatkichi yordamida atrof chiziqlari qalinligi aniqlanadi. Bu usulda yaratilgan suratlar yuqoridagiga nisbatan soddaroq koʻrinishga ega.

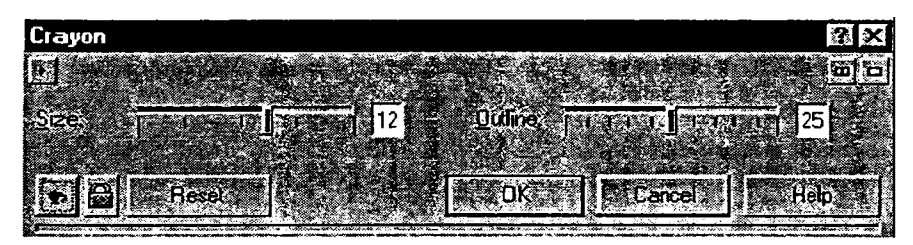

115-rasm. Boshqa boʻyoqlarni belgilash.

Kubsimon rasmlarni yaratish (112- e rasm) Cubist (kubsimon) buyrug'i yordamida bajariladi. Sozlash muloqot oynasida (116rasm) surtkichlar Size (o'lcham) satri ko'rsatkichi orqali va tasvir yorqinligi Brightness (yorqinlik) satri ko'rsatkichida belgilanadi. Paper Color (varaq rangi) satrida tasvir chiziladigan varaq rangi tanlanadi.

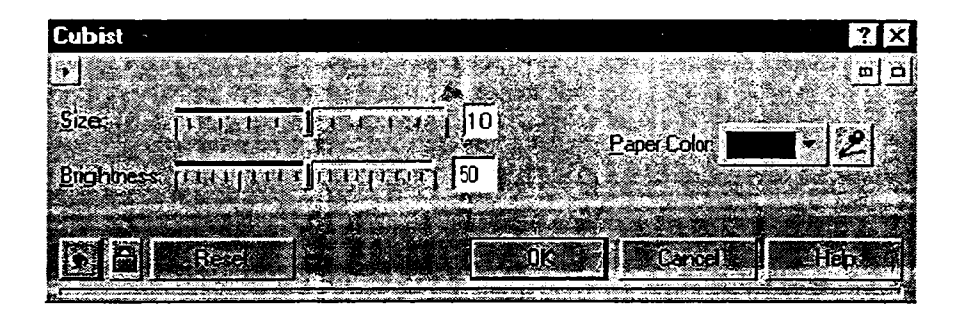

116-rasm. Kubsimon tasvirlarnni belgilash.

Boshqa taniqli badiiy usul impressionizm boʻlib, bu imkoniyat CorelDRAW 10 dasturida mavjud. Koʻpchilik taniqli rassomlar shu usulda oʻz asarlarini yaratganlar. Ushbu usulda yaratilgan qush uyasi yana-da haqiqiy koʻrinishga ega boʻladi (117- a rasm).

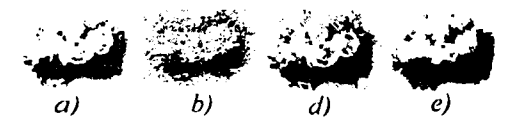

117-rasm. Jonli koʻrinish yaratish.

Ushbu koʻrinishni yaratish uchun *Impressionist* buyrugʻi berilib, muloqot oynasida surtkich turi tanlanadi. *Style* (stil – koʻrinish) satrida *Strokes* (chiziqlar) yoki *Dobs* (izlar) koʻrinish turi mavjud. Ularning barchasi turli xildagi oʻxshash boʻlmagan tasvir yaratishga yordam beradi. Yuqorida joylashgan koʻrsatkich satrida surtkichlar hajmi belgilanadi. *Coloration* (ranglash) satri ranglar oʻzgarish darajasini, *Brightness* (yorqinlik) koʻrsatkichi esa hosil qilingan rasm yorqinligini belgilaydi.

| Impressionist                                                                                                    | <b>R</b> X |
|----------------------------------------------------------------------------------------------------|------------|
|                                                                                                    |            |
|                                                                                                    |            |
|                                                                                                    | 33         |
|                                                                                                    | 5          |
| and the second second sec | 50"        |
|                                                                                                    |            |
|                                                                                                    |            |

118-rasm. Impressionizmni belgilash.

Haqiqiy koʻrinish (117- b rasm) Palette Knife (ranglar majmuasi pichogʻi) buyrugʻi orqali yaratiladi. Sozlash muloqot oynasida (119-rasm) surtkichlar uzunligi yuqoridagi koʻrsatkichlar yordamida belgilanadi. Oynaning oʻng qismida surtkichlar yoʻnalishi koʻrsatiladi. Soft Edge (yumshoq chetlanishlar) surtkichlar atrofining nafislanishiga yordam beradi.

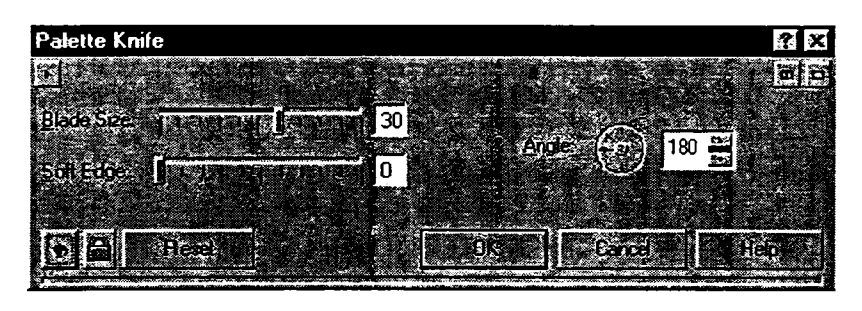

119-rasm. Ranglar majmuasi pichogʻi.

Nafis suratlar (117- d rasm) Pastels buyrug'i orqali yaratilib, muloqot oynasida (120-rasm) Soft (yumshoq) yoki Oil (yog'li) turlar yordamida nafislik ko'rinishi tanlanadi. Stroke Size (chiziqlar o'lchami) ko'rsatkichi yordamida yaratilayotgan rasm chizig'i kattaligi o'rnatiladi. Hue Variation (rang o'zgarishi) ko'rsatkichi orqali esa rasmda qo'llaniladigan rang turlari belgilanadi. Nafis ishlangan rasmlar juda ham go'zal bo'lishi mumkin.

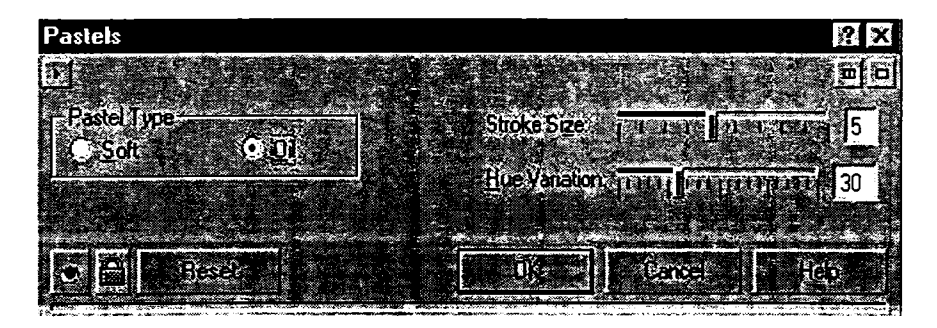

120-rasm. Nafislikni belgilash.

Siyoh yordamida chizilgan oq-qora rasmlar (117- e rasm), Pen & Ink (ruchka va siyoh) buyrug'i orqali chiziladi. Ekranda sozlash muloqot oynasi (121-rasm) paydo bo'ladi. Oynaning o'ng qismida-rasm ko'rinishi tanlanadi. Crosshatch (chiziqli) va Stippling (uzuquzuq) chizma chiziqlarining turini belgilaydi, natijada bir-biriga o'xshash bo'lmagan rasmlaryaratiladi. Density (zichlik) satrida siyohli zichligi ko'rsatiladi. Ink Pool (siyoh soni) satrida qo'llaniladigan siyohlar soni ko'rsatiladi.

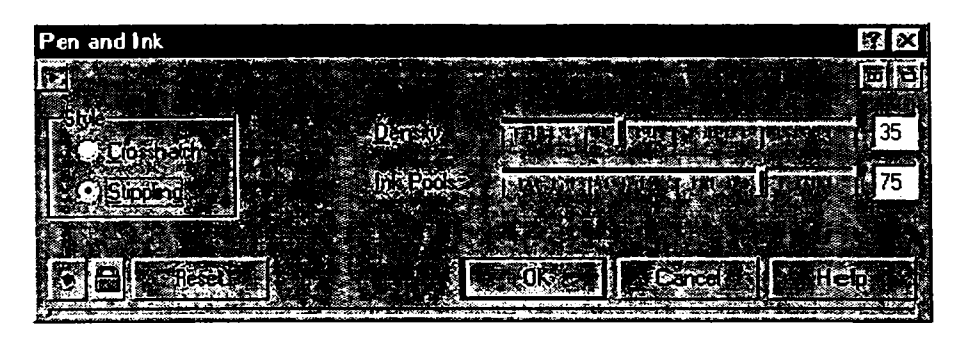

121-rasm. Ruchka va siyoh.

Jonli tasvirlar yaratishning yana bir usuli rang-barang aylanma surtkichlar orqali rasm chizish hisoblanadi. Ushbu usulda rasm chizish uchun *Pointillist* (pointilizm) – buyrugʻi tavsiya etiladi. Sozlash muloqot oynasi da (122-rasm) surtkich hajmi *Size* (oʻlcham) satri orqali, yorqinlik esa *Bright ness* (yorqinlik) satri qiymati orqali belgilanadi. Boshqa usullardan farqli ravishda, boshlangʻich rasmdagi ranglar oʻzgarmas holda qoladi.

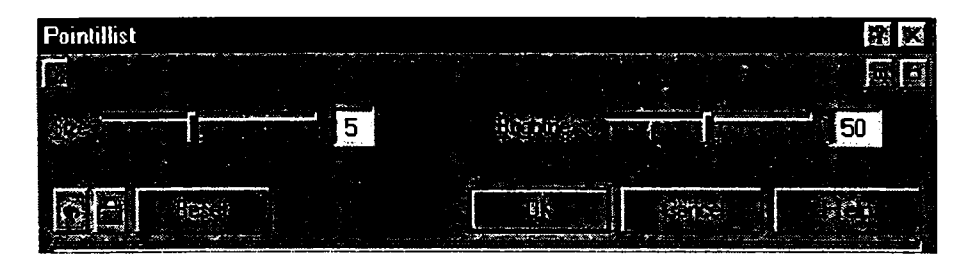

122-rasm. Aylanma usulda chizishni belgilash.

Sozlash muloqot oynasining (123-rasm) chap qismida keltirilgan ro'yxatdan rasm varianti belgilanadi. Qirqib olingan qismi hamma vaqt qora rangda, tagrang esa, agar *Color* (rangli) oʻrnatilgan boʻlsa, rangli boʻlib qoladi. *White* (oq) oʻrnatilganida oq rangda boʻladi. *Density* (zichlik) satrida zichlik darajasi qiymati, *Size* (oʻcham) satrida esa qirqilgan chiziqlar oʻlchami koʻrsatiladi.

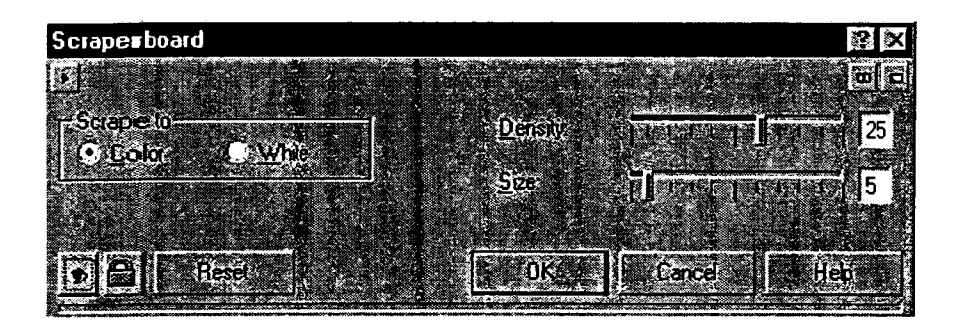

123-rasm. Qirqim olingan qism parametrlarini belgilash.

Yana boshqa koʻrinishni menuda Sketch Pad (yoyilmali doska) buyrugʻi yordamida yuklash mumkin. Sozlash muloqot oynasida (124-rasm) hosil qilinadigan rasm tashqi koʻrinishini sezilarli darajada oʻzgartirish mumkin.

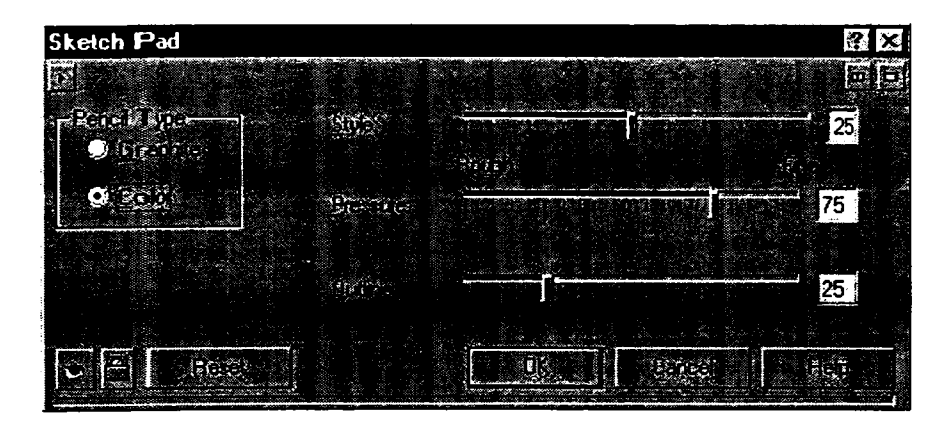

124-rasm. Yoyilmali doska.

Graphite (grafitli) tip oʻrnatilganidaoq-qora. Color (rangli) tip oʻrnatilganida esa rangli rasm yaratiladi. Style (koʻrinish) satrida surtkichlar koʻrinishi oʻrnatiladi. Pressure (bosim) koʻrsatkichi esa doskaga chizish bosimi darajasini belgilaydi. Bundan tashqari, Outline (kontur) koʻrsatkichi orqali rasm atrofidagi chiziqlar qalinligini belgilash mumkin.

Akvarel koʻrinishdagi chiroy li rasmni (125- a rasm) barcha rastrli tasvirdan *Watercolor* (akvarel) buyrugʻi orqali yaratish mumkin.

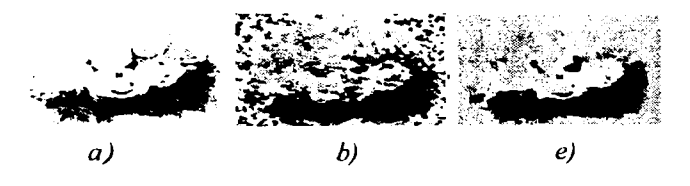

125-rasm. Oquvch an ranglarni qo'llash.

Sozlash muloqot oynasida (126-rasm) beshta parametr qiymatini o'rnatish mumkin. Brush Size (mo'yqalam o'lchami) satri surtkich kattaligini belgilaydi. Granulation (granulshtirish) satri da esa rasmda dog'lar yaratish darajasi belgilanadi. Water Amount (suv miqdori) satri esa ranglar intensivligini ko'rsatadi. Bleed (oquvchanlik) satri yordamida yana-da oquvchan tasvirni hosil qilish mumkin. Brightness (yorqinlik) orqali rasm yorqinligi belgilanadi.

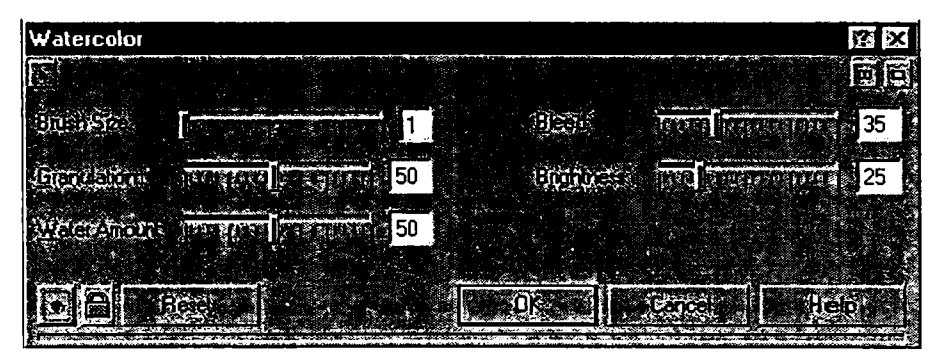

126-rasm. Akvarel.

Haqi qiy koʻrinish (125- b rasm), odatda, menudan Water Marker (suvli marker) buyrugʻini qoʻllab hosil qilinadi. Sozlash muloqot oynasida (127-rasm) uch xil koʻrinishdan bir variantni tanlashingiz mumkin. Default (oʻzgarmas holda), Order (tartiblangan) va Random (tasodifiy) variantlari surtkichlarning rasmda joylashish oʻrnini belgilaydi. Size (oʻlchami) satrida surtkichlar oʻlchami belgilanadi. Color Variation (rangni oʻzgartirish) satrida boshqa surtkichlarda ranglar oʻzgarish darajasi koʻrsatiladi.

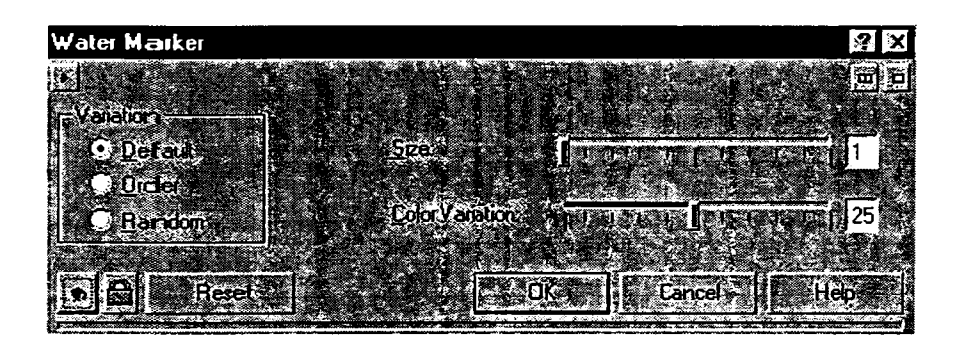

127-rasm. Suvli marker.

| Wave Paper          | 2 × |
|---------------------|-----|
|                     |     |
| 12501set Con Minter |     |
|                     | 10  |
|                     |     |
|                     |     |

128-rasm Yupqa qogʻoz.

Haqiqiy koʻrinishga yaqin boʻlgan tasvir (125- d rasm), Wave Paper (yupqa qogʻoz) muloqot oynasida amalga oshiriladi. Sozlash muloqot oynasida (128-rasm) Color (rangli) koʻrsatkichni oʻrnatib, qog`ozni rangli yoki *Black & White* (oq-qora) koʻrsatkichni oʻrnatib, oq-qora qog`oz tanlashingiz mumkin. *Brush Pressure* (moʻyqalam bosimi) satri qiymati esa chizish davomida qogʻozga moʻyqalam tushish bosimi darajasini belgilaydi.

Moʻyqalam qogʻozga qancha qattiq bosilsa, rasmda ranglar intensivligi shuncha oshadi. Biroq rasmdagi barcha ranglar asliga nisbatan qoramtir koʻrinishga ega boʻladi.

# Matnni formatlash va tahrirlash

Grafik hujjatda matnni tahrirlash qulay boʻlsa-da, ba'zan bu amalni bajarish murakkab kechadi. Agar matnda ba'zi koʻrinishlar qoʻllanilgan boʻlsa, u holda matnni maxsus oynada tahrirlash mumkin. Matnli obyektni ajratib, soʻng *Property Bar* (xususiyat) paneli *Edit Text* tugmasi bosilsa, matnni oʻzgartirish muloqot oynasi hosil boʻladi (129-rasm). Bu oynada ishlash oddiy matn muharriri oynasi kabi amalga oshiriladi.

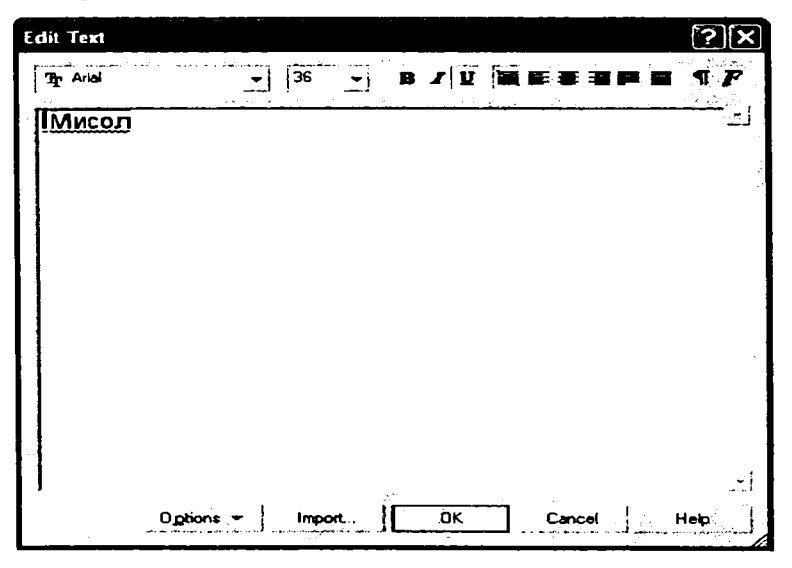

129-rasm. Matnni tahrirlash muloqot oynasi.

Matnni kiriting va tahrirlang, matn qismlarini ajrating va learning formatini oyna yuqorisida joylashgan tugmalar yordamida oʻzgartiring. Matnga boshqa matn muharririda tuzilgan hujjatda matn oʻrnating. *Insert* (oʻrnatish) tugmasi bosilsa, ekranda faylni ochish oynasi hosil boʻladi. Bu oynada boshqa matn muharririda tuzilgan faylni ochish mumkin. Natijada tanlangan fayl tahrir qilinayotgan matnli obyektga oʻrnatiladi. Bunda grafik hujjat bilan ishlashning asosiy rejimiga oʻtiladi. Yuqorida aytib oʻtilganidek, matnni formatlashning qulay usuli *Property Bar* (xususiyatlar) panelidan foydalanishdir. Chunki unda barcha matnni formatlash tugmalari mavjud. Matnni formatlash boʻyicha qoʻshimcha imkoniyatlarni maxsus oynada (130-rasm) qoʻllash mumkin.

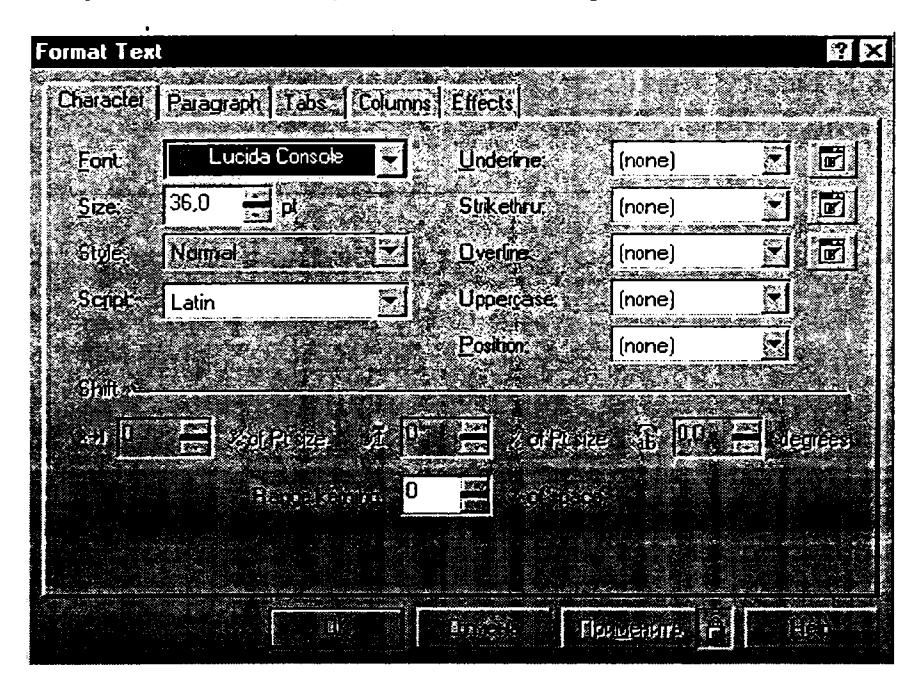

130-rasm. Simvollarni formatlash.

Ushbu oyna Property Bar (xususiyatlar) panelidan Format Text tugmasi orqali yuklanadi. Oyna bir nechta qismlardan iborat bo'lib,
simvollar va xatboshilarni formatlash, matn ustunlari kattaligini oʻrnatish hamda boshqa koʻrinishlarni belgilaydi.

Agar qulf tugmasi oyna quyi qismida joylashtirilgan va u yopiq boʻlsa, u holda formatlashdagi oʻzgarishlar qiymati kiritilganidan soʻng ishga tushadi. Qulf tugmasi ochiq boʻlganida rasmni oʻz oʻrnida oʻzgartirish mumkin. Endi qulf ochiq boʻlgan holda formatlash oʻzgartirilganidan soʻng, *Apply* (qoʻllash) tugmasi bosilganida oʻzgartirishlar ishga tushadi. Bir nechta obyektlarni ajratib turib turli xilda formatlashni bajarish mumkin. Bunda muloqot oynasi ochiq holda qolaveradi. Oynaning birinchi qismida simvollarni formatlash oʻmatiladi (131-rasm).

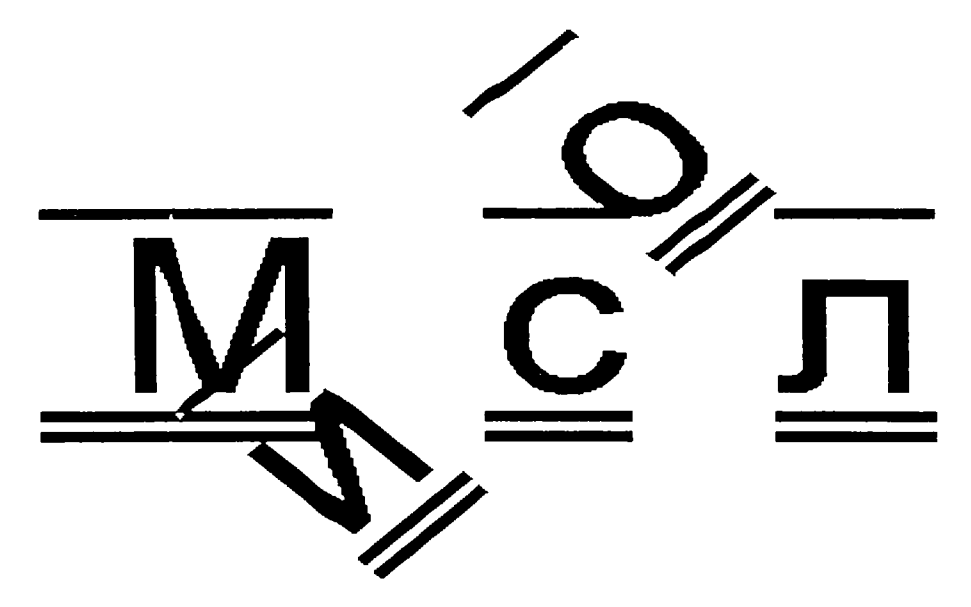

131-rasm. Alohida simvollarni formatlash.

Ushbu qismda shrift, uning kattaligi va chizilganligi hamda alifboni oʻrnatish mumkin. Oynaning oʻng qismidagi satrlar boshqa usuldagi formatlashni bajaradi. Underline (tagidan chizilgan), Sinkethru (ustidan chizilgan) va Overline (yuqoridan chizilgan) roʻyxatida matn tagidagi chiziqlar tipi va oʻrni tanlanadi (matn tagidan, matn boʻyicha yoki matn yuqorisidan). Chiziqlar qalin va mayin, birlik va ikkilik koʻrinishga ega. Matnni toʻliq, ya'ni boʻshliqlari bilan birgalikda yoki soʻzlami alohida chizish imkoni mavjud. Bir necha xil chiziqni bir vaqtning oʻzida qoʻllash imkoniyati mavjud, masalan, mayin ikkilik chiziqni matn tagida va birlik qalin chiziqni matn yuqorisida oʻmatish mumkin. Roʻyxatning oʻng qismida joylashgan tugmani bosib, chiziq qalinligi va oʻrnini koʻrsatishingiz mumkin. Uppercase (registr) roʻyxatida esa matnni kichik harflar yoki katta harflarda yozish oʻmatiladi.

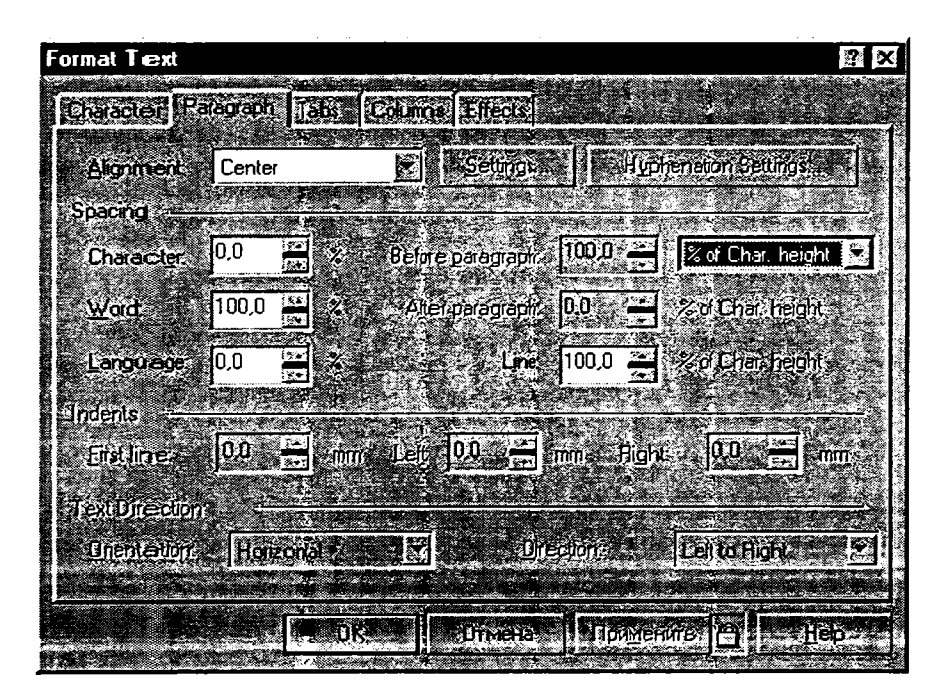

132-rasm. Xatboshini formatlash.

Position (pozitsiya) ro'yxatida yuqori va quyi indeks tanlanadi. Oynaning quyi qismida matn muharririda bo'lmagan formatlash amallari ko'rsatilgan. Ularni qo'llash uchun matndan bir yoki bir nechta simvollarni ajratish lozim. So'ngra matnning vertikal yoki gorizontal yoʻnalishini hamda aylanish burchagini belgilash mumkin. Alohida simvollar yoʻnalishi va aylanishi oʻrnatilganida hamda tagiga va ustiga chiziq oʻrnatish birgalikda qoʻllanilganida matnning gʻayrioddiy formatlanishini hosil qilish mumkin. Bu imkoniyat esa faqat CorelDRAW 10 dasturida mavjud.

Oynaning ikkinchi qismida xatboshini formatlash amali oʻrnatiladi (132-rasm). Ba'zi satrlar oddiy matnlami formatlashda qoʻllaniladi. Masalan, shaklli matnlar uchun chetlanish oʻrnatib boʻlmaydi.

| Format Text                | and the second second second second second second second second second second second second second second second | <b>R B</b>  |
|----------------------------|----------------------------------------------------------------------------------------------------|-------------|
| Classes Raddon Line County |                                                                                                    |             |
| Fradingeberader            | E                                                                                                    |             |
| a b.                       |                                                                                                    |             |
|                            |                                                                                                    |             |
|                            |                                                                                                    | 1<br>N<br>L |
|                            |                                                                                                    |             |

133-rasm. Tabulatsiyani o'rnatish.

Alignment (tekislash) roʻyxatida tekislashning bir usuli tanlanadi. Tekislashning ba'zi variantlari qoʻshimcha parametrlarni oʻrnatishni talab ctadi. Oʻrnatish muloqot oynasi Settings (oʻrnatishlar) tugmasi orqali yuklanadi. Hyphenation Settings (ajratishni oʻrnatish) tugmasi bosilganida soʻzlarning boʻgʻinlarga avtomatik ajratilishini oʻrnatish mumkin. *Spacing* (intervallar) roʻyxatida simvollar, soʻzlar va satrlar oʻrtasidagi interval hamda xatboshigacha va undan keyingi intervallar oʻrnatiladi. *Indents* (chetlanishlar) satri guruhida chap va oʻng tomon chetlanishlari koʻrsatiladi. Birinchi satr chetlanishi koʻrsatilib, qizil satrni oʻrnatish mumkin. Ushbu barcha chetlanishi va intervallarni oʻrnatish amallari boshqa matn muharriri kabi matnni formatlashga imkoniyat yaratadi. Oynaning keyingi qismida matn tabulatsiyasi oʻrnini belgilash amali bajariladi (133-rasm). Tabulatomi qoʻshish yoki olib tashlash mumkin. Shu bilan birga, tabulator oʻrnini oʻzgartirish mumkin. Qulay oʻrnatilgan tabulatsiyalar yordamida katta hajmdagi roʻyxatlarni yaratish mumkin.

CorelDRAW 10 muharririda oddiy matnni bir nechta ustunlarga oʻrnatish mumkin. Matnni bir nechta ustun koʻrinishida chop qilish, odatda, gazeta va jurnallarda qoʻllaniladi. Agar CorelDRAW 10 yordamida tasvirga boy sahifani yaratish lozim boʻlsa, u holda muharrirning imkoniyatlaridan foydalanish kerak. Ustunlar kengligi va sonini formatlash muloqot oynasining quyi qismida koʻrsatilishi lozim (134-rasm).

Number of columns (ustunlar soni) satrida matndagi ustunlar soni koʻrsatiladi. Equal column width (Bir xil kenglikdagi ustunlar) satrida bayroqcha oʻrnatiladi, natijada bir xil kenglikli ustunlar yaratiladi, aks holda, turli kenglikdagi ustunlar oʻrnatish mumkin. Oyna markazida joylashgan satrda ustunlar kengligi belgilanadi. Oynaning oʻng qismida ustunli matn koʻrinishidagi mamuna joylashtirilgan. Vertical justification (vertikal tekislash) roʻyxatida matnning ramkaga nisbatan vertikal tekislanishi koʻrsatilib, u ustunlar soniga bogʻliqsiz holda belgilanadi. Tekislash belgilanayotganida matn ramkani toʻliq egallashini alohida koʻrsatish lozim. Bunga satrlar oʻrtasidagi intervallarni oshirish bilan erishiladi. Agar matn hajmi kichik boʻlib, boʻsh oʻrinlar koʻp boʻlsa, u holda bu usulda toʻldirish tavsiya etilmaydi. Matnni formatlash muloqot oynasining soʻnggi qismida harfli va belgili roʻyxat oʻrnatiladi (135-rasm). Kerakli koʻrinishni oynaning yuqori qismidagi roʻyxatdan tanlash mumkin.

| Format Text                                                                                         |                                                                                                    | × |
|----------------------------------------------------------------------------------------------------|----------------------------------------------------------------------------------------------------|---|
| (Biocolo Research Reads)                                                                            |                                                                                                    |   |
| Numiser, area (Lungri)<br>Feographies Woodin Gprace<br>Feographies Official<br>Feographies Official |                                                                                                    |   |
| Equal column Wighn<br>Fileir-toler columns<br>Verusal jusuis ation:                                 | Poragraph hame wildlin: 5.950<br>O <u>int</u> aintain scurent frame wildlin<br>O Automatically activat frame wildlin |   |
|                                                                                                    |                                                                                                    |   |

134-rasm. Matn ustunlarini o'rnatish.

Harfli oʻrnatma amali bajarilayotganida harf oldidagi xatboshidan oxirigacha joylashadigan satrlar sonini koʻrsatish mumkin. Bundan tashqari, katta harf va qolgan matn orasidagi masofani ham koʻrsatish mumkin. Yoki oynaning oʻng tomon quyisida koʻrsatilgan rasm kabi koʻrinishni tanlash lozim boʻladi. Agar belgili roʻyxat oʻrnatmoqchi boʻlsangiz, *Font* (shrift) satrida shriftni tanlash, *Symbol* (Simvol) satrida esa belgi sifatida qoʻllaniladigan aniq simvol koʻrinishini tanlash lozim. Boshqa satrlarda esa simvol kattaligi, joylashish oʻrni va asosiy matn oʻrtasidagi masofa belgilanadi. Bundan tashqari, oy naning oʻng tomon quyisida joylashgan ikki xil koʻrinishdagi belgili roʻyxatdan birini tanlash kerak.

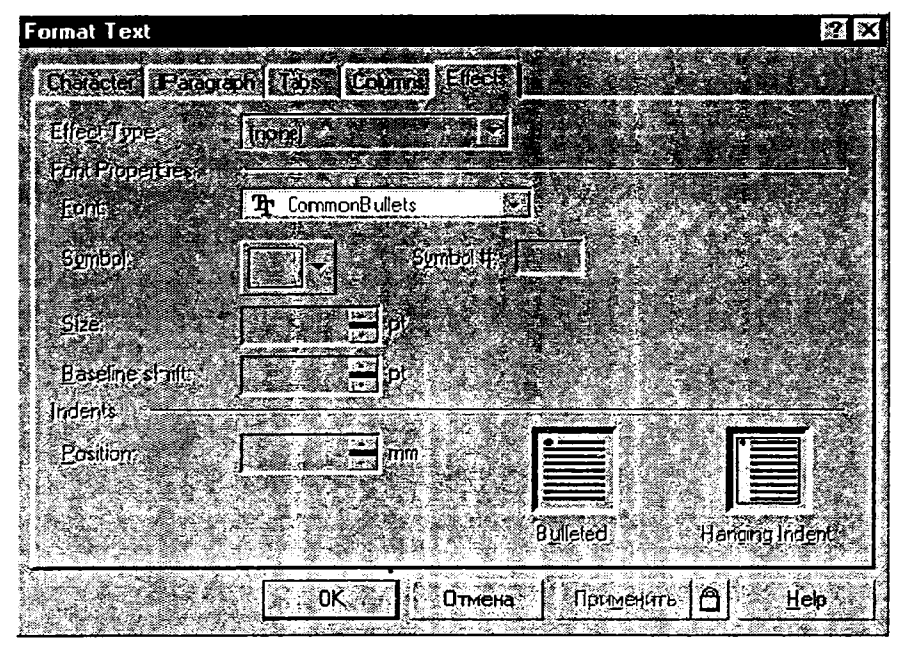

135-rasm. Harfli oʻrnatma va belgili roʻyxat.

# Matnni egri chiziqqa nisbatan oʻrnatish

CorelDRAW 10 grafik muharriri matnni berilgan chiziq bo'yicha – to'g'ri yoki egri chiziq, to'rt burchak, ellips, yulduz, ko'pburchak va boshqa harf yoki matnli satr bo'yicha o'rnatish imkoniyatini beradi. Egri chiziq bo'yicha faqat bir satrli matnni o'rnatish mumkin. Agar bir necha satrli matnni o'rnatmoqchi bo'lsangiz, barcha ikkinchi satrga ko'chirilgan matnlar o'chiriladi. *Ellipse Toot* uskuna yordamida ellips chizing. *Toolbox* (grafika) uskunalar panclida *Text Toot* uskunasini tanlang. Sichqoncha ko'rsatkichini ellips kontur chizig'ining boshiga ko'chiring. Bunda sichqoncha ko'rsatkichi o'z ko'rinishini o'zgartiradi. Sichqoncha tugmasini ellips konturi ustida bosganda matnli kursor paydo bo'ladi va shakl atrofiga matnni kiritish mumkin. *Property Bar* (xususiyatlar) panelida shriftlar roʻyxatidan kirill harflarini qoʻllovchi Verdana, Arial, Helvetica, Sans-serif yoki boshqa shriftni tanlash mumkin. Matn avtornatik ravishda ellips konturi boʻyicha joylashadi (136-rasm).

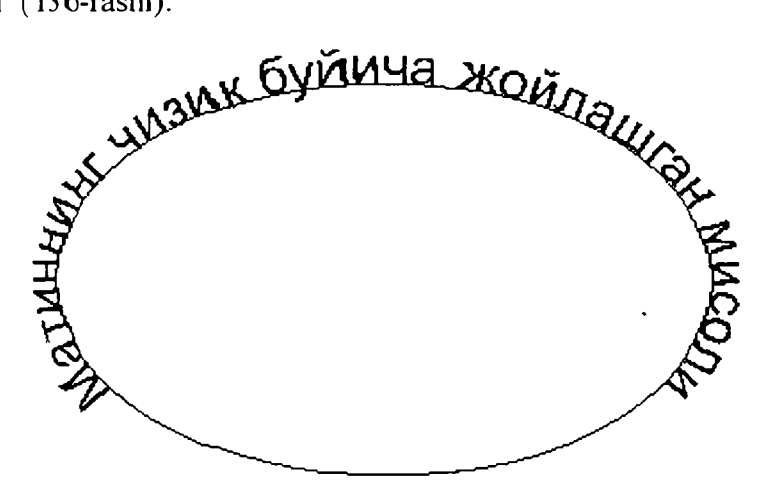

136-rasm. Matnni ellips bo'yicha joylashtirish.

Agar mavjud matnni egri chiziq boʻyicha oʻrnatish zarur boʻlsa. u holda boshqa uslubdan foydalanish lozim boʻladi. Yana birta ellips chiziladi va boʻsh qismda shaklli matn hosil qilinadi. Ellips va shaklli matnni «Pick Tool» uskunasi yordamida birgalikda ajrating. Menudan Text Fill Text to Path (matn egri chiziq boʻyicha) buyrugʻi tanlanashi mumkin. Bunda matn yuqoridagidek egri chiziq boʻyicha joylashadi. Matnni egri chiziq boʻyicha oʻrnatish usulidan qat'i nazar, uni boshqa matn obyekti kabi oʻzgartirish va formatlashingiz mumkin. Shu bilan birga, matnning egri chiziq boʻyicha joylashuvini Property Bar (holatlar paneli) boshqaruv elementlari yordamida oʻzgartirishingiz mumkin. Ushbu elementlarga toʻliq izoh berib oʻtamiz. Property Vag (holatlar paneli)ning chapdan birinchi roʻyxatida tayyor namunada matnlarni joylashtirishning bir necha parametrlarini koʻrish mumkin. Namunadan foydalanib, matning toʻliq koʻrinishini oʻzgartirishingiz mumkin. Qolgan satrlar esa matnni bir necha parametr boʻyicha alohida oʻzgartirishga imkon beradi. Property Bar (holatlar paneli)ning ikinchi roʻyxatida harflarning berilgan chiziq boʻyicha joylashuv variantlari keltirilgan. Roʻyxatdagi rasm variantlari quyidagini izohlaydi: Text Orientation varianti harfni berilgan chiziq boʻyicha aylantiradi, Text Orientation varianti harfni berilgan egri chiziqning siniq qismiga vertikal moslashtirib joylashtiradi. Egrilik burchagiga qarab harf ogʻishi oʻzgaradi. Text Orientation varianti harfni berilgan egri c hiziqning siniq qismiga gorizontal moslashtirib joylashtiradi. Text Orientation varianti simvollar matn satri berilgan chiziq boʻyicha joylashsa, ularni vertikal saqlaydi.

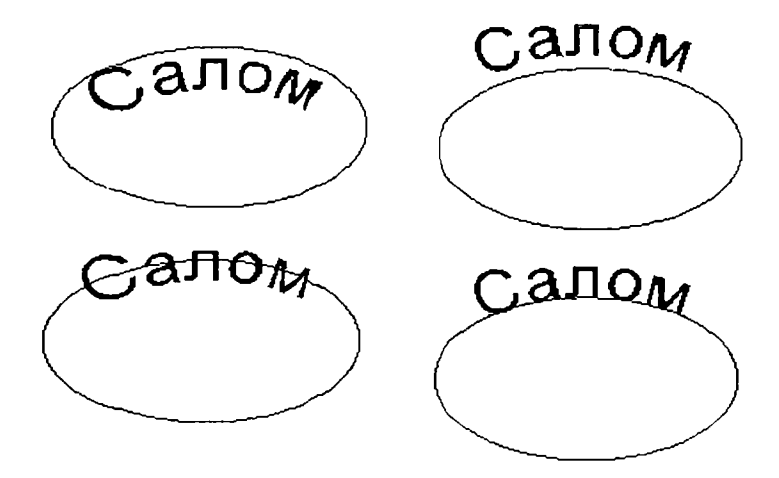

137-rasm. Matnni ellips bo'yicha joylashtirish variantlari.

Uchinchi roʻyxatda matning egri chiziq boʻyicha joylashuvi aniqlanadi. Berilgan rasmlar variantini izohlashga hojat yoʻq. Vertical Plasiment matnni egri chiziqga perpendikular oʻrnatuvchi variant hisoblanadi. Agar matnni yopiq siniq chiziq boʻyicha oʻrnatilsa, Properly Bar (holatlar paneli)da Text Placiment elementlar roʻyxati hosil boʻladi. Ushbu roʻyxat yordamida matn joylashuvi lozim boʻlgan yopiq chiziq oʻrnini belgilashingiz mumkin. Matnni berilgan chiziqqa qarama-qarshi tomonda barcha parametrlari saqlangan holda oʻrnatish uchun *Place On Other Side* tugmasidan foydalanish lozim. Matn joylashuvini *Property Bar* (holatlar paneli)ning boshqaruv tugmalari yordamida oʻzgartirishni koʻrib oʻtamiz. (137-rasm).

Matnni interfaol rejimda berilgan siniq chiziqqa perpendikular o'matish quyidagicha bajariladi. Pick Tool uskunasi vordamida siniq chiziq bo'yicha joylashgan matnli obyektni ajrating. Matn chiziq bilan bogʻliq boʻlganligi uchun [Ctrl] tugmasidan foydalaning, soʻngra tugmani bosib turib, matnli obyek tga matnni ajratish uchun sichqoncha tugmasini bosing. Obyekt markazida joylashgan belgini sichqoncha tugmasi bilan ajrating. Koʻrsatkich koʻrinishi o'zgaradi. Sichqonchaning chap tugmasini bosib turib, ko'rsatkichni yuqoriga koʻchiring. Bogʻlovchi chiziq hosil boʻlib, bir tomoni chiziqda, ikkinchi tomoni matn bilan bogʻlangan. Ushbu chiziq matn va siniq chiziq oʻrtasidagi masofani belgilaydi. Matnni chiziqga nisbatan yuqoriga yoki pastga koʻchirishingiz mumkin. Agar ko'chirishni to'xtatib, sichqoncha tugmasini bosib tursangiz, bogʻlovchi chiziq uchida shu matn va chiziq nusxasi hosil boʻladi. Ushbu chiziq matn joylashuv oʻrnini oldindan koʻrsatadi (138- rasm).

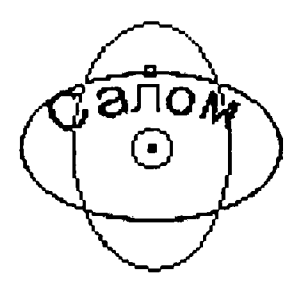

138-rasm. Matnni koʻchirish.

Sichqoncha tugmasi qo'yib yuborilganida matn yangi o'rinni egallaydi. Matn joylashuvini Property Bar (holatlar paneli)ning

o'ng qismida joylashgan satrga qiymatlarni kiritib ham belgilash mumkin. Pick Tool uskunasini belgilang, [Shift] tugmasini bosing. uni qoʻyib yubormasdan ellips chizigʻiga LMni bosing. Qaytib yana ikki obyektni belgilab, matnni oʻrnatish amallarini takrorlashingiz mumkin. Endi matnni ellipsdan ajratamiz. Menudan Arrange Break/Text Apart (montaj/matnni ajratish) buyrug'ini tanlang. Tashqi koʻrinishi oʻzgarmasa-da, matn ellipsdan ajratilgan holda oʻrnatiladi. Faqat matnni ajrating. Bunda ajratishni bekor qilish uchun sichqoncha tugmasini bo'sh o'rinda bosish lozim, so'ngra matn ustida tugmani bosish lozim. Menudan Text Straighten/Text (matn/matnni tekislash) buyrug'ini bering, bunda matn o'zining boshlang'ich holatiga erishadi. Frehand Tool uskunasi yordamida boshlang'ich yopiq bo'lmagan egri chiziq chizing. Chizilgan chiziq va matnni birgalikda ajrating va menudan Text Fill/Text to Path (egri chiziq bo'yicha matn) buyrug'ini bering. Natijada matn yopiq bo'lmagan egri chiziq bo'yicha joylashadi, so'ngra Property Bar (holatlar paneli)ning uchinchi ro'yxatidan matnning chiziq bo'yicha joylashish holatini tanlash mumkin. Matnni chiziq boshi, markazi yoki oxiri boʻyicha tekislashingiz mumkin. Property Bar (holatlar paneli)ning uchinchi ro'yxatidan turli variantlarni qo'llab koʻring. Matn tanlangan variant boʻyicha oʻz holatini oʻzgartiradi. Agar matn joylashgan chiziq shaklini oʻzgartirsangiz, matn avtomat ravishda oʻz holatini oʻzgartiradi. Shape Tool uskunasini tanlab chiziq shaklini oʻzgartiring. Oʻzgartirishlar kiritib boʻlinganidan soʻng matn yangi holatni qabul qiladi. Pick Tool uskunasi vordamida matnni va chizigni ajrating. Menudan Arranged Break Text Apart (montaj matnni ajratish) buyrug'ini tanlang. Enda matn va egri chiziq oʻzaro bogʻlanmagan boʻladi. Faqat egri chiziqni belgilab, uni o'chiring. Bunda egri chiziq mavjud bo'lmasa-da, matn koʻrinishi oʻzgarmaydi.

#### Badiiy chizma. Haqiqiy koʻrinishlar

Badiiy moʻyqalam yordamida rasm chizishda turli xildagi imkoniyatlarni qoʻllash mumkin. Bunday imkoniyatlar biron obyektning atrofini bezashda ham qoʻllaniladi. Har qanday chizilgan vektor obyekt yoki standart obyekt, avtoshakllar atrofi turli xildagi rasmlar bilan bezalganda ularning koʻrinishi keskin oʻzgaradi (139- rasm).

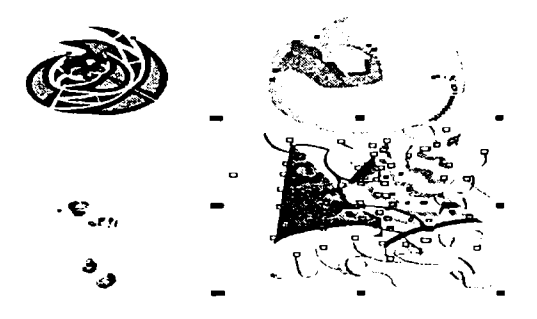

139-rcism. Badiiy chizmaga misollar.

Biron-bir obyekt atrofiga bacliiy koʻrinish berish uchun uni ajratib. menudan *Effects/Artistic Media* (koʻrinishlar/badiiy vositalar) buyrugʻini berish lozim. Ekranda badiiy koʻrinishlarni mustahkam oʻrnatish oynasi hosil boʻladi (140-rasm). Mustahkamlash oynasining quyi qismida kontur sifatida qoʻllash mumkin boʻlgan barcha tayyor koʻrinishlar roʻyxati joylashgan boʻladi. Ekranning yuqori qismida esa soʻnggi qoʻllanilgan koʻrinishlar keltirilgan. Har bir satrning chap qismidagi belgi koʻrinish turini koʻrsatadi.

Badiiy ko'rinishlar ro'yxatidan olingan tayyor ko'rinish tanlangandan so'ng Apply (qo'llash) tugmasini bosing, bunda badiiy chizma ajratilgan obyekt ko'rinishini o'zgartiradi. Property Bar (holatlar paneli)ning ko'pgina satrlarida tanlangan ko'rinish parametrlarini o'zgartirish mumkin. Ushbu satrlar bilan ishlash badiiy mo'yqalamni o'rnatish kabi arnalga oshiriladi.

#### Haqiqiy koʻrinishlar

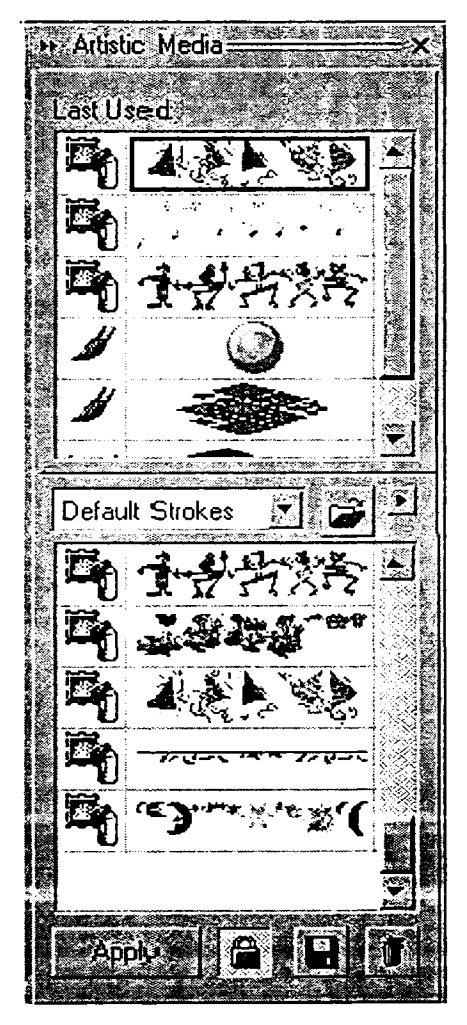

140-rasım. Badiiy koʻrinishlarni mustahkam oʻrnatish oynasi. Koʻpincha bir necha koʻrinishlar birgalikda qoʻllaniladi, chunki ular asosida oddiy rasmdan haqiqiy tasvirlar yaratish mumkin. Turli xildagi koʻrinishlar oʻzaro qoʻshilib, haqiqatni izohlash imkonini beradi. Buning uchun menuning *Bitmaps/ Creative* (rastrli tasvirlar/ijodiyot) bolimidan foydalaniladi.

Rasmni bir necha tarkibiy gismlarga boʻlish uchun (141- a rasm) Crafts (hunar) buyrug'idan foydalanish lozim. Hosil boʻlgan muloqot oynasida (142-rasm) ko'rsatilgan ko'rinishlardan Style (stil) tanlanadi. Bundakartonlar, karamel, chips, keramik qoplama yoki boshqa jihoz koʻrinish qirqimlar tayyorlash mumkin. Natijada turli xildagi tasvirlar hosil bo'ladi. Size (o'lcham) satr koʻrsatkichi elemenllar kattaligini aniqlaydi. Complete (qalinlik) koʻrsatkichini kamaytirish orqali tugatilmagan qirqimli tasvirni hosil qilinadi. Uning bir qismi qora bo'shliqlar bilan qoplangan bo'ladi. Brightness (ochiqlik) satr koʻrsatkichida rasmning yorqinlik darajasi koʻrsatiladi.

Rotation (aylanish) koʻrsatkichi bilan esa elementni aylantirish mumkin.

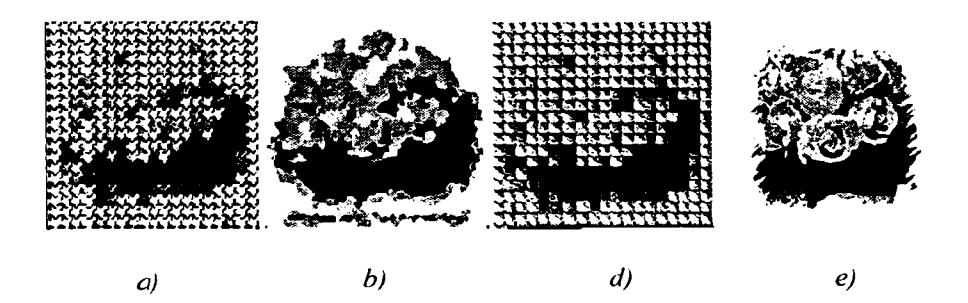

141-rasm. Haqiqiy koʻrinishlar.

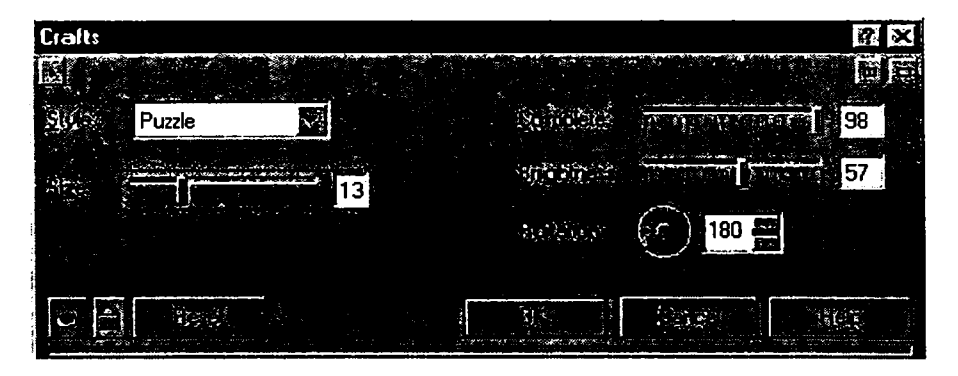

142-rasm. Hunar.

Kristallardan rasm yaratish uchun (141- b rasm) Crystalize (kristallashtirish) buyrug'ini qo'llash lozim. Ko'rinishni sozlash muloqot oynasida (143-rasm) Size (o'lchan) satr ko'rsatkichi kristallar kattaligini belgilaydi.

Bunda gazlamaga rasm chizish holatini hosil qilish (141- d rasm) uchun Fabric (gazlama) buyrugʻi qoʻllaniladi. Sozlash muloqot oynasida (144-rasm) Style (stil) roʻyxatidan aniq gazlama tanlanadi. Tanlangan gazlamaga bogʻliq holda turli rasmlarni olishingiz mumkin. Olti tipdagi gazlamalar mavjud boʻlib. ular oʻziga xos koʻrinishga ega. *Size* (oʻlcham) satr koʻrsatkichi orqali tugunlar kattaligi, *Complete* (toʻliqlik) satrida rasm toʻldirishning foiz koʻrsatkichi koʻrsatiladi. *Brightness* (yorqinlik) satrida yorqinlik darajasi koʻrsatiladi, *Rotation* (aylanish) yordamida esa rasm elementlarini aylantirish mumkin.

| Size:<br>Reset<br>DK<br>Cancel<br>Help | Crystalize                                   |        | 天行的 | ? X         |
|----------------------------------------|----------------------------------------------|--------|-----|-------------|
|                                        | ∑ize: [] [] [] [] [] [] [] [] [] [] [] [] [] | Cancel |     | e t<br>Help |

143-rasm. Kristallashtirish.

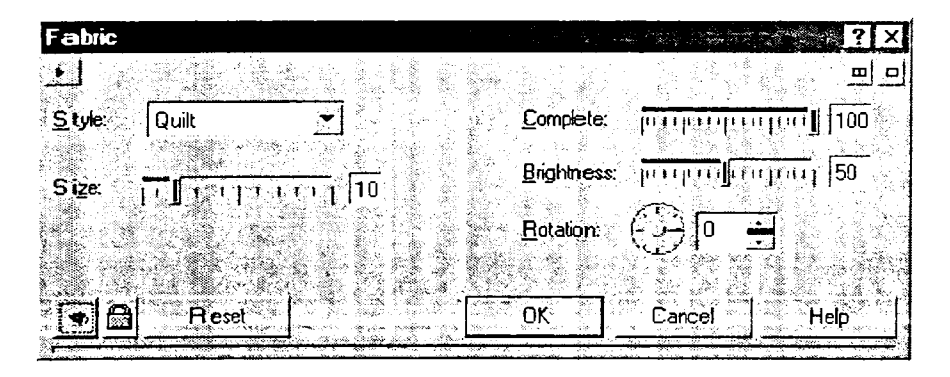

144-rasm. Gazlama.

Rasmga jozibali ramka oʻrnatish amali (141- d rasm) Frame (ramka) buyrugʻi yordamida bajariladi. Xuddi shu koʻrinishni shaklli qirqimlarni qoʻllab ham hosil qilishi mumkin. Biroq Frame (ramka) badiiy koʻrinishning qoʻshimcha imkoniyatlarini yaratadi. Sozlash muloqot oynasining Select (tanlash) qismida (145-rasm) tizimda oʻrnatilgan ramkalardan biri tanlanadi. Siz bundan oldin yaratilgan ramka chizilgan grafik faylni ochishingiz mumkin. CorelDRAW 10 dasturi bilan badiiy ramkalar toʻplami ham yetkaziladi.

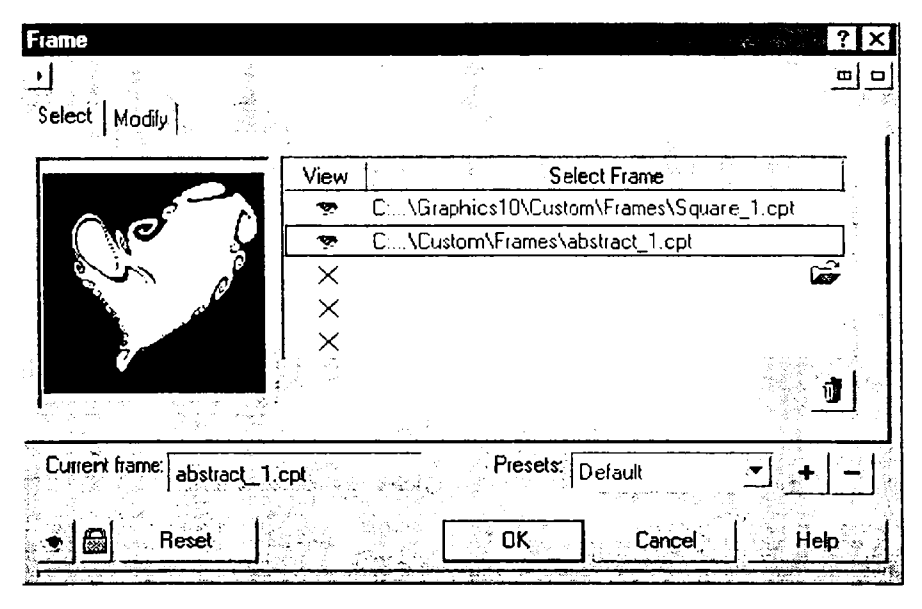

145-rasm. Ramkani tanlash.

Ramkani qoʻllashni sozlash uchun muloqot oynasining *Modify* (oʻzgartirish) qismiga oʻting (146-rasm). Ushbu qismda siz ramkaning masshtabi, rangi va shaffofligi hamda atrofning oquvchanligini oʻzgartirishingiz mumkin.

Shuni alohida ta'kidlash lozimki, ko'pchilik ko'rinishlar o'zaro o'xshashdir. Ko'pchilik o'zgartirishlar tasvirni bir necha elementlarga bo'ladi, ularni qayta ishlaydi va yangi tasvir hosil qiladi. Ushbu o'zgartirishlarni shartli ravishda qism-qism amallar deb ham yuritish mumkin. Ularning asosiy farqi qayta o'zgartirish uslubidadir.

Rasmlarni shisha qoplama orqali koʻrish uchun (147- a rasm) Glass Block (shisha qoplama) buyrugʻi tanlanadi. Sozlash muloqot oynasida (148-rasm) qoplamalar kattaligi oʻrnatiladi.

| Frame                         |           |               | a se de production de la companya de la companya de la companya de la companya de la companya de la companya de | ? ×          |
|-------------------------------|-----------|---------------|----------------------------------------------------------------------------------------------------|--------------|
| Select Modify                 |           |               |                                                                                                    | ■□           |
| Color:                        | Scales    |               |                                                                                                    |              |
| Opacity:                      | - Horizon | tal: produced |                                                                                                    | ר 1100 בין ו |
| Blur/Feather:                 | Vertical  | Fi            | Leerer Marine<br>D. <b>F</b> ail Δinn                                                                           |              |
| Blend Normal                  | J         | 0             | Re-                                                                                                    |              |
| Current frame: abstract_1.cpt |           | Presets:      | Default<br>Reference                                                                                            | <b>_</b> + − |
| 🔹 🔓 Reset                     |           | OK            | Cancel                                                                                                    | Help         |

146-rasm. Ramkani sozlash.

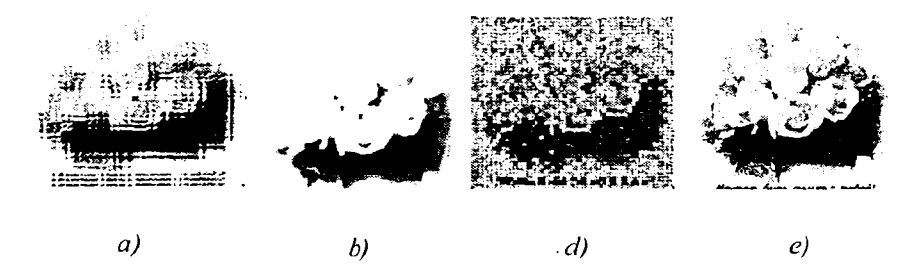

147-rasm. Boshqa haqiqiy koʻrinishlar.

Tasvirni bolalarga mos keluvchi rasmga oʻzgartirish amali (147b rasm) Kid's Play (bolalar uchun rasm) buyrugʻi orqali bajariladi. Sozlash muloqot oynasining (149-rasm) Game (oʻyin) satrida tarkibiy qism elementlari tipi tanlanadi. Bir-biridan farqlanuvchi turli xildagi tiplar mavjud. Size (oʻlcham) satr koʻrsatkichi orqali elementlar kattaligi, Complete (toʻldirish) satrida rasmni toʻldirish foizi koʻrsatiladi. Brightness (ochiqlik) satrida rasm dementi ochiqligi belgilanadi va Rotation (aylanish) satri orqali uni aylantirish mumkin.

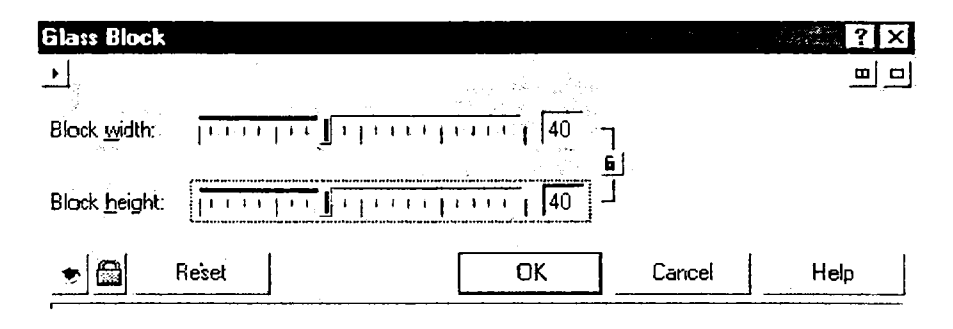

1-48-rasm. Shisha qoplama.

| Kid's Play                | ? ×                             |
|---------------------------|---------------------------------|
| <u>→</u>                  | 쁴ㅋ                              |
| <u>G</u> ame: Lite Pegs ▼ | Complete: [100                  |
| <u>S</u> ize: 1 ' 1 10    | Brightness: purpur fruger of 50 |
|                           | Botation:                       |
| Reset                     | OK Cancel Help                  |

149-rasm. Bolalar uchun rasm.

Mumtoz koʻrinishni ham CorelDRAW 10 yordamida yaratish mumkin (147- *d* rasm). Ushbu koʻrinish *Mosaic* (mozaika) buyrugʻi orqali yuklatiladi. Sozlash muloqot oynasida (150-rasm) *Size* (oʻlcham) satr koʻrsatkichi orqali mozaika elementlari kattaligi belgilanadi. Bundan tashqari, mozaika toshlari orasidan koʻrinadigan tagrangni ham belgilash mumkin.

| Mosaic                               |      | ж. <sup>с</sup> | ·/;··2***- | ? ×      |
|--------------------------------------|------|-----------------|------------|----------|
|                                      |      |                 |            |          |
| ≥ize:   1   →   10 Background Lotor: |      | <u>Z</u> ]      |            | Vignette |
| Reset                                | Cano | xel 👘           | <u> </u>   | leip     |

150-rasm. Mozaika.

Rasmga tasodifiy elementlarni qoʻshish amali (147- e rasm) Particles (tarkibiy qismlar) buyrugʻi orqali bajariladi. Sozlash muloqot oynasida (151-rasm) Size (oʻlcham) satr koʻrsatkichi tarkibiy qismlar kattaligini, Density (zichlik) ularning sonini belgilaydi. Coloration (ranglanish) satr koʻrsatkichida ranglar majmuasi, Transparency (shaffoflik) satr koʻrsatkichi orqali qismlarning shaffoflik darajasi oʻrnatiladi. Style (Stil) oʻrnatkichini Bubbles (koʻpiklar) yoki Star.s (yulduzlar) holatiga oʻrnatib, tarkibiy qism koʻrinishi belgilanadi. Angle (burchak) satrida qismlarning ogʻish burchagi koʻrsatiladi.

| Particles        |                                                  | ? ×                                   |
|------------------|--------------------------------------------------|---------------------------------------|
|                  |                                                  |                                       |
| Size:            |                                                  | [ [10                                 |
| (• <u>S</u> tars | <u>، او او او او او او او او او او او او او </u> | · · · · · · · · · · · · · · · · · · · |
| <u>Edupoles</u>  | - <u> </u>                                       | <b>[ 1 1 1 1 1 1 1 1 1 1</b>          |
| Angle:           | év: TIPITIT                                      |                                       |
|                  |                                                  |                                       |
| 🔹 📾 🛛 Reset      | <u>СК</u> С                                      | ancel . Help                          |
|                  |                                                  |                                       |

151-rasm. Tarkibiy qismlar.

Keyingi koʻrinish oquvchanlikka oʻxshashdir (152- a rasm), ammo undan ancha farqlanadi. Nuqtalar boshlangʻich nuqtadan tasodifiy holda har tomonga yoyiladi. Bunda oquvchanlik kabi silliqlanish amali bajarilmaydi. Rasm aniqligi oquvchanlikdan farqli ravishda pasayadi.

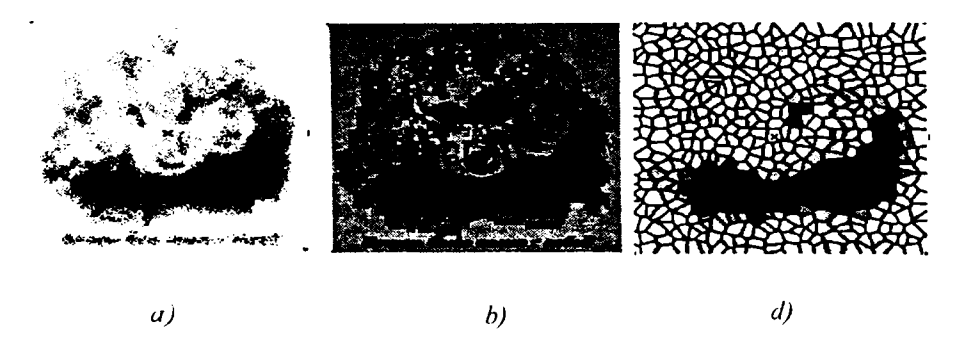

152-rasm. Yana bir nechta koʻrinishlar.

Ushbu koʻrinish *Scatter* (yoyish) buyrugʻi orqali yuklanadi. Sozlash muloqot oynasida (153-rasm) yoyish sohasi koʻrsatiladi. Gorizontal va vertikal boʻyicha bir xil yoki turli xil qiymat berish mumkin.

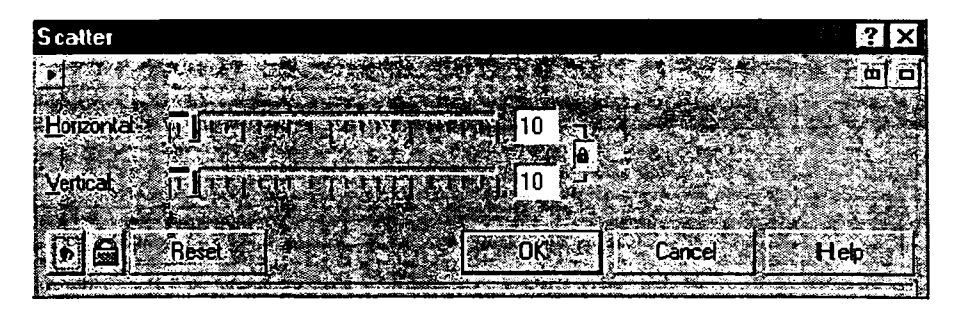

153-rasm. Yoyish muloqot oynasi.

Rasmni bug'langan shisha orqali ko'rish uchun (152- b rasm), Smoked Glass (bug'langan shisha) buyrug'ini tanlash lozim.

Sozlash muloqot oynasida (154-rasm) shisha rangini tanlashingiz mumkin. *Tint* (aniqlik) satr koʻrsatkichi shisha shaffofligini belgilaydi, *Blurring* (oquvchanlik) satrida rasm oquvchanlik darajasi koʻrsatiladi.

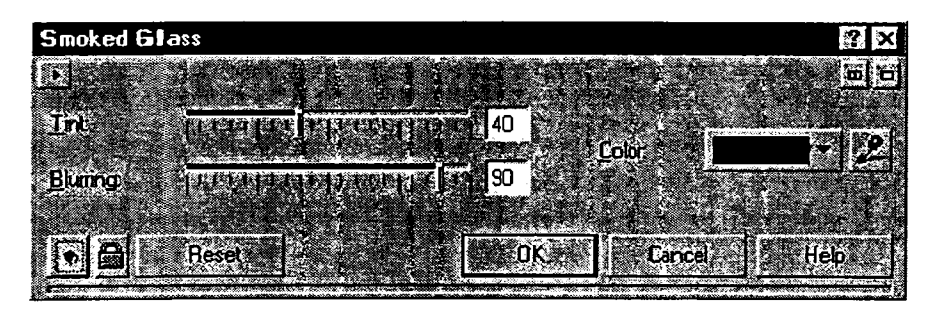

154-rasm. Bug'langan shisha muloqot oynasi.

Shishali tasvirlami hosil qilish uchun (152- d rasm) Stained Glass (rangli shisha) buyrugʻidan foydalaniladi. Sozlash muloqot oynasida (155-rasm) Size (oʻlcham) satrida shishali tasvir kattaligi koʻrsatiladi. Light Intensity (yorugʻlik intensivligi) satrida yorqinligi oʻrnatiladi. Solder Width (spayka kengligi) satrida shisha elementlari oʻrtasidagi masofa, Solder Color (spayka rangi) orqali esa ularning rangi beriladi. 3D Lighting (uch oʻlchovli yorqinlik) satriga bayroq cha oʻrnatilsa, rasm boshqacha koʻrinishga ega boʻladi.

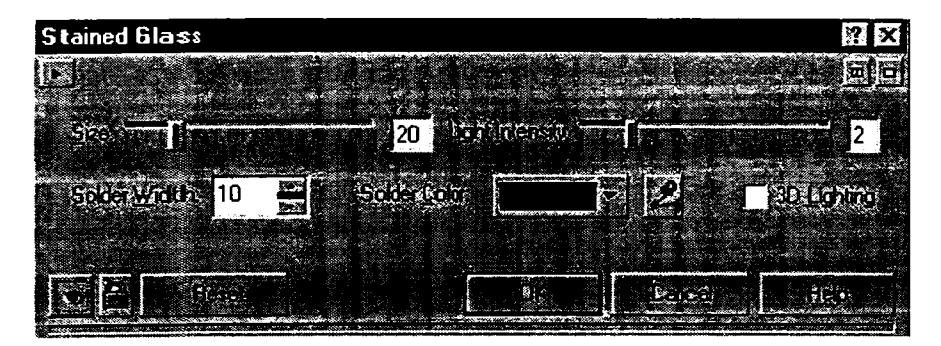

155-rasm. Rangli shisha muloqot oynasi.

Yana bir nechta badiiy chizmalarni koʻrib oʻtarniz.

Rasmlardan vinyetka tayyorlash uchun (156- a rasm) Vignette (vinyetka) buyrugʻidan foydalaniladi. Sozlash muloqot oynasida (157-rasm) maydonlar Color (rang) rangi tanalanadi, vinyetka koʻrinishi esa Shape (koʻrinish) orqali tanlanadi. Offset (koʻchish) satrida maydonlar oʻrinlari tanlanadi, Fade (oʻtish) rangli maydondan rasmga oson oʻtish (ranglar oʻzgargan holda) amalini oʻmatadi. Agar oson oʻtish amali lozim boʻlmasa, shunga oʻxshash natijani rastrli rasm ustida aniq shakl va kattalikda boʻshliq koʻrinishdagi vektorli obyekt oʻrnatish orqali olish mumkin.

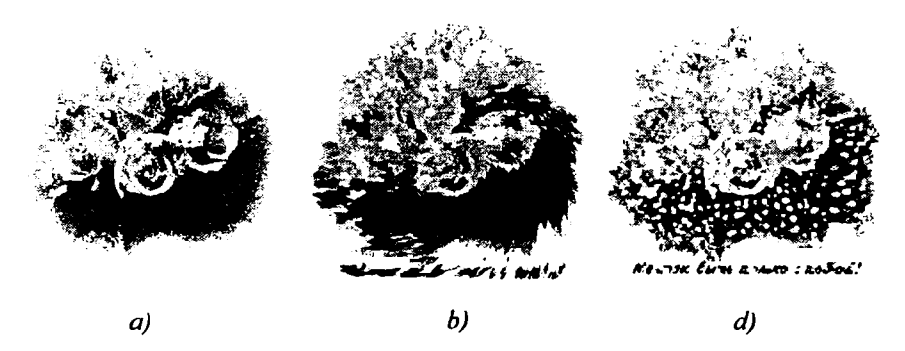

156-rasm. Bir nechta boshqa koʻrinishlar.

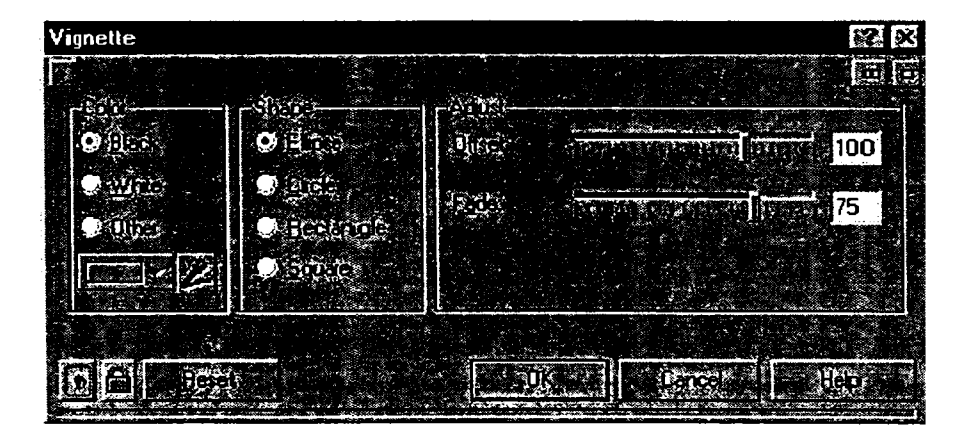

157-rasm. Vinyetka muloqot oynasi.

Bir necha tugunlar yordamida rasm tuzish (156-b rasm) Vortex (tugunlar) buyrug'i qo'llanib amalga oshiriladi. Sozlash muloqot oynasida (158-rasm) Style (stil) ro'yxatidan tugun ko'rinishi tanlanadi. Ular bir-biridan juda farqlanadi. Size (o'lcham) satr qiymati al ohida tugunlar hajmini ko'rsatadi. Inner Directional (ichki yo'nali shlar) va Outer Directional (tashqi yo'nalishlar) yaratilayotgan elementlar yo'nalishlarini belgilaydi.

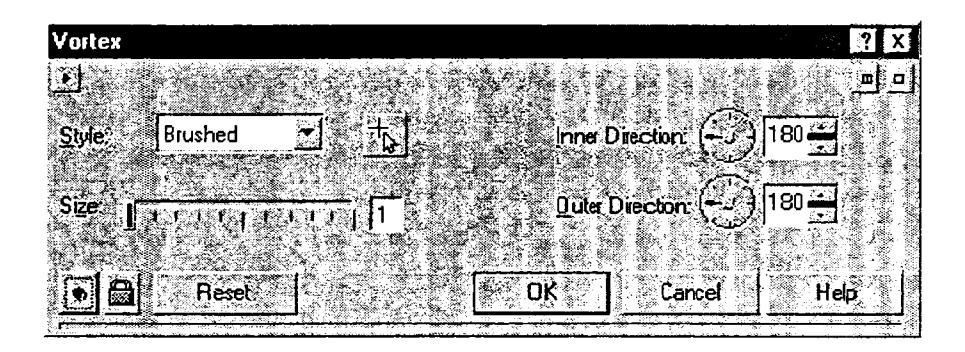

158-rasm. Tugunlar muloqot oynasi.

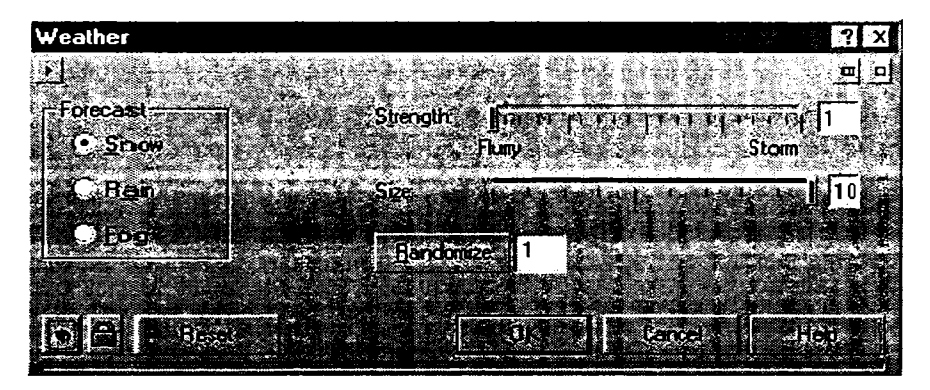

159-rasm. Ob-havo muloqot oynasi.

Rasmga ob-havo sharoitlarini qo'shish uchun (156- d rasm) Weather (ob-havo) buyrug'ini berish lozim. Sozlash muloqot oynasida (159-rasm) quyidagi variantlardan birini tanlash mumkin: Snow (qor), Rain (yomg`ir) yoki Fog (tuman). Strength (kuchi) satr koʻrsatkichi ob-havo koʻrinishi intensivligini, Size (oʻlcham) qor parchalari yoki yonngʻir tomchilari kattaligini koʻrsatadi. Randomize (oʻzgartirish) qoʻshiladigan obyektlarning tasodifiy oʻrinlarini oʻzgartirishi mumkin.

#### Nazorat savollari:

1. CorelDRAW 10 muharririn ing ishchi oynasi elementlari bilan qanday ishlanadi?

2. Animatsion tuginnalar qanday yasaladi?

- 3. Obyektda soyan i qanday yaratiladi?
- 4. Dasturda uch oʻlchovli oʻzgartirishlari qanday amalga oshiriladi?
- 5. Har xil koʻrinishlarni qanday yaratiladi?
- 6. Matnni formatla sh va tahrir lash usullarini ayting.
- 7. Badiiy va haqiqiy koʻrinish lar qanday yasaladi?

# LATEX DASTURI IMKONIYATLARI

- 1. LaTex dasturi va uning bos hqa dasturlardan farqi.
- 2. LaTex dasturidar qoʻllaniladigan belgilar va buyruqlar.
- 3. LaTex dasturidar tayyorlangan hujjat namunasi.

### LaTex dasturi va unin g boshqa dasturlardan farqi

LaTex turli matnli hujjatlarni yaratishda yordam beruvchi muharrir boʻlib, unda yaratilgan hujjatlar kam hajm egallashi va ma'lumotlarning aniq saqlanishi bilan ajralib turadi. Turli matematik va fizik matnlarni yaratishda biz, odatda, MathCAD, Word yoki shunga oʻxshash dasturlar yordamidan foydalanamiz. LaTexga kelganda esa bu matematik va fizik hujjatlar orasida oʻzining matematik formulalarni yaratish boʻyicha tengsizligi bilan ajralib turu vchi tizimdir. Word va uning matnni vizul loyihalovchi boshqa da sturlaridan farqli ravishda, LaTex chop qilinuvchi hujjatni mantiqiy loyihalashga va matnning tuzilishini yaratishni kompyuterga yuklab, matnning mazmuniga diqqatni jalb qilishga imkon beradi.

LaTexda ixtiyoriy hujjatni tayyorlash quyidagi sxema boʻyicha ketadi. Da stlab, ixtiyoriy matn muharririda «tex» kengaytmali dastlabki A SCII fayl matni yaratiladi. «tex» fayl oʻzining matnidan tashqari hujjatning mos qismini tasvirlashda kerak boʻladigan buyruqlar boshqaruvchi ramzlarga ega.

Keyin ish, asosan, ikki bosqichning siklik qaytarilishi bilan boradi:

Birinchi bosqichda dastlabki matn translator yordamida qayta ishlanadi, natijada hujjatning chiqarish qurilmalarini farqlamaydigan formatda hosil qilingan matnni saqlovchi dvi (deviceindependent – qurilmalarga bogʻliq boʻlmagan) kengaytmali fayl hosil boʻladi.

*Ikkinchi bosqich*da maxsus drayver dasturlar yordamida dvifayl tayyor hujjat sifatida ekranga yoki chop qilish qurilmasiga chiqarilishi mumkin.

Agar muallif natijadan qoniqmasa, u dastlabki faylga oʻzgartirishlar kiritadi va sikl qaytariladi. Bularning hammasi dasturni tayyorlash jarayonini eslatadi. Xuddi dasturlardagidek, oxirgi natija dastlabki (tex) fayl sifatida ham, yuklanuvchi modul (dvi-fayl) sifatida harn saqlanishi mumkin. Tayyor hujjatni olish yoki uning aniq nusxasini olish uchun yuqorida keltirilgan amallarni takrorlash kerak. Bunclagi vaqtyoʻqotishlarini Wordda doc faylning yuklanishi uchun ketadigan vaqtga tenglashtirish mumkin. Agar sizda dvi-fayl tayyor boʻlsa, koʻrish yoki chop qilishga mos drayverni yuklash kerak, xolos.

Bunday texnologiyaga nisbatan, ayniqsa, Word bilan ishlovchi foydalanuv chilarning birinchi reaksiyasi yengil yetishmovchilikdan toʻliq yoqtirmaslikk acha boʻladi. Lekin amaliyotda LaTex yordamida hujjat tayyorlashga bir oz erishganlar orasidan koʻpchiligi uning ustunliklarini tan olishadi. Bu, birinchi navbatda, matnning (ayniqsa, formulali matnning) yuqori sifati, hujjatni tayyorlashning oddiyligi va texnikaga hech qanday talab qoʻymasligidir: tex fayllarini 286 dan oddiyroq mashinalarda ham tayyorlash mumkin.

LaTex ishga tushishi uchun talab qilinuvchi zaxiralar:

- Windows 98 yoki yuqori;

- Protsessor Pentium I yoki yuqori;

– 64 MB li tezkor xotira yoki yuqori;

-diskdan 32 MB bo'sh soha.

LaTex ishga tushishi uchun birorta dastur ishlashi talab qilinmaydi.

Har bir matematik matnlarni yaratuvchi tizimlarning yana bir muhim xususiyatlaridan biri ularda mavjud matematik ramzlar toʻplamidir. Bu munosabatda Word va LaTex MathCADdan an cha ilgarida, lekin ular orasida ham sezilarli farq bor.

Alohidaguruhlar boʻyicha taqqoslash qiyin, chunki Worddag i va LaTexdag iramzlar klassifikat siyasi mos kelmaydi. Masalan, Wordda koʻplik lar nazari yasi guruh ini tashkil qilgan ramzlar LaTexda yo binar amallar, yoki binar munosabatlar guruhiga kiritilgan.

Mantiqiy ramzlar guruhi haqida ham shuni aytish mumkin. Lekin son jihatdan taqqoslasak (1:1,65), LaTexda ramzlar koʻpligini koʻramiz. Shunday qilib, LaTexning imkoniyatlariga yuqorida aytilganlardan tashqari, ramzlar toʻplamining koʻpligini ham kiritsa boʻladi, bu, oʻz navbatida, ixtiyoriy murakkablikdagi formulani aniq tasvirlash uchun muhim ahamiyat kasb etadi.

Matematik matnlarni tayyorlovchi turli vosita va texnologiyalarni taftish etish natijasida LaTexning imkoniyatlari yuqoriligini koʻramiz.

Keltirilgan ma'lumotlarga xotima qilib aytish mumkinki, hozirgi kunda ko'pgina masofaviy o'qitish kurslarida LaTexning imkoniyatlari tan olingan va undan keng foydalanilyapti.

# LaTex dasturida qoʻllaniladigan belgilar va buyruqlar

| Buyrug nomi        | Belgi             |
|--------------------|-------------------|
| \Downarrow         | ↓                 |
| \downarrow         | $\downarrow$      |
| \leftarrow         | ←                 |
| \Leftarrow         | ←                 |
| \leftrightarro w   | $\leftrightarrow$ |
| \Leftrightarrow    | ⇔                 |
| \Longleftarrow     | ⇒                 |
| \longleftarrow     | ←                 |
| \longleftrigharrow | $\leftrightarrow$ |
| \Longleftrigharrow | ⇔                 |
| \longmapsto        | ⊢→                |
| \longrightarrow    | ↦                 |
| \Longrightarrow    | ⇒                 |
| \mapsto            | ⊢→                |
| \Rightarrow        | ⇒                 |
| \rightarrow        |                   |
| \uparrow           | <b>↑</b>          |
| \Uparrow           | Î                 |
| \updownarrow       | \$                |
| \Updnarrow         | 0                 |

# Yoʻnalish koʻrsatgichlar (strelkalar)

#### Funksiyalar

| Buyruq nomi | Funksiya nomi |  |  |
|-------------|---------------|--|--|
| \arccos     | Arccos        |  |  |
| \arcsin     | Arcsin        |  |  |
| \arctan     | Arctan        |  |  |
| \cos        | Cos           |  |  |
| Nosh        | Cosh          |  |  |
| \cot        | Cot           |  |  |
| \coth       | Coth          |  |  |
| \csc        | Csc           |  |  |
| \deg        | Deg           |  |  |

| \det   | Det    |
|--------|--------|
| \dim   | Dim    |
| \exp   | Exp    |
| \gcd   | Gcd    |
| hom    | Hom    |
| \inf   | Inf    |
| \ker   | Ker    |
| \lg    | Lg     |
| \lim   | Lim    |
| liminf | Liminf |
| limsup | Limsup |
| \ln    | Ln     |
| log    | log    |
| linax  | Max    |
| \min   | Min    |
| \Pr    | Pr     |
| \sec   | Sec    |
| \sin   | Sin    |
| \sinh  | Sinh   |
| \sup   | Sup    |
| \tan   | Tan    |
|        |        |

# Qavslar

| Buyruq<br>koʻrinishi | Belgi<br>koʻrinis hi | Buyruq<br>koʻrinishi         | Belgi<br>koʻrin ishi |
|----------------------|----------------------|------------------------------|----------------------|
| \bigl \$\bigl\{\$    | {                    | \bigr \$\bigr\}\$            | }                    |
| \Bigl \$\Bigl[\$     | [                    | \Biggr \$\Bi <b>g</b> gr\]\$ | ]                    |
| \Bigl \$\Bigl(\$     | (                    | \Bigr \$\Biggr)\$            | )                    |

# Formulalar

| Buyruq                 | Belgi      | Buyruq                                 | Belgi                        |
|------------------------|------------|----------------------------------------|------------------------------|
| koʻrinishi             | koʻrinishi | koʻrinishi                             | koʻrinishi                   |
| \sqrt \$\sqrt[3]{2} \$ | ∛2         | \left \$\left{\frac{3}{2}\<br>right}\$ | $\left\{\frac{3}{2}\right\}$ |

| \root\$\root3\of2\$                             | ∛2                    | \right S\left.\frac{3}<br>{2}\ right <b>}\$</b> | $\left(\frac{3}{2}\right)$                                   |
|-------------------------------------------------|-----------------------|-------------------------------------------------|--------------------------------------------------------------|
| \frac \$\frac {3}{2}\$                          | $\frac{3}{2}$         | \over \${3}\over{2} <b>\$</b>                   | $\frac{3}{2}$                                                |
| \limits\$\int\limits_<br>{ 123}^{34}x^3\$       | $\int_{123}^{34} x^3$ | \cases\$1\cr2\<br>cr3} \$                       | $ \left\{ \begin{array}{c} 1 \\ 2 \\ 3 \end{array} \right. $ |
| \1imits\$\limits_{123}^{34}<br>x^3\$            | $\int_{123}^{34} x^3$ | \matrix\$\matrix { 1\cr2\<br>cr3}\$             | $\begin{pmatrix} 1 \\ 2 \\ 3 \end{pmatrix}$                  |
| \textstyle\$\frac{\textsty 3}{\<br>textsty 2}\$ | $\frac{3}{2}$         | \chooce \$3 \chooce21\$                         | $\begin{pmatrix} 3\\21 \end{pmatrix}$                        |

# Shirftni boshqarish

| Buyruq<br>koʻrinishi                    | Shrift                 | Buyruq<br>koʻrinishi           | Shrift            |
|-----------------------------------------|------------------------|--------------------------------|-------------------|
| \rm {\rm Sample}                        | Sample Roman           | \bf {\bf Sample}               | Sample Boldface   |
| \it {\it Sample}                        | Sample italic          | \sl {\sl Sample}               | Sample slanted    |
| \sf {\sf Sample}                        | Sample sans<br>serifed | \sc {\sc Sample}               | Sample small caps |
| <pre>\tt {\tt Sample}</pre>             | Sample typewriter      | \cal {\cal Sample}             | Sample script     |
| \shortstack {\<br>shortstack<br>Sample} | Sample shortstack      | \underline {\underline Sample} | Sample underline  |

# Shirift oʻlchamini boshqarish

| Buyruq<br>koʻrinishi           | Shrift      | Buyruq<br>koʻrinishi                               | Shrift      |
|--------------------------------|-------------|----------------------------------------------------|-------------|
| \tiny {\ tiny<br>Sample text } | Sample text | <pre>\scriptsize {\ scriptsize Sample text }</pre> | Sample text |

| \footnotesize {\<br>footnotesize<br>Sample text } | Sample text         | \small {\small<br>Sample text } | Sample text |
|---------------------------------------------------|---------------------|---------------------------------|-------------|
| \normalsize {\<br>normalsize<br>Sample text }     | Sample text         | \large {\large<br>Sample text } | Sample text |
| \Large {\Large<br>Sample text }                   | Sample <b>t</b> ext | \huge {\huge<br>Sample text }   | Sample text |
| \Huge {\Huge<br>Sample text }                     | Sample <b>t</b> ext |                                 |             |

### Oʻzbek tili asosida gi kirill yozuvlari

| Buyruq koʻrinishi | Ramz koʻrinishi | Buyruq koʻrinishi | Ramz koʻrinishi |
|-------------------|-----------------|-------------------|-----------------|
| In                | 2               | \N                | Ц               |
| lx                | X               | \Erml             | Э               |
| ١G                | F               | 10                | θ               |
| W .               | X               | lesll             | Э               |
| \k                | -Ķ              | 10                | θ               |
| <i>vrm</i>        | у               | \Esll             | Э               |
| \K                | K               | ΝU                | ÿ               |
| lysl              | у               | \n                | н               |
| u                 | Ў               | lerml             | Э               |

# Foyd alanuvchi ramzlari

| \claud         | m                     |
|----------------|-----------------------|
| \ustr          | Î Î                   |
| \clauda        | $\approx$             |
| \dstr          | ↓                     |
| \rain          |                       |
| ∖ ol aaaa      | āaaa                  |
| \shift         | Pastga 1 mm siljitish |
| \xbox          | ⊗                     |
| \comparrow aaa | gaa                   |
| \cses          | ١                     |
| longcomparrow  | g                     |
| \male          | ð                     |

| \datop aaa bbb               | aa bbb      |
|------------------------------|-------------|
| \female                      | Ŷ           |
| \dabottom aaa bbb            | aa bbb      |
| \lromb                       | ♦           |
| \ns 12312\ns1223             | 12312 12312 |
| \rstr                        | _→          |
| \ emptybox aaaa\emptybox bbb | aaaa bbb    |
| \longlstr                    | ←           |
| \longrstr                    |             |
| \promille                    | %           |
| \benzolring                  | $\bigcirc$  |

# Kichik grek harflari

| Buyruq<br>Koʻrinishi | Belgi<br>koʻrinishi | Buyruq<br>koʻrinishi | Belgi<br>koʻrinishi |
|----------------------|---------------------|----------------------|---------------------|
| \alpha               | α                   | \pi                  | π                   |
| \beta                | β                   | \rho                 | ρ                   |
| \chi                 | χ                   | \sigma               | σ                   |
| \delta               | δ                   | \tau                 | τ                   |
| \eta                 | η                   | \theta               | θ                   |
| \gamma               | γ                   | \upsilon             | υ                   |
| \iota                | l                   | ∖varepsilon          | 3                   |
| \kappa               | к                   | ∖varphi              | φ                   |
| \lambda              | λ                   | ∖varrho              |                     |
| \mu                  | μ                   | varsigma             | ç                   |
| \nu                  | ν                   | \vartheta            |                     |
| \omega               | ω                   | \xi                  | ٤                   |
| \psi                 | Ψ                   | \zeta                | Z                   |

### Katta grek harflari

| Buyruq<br>koʻrinishi | Belgi<br>koʻrinishi | Buyruq<br>koʻrinishi | Belgi<br>koʻrinishi |
|----------------------|---------------------|----------------------|---------------------|
| \Delta               | Δ .                 | \Pi                  | П                   |
| \Gamma               | Γ                   | \Psi                 | Ψ                   |
| \Lambda              | Λ                   | \Sigma               | Σ                   |

| \Omega | Ω | \Theta | 0 |
|--------|---|--------|---|
| \Phi   | Φ | \Xi    | Ξ |

# B inar ope ratorlar

| Buyruq<br>koʻrinishi | Belg i     | Buyruq<br>koʻrinishi | Belgi              |
|----------------------|------------|----------------------|--------------------|
| KU IIIIBIII          | KUTINISIII | KO TITISHI           | KU THIISHI         |
| ∖amalg               | IJ         | \ominus              | Θ                  |
| \ast                 |            | \oplus               | Ð                  |
| \bigcirc             | 0          | \oslash              | Ó                  |
| \bigtriangledown     | $\nabla$   | \otimes              | $\otimes$          |
| \bigtriangleup       | Δ          | \pm                  | ±                  |
| \bu llet             | •          | \setminus            | \                  |
| \cap                 | $\cap$     | \sqcap               | П                  |
| \c ir                | 0          | \sqcup               | Ш                  |
| \cup                 | U          | \times               | x                  |
| \dagge <b>r</b>      | †          | \triangleleft        | $\bigtriangledown$ |
| \ddagge <b>r</b>     | ‡          | \triangleright       |                    |
| \diamond             | <b>♦</b>   | \vee                 | v                  |
| \div                 | ÷          | \wedge               | ^                  |
| \odot                | Θ          |                      |                    |

### Turli ramzlar

| Buyruq          | Ramz        | Buyruq     | Ramz       |
|-----------------|-------------|------------|------------|
| koʻrinishi      | ko'ri nishi | ko rinishi | koʻrinishi |
| \vert           |             | \Vert      |            |
|                 |             | \aleph     | 8          |
| \angle          | 2           | \backslash | \          |
| \bot            | L.          | \clubsuit  | *          |
| \diamondsuit    | •           | \ell       | 1          |
| \emptyset       | Ó           | \exists    | Э          |
| \flat           | ь           | \forall    | ∀          |
| \h <b>b</b> ar  | h           | \heartsuit | <b>v</b>   |
| \ <b>I</b> m    |             | \imath     | i          |
| \infty          | ~           | ∖jmath     | j          |
| \n <b>a</b> bla | $\nabla$    | \neg       |            |

| \partia 1 | <i>∂</i> | \prime     | /        |
|-----------|----------|------------|----------|
| \Re       | Я        | \cdots     |          |
| \sharp    | #        | \spadesuit | <b>A</b> |
| \top      | Т        | \triangle  | Δ        |
| \wp       | p        |            |          |

# Oʻzgaruvchi oʻlchamli ramzlar

| Buyruq<br>koʻrinis <b>h</b> i | Ramz<br>koʻrinishi | Buyruq<br>koʻrinishi | Ramz<br>koʻrinishi |
|-------------------------------|--------------------|----------------------|--------------------|
| \bigcap                       | ∩                  | \bigcup              | U                  |
| \bigopl <b>u</b> s            | ÷                  | \bigotimes           | 8                  |
| \bigsqcu p                    | Ш                  | \big vee             | V                  |
| \bigwedge                     | ^                  | \coprod              | Ц                  |
| \int                          | ∫                  | \oint                | <u>∮</u>           |
| \prod                         | П                  | \sum                 | Σ                  |

### Taqqoslash ramzlari

| Buyruq<br>Koʻrinishi | Ramz<br>koʻrinishi | Buyruq<br>koʻrinishi | Ramz<br>koʻrinishi |
|----------------------|--------------------|----------------------|--------------------|
| \ap <b>prox</b>      | *                  | \bowtie              | ►◀                 |
| \cong                | ≅                  | \da <b>s</b> hv      | -                  |
| \doteq               | =                  | \equiv               | =                  |
| ∖ge                  | <u>≥</u>           | \geq                 | 2                  |
| ∖gg                  | >>                 | ∖in                  | E                  |
| \le                  | ≤                  | \leq                 | <u> </u>           |
| \11                  | <<                 | \m id                | 1                  |
| \models              | e e                | ni                   | E                  |
| ரு                   | ≠                  | \neq                 | ≠                  |
| \paralle1            |                    | \pe <b>r</b> p       | 1                  |
| \prec                | $\prec$            | \preceq              | ~                  |
| \sim                 | ~                  | \sqsupseteq          | ⊇                  |
| \subset              | C                  | \subseteq            | ⊆                  |
| \succ                | ×                  | \supset              |                    |
| \supseteq            |                    | \vdash               | -                  |

## LaTex dasturida tayyorlangan hujjat namunasi

\documentclass{article}
\begin {document}
Bu mening LaTeX dasturidagi birinchi ishim!
\end {document}
Endi misoldagi buyruq larni tahlil qilamiz

\documentclass {article} – argumentli buyruq. Uning argumenti figurali qavsda beriladi. Buyruq va uning argumenti orasida boʻsh joy (probel) qoʻyilishi va boʻlmasligi ham mumkin, chunki LaTeX baribir harfli buyruqlardan keyin turgan barcha boʻsh joy (probel) lami bekor qiladi. Shuni aytish kerakki, zaruriy argumentlar figurali qavsda yoziladi, zaruriy boʻlmaganlari esa (agar mavjud boʻlsa) zaruriy argumentlardan oldin kvadrat qavslarda yoziladi. \ documentclass buyrugʻi yaratilayotgan hujjatning tipini oʻrnatadi. Bizning misolda bu – art icle. Hujjat tipi uning koʻpgina parametrlarini aniqlaydi: sahifa raqami, maydon, kolontitul va boshqalar.

\begin {document} buyrug'i shaxsiy hujjatning boshlanishini bildiradi. Ungacha bo'lganlarning barchasi hujjat tarkibiga emasmi? \begin {document} buyrug'igacha yozilgan barcha ma'lumotlar oldindan aniqlashtirish deb ataladi. Unda yangi buyruqlarni aniqlash, butun hujjat uchun yozuvlar stilini o'zgartirish, paketlarni qo'shish va boshqalar aniqlanadi. Katta loyiha uchun oldindan aniqlashtirishni alohida faylda saqlash maqsadga muvofiq.

Yuqoridagi misolda keltirilgan «Bu mening LaTeX dasturidagi birinchi ishim!» qatori matnni saqlaydi va u natija hisoblanadi. Ya'ni bunda oddiy matn uchun maxsus buyruqlar shart emas.

\begin buyrugʻi – sohani tashkil etishning boshlanishi. Soha tarkibi quyidagilar boʻlishi mumkin:

- {document} - asosiy hujjatning boshlanishi;

- {center} - markazdan yozish;

- {abstract} - standart shriftda yozish.

Soha – juda muhim element hisoblanadi. U oʻz ichida maxsus buyruqlarga ruxsat etadiki, ular sohadan tashqarida kuchga ega emas, maxsus formatlashtirish yaratiladi va hokazo. Bizning misolda *document* sohasi ochilgan va unda chop etiladigan ramzlarni kiritish mumkin. *document* sohasidan tashqarida buni amalga oshirib boʻlmaydi. Har bir soha qayerdadir tugashi kerak. Sohaning tugashi bizning misolda oxirgi qatorda joylashgan. Har bir sohada yaratilish buyrugʻiga mos sohani tugatish buyrugʻi qoʻyilishi kerak, qaysiki oʻsha sohaning nomiga mos. Quyidagicha yozish mumkin emas:

\begin {document}

Oddiy matn.

\end {enumerate}

Bu yerda xatolik shundaki, ochilgan soha boshqa, biroq yopilayotgan soha nomi umuman boshqa. Bunday boʻlishi mumkin emas. Navbatdagi misol ham xatolikdan xolis emas:

\begin {myenvironment}

Oddiy matn

\begin {figure}

% Namoyishni joylashtirish

\end {myenvironment}

\end {figure }

Bu misolda \begin va \end larning muvozanati buzilmagan, biroq *figure* sohasi ochiqligicha qolmoqda, qaysiki undan oldin ochilgan *myenvironment* sohasi yopilgan. Bunday holat xatolikni keltirib chiqaradi.

Keltirilgan buyruqlar va namunalarga asoslanib quyidagi maqolaning LaTex dasturidagi kodi va pdf formatida olingan natijasini keltiramiz:

### La Texdagi kod:

\documentclass[11]{article} \usepackage[russian]{babel} \usepackage{amssymb} \usepackage{inputenc} \usepackage{graphicx}

textwidth 170mm \text height 245mm \oddsidemargin 5mm Vevensidemargin 5mm \topmargin -15mm \baselineskip + 5pt %\setcounter{page}{48} %\pagestyle{empty} \def\abd\mathop\rm \leftharpoondown\/\!\rightharpoondown} \def\R{\mathop{\rm I\! R}} \def\sign{\mathop{\rm sign}} \def\res{\mathop{\rm res}} %\renewcommand\baselinestretch{1.45} %\sloppv \begin{document} \begin{flushleft} УДК 517.958 \end{flushleft} \begin{center} {\bf OБРАТНАЯ ЗАДАЧА ОПРЕДЕЛЕНИЯ ДВУХ КОЭФФИ-ЦИЕНТОВ В ОДНОМ ИНТЕГРО – ДИФФЕРЕНЦИАЛЬНОМ ВОЛНОВОМ УРАВНЕ НИИ \\ \vspace{0.3cm} Д.К.Дурдиев \\

\end{center}

\begin{abstract}

Для уравнения, опысыватощего процесс распространения волн в полупространстве, заполненной средой, рассматривается задача об определении скорости распространения волн, зависящей только от переменной \$y\$, и функции памяти среды. При этом на границе толупространства действует импульсный точечный источник.

Показывается, что обе неизвестные функции одной переменной однозначно отредел-яются заданием образа Фурье по переменной \$x\$ решения прямой задачи на границе полупространства.

Устанавливается оценка устойчивости решения задачи.

\end{abstract} {\bƒКлючевые слова:} обратная задача, преобразование Фурье, устойчивость, единственность.

\begin{center} \vspace{0.2cm} {\bf \S 1. Постановка задачи} \end{center}

\vspace{0.2cm}

Рассмотрим начально-краевую задачу для уравнения

 $\begin{aligned} & Su_{tt}-\left[t(a^2u_x\right)_x-\left[t(a^2u_y\right)_y-\left[t(a^2u_y\right)_y-\left[t(a^2u_y\right)_y-\left[t(a^2u_y\right)_y-\left[t(a^2u_y\right)_y-\left[t(a^2u_y)_y-\left[t(a^2u_y-\left[t(a^2u_y)_y-\left[t(a^2u_y)_y-\left[t(a^2u_y)_y$ 

в которых  $SR_{+2} = |lefl|{(x,y) \in R^2|y>0|right|}$ ; s|theta(t) = 1,t|greq 0; |theta(t) = 0,t<0;  $s|delta(t) = (d/{dt})|theta(t)$ ;  $delta'(t) = (d^2/{dt}^2)|theta(t)$ .

В этих уравнениях коэффициент Sa = a(y)S является положительной функцией класса

 $SC^2 \setminus left(R_+ \mid right), R_+ = \setminus left \setminus \{y \mid n R \mid y > 0 \mid right \}, \$  a Sk(t), f(t)

— непрерывные функции, \$t\in R\$.

При заданных функциях \$ a(y)\$, \$k(t)\$, \$f(t)\$ задачу нахождения функции \$u(x,y,t)\$, удоблетворяющей(в обобщенном смысле) равенствам (1.1), (1.2) назовем прямой задачей. Обозначим через \$\tilde{u}(\lambda,y,t)\$ преобразо-вание Фурье функции \$u(x,y,t)\$ по переменной \$x\$:

 $\begin{aligned} \$\tilde{u}(\lambda, y, t) &= \line{1}{\sqrt{2\pi}}\int_{R} \\ u(x, y, t)e^{i\lambda} x dx. \\ \end{aligned}$ 

Поставим обратную задачу: определить функции Sa(y) \$, Sk(t)S если относительно решения задачи (1.1), (1.2) известны информации

 $\lambda_i,0,t) = F(\lambda_i,t), i = 1,2,\lambda_1\neq \lambda_2,t\in R,\eqno(1.3)$
где Slambda\_i, i = 1,2S — любые два значения параметра преобразования Фурье.

Задача восстановления сво йств среды по данным, полученным в результате измерения излучения на границе возникает во многих разделах естественной науки. Последнее время наблюдается повышенный интерес к задачам определения предыстории среды, в которой протекает тот или иной волновой процесс. Именно, один из таких процессов описывается с помощью уравнения (1.1).

Предполагается, что скорость распространения волн является одномерной функцией Sa(y). S Рассматривается задача об определении двух функций Sa(y) S и Sk(t) S по информации (1.3) заданной на границе области для любых двух различных значений параметра треобразования. С обзором и подробной библиографией работ по обратным задачам о нахождении функции Sa(y) S из уравнения (1.1) при Sk(t)\equiv0S можсно ознакомиться в монографиях [1], [2]. Среди работ, посвященных определению памяти, входящей в гиперболическое уравнение, отметим работы [3]-[9].

При заданных функциях Sc(y)\$, \$k(t)\$, \$f(t)\$ задача (1.1), (1.2) корректно поставлена и она имеет единственное решение \$u(x,y,t)\$, обладающее компактным носителем при любом конечном \$t\$.

Уравнения (1.1),(1.2) относи-тельно функции \$\tilde{u}(\ lambda,y,t)\$ записывается в виде

 $\label{eq:linear} \label{eq:linear} \label{eq:$ 

 $tau = 0, (\lambda, y, t) \lin R_+ ^2 \times R, \leqno(1.4)$ 

f(t) \theta(t), \eqno(1.5)\$\$

Введем вместо \$у\$ новую переменную \$z\$ по формуле end{document}

### PDF formatida olingan natija:

N.TIN 517958

#### ОБРАТНАЯ ЗАДАЧА ОПРЕДЕЛЕНИЯ ДВУХ КОЗФФИЦИЕНТОВ В ОДНОМ ИНТЕГРО - ДИФФЕРЕНЦИАЛЬНОМ ВОЛНОВОМ УРАВНЕНИИ

#### J.K. Lyppics

#### Анно тацаня

Для ура шеров, опокавального прожит разпрат риктова вала в илупрат ранктов тол, для ура шеров, опокавалие об опражлятов посредии разпратрания в илупратрания от прожит и разлечной и посредии разпратрания и или правится на правите или правит и посред от или правода или правите или или или правите или правите или прави

К лючевые слюва: обраная задага, преобразование Фурке, устойчность, единственность,

#### 1. Постановка за дачая

Рексмотрим начальномраеную задачу для уравжения

$$u_{11} - \left[a^{2}u_{x}\right]_{x} - \left[a^{2}u_{y}\right]_{y} - \int_{0}^{t} k(\tau)u_{xx}(x, y, t - \tau)d\tau = 0, (x, y, t) \in H^{2}_{+} \times H.$$

$$(1.1)$$

нри устания

$$u_{t<0} = 0, u_{t=0} = \delta(x)\delta'(t) + f(t)\delta(x)\theta(t). \qquad (1.2)$$

B KORCZDEKK  $R_{+}^{2} = \{(x,y) \in R^{2}|y>0\}$ ;  $\theta(t) = 1, t>0; \theta(t) = 0, t<0; \delta(t) = (d/d)(\theta(t), \delta'(t)) = (d^{2}/dt^{2})\theta(t)$ . B trenex yproductions korchologieur a = a(y) inductor homospherical dynamical dynamical korces  $C^{11}(R_{+}), R_{+} = \{y \in dt\} y>0\}$ , a k(t), f(t) is inducting dynamical dynamical  $k \in R$ .

Прэн заданых, функциих a(y), k(t), f(t) задачу нахождения функция a(x, y, t), удовлетвороздей (в обобруденном смысле) развиствам (1.1), (1.2) начением врыхой задачей. Обсяваные через  $\hat{u}(\lambda, y, t)$  пребразхь валие – Фуркс функции u(x, y, t) по переменосай x:

$$\hat{u}(\lambda, y, t) = \frac{1}{\sqrt{2\pi}} \int_{H} u(x, y, t) e^{i\lambda t} dx$$

Постъяны обратную тадачу: определять функции a(y), k(t) соли отяхонтельно ренезна задзени (1.1), (1.2) язвесте ни информации

$$\hat{u}(\lambda_i, 0, t) = F(\lambda_i, t), i = 1, 2, \lambda_i \neq \lambda_2, t \in \mathbb{R},$$
 (1.3)

где  $\lambda_i$  , i=1,2 , любые два чычения нараметра пребражвания Фурьс.

Задача встановления своїств средь то динны, получовныя і репультате изверення налучення на правящу вознават по месли крацети сстолянної вкухи. Полерисе врам наблюдатся повышенный интерес к задачая свредствия предлаторни средь в которої протокат тот налинної конкої предсел. Именно, один из таких представ опновататся с воющьмуравнення (1.1). Предлагататов, что скорать разпраєтранення волни валатся одноверної функций в (р.). Расскатриваєтия стали об конкої предсел функций a(y) и k(t) по ниформации (1.3.) таданой на принце области для любах двух разтичных чатосний переметра предоральнова. С общеся и переобла баблактрафней работ но обратився задачая о нахожнуючая функция a(y) и утавнення (1.1) при k(t) = 0 конно сивиозаться в можерафиях [1], [2]. Среди работ, ихвидітенься оцеделянно назати, вхедящей в питрболисься уравнения, отметны работы работ.

Принадаюных функциях (y), k(t), f(t) гадача (1.1), (1.2) корректно поставлена и свенност сриктиеннос решение (x, y, t), сбладающескомпактивых всентелем при либом кончном t. Урашения (1.1),(1.2) отногнательное функции ( $\lambda, y, t$ ) тализивается в виде

$$\tilde{u}_{11} - \left(\sigma^2 \tilde{u}_{y}\right)_{y} + \lambda^2 \sigma^2 \tilde{u} - \lambda^2 \int_{y_0}^{t} k(z) \tilde{u}(\lambda, y, t-z) dz = 0, \ (\lambda, y, t) \in \mathbb{R}^2_+ \times H.$$
(1.4)

$$\hat{u}_{lesw}^{i} = 0, \hat{u}_{u,u,20}^{i} = \delta(t) + f(t)d(t),$$
 (1.5)

Высъдем выстто у новую неременную 2 посрормуле

### Nazorat savollari:

1. LaTex dasturining boshqa dasturlardan farqi nimalardan iborat?

2. LaTex dasturida qoʻllaniladigan belgilar va buyruqlar haqida gapirib bering.

3. LaTex dasturida hujjat qanday tayyorlanadi?

## «AUTOCAD» DASTURI IMKONIYATLARI

1. «Pucoscinue» instrumentlar parielidagi belgilarning imkoniyatlari.

2. «Редактирование» instrumentlar panelidagi belgilarning imkoniyatlari.

3. «Размерные» instrumentlar panelidagi belgilarning imkoniyatlari.

4. Chizma chizishga doir ba'zi zaruriy amallar va koʻrsatkichlar

5. AutoCAD da ishlas h uchun ekranni sozlash.

«Рисование» instrumentlar panelidagi belgilarning imkoniyatlari

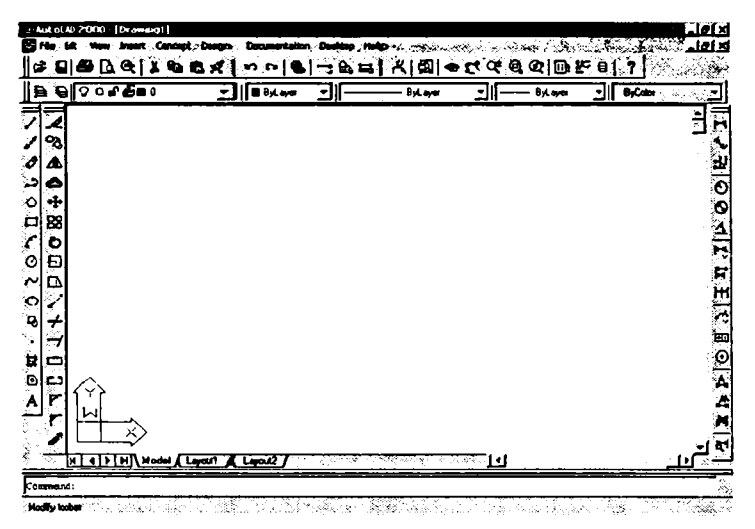

160- **r**asm.

I. / – chiziq belgisi yordamida toʻgʻri chiziq chizish qoidasi:

1. Kompyuter ekranining chap tomonida joylashtirilgan ushbu belgi ustiga kursor keltirilib, «sichqoncha»ning chap tugmasi 1 marta bosiladi.

2. Soʻngra boshlangʻich nuqta joylashtiriladi. Buning uchun ekrandagi chiziladigan formatning kerakli joyiga kursor keltiriladi va «sichqoncha»ning chap tugmasi 1 marta bosiladi. Demak, boshlangʻich nuqta joylashtirildi.

3. «Sichqoncha» yordamida nuqta tanlanib, undan chiziqqa yoʻnalish beriladi. Bunda klaviaturaning F8 tugmasidan foydalanib, chiziqqa faqat yotiq, faqat tik yoki istalgan yoʻnalishlar berilishi mumkin.

4. Chiziqqa kerakli uzunlik (masalan, 10, 200, 4000,... mm hisobida) beriladi va klaviaturaning Enter tugmachasi bosiladi. Soʻngra keyingi yoʻnalish tanlanadi, unga oʻlcham beriladi va yana Enter tugmachasi bosiladi. Chiziqlarni chizish shu tartibda davom ettirilad i.

5. Chiziq chizishni toʻxtatishda yoki har qanday keyingi amallarni nihoyasiga yetkazish ishlarida Esc tugmachasi bosiladi.

II. 🖍 – nur belgisi yordamida chiziqlar qoidasi:

1. Ushbu belgi ustiga kursor keltirilib, «sichqoncha»ning chap tomoni bir marta bosiladi.

2. Soʻngra boshlangʻich nuqta joylashtiriladi. Buning uchun «sichqoncha»ning chap tugmasi ekrandagi chiziladigan formatning kerakli joyiga 1 marta bosiladi. Demak, boshlangʻich nuqta joylashtirildi.

3. Yoʻnalish beriladi va «sichqoncha»ning chap tomoni 1 marta bosiladi.

4. Kerak boʻlsa yana boshqa yoʻnalish berilib, «sichqoncha»ning chap tugmasi 1 marta bosiladi. Ishni tugatish kerak boʻlsa, Esc bosiladi.

III. 🥟 – paralel chiziqlar chizish:

1. Ushbu belgi ustiga kursor keltirilib, «sichqoncha»ning chap tomoni bir marta bosiladi.

2. Command: koʻrsatmasiga S harfi yozilib. Enter tugmasi bosiladi.

3. Parallel chiziqlar orasidagi masofa beriladi va Enter tugmasi bosiladi.

4. Soʻngra boshlangʻich nuqta joylashtiriladi. Buning uchun ekrandagi chiziladigan formatning kerakli joyiga borib, «sichqoncha»ning chap tugmasi 1 marta bosiladi.

5. Masofa berilib, shu tartibda chiziqlar chizilaveradi.

6. Agar chiziqlardan ortiqchasini olib tashlash kerak boʻlsa. avval kerakli obyekt belgilanib, *P*<sup>#</sup> belgi ustiga kursor keltiriladi va «sichqoncha»ning chap tugmasi 1 marta bosiladi. Soʻngra 7<sup>/...</sup> belgi bosilib, obekt «sichqoncha»ning chap tugmasini bosish yoʻli bilan belgilanadi, keyin ochiq joyga kursor keltirilib, «sichqoncha»ning oʻng tugmasi bir marta bosiladi. Soʻngra ikki chiziq orasidagi keraksiz chiziq ustiga kursor keltirilib, «sichqoncha»ning chap tugmasini 1 martadan bosish yoʻli bilan keraksiz chiziqchalar olib tashlanadi.

IV. D - toʻgʻri chiziq va yoy chizish:

1. Ushbu belgi ustiga kursor keltirilib, «sichqoncha»ning chap tomon tugmasi 1 marta bosiladi.

2. Soʻngra boshlangʻich nuqta joylashtiriladi. Buning uchun ekrandagi chiziladigan formatning kerakli joyiga kursor keltirilib. «sichqoncha»ning chap tugmasi 1 marta bosiladi.

3. Chiziqqa yoʻnalish beriladi va «sichqoncha»ning chap tugmasi 1 marta bosiladi. Yana shu belgi ustiga «sichqoncha» keltirilib. «sichqoncha»ning chap tornon tugmasi 1 marta bosiladi.

4. Ekranga kursorni keltirib, «sic hqoncha»ning oʻng tugmachasi bosiladi. Chiqqan yozuvlardan «Arc» tanlanib, radius beriladi.

V.  $\mathbf{O}$  – ko'pburchak chizish:

1. Koʻpburchak belgisi ustiga kursor keltirilib, «sichqoncha» ning chap tomon tugmasi 1marta bosiladi.

2. Koʻpburchak tomonlari soni klaviaturadan raqamlarni terish orqali kiritiladi va Enter bosiladi.

3. Soʻngra boshlangʻich nuqta joylashtiriladi. Buning uchun ekrandagi chiziladigan formatning kerakli joyiga kursor keltirilib, «sichqoncha»ning chap tugmasi 1 marta bosiladi.

4. Lotincha I yozilib, Enter bosiladi.

5. Koʻpburchak radiusi klaviaturadan raqamlarni terish orqali kiritiladi va Enter tugmasi bosiladi.

VI.  $\Box$  – to rtburchak chizish:

1. Shu belgining ustiga kursor keltirilib, «sichqoncha»ning chap tomon tugmasi 1 marta bosiladi.

2. Soʻngra chiziladigan formatga boshlangʻich nuqta joylashtiriladi. Buning uchun ekrandagi chiziladigan formatning kerakli joyiga kursor keltirilib, «sichqoncha»ning chap tugmasi 1 marta bosiladi.

3. Toʻrtburchak tomonlariga yoʻnalishi beriladi va oʻlchamlari klaviaturadan raqamlarni terish orqali kiritiladi (masalan, 20 × 30 ni kiritmoqchi boʻlsak, «@ 20,30» yoziladi ) va Enter tugmasi bosiladi.

VII. / – yoy chizish:

1. Yoy belgisi ustiga kursor keltirilib, «sichqoncha»ning chap tomonidagi tugmasi 1 marta bosiladi.

2. Soʻngra chiziladigan formatga boshlangʻich nuqta joylashtiriladi. Buning uchun ekrandagi chiziladigan formatning kerakli joyiga kursor keltirilib, «sichqoncha»ning chap tugmasi 1 marta bosi ladi.

3. Keyin yoʻnalish va oxirgi nuqtaga kelib, «sichqoncha»ning chap tomoni 1 marta bosiladi.

4. Yoy shakli tanlanadi va «sichqoncha»ning chap tomoni l marta bosiladi.

**VIII**.  $\bigcirc$  – aylana chizish:

1. Ushbu belgi ustiga kursor keltirilib, «sichqoncha»ning chap tomonidagi tugmasi 1 marta bosiladi.

2. Soʻngra chiziladigan formatga boshlangʻich nuqta joylashtiriladi. Buning uchun ekrandagi chiziladigan formatning kerakli joyiga kursor keltirilib, «sichqoncha»ning chap tugmasi 1 marta bosiladi.

3. Aylana radiusi (1...100...) klaviaturadan raqamlarni terish orqali kiritiladi va Enter tugmasi bosiladi.

IX.  $rac{-}{to}$  - to lqinsim on chiziqlar chizish:

1. Ushbu belgining ustiga kursor keltirilib, «sichqoncha»ning chap tomon tugmasi 1 marta bosiladi.

2. Soʻngra chiziladigan formatga boshlangʻich nuqta joylashtiriladi. Buning uchun ekrandagi chiziladigan formatning kerakli joyiga kursor keltirilib, «sichqoncha»ning chap tugmasi 1 marta bosiladi. Demak, boshlangʻich nuqta oʻrnatildi.

3. Har bir qoʻyilgan nuqtalar orasi toʻlqinsimon chiziladi.

X. O – ellips chizish:

1. Ushbu belgi ustiga kursor keltirilib, «sichqoncha»ning chap tomon tugmasi 1 marta bosiladi.

2. Soʻngra chiziladigan formatga boshlangʻich nuqta joylashtiriladi. Buning uchun ekrandagi chiziladigan formatning kerakli joyiga kursor keltirilib, «sichqoncha»ning chap tugmasi 1 marta bosiladi. Demak, formatga boshlangʻich nuqta oʻrnatildi.

3. X oʻqi boʻyicha diametr yoziladi va Enter tugmasi bosiladi.

4. U oʻqi boʻyicha radius yoziladi va Enter tugmasi bosiladi.

XI. 🎧 – ellipsli arka chizish:

1. Ushbu belgining ustiga kursor keltirilib, «sichqoncha» ning chap tomon tugmasi 1 marta bosiladi.

2. Soʻngra chiziladigan formatga boshlangʻich nuqta joylashtiriladi. Buning uchun ekrandagi chiziladigan formatning kerakli joyiga kursor keltirilib, «sichqoncha»ning chap tugmasi 1 marta bosiladi. Demak, boshlangʻich nuqta oʻrnatildi.

3. Xoʻqi boʻyicha diametr yoziladi va Enter tugmasi bosiladi.

4. Uoʻqi boʻyicha radius yoziladi va Enter tugmasi bosiladi.

12. A – tekst yozish:

1. Ushbu belgining ustiga kursor keltirilib, «sichqoncha» ning chap tomon tugmasi 1 marta bosiladi.

2. Soʻngra chiziladigan formatga boshlangʻich nuqta joylashtiriladi. Buning uchun ekrandagi chiziladigan formatning kerakli joyiga kursor keltirilib, «sichqoncha»ning chap tugmasi 1 marta bosiladi. Demak, boshlangʻich nuqta oʻrnatildi.

3. Yangi ekran ochiladi va kerak boʻlgan matn yoziladi. Soʻngra OK bosiladi.

XIII. • – nuqta qoʻyish:

1. Ushbu belgi ustiga kursor keltirilib, «sichqoncha»ning chap tomon tugmasi 1 marta bosiladi.

2. Chiziladigan formatning istalgan joyiga «sichqoncha»ning chap tugmachasi 1 marta bosiladi, oʻsha yerda nuqta paydo boʻladi.

## «Редактирование» instrumentlar panelidagi belgilarning imkoniyatlari

XIV. 🕢 – keraksiz chiziqlarni oʻchirish:

1. O'chirilishi kerak bo'lgan chiziq belgilanadi va «sichqoncha»ning chap tugmasi 1 marta bosiladi.

2. Ushbu belgi ustiga «sichqoncha» kursori keltirilib, «sichqoncha»ning chap tugmasi l marta bosiladi. Shundan soʻng chiziq oʻchadi.

3. 2-usul: chiziq belgilanib, Delete bosilsa ham, chiziq oʻchadi.

4. 3-usul: chiziq belgilanib, uning oxirida paydo boʻlgan katakka kursor keltiriladi, «sichqoncha»ning chap tomon tugmasi bosib turilib, kerakli joygacha siljitiladi, u yerda qizil katakcha paydo boʻladi. Shundan soʻng «sichqoncha»ning chap tomon tugmasi bir marta bosiladi (ortiqcha chiqib turgan chiziqlarni oʻchirishda shu usuldan foydalaniladi).

XV. 😘 – nusxa (колия) koʻchirish:

1. Nusxasi kerak boʻlgan chiziq yoki chiziqlar toʻplami belgilanadi.

2. Shu belgining ustiga kursor keltirilib, «sichqoncha»ning chap tugmasi 1 marta bosiladi.

3. Qay tib belgilangan chiziqning ustiga kursor olib boriladi va «sichqoncha»ning chap tugmasi 1marta bosiladi.

4. Nusxa qoʻyiladigan joyga «sichqoncha»ning chap tugmasi yana 1marta bosiladi. Nusxa oʻmiga qoʻyildi.

5. Shu tarzda nusxalash davom ettiriladi.

XVI.  $\Delta = aks tasvirni chizish:$ 

1. Aksi kerak boʻlgan chiziq yoki obyekt belgilanadi.

2. A belgi ustiga kursor keltirilib, «sichqoncha»ning chap tugmasi 1 marta bosiladi.

3. Qaytib belgilangan obyektning kerakli nuqtasidan aksini berish talab etilsa, oʻsha yerga «sichqoncha»ning chap tomoni bosiladi va aksi qoʻyiladigan tomon va masofa (o...n) tanlanadi va «sichqoncha»ning chap tugmasi yana bir marta bosiladi.

5. Soʻngra «sichqoncha»ning oʻng tugmasi bosiladi, Yes (obyektni toʻla koʻchirish) yoki No (obyekt nusxasini koʻchirish) belgilari chiqadi. Keraklisi tanlanib, «sichqoncha»ning chap tugmasi bosiladi.

XVII. 🕭 – oʻxshash ch**i**zmalarni chizish:

1. Ekrandagi formatga turtb urchak (obyekt) chiziladi.

2. Le belgi ustiga kursor keltirilib, «sichqoncha»ning chap tugmasi 1 marta bosiladi.

3. Toʻrtburchakning xohlagan tomoniga «sichqoncha»ning chap tugmasi 1 marta bosiladi. Kerakli tomonga chiziq surilib, oʻlcham beriladi va Enter tugmasi bosiladi.

4. Toʻrtburchakning oʻsha tomoniga «sichqoncha»ning chap tugmasi 1 marta boʻsilib, yuqoriga yoki pastga tortiladi va «sichqoncha» tugmasi qoʻyib yuboriladi. Soʻngra chap tugma yana bir marta bosiladi.

XVIII. 🗄 – shakllarni massiv belgisidan foydalanib koʻpaytirish:

1. 🗄 belgi ustiga kursor keltirilib, «sichqoncha»ning chap tugmasi bir marta bosiladi.

2. Koʻpaytirilishi kerak boʻlgan obyekt belgilab olinadi va «sichqoncha»ning chap tugmasi 1 marta bosiladi.

3. Y (Rows) oʻqi boʻyic ha kerakli boʻlgan obyektlar soni beriladi va Enter tugmasi bosiladi.

4. X (Columns) oʻqi boʻyicha kerakli boʻlgan obyektlar soni beriladi va Enter tugmasi bosiladi.

5. Y (Rows offset) o'qi bo'yicha obyektlar markazidan markazigacha bo'lgan masofa beriladi va Enter tugmasi bosiladi.

6. X (Columns offset) o'qi bo'yicha obyektlar markazidan markazigacha bo'lgan masofa beriladi va Enter tugmasi bosiladi.

XIX. 💠 – chizmani boshqa joyga koʻchirish:

1. Obyekt yoki chizilgan chizma belgilanadi.

3. Chizilgan chizmaning kerakli nuqtasiga kursor keltirilib, «sic hqoricha»ning chap tugmasi 1 marta bosiladi va kerakli joyga «sic hqoricha»ning chap tugmasi yana 1 marta bosiladi. Chizma yoki uning fragmenti koʻchadi.

XX. 🕐 – chizmani aylantirish:

1. Chizilgan chizma belgilanadi.

2. Ushbu belgi ustiga kursor keltirilib, «sichqoncha»ning chap tugmasi 1 marta bosiladi.

3. Obyekt yoki chizilgan chizma ustiga kursor keltirilib, «sichqoncha» ning chap tugmasi 1 marta bosiladi.

4. Kerakli holatga obyekt aylantirilib, «sichqoncha»ning chap tugmasi 1 marta bosiladi.

XXI. — – chizmani istalgan marta katta yoki kichik qilish:

1. Chizilgan chizma belgilanadi.

2. Delgi ustiga kursor keltirilib, «sichqoncha»ning chap tugmasi 1 marta bosiladi.

3. Chizilgan chizma ustiga kursor keltirilib, «sichqoncha»ning chap tugmasi 1 marta bosib turilib tortiladi va qoʻyib yuboriladi. Keyin kattalashtirish sonlari (1, 2, 3, 4...) yoki kichiklashtirish sonlari (0,1; 0,5; 0,02; ...) yozilib, Enter tugmasi bosiladi.

XXII. -/--- o'chirgich:

1. Chizilgan chizma yoki chiziq belgilanadi.

2. -/-- belgisi ustiga kursor keltirilib, «sichqoncha»ning chap tugmasi 1 marta bosiladi.

3. Formatning ochiq joyiga «sichqoncha»ning oʻng tomoni 1 marta bosiladi.

4. O'chirilishi kerak bo'lgan chiziq ustiga kursor keltirilib, «sich qoncha»ning chap tugmasi 1 marta bosiladi. Ish shu tartibda davom ettiriladi.

XXIII. [\_] – chiziqni oʻlchamsiz oʻchirish:

1. Chizilgan chizma yoki uning boʻlagi belgilanadi.

2. Ushbu belgi ustiga kursor keltirilib, «sichqoncha»ning chap tugmasi 1 marta bosiladi.

3. Oʻchirilishi kerak boʻlgan chiziq ustiga kursor keltirilib, kerakli joygacha olib boriladi va «sichqoncha»ning chap tugmasi 1 marta bosiladi. Ish shu tartibda davom ettiriladi.

XXIV. 🖋 – chiziqni mayda boʻlakchalarga ajratish:

1. Chizilgan chizma yoki uning boʻlagi belgilanadi.

2. 🧭 belgi ustiga kursor keltirilib, «sichqoncha»ning chap tugmasi 1 marta bosiladi.

3. Chizma may da c hiziqlardandan tashkil topgan obyektga aylanadi.

4. Har bir chiziq bilan alohida ishlash imkoniyati yaratiladi.

XXV. [x] – shakllar ichini boʻyash:

1. 🔯 belgisi ustiga kursor keltirilib, «sichqoncha»ning chap tugmasi lmarta bosiladi.

2. Swatsh belgisi ustiga kursor keltirilib, «sichqoncha»ning chap tugmasi lmarta bosiladi.

3. Belgilar bazasi chiqadi, undan izlangan belgi (shtrix, gʻisht,...) tanlanadi va 🔯 belgi si ustiga kursor keltirilib, «sichqoncha»ning chap tugmasi Imarta bosiladi.

4. OK belgisi ustiga kursor keltirilib, «sichqoncha»ning chap tugmasi lmarta bosiladi.

5. Ekrandagi Pick points belgisi ustiga kursor keltirilib, «sichqoncha»ning chap tugmasi 1 marta bosiladi.

6. Shakl ichiga kur sor keltirilib, «sichqoncha»ning chap tugmasi 1 marta bosiladi, soʻngra uning oʻng tugmasi 1marta bosiladi. Jadval chiqadi

7. Jadvaldagi Preview soʻzi tanlanib, «sichqoncha»ning chap tugmasi lmarta bosiladi.

8. Ish tugatiladi. Buning ikki xil usuli bor: 1- usul: Avval Esc soʻngra OK bosiladi. 2- usul: Enter bosiladi.

9. Boʻyalgan yoki shtrixlangan belgini oʻchirish kerak boʻlsa, shakl ichi belgilanadi, soʻngra Delete tugmasi bosiladi.

## «Размерные» instrumentlar panelidagi belgilarning imkoniyatlari

-o cham berish:

1. Helgi ustiga kursor keltirilib, «sichqoncha»ning chap tugmachasi bir marta bosiladi.

O'lchanishi kerak bo'lgan chiziq boshiga 1 marta va oxiriga
 marta tugmacha bosiladi. O'lcham chiqadi.

Sy-burchak ostidagi chiziqlarga oʻlcham berish:

1. 5 belgisi ustiga kursor keltirilib, «sichqoncha»ning chap tugmachasi 1 marta bosiladi.

2. O'lchanishi kerak bo'lgan chiziq boshiga 1 marta va oxiriga «sichqoncha»ning chap tugmachasi bir marta bosiladi. Burchak ostida bo'lgan chizmaning o'lchami chiqadi.

 $\bigcirc$  – ay lanaga radius berish:

1. O belgisi ustiga kursor keltirilib, tugmacha bosiladi.

2. O'lchanishi kerak bo'lgan aylana chizig'i ustiga kursor keltirilib, «sichqoncha»ning chap tugmachasi 1 marta bosiladi. Aylana radiusining o'lchami chiqadi.

 $\bigcirc$  – ay lanaga diametr berish:

1. S belgisi ustiga kursor keltirilib, «sichqoncha»ning chap tugmachasi 1 marta bosiladi.

2. Oʻlchanishi kerak boʻlgan aylana chizigʻi ustiga kursor keltirilib. tugmacha l marta bosiladi. Aylana diametrining oʻlchami chiqadi.

└──ox irgi nuqtalarga dastlabki nuqtaga nisbatan oʻlcham berish:

1. 🛱 belgisi ustiga kursor keltirilib, «sichqoncha»ning chap tugmachasi 1 marta bosiladi.

2. O'lchanishi kerak bo'lgan chiziq boshiga 1 marta va oxiriga «sichqoncha»ning chap tugmachasi 1 marta bosiladi. Tugmacha bosilgan dastlabki va keyingi nuqtalar orasidagi o'lcham chiqadi. Chiziqning undan keyingi nuqtasi ustiga kursor siljitilsa, u o'lcham ham dastlabki, ya'ni birinchi nuqtaga nisbatan chiqadi.

|++| - chiziq ustiga masofadan keyin yangi masofalar qo'yish:

1. <sup>|+|</sup> belgisi ustiga kursor keltirilib, «sichqoncha»ning chap tugmachasi 1 marta bosiladi.

2. O'lchanishi kerak boʻlgan chiziq boshiga 1 marta va oxiriga 1 marta tugmacha bosiladi. Tugmacha bosilgan dastlabki va keyingi nuqtalar orasidagi o'lcharn chiqadi. Chiziqning undan keyingi nuqtasi ustiga kursor siljitilsa, u o'lcham keyingi nuqtaga nisbatan chiqadi. Bu belgi bino o'qlari o'lchamini berishda qo'l keladi.

我 – quyidagicha belgi qoʻyadi: 🕻

↔ – aylananing markazini belgilash:

1. Ushbu belgi ustiga kursor keltirilib, «sichqoncha»ning chap tugmachasi 1 marta bosila di.

2. O'lchanishi kerak bo'lgan aylana ichiga kursor keltirilib, ushbu belgi paydo bo'ladigan joy izlanadi, belgi paydo bo'lgach (aylananing markazida o'sha belgi ko'rinadi), «sichqoncha»ning chap tugmachasi 1 marta bosiladi.

ona toʻgʻrisida naʻlumotlar yozish:

1. Delgisi ustiga kursor keltirilib, «sichqoncha»ning chap tugmachasi 1 marta bosiladi.

2. Quyidagi kataklardan biriga kerakli yozuv teriladi, soʻngra OK bosiladi (161- rasm).

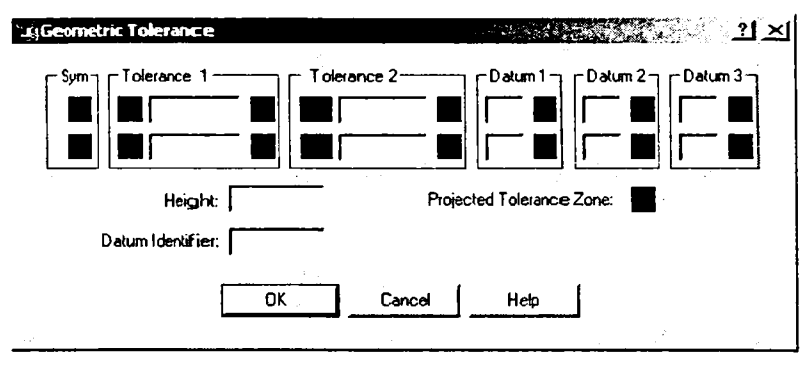

161- rasm.

3. Yozuv chizma formatida paydo boʻladi, yozuv kiritish kerak boʻlgan xonaga kursor keltirilib, chap tugmacha 1 marta bosiladi. Yozuv joyiga tushadi.

## Chizma chizishga doir ba'zi zaruriy amallar va ko'rsatkichlar

Connand

A. 1148.4983, 259.2009, 0.0000 SNAP GRID OR THO OSNAP OTRACK LWT MODEL

- to'r. Ushbu tugma yoki F7 bosiladi. Formatning quyidagi chap burchagida to'r paydo bo'ladi. Agar to'r kichik bo'lsa, zoom orqali kattalashtiriladi.

SNAP – qadam. Ushbu tugma bosilganida, kursor faqat toʻr chiziqlari boʻyicha harakatlanadi.

ORTHO - kursor chiziqlar oʻqlari boʻyicha harakatlanadi.

LWT – belgi bosilsa, chizilgan chizmaning haqiqiy qalinligi koʻr satiladi.

MODEL – keyingi sahifaga oʻtishni ta'minlaydi.

OSNAP – koʻrsatkichlar. Ushbu belgi bosilib, berilgan obyektga kursor keltirilsa, shu obyektning oxirgi, oʻrta, kesishgan, parallel, perpendikular va shunga oʻxshash belgilari chiqadi.

Q uyida 162-rasmda keltirilgan kataklarga belgilar qo'yilganida, kataklar yonida ingliz tilida yozilgan tegishli ishlarni amalga oshirishga imkoniyat yaratiladi.

| 🗆 🔽 Endpoint               | 🔁 🦵 Insertion             |
|----------------------------|---------------------------|
| 🛆 🔽 Midpoint               | 님 🔽 Perpendicular         |
| 🔿 🔽 Center                 | 🕤 🔽 Tangent               |
| 🐼 🔽 Node                   | 🗙 🔽 Nearest               |
| < 🔽 Quadrant               | 🛛 🔽 Apparent intersection |
| imes $arappi$ intersection | 🕢 🔽 Parallel              |
| - 🔽 Extension              |                           |

162- rasm.

- Endpoint - kesma boshi va oxiridagi nuqtalarini koʻrsatuvchi belgi:

- Midpoint - kesma oʻrtasini koʻrsatuvchi belgi;

- Center - ay lananing markazini koʻrsatuvchi belgi;

- Node - aylana bilan chiziqning kesishgan nuqtasini koʻrsatuvchi belgi;

- Quadrant - aylaning dia metri yoki radiusi nuqtasini koʻrsatuvchi belgi:

- Intersection - kesishgan muqtani koʻrsatuvchi belgi;

- Perpendicular - Perpendikularni koʻrsatuvchi belgi;

- Tangent Urinmani koʻrsatuvchi belgi;
- Nearest Biror obyektga yaqinlashishni koʻrsatuvchi belgi;
- Parallel Parallelmi koʻrsatuvchi belgi.

Chizmalarning koʻrinishi ni oʻzgartirish.

| ugModify Dimension Style: 150-25                                                                                                    | ۲                                                                                                    |
|----------------------------------------------------------------------------------------------------|----------------------------------------------------------------------------------------------------|
| Lines and Arrows Text Fit Primary Units<br>Dimension Lines<br>Color: ByBlock V<br>Lineweight: ByBlock V<br>Extend beyond ticks: 0<br>Baseline spacing: 3.75<br>Surgress: Discline 1 Directing 2       | Alternate Units   Tolerances                                                                                                    |
| Extension Lines         Color:       ByBlock         Lineweight:       ByBlock         Extend beyond dim lines:       1.25         Offset from origin:       0.625         Suppress:       Ext Line 1 | Arrowheads<br>1st:<br>2nd:<br>Dilique<br>2nd:<br>Open<br>Leader:<br>Origin indicator<br>Arrow size:<br>Right angle<br>Center Mark<br>Open 30<br>Type:<br>Dot small<br>Oot small blank |

1 63- rasm.

mani joyidan siljitish;

Q<sup>±</sup> — chizmani katta yoki kichik qilish;

Q — chizmaning kerakli qismini kattalashtirish;

 $\mathfrak{P}$  — yuqoridagi uchchala jarayonni dastlabki holiga qaytarish (orqaga qaytish);

— chizmaning fazodagi 3 oʻlchamli koʻrinishini va uni turli
 holatlarga keltirishni amalga oshiradigan belgi;

A – koʻrish. Chizilgan obektni sahifa (list)da koʻrish imkoniyatini beradi;

tt – oʻlchamlarning uchlaridagi koʻrsatkich belgilarini tanlash. tt belg isi bosilsa, 163-rasmda koʻrsatilgan ekran paydo boʻladi.

Lines and Arrows – o'lchamlarning belgilarini (masalan, kesik chiziqcha, strelka va hokazo) o'zgartirish komandasi bosiladi. Kerakli belgi tanlandi. So'ngra OK bosiladi. Tanlangan belgi bajarilayogan chizmaga tushadi.

Chizma chizishda masshtab tanlash va oʻlchamlarni kiritish

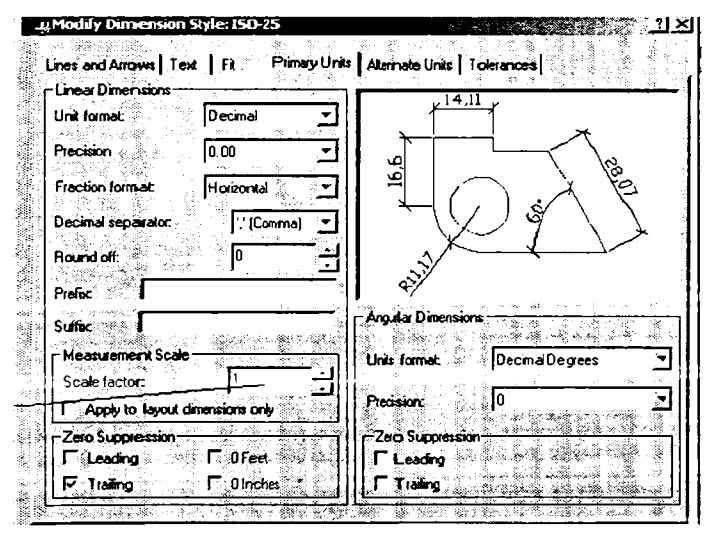

164- rasm.

1. Ekranda paydo qilingan shaklning Scale factor katagiga 1 raqami teriladi (164- rasm). 2. Masshtab tanlanadi, masalan, 1:200 (xohlagan masshtabda ishlashmumkin, biroq masshtabri 1:100 qilib tanlash adashishning oldini oladi).

3. Element o'lchami mm da aniqlanadi.

4. mm da berilgan element oʻlchami masshtabga (masalan, 200 ga) boʻlinadi; aytaylik, panel balandligi 1,2 m = 1200 mm : 200 (tanlangan masshtab) = 6. Demak, chizma chizilayotganida uning balandligi sifatida 6 raqami teriladi. Yoki boshqa misol: devor qalinligi 0,38 m = 38 sm = 380 mm : 100 (masshtab 1 : 100 boʻlsa) = 3.8 raqami teriladi.

## AutoCADda is hlash uchun ekranni sozlash

1. Ishchi stoldan AutoCAD yarlik belgisiga kursor olib boriladi va «sichqoncha»ning chap tugmachasi 2 marta bosiladi.

2. AutoCADning 1 65-rasmd a tasvirlangan oynasi paydo boʻladi.

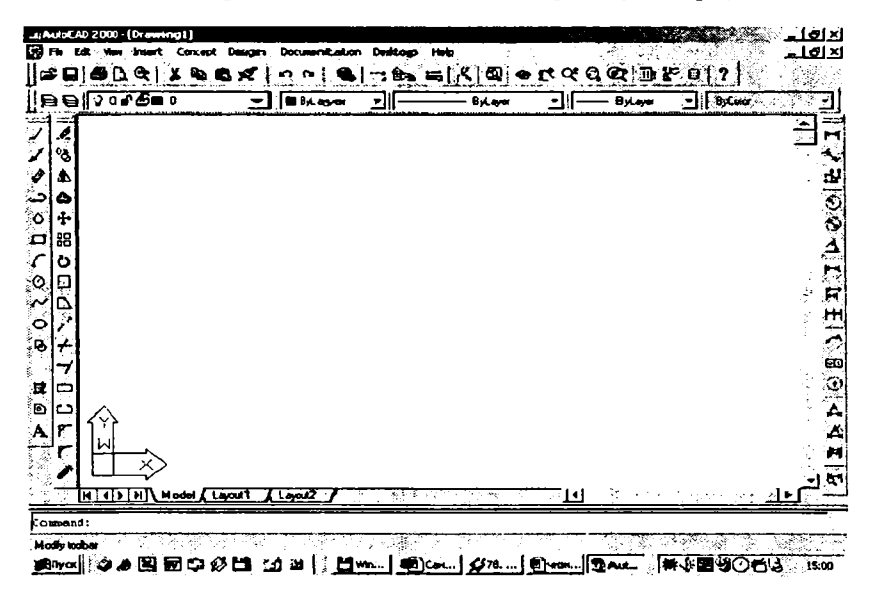

165- rasm.

3. Ekranga kursor keltirilib, «sichqoncha»ning oʻng tugmasi bosiladi va (nastroyka-options) kamandasiga kiriladi. *Hacmpoü*каdagi Файлы tugmachasi bosilmaydi, chunki bu programma uchun berilgan komandadir.

4. Keyingi tugmacha Display (Экран) bosilib, ishlashga qulay qilib tayyorlanadi (166- rasm).

| -Window Elements                                                                           | Display resolution                                                                                               |  |  |
|--------------------------------------------------------------------------------------------|----------------------------------------------------------------------------------------------------|--|--|
| Display scroll bars in drawing window                                                      | Arc and orcie snoothness                                                                                         |  |  |
| P Display screen menu                                                                      | 8 Segments in a polyline curve                                                                                   |  |  |
| 1 Text lines in command line window                                                        | 0 5 Rendered object smoothess                                                                                    |  |  |
| Colors                                                                                     | G 4 Contour lines persualace                                                                                     |  |  |
| Layout elements<br>F Display Layout and Model (abs                                         | Display petarmance<br>F Pan and zoon withuster inage                                                             |  |  |
| ✓ Display margins ✓ Display paper background ✓ Display paper shedow ✓ Display paper shedow | Highlight raser image frame only     Fue cobrister images and rendving     For Apply solid fill                  |  |  |
| Show Page Setup datag for new layouts     F     Create viewport in new layouts             | 留「Show text boundary traine only<br>こ<br>い<br>で<br>い<br>い<br>い<br>い<br>い<br>い<br>い<br>い<br>い<br>い<br>い<br>い<br>い |  |  |
| Crossher size                                                                              | Reference Edit fading intensity                                                                                  |  |  |

166- rasm.

5. Display (ekran) tugmasi bosilganida ekranda yuqoridagi koʻrinish hosil boʻladi, unga sonlar va belgilar qoʻyiladi.

#### Nazorat savollari:

1. «Рисование» instrumentlar panelidagi belgilarning imkoniyatlari nimalardan iborat?

2. «Редактирование» instrumentlar panelidagi belgilarning imkoniyatlari nimalardan iborat?

3. «Размерные» instrumentlar panelidagi belgilarning imkoniyatlari nimalardan iborat?

4. Chizma chizishga doir amallar va koʻrsatkichlar haqida gapiring.

5. AutoCADda ishlash uchun ekran qanday sozlanadi?

# MATLAB PAKETI, UNING TUZILISHI, VAZIFASI. MATLAB DA MA'LUMOTLARNI TASHKIL ETISH

1. MATLAB muhitini sozlash va bu muhitda ishlash.

2. MATLABda ma'lumotlarni tasvirlash va tashkil etish.

3. Matritsalar ustida amallar, Maxsus matritsalar.

4. MATLABdagi ar ifmetik va mantiqiy operatsivalar.

5. MATLABdagi asosiy naatematik funksiyalar.

## MATLAB muhitini sozlash va bu muhitda ishlash

MATLAB – bu k asbiy tijorat dasturlar paketi boʻlib, MathWorks kompaniyasi tomonidan ishlab chiqarilgan. MATLAB dasturlar paketi murakkab matematik va texnikaviy masalalarni yechishga moʻljallangan. MATLAB – oʻzining shaxsiy dasturlashtirish tiliga ega boʻlgan interpretatordir. Bu til foydalanuvchilarga oʻzlarining sohalaridagi masala larni y echishga moʻljallangan shaxsiy ilovalarni (dasturlarni) yaratish imkoniyatini beradi.

MATLABning amalda qoʻllanilayotgan istalgan operatsion tizim platformasi uchun versiyasi mavjud: Windows XP, UNIX, VAX platformalari uchun. Linux operatsion tizimi uchun oʻz imkoniyatlari boʻyi cha MATLAB paketiga oʻxshash shaxsiy paket mavjud.

MATLABni ish ga tushirish. MATLABni Windows XP operatsion tizimida instalatsiya qilish vaqtida ΠУСК-ΠΡΟΓΡΑΜΜЫ menusiga MATLAB belgisi oʻrnatiladi. Shunday ekan, MATLABni Windows XP operatsion tizimida ishga tushirish uchun ΠУСК-ΠΡΟΓΡΑΜΜЫ menusida oʻrnatilgan MATLAB belgisidan foydalanamiz.

MATLABni UNIX operatsion tizimida ishga tushirish uchun buyruq ПУСК-ПРОГРАММЫ-MATLAB 6,5-MATLAB 6,5 d lar satrida

## matlab

buyrug'i teriladi va Enter tugmasi bosiladi.

Shundan keyin, monitor ekranida MATLABning yuklangan versiyasi haqida axborot va interpretatorning taklifi chiqadi.

Help yordam tizimidan foydalanish. MATLABda ichki qurilgan yordam berish tizimi mavjud. MATLAB muhiti yuklanganidan keyin bu tizimdan foydalanish mumkin boʻladi.

Help yordam tizimini ishga tushirish uchun interpretator taklifidan keyin

## help

buyrug'ini berish kerak. Bu buyruq bo'yicha monitor ekranida «MATLAB\ <razdel(bo'lim)>» formatida ichki qurilgan yordam faylining mundarijasi ko'rsatiladi. Kerakli bo'limni tanlab,

help<razdel(bo'lim)>

buyrugʻi beriladi.

Bu buyruqdan keyin ekranda mazkur boʻlimda foydalanish mumkin boʻlgan funksiyalar, oʻzgaruvchilar va operatorlar roʻyxati chiqadi. Biron-bir aniq funksiya, oʻzgaruvchi yoki operatorning yordamidan foydalanish uchun

help<funksiya, oʻzgaruvchi, operator>

buyrugʻini kiritish kerak. Ekranda koʻrsatilgan parametr uchun Help faylining tarkibi aks ettiriladi.

Tabiiyki, agar kerakli funksiya, oʻzgaruvchi yoki operator nomi avvaldan ma'lum boʻlsa, u holda boʻlimlar boʻyicha yordam izlash dastla bki buyruqlarni tashlab ketib, bir yoʻla ma'lum boʻlgan nom boʻyicha yordam izlash buyrugʻini berish mumkin. Agar kerakli funksiya, oʻzgaruvchi yoki operator nomi noma'lum, lekin bu nomni xarakterlovchi biron-bir kalitli soʻz ma'lum boʻlsa (masalan, matematika fanining boʻlimi yoki funksiya muallifining ismi), u holda quyidagi buyruqdan foydalanish mumkin

# lookfor<kalitli soʻz>

Bu buyruq koʻrsatilgan <*kaliili soʻz*>ni MATLAB paketidagi Help tizimining barcha boʻlimlaridan izlaydi. Berilgan kalitli soʻz Help faylining u yoki bu boʻlimida mavjudligi aniqlanib borgani sayin, bu boʻlim (yoki funksiya) nomi ekranga chiqarib boriladi. Shundan keyin lookfor buyrugʻi bilan topilgan boʻlimlarning har birining tarkibini koʻrib chiqish mumkin.

Interpretator muhitida ishlash. Ish seansi protokoli. MATLABning farq qiluvchi tomoni, ya'ni xususiyati shundan iboratki, u o'z ishida ma'lumotlarni tashkil etishning faqat bir xil usuli – matritsalar shaklida tashkil etish usulidan foydalanadi.

Matritsa – bu ma'lum tartibdagi satrlar va ustunlardan tashkil topgan sonli qiymatlar toʻplamidir.

Matritsada satrlar va ustunlar soni har xil boʻlishi mumkin. Masalan, 3 ta satr va 4 ta ustun  $3 \times 4$  oʻlchovli matritsani aniqlay di va bu matritsada jami 12 ta  $(3 \times 4)$  element mavjud.

Skalar miqdorni  $1 \times 1$  o'lchovli matritsa deb talqin qilish mumkin. *n* o'lchovli (yoki *n* elementli) vektor  $n \times 1$  o'lchovli matritsa deb taqdim qilinishi mumkin:

$$\vec{a} = \begin{pmatrix} a_1 \\ a_2 \\ \vdots \\ \vdots \\ a_n \end{pmatrix} \text{ yoki } \begin{pmatrix} a_1 \\ a_2 \\ \vdots \\ \vdots \\ a_n \end{pmatrix}$$

va bu matritsa vektor-ustun deyiladi.

Yoki *n* o'lchovli vektor  $1 \times n$  o'lchovli matritsa deb taqdim qilinishi mumkin:

$$\vec{a} = (a_1, a_2, ..., a_n)$$
 yoki  $(a_1, a_2, ..., a_n)$ 

va bu holda matritsa *n* elementdan tashkil topgan *vektor-satr* deyiladi.

Uzunligi 19 ta elementdan oshmagan ixtiyoriy belgilar, shu jumladan, harflar va raqamlar ketma-ketligi matritsaning nomi boʻladi oladi. Lekin bu ketma-ketlik har doim harfdan boshlanishi kerak. Masalan, «x1» matritsa nomi boʻla oladi, lekin «1x» matritsa nomi boʻla olmaydi. «Supercalafragilesticexpealla dotious» matritsa nomi boʻla oladi, lekin nomdagi belgilarning faqat birinchi 19 tasi saqlab qolinadi.

Shuni yoddan chiqarmaslik kerakki, MATLAB registrga nisbatan sezuvchan. Masalan, MATLAB uchun «MID», «Mid» va «mid» har xil oʻzgaruvchini bildiradi.

Quyida MATLABda aniqlanishi mumkin boʻlgan matritsalarga misollar keltiriladi. Sonli qiymatlar yoki matritsa elementlari toʻplami [] qavs belgilari bilan chegaralanganligiga e'tibor bering:

$$C = 5.66 \text{ yoki } C = [5.66],$$

$$C - \text{ skalar yoki } 1 \times 1 \text{ o'lchovli matritsa.}$$

$$x = [3.5, 33.22, 24.5],$$

$$x - \text{ vektor-satr yoki } 1 \times 3 \text{ o'lchovli matritsa.}$$

$$xl = [2$$

$$5$$

$$3$$

$$-1]$$

$$x1 - \text{ vektor } - \text{ ustun yoki } 4 \times 1 \text{ o'lchovli matritsa.}$$

$$A = [1 \quad 2 \quad 4$$

$$2 \quad -2 \quad 2$$

$$0 \quad 3 \quad 5$$

$$5 \quad 4 \quad 9]$$

 $4 \times 3$  o'lchovli matritsa.

Matritsaning alohida elementi A(i, j) yoki Ai, j belgilari yordamida aniqlanishi mumkin (umumiy holda) yoki aniq elementlar uchun A(4,1) belgiga oʻxshash belgi yordamida aniqlanishi mumkin: A(4,1) = 5.

MATLAB muhitida foydalanuvchiga ishlash jarayonida yaratilgan matritsalar (aniqrogʻi, oʻzgaruvchilar) haqida axborotni koʻrib chiqish imkoniyatini beruvchi buyruqlar mavjud. Bunday buyruqlar qatoriga quyidagi buyruqlar kiradi:

- who - bu buyruq MATLABning ishchi fazosida (xotirasida) barcha oʻzgaruvchilar roʻyxatini yaratadi va bu roʻyxatni ekranga chiqaradi. - whos - bu buyruq ekranga foydalanilayotgan oʻzgaruvchilar roʻyxatini chiqaradi va bu oʻzgaruvchilar oʻlchovlarini aks ettiradi.

MATLABda, boshqa interpretatorlardagi kabi, oxirgi kiritilgan buyruqlarning ma`lum miqdorini ekranga chiqarish imkoniyati bor. Buyruqlarni kiritishda yoʻl qoʻyilgan xatolarni tuzatish uchun [Delete] yoki [Backspace] tugmalaridan foydalanish mumkin (lekin ayrim tizimlarda bu ikki tugmadan biri ishlamasligi mumkin).

Shuningdek, MATLAB muhitida ishlashda foydalanuvchi avvalroq yaratilgan va diskda maxsus fayllarda saqlab qoʻyilgan ma'lumotlarni (oʻzgaruvchilarni) hamda joriy seansda maxsus diskli fayllarda yaratilgan ma'lumotlar yozuvlarini ishchi fazoga (xotiraga) yuklash imkoniyatiga egadir. Ma'lumotlarni yuklash buyruqlari keyingi mavzuda batafsil yoritiladi (ma'lumotlarni saqlash, qoʻyish buyruqlari mazkur mavzuning kelgusi bandida berilgan).

Ba'zan seans bayonnomasini (protokolini) tuzish zarurati, ya'ni barcha kiritilgan, bajarilgan buyruqlarni, ekranga chiqarilgan barcha xabarlar va natijalarni qayd etish zarurati bo'ladi. Seans bayonnomasini tuzish uchun

diary[<fayl – bayonnoma nomi>] buyrugʻidan foydalanish mumkin.

Bu buyruq boʻyicha ishchi (joriy) katalogda koʻrsatilgan nomli fayl – bayonnoma y aratiladi (fayl nomi koʻrsatilmagan boʻlsa, *diary* nomli fayl yaratiladi) va bu faylda matnli formatda interpretator tomonidan standart chiqarish qurilmasiga (koʻpincha, monitorga) joʻnatiladigan barcha xabarlar yoziladi.

Bayonnoma muhitidan chiqish uchun

diary off

buyrugʻi beriladi.

## diary on

buyrug'i bayonnoma muhitini ishga tushiradi.

Bu yerda bayonnomani tuzish uchun parametrli *diary* buyrugʻi oxirgi marta chaqirilganida berilgan fayl ishlatiladi.

Interpretator muhitida ishniyakunlash. MATLAB bilan ishni ya kunlash uchun vazifalari bir xil boʻlgan

### quit

yo ki

### exit

buyruqlarining istalgan biridan foydalanish mumkin.

Bu buyruqlarning ikkalasi ham MATLAB bilan ishlash seansini yakunlaydi va boshqaruvni operatsion tizimiga uzatadi.

Ba'zan, MATLAB muhitidan chiqishdan oldin joriy ishlash seansi natijalarini saqlab qolish kerak bo'ladi. Bu maqsadda

save

buyrug'ini ishlatish mumkin. Agar save buyrug'i MATLABda chiqishdan oldin bajarilsa. barcha aniqlangan va yoki yaratilgan matritsalar matlab. mat nomli faylda saqlanadi va bu fayl sizning ishchi katalogingizda joylashtiriladi. Agar ma'lum matritsalarni istalgan ish seansi davomida saqlash kerak bo'lsa, buni matritsa nomi ko'rsatilgan save buyrug'i yordamida bajarish mumkin. Bunday buyruq formati

save<fayl\_nomi> x y z

ko<sup>•</sup>rinishga egadir.

Bu buyruq x, y vaz matritsalarni  $\langle fayl_nomi \rangle$ .mat nomli faylda saqlaydi. Keyin, saqlangan ma`lumotlardan kelgusi hisoblashlarda foydalanish mumkin.

Save buyrug'i yordamida ma'lumotlarni ikki xil formatda saqlash mumkin:

— ASCII formatda — buning uchun *save* buyrugʻi chaqirilayotganida saqlanayotgan matritsa nomlaridan keyin ASCII parametrni koʻrsatish kerak;

- ikkilik formatda - bu formatdan foydalanish avvaldan kelishilgan, agar boshqa koʻrsatma boʻlmasa.

Agar ma'lumotlar keyinchalik monitor ekranida ko'rsatiladigan yoki printerda chop etiladigan bo'lsa, u holda ularni ASCII formatida saqlab qo'yish mumkin. Izoh: MATLABdan ishchi stansiyalarda foydalanilganida fayllar MATLAB qaysi katalogdan chaqirilib yuklangan boʻlsa (qaysi katalogdan matlab buyrugʻi berilgan boʻlsa), oʻsha katalogda saqlanadi. Ishchi stansiyadan foydalanilayotganida MATLAB uchun «MATLAB» nomli yoki shunga oʻxshash ichki katalog yaratish kerak. Shundan keyin barcha fayllarni shu ichki katalogda saqlang va MATLAB hilan barcha ishlash seanslarini aynan shu ichki katalogda bajaring.

Gap nima toʻgʻrisida ketmoqda? Agar kompyuter tarmogʻida ishlayotgan boʻlsangiz va MATLAB paketini tarmoqdagi boshqa kompyuterdan chaqirib olayotgan boʻlsangiz, u holda oʻzingiz uchun ichki katalog yaratib, MATLABni bu ichki katalogga tashlab qoʻying va undan foydalanavering. Tarmoqdagi boshqa kompyuterdan chaqirib olingan MATLABni esa boʻshatib qoʻying.

MATLABda kutubxonalardan foydalanish haqida umumlashtirilgan ma'lumotlar

MATLAB paketi kutubxonalari, ularning imkoniyatlarini tavsiflashni boshlab turib, MATLAB paketi tarkibi toʻgʻrisida gapirib oʻtish lozim.

MATLAB paketi ikkita katta qismlardan tashkil topgan: yadrosi va ulanayotgan (qoʻshilayotgan) kutubxonalar (yoki *toolboxes* – asboblar komplektlari). MATLAB yadrosi koʻpchilik funksiyalami va umummoʻljallangan operatsiyalarni ta'minlaydi. Kutubxonalar esa tor ixtisoslashgan funksiyalarni saqlaydi va bu tor ixtisoslashgan funksiyalar foydalanuvchilarga qat'iy aniqlangan sohada hisoblashlarni va ma'lumotlarni qayta ishlashni bajarish imkoniyatini beradi.

Math Works kompaniyasi tomonidan yaratilgan katta miqdordagi kutubxonalar ham, MATLAB paketi foydalanuvchilari tomonidan yaratilgan kutubxonalar ham mavjud. Bu kutubxonalardagi funksiyalar matematik mantiq, boshqarish nazariyasi, neyron tarmoqlari, signallarni qayta ishlash sohalardagi, boshqa zamonaviy amaliy sohalardagi masalalarni yechib beradi. Quyida standart kutubxonalarning ba'zilari tahlil qilingan. Wavelet kutubxonasi. Wavelet asboblar kutubxonasi – MATLAB bazasida shakllantirilgan funksiyalar majmuasidir. Wavelet kutubxonasi MATLAB tuzilmasi doirasida signallar va tasvirlarni tahlil va sintez qilish ishlarini instrumental vositalar bilan ta'minlaydi. Bu vositalarda elementar toʻlqinlar va elementar toʻlqinlar paketlaridan foydalaniladi.

Asboblar toʻplami foydalanuvchini ikki toifadagi asbob vositalari bilan ta'minlaydi:

1) buyruq satri funksiyalari;

2) grafikli interaktiv instrumental vositalar.

Asboblar vositalarining birinchi toifasi bevosita buyruqlar satridan chaqirilishi mumkin boʻlgan funksiyalardan tashkil topgan. Bu funksiyalarning koʻpchiligi elementar toʻlqinning maxsuslashtirilgan tahlilini amalga oshiruvchi yoki sintezlash algoritmlarini amalga oshiruvchi M-fayllardir. Bu funksiyalar kodini

help <funksiya\_nomi>

buyrug'i yordamida o'rganish mumkin.

Wavelet kutubxonasidagi funksiyalarning toʻliq roʻyxatini help wavelet

buyrugʻi yordamida ochish mumkin.

Kutubxonadagi istalgan funksiya ishini oʻzgartirish mumkin. Buning uchun M-fayllardan nusxa olinadi, qayta nomlanadi va yaratilgan nusxaga tegishli oʻzgartirishlar kiritiladi. Foydalanuvchi oʻzining M-fayllariniqoʻshish yoʻli bilan kutubxonani kengaytirishi mumkin.

Asboblar vositalarining ikkinchi toifasi – interfeysning grafikli asbob vositalari majmuasi boʻlib, bu majmua keng funksional imkoniyatlarga yoʻl ochib beradi. Bu asbob vositalariga buyruqlar satrida

## wavemenu

buyrug'ini terib murojaat etish mumkin.

Image Processing kutubxonasi. Bu MATLABning imkoniyatlarini kengaytiruvchi funksiyalar yigʻindisidir. Bu asboblar to'plami (kutubxonasi) tasvirlarni qayta ishlash bo'yicha operatsiyalarning keng ko'lamini qo'llab-quvvatlaydi, shu jumladan:

1) geometrik operats iyalar;

- 2) chiziqli filtratsiya va filtrlarni ishlab chiqish;
- 3) shakl oʻzgartirish;
- 4) tasvirlar tahlili;
- 5) ikkilik tasvirlar bilan operatsiyalar.

Bu kutubxonaning 2- versiyasi 1- versiyasiga nisbatan koʻp afzalliklarga ega. Ulardan biri – tasvir va koʻp oʻlchovli massivlar 8razryadli ma'lumotlarining qoʻllab-quvvatlanishidir. 1- versiyaning koʻpchilik funksiyalari tezkorlikni oshirish va xotiraning kamroq hajmidan foydalanish maqsadida qayta yozib chiqilgan. Bundan tashqari, 2- versiyasida kutubxona imkoniyatlarini kengaytiruvchi koʻpgina yangi funksiyalar ham mavjud.

Asboblar vositalarin ing birinchi toifasi (geometrik operatsiyalar) buyruqlar satridan yoki boshqa ilovalardan chaqirilishi mumkin boʻlgan funksiyalardan tashkil topgan.

Asboblar vositalarining ikkinchi toifasi esa (chiziqli filtratsiya va filtrlami ishlab chiqish) foydalanuvchining grafikli interfeysi orqali koʻpchilik funksiyalarga murojaat etish imkoniyatini beruvchi interaktiv asbob vositalari yigʻindisidir. GUI (graphical user interface – foydalanuvchining grafikli interfeysi)ga asoslangan asbob vositalari filtrni loyihalash, tahlil qilish va bajarish hamda signalni tekshirish va rnuharrirlash uchun integrallashgan muhitni ta'minlaydi. Masalan, foydalanuvchining grafikli interfeysi vositalari yordamida quyidagilarni bajarish mumkin:

1) filtr reaksiya sini (tavsifini) grafikli muharrirlash uchun yoki signal ogʻishini vizual (ekranli) chizgʻich bilan oʻlchash uchun «sichqoncha»dan foy dalanish;

2) menu bandini tanlab yoki tugmalarning tegishli kombinatsiyasini bosib, tizimingizning tovushli apparatli vositalarida signalni bajarish;

3) ochilayotgan menulardan foydalanib, signal spektrini hisoblash parametrlari va usulini sozlash. SIMIULINK dasturi. Keyinci yillarda SIMULINK dasturi dinamik tizimlarni modellashtirish va simulatsiyalash (o'xshatish) uchun fanda va sanoatda eng keng qo'llaniladigan dasturlar paketi bo'lib qoldi.

SIM ULINKdan foydalanib, namunalardan osongina modellarni shakllantirish mumkin yoki mavjud modellarga yangi komponentlarni qoʻshish mumkin. Simulatsiya interaktiv jarayondir. shuning uchun ishlash vaqtida parametrlarni oʻzgartirish va oʻzgartirish natijalarini birdan koʻrish mumkin. MATLABning tahlil qilish asboblar vositalarini toʻgʻridan toʻgʻri ochish imkoniyati mavjud va, binobarin, natijalarni olish, ularni tahlil qilish va barcha zarur grafiklarni chizish mumkin.

SIMULINK yordamida haqiqatga yaqinroq nochiziqli modellarni tekshirish mumkin. Masalan, ishqalanish, havo qarshiligi, mexanizmning sirpanishi, keskin toʻxtashlarni va boshqa omillarni hisobga oluvchi real hodisalarni tasvirlovchi modellarni tekshirish mumkiri.

Shun day qilib, SIMULINK – bu dinamik tizimlarni modellashtirish, simulatsiyalash va tahlil qilish uchun xizmat qiluvchi dasturlar paketidir. Bu paket uzluksiz vaqtda, vaqt intervalida yoki ikkalasining ham uygʻunligida modellashtirilgan chiziqli va nochiziqli tizimlarni qoʻllab-quvvatlaydi. Bu tizimlar koʻp te tikli tizimlar boʻlishi mumkin, ya'ni turli tezliklar bilan tanlangan yoki yangilangan har xil kismlarga ega boʻlishi mumkin.

Modellashtirish uchun SIMULINK foydalanuvchining grafik interfeysini ta'minlaydi. Foydalanuvchining grafik interfeysi «sichqoncha» ning «click-and-drag» operatsiyasi yordamida modelning blok-sxemasini shakllantirish imkoniyatini beradi. Bu interfeys yordamida modellarni qogʻoz va qalam bilan chizgan kabi «chizish» mumkin. Bunday imkoniyat oldingi modellashtirish paketlari imkoniyatlaridan ancha ilgaralib ketgan. Avvalgi modellashtirish paketlari yechilishi lozim boʻlgan differensial va chekli ayirmali tenglamalar ma'lum tilda yoki dastur koʻrinishida tasvirlan ishini talab qilar edi. SIMULINK tarkibida turli bloklar mavjud kutubxonani oʻz ichiga oladi: qabul qiluvchilar, man balar, chiziqli va nochiziqli komponentlar, ulatgichlar. Bundan tashqari, foydalanuvchi oʻzining bloklarini yaratishi va sozlashi ham mumkin.

Modellar iyerarxik tuzilmaga ega, shuning uchun modellarni yuqoridan pastga tushiradigan va pastdan yuqoriga koʻtariladigan yondashishlarni qoʻllab shallantirish mumkin. Tizimni yuqori darajada koʻrib chiqish mumkin, keyin model detallari ortib borayotgan darajalarini ochish uchun bloklarda «sichqoncha» tugmasini ikki marta bosib, darajalar orasida pasayib borish mumkin. Bu yondashish model qanday tashkil etilganligini va uning qismlari oʻzaro qanday ta'sir etishini tushunishni ta'minlaydi.

Model aniqlanganidan keyin, uni bajarish (ya'ni simulatsiya gilish), ya'ni ishga tushirish mumkin. Buning uchun integrallash usullaridan tanlash yoki SIMULINK menusidan tanlashdan foydalanish, yoki MATLABning buyruqlar oynasida buyruq kiritish kerak. Menular interaktiv usulda ishlash uchun, ayniqsa, qulaydir, buyruqlar satridan ishlash esa paketli modellashtirishni bajarishda juda fovdalidir. Masalan, Monte-Karlo usulini modellashtirish ketayotgan boʻlsa yoki parametrning diapazondagi barcha qiymatlari uchun hisoblashlarni oʻtkazish kerak boʻlsa, buyruqlar satridan foydalanish qulayroq boʻladi. Maxsus namoyish etuvchi bloklardan foydalanib, simulatsiya jarayoni hali davom etayotgan boʻlsa, simulatsiya natijalarini koʻrib borish mumkin. Bundan tashqari, parametrlarni oʻzgartirish va bu oʻzgartirishlar ganday natija berishini darhol koʻrish mumkin («Agar ... boʻlsachi?» turidagi tekshirishlarni oʻtkazib, natijani bir zumda koʻrish mumkin). Modellashtirish (simulatsiyalash) natijalarini keyinchalik qayta ishlash uchun MATLABning ishchi fazosida joylashtirish mumkin.

Modellarni tahlil qilish asboblari linearizatsiyalashni va moslashish vositalarini hamda MATLABning koʻpchilik asbob vositalari va uning kutubxonalarini oʻz ichiga oladi. Moslashish vositalarini MATLABning buyruqlar satri orqali yuklash mumkin. MATLAB va SIMULINK integrallashgani tufayli muhitda uning istalgan nuqtasida turib modellashtirish, tahlil qilish va modellarni tuzatish mumkin.

STATEFLOW dasturi. STATEFLOW – boshqarish va nazorat qilishning murakkab muammolarini loyihalash va rivojlantirish uchun kuchli grafikli asbobdir. STATEFLOW dasturi bloksxemalarda belgilash tizimini va holatlarning oʻzgarishidagi belgilash tizimini ham qoʻllab-quvvatlaydi.

STATEFLOW dasturidan foydalanib, quyidagi ishlarni bajarish mumkin:

1) chekli avtomatlar nazariyasiga asoslangan murakkab reaktiv tizimlarni vizual modellashtirish va simulatsiyalash;

2) markazlashtirilgan nazoratning determinantlashgan (aniqlangan) tizimlarini loyihalashtirish va rivojlantirish;

3) STATEFLOW bitta diagrammasida blok-sxemalarda belgilash tizimini ham, holatlarning oʻzgarishida belgilash tizimini ham qoʻllash;

4) loyihani oson oʻzgartirish, loyihaning istalgan bosqichida natijalarni baholash va tizim harakatini tekshirish;

5) tizimni modellashtirish, simulatsiyalash va tahlil qilish uchun MATLAB va STATEFLOW bilan integrallashganligining afzalligidan foydalanish;

Blok-sxemalarda belgilash tizimi, mohiyati boʻyicha holatlardan foydalanmasdan taqdim etilgan mantiqdir. Ayrim hollarda bloksxemalarda belgilash tizimidan foydalanish tizim mantigʻiga yaqinroq taqdimotdir va keraksiz holatlardan foydalanishni chetlab oʻtish imkoniyatini beradi. Blok-sxemalarda belgilash tizimi kodning umumiy tizimlarini tasavvurlashning samarali usulidir, for sikllari va shartli if-then-else operatori konstruksiyalari kabi.

STATEFLOW dasturi chekli avtomatlar nazariyasidan, bloksxemalarda belgilash tizimidan va holatlarning oʻzgarishi diagrammalaridan foydalanib, murakkab tizimlar xarakterining aniq va qisqa ta svirlarini ta'minlaydi. STATEFLOW dasturi tizimga qoʻyiladigan texnik talablarni va uning loyihasini bir-biriga yaqinlashtiradi. Bu qiyin emas, chunki loyihani yaqinlashtirish, har xil senariylarni koʻrib chiqish va STATEFLOW diagrammasi kutilgan harakatni modellashtirmaguncha iteratsiy alar bajarilaveradi.

STATEFLOW da sturi imkoniyatlaridan foydalanish mumkin bo'lgan hollarga mi sollar.

I. Tatbiq etilgan ti zimlar:

1) aviatsiya;

2) avtomobil sanoati;

3) ma'lumotlarni uzatish (masalan, marshrutlashtirish algoritmlari);

4) tijorat (kompy uterning tashqi qurilmalari, asboblar va hokazolar);

5) dasturlashtiriluvchi mantiqiy kontrollerlar (ishlab chiqarish jarayonini boshqarish).

II. Inson-mashin a interfeys i:

1) foydalanuvchining grafikli interfeysi.

III. Gibrid tiziml ar:

1) havo harakatini boshqaruvchi tizimlar (raqamli signallarni qayta ishlash + boshqarish + inson-mashina interfeysi).

STATEFLOW dasturi quyidagi qismlardan tashkil topgan:

1) STATEFLOW grafikli muharrir;

2) **STATEFLOW** o'tkazuvchisi;

3) STATEFLOW qidirish vositasi;

4) STATEFLOW modellashtirishning obyektli kodi generatori;

5) STATEFLOW sozlovchisi.

# MATLABda ma'lumot larni tasvirlash va tashkil etish

Yuqorida aytilg anidek, MATLABda ma'lumotlarni tashk**il** etishning birdan bir usuli – bu matritsadir. Skalar ifodalar o'lchami  $1 \times 1$  bo'lgan matritsalar hisoblarnadi. Turli tipdagi matritsalar ta'rifi, tasnifi va misollar yuqorida berilgan edi.

MATLABda matritsalar yaratish usullarini koʻrib chiqamiz. Matritsalar yaratishning uchta asosiy usuli mavjud: 1) klav iaturadan toʻgʻridan toʻgʻri kiritish;

2) diskli fayllardan yuklash;

3) MATLABni oʻzining vositalaridan foydalanib, sonli ketmaketliklar yaratish.

Ma'lumotlarni kiritish uchun klaviaturidan foydalanish. Matritsa MATLABning har xil ifodalari bilan aniqlanishi mumkin. Quyida elementlari x(1) = 2, x(2) = 4 va x(3) = -1 bo'lgan  $1 \times 3$ o'lchovli x vektor-satr misollari berilgan:

x = [2 4 - 1] yoki x = [2, 4, -1].

E'tibor berish kerakki, qavs belgilari sonlar to'plamini boshlash va tugatish uchun ishlatilishi lozim. Yana shunga ham e'tibor kerakki, bo'shliq (\_) va vergul (,) belgilari matritsa elementlarini aniqlovchi maydonlar orasidagi ajratuvchilar sifatida ishlatilishi mumkin. Tenglik belgisi, unar belgisi va qavs belgilari atrofida qo'yiladigan bo'shliq belgilari ortiqcha hisoblanadi; lekin ba'zan bu belgilar buyruqlarni o'qishni osonlashtiradi.

Elementlari y(1,1) = 0, y(1,2) = y(1,3) = 2, y(1,4) = 3, y(2,1) = 5, y(2,2) = -3, y(2,3) = 6 va y(2,4) = 4 bo'lgan 2 × 4 o'lchovli matritsa ushbu

 $y = \begin{bmatrix} 0 & 2 & 2 & 3 \\ 5 & -3 & 6 & 4 \end{bmatrix}$  yoki  $y = \begin{bmatrix} 0 & 2 & 2 & 3; & 5 & -3 & 6 & 4 \end{bmatrix}$ 

koʻrinishlarda aniqlanishi mumkin.

Matritsa satrlari bitta satrda yozilgan holda, ularni kompyuterga kiritish jarayonida bir-biridan nuqtali vergul (;) belgisi yordamida ajratiladi.

Matritsa elementlari elementlarning joylariga joylashtirilgan algebraik ifodalar bilan ham aniqlanishi mumkin. Masalan,  $a = [\sin(pi/2) \operatorname{sqrt}(2) 3 + 4 6/3 \exp(2)]$  ifoda ushbu  $a = [1.0000 \ 1.4142 \ 7.0000 \ 2.0000 \ 7.3891]$  matritsani aniqlaydi.

Matritsa dastlabki berilgan matritsani kengaytirish yoʻli bilan harn aniqlanishi mumkin. Avvalroq aniqlangan x matritsadan foydalanib, x1 = [x 5 8] ifodani yozamiz. Bu ifodaning natijasi sifatida

x1 = [24 - 158] matritsasi hosil boʻladi.

x(5) = 8 ifoda x = [24 - 108] matritsani hosil qiladi.

Shunga e'tibor berish kerakki, ma tritsaning x(4) elementi oshkor holda aniqlanmagan edi va unga 0 qiymat berildi.

y matritsaning yuqorida berilgan ta'rifidan foydalanilsa, u holda c = [4 5 6 3]; z = [y; c] ifodalar

$$z = \begin{bmatrix} 0 & 2 & 2 & 3 \\ 5 & -3 & 6 & 4 \\ 4 & 5 & 6 & 3 \end{bmatrix}$$

koʻrinishga ega boʻlgan z matritsani yaratadi.

Shunga e'tibor beringki, har safar matritsa aniqlanib, [ENTER] tugmasi bosilganida, MATLAB ekranda natijani aks ettiradi. Bu «aks sado»ni bekor qilish uchun ifodadan keyin [ENTER]ni bosishdan oldin «;» belgisini qoʻy ish mumkin:

# z = [y; c]

Matritsani diskdagi fayllardan yuklash. Matritsani ma'lumotlarni diskdagi fayllardan yuklash yoʻli bilan shakllantirish mumkin. Bu ishni *load* buyrugʻi yordamida bajarish mumkin. Tegishli buyruq formati ushbu

load < fayl nomi >

koʻrinishga ega.

Agar buyruq parametrlari tashlab qoldirilgan boʻlsa, ma'lumotlar matlab.mat nomli fayldan yuklanadi. Yuklanayotgan ma'lumotlar ASCII matnli formatda ham, ikkilik formatda ham (MATLABning ichki formati) saqlab qoʻyilishi murnkin.

Shuningdek, ma'lumotlarni fayllardan xotiraga tanlab yuklash imkoniyati ham bor. Bunday maqsad uchun *load* buyrug'ining ushbu

# load < fayl no mi> X Y Z

formati ishlatiladi. Bu buyruqqa binoan buyruq parametrlari sifatida berilgan X, Y va Z matritsal**a**ri koʻrsatilgan fayldan ishchi xotir**a**ga yuklanadi.

Sonlar ketma-ketligini MATLAB vositalari yordamida yaratish. Matritsani generatsiya orqali yaratish uchun maxsus «:» operatoridan foydalanish mumkin. Agar ikkita butun son «:» belgisi bilan ajratilgan boʻlsa, u holda MATLAB bu ikki butun son orasidagi barcha butun sonlarni yaratadi. Masalan:

buyrug'i a = [1 2 3 4 5 6 7 8] vektor-satrni yaratadi.

Agar uchta butun yoki butun boʻlmagan sonlar oʻzaro « :» belgisi bilan ajratilgan boʻlsa (masalan, 0.0:0.2:1.0), u holda oʻrtadagi son qadam qiymati, birinchi va uchinchi sonlar esa, mos ravishda, chap chegara va oʻng chegara deb talqin qilinadi. Masalan,

$$b = 0.0:0.2:1.0$$

buyruq b = [0.0.2.4.6.81.0] vektor-satrni yaratadi.

«:» operatorini mavjud matritsadan vektor yaratish uchun ham ishlatish murnkin. Masalan, agar

| x = [2]  | 6 | 8   |  |
|----------|---|-----|--|
| 0        | 1 | 7   |  |
| -2       | 5 | -6] |  |
| u=x(:,1) |   |     |  |

boʻlsa, u hol**d**a

buyrug'i

$$y = \begin{bmatrix} 2 \\ 0 \\ -2 \end{bmatrix}$$

vek tor-ustunni yaratadi.

$$yy = x(:, 2)$$

buy rugʻi

vektor-ustunni yaratadi.

$$z = x(1, :)$$

buyrug'i z = [2 6 8] vektor-satrini yaratadi.

287

«:» operatori katta matritsalardan kichik matritsalarni ajratib olish uchun foydalidir. Agar  $4 \times 3$  oʻlchovli matritsa

 $C = \begin{bmatrix} -1 & 0 & 0 \\ 1 & 0 & 0 \\ 1 & -1 & 0 \\ 0 & 0 & 2 \end{bmatrix}$ 

kabi aniqlangan bo'lsa, u holda

$$d1 = c(:, 2:3)$$

buyrug'i 2-ustundan tortib 3-ustungacha barcha satrlar elementlaridan foydalanib, yangi matritsani tuzadi. Natijasida 4  $\times$  2 o'lchovli

$$d1 = \begin{bmatrix} 0 & 0 \\ 0 & 0 \\ -1 & 0 \\ 0 & 2 \end{bmatrix}$$

koʻrinishdagi matritsa tuziladi.

$$d2 = c(3:4, 1:2)$$

buyrug'i o'lchovi  $2 \times 2$  bo'lgan, satrlari C matritsaning 3- va 4- satrlari bilan, ustunlari C matritsaning 1- va 2- ustunlari bilan aniqlangan matritsani yaratadi:

$$d2 = \begin{bmatrix} 1 & -1 \\ 0 & 0 \end{bmatrix}$$

Matritsani olib tashlash. Bu boʻlimda gap MATLABda ishlash jarayonida ishchi xotiradan matritsalarni (yoki oʻzgaruvchilarni) olib tashlash haqida ketadi. Diskdagi fayllarda saqlangan matritsa va oʻzgaruvchilarni olib tashlash dasturlashtirish nuqtayi nazaridan qiziq emas, chunki bu ish operatsion tizim vositalari yordamida bajarilishi mumkin.

Matritsani ishchi xotiradan olib tashlash uchun

*clear* buyrugʻi ishlatiladi va bu buyruqning formati *clear x*  koʻrinishga egadir. Bu buyruq ishchi xotiradan buyruq parametri sifatida koʻrsatilgan x matritsani olib tashlaydi.

Izoli: clear buyrug'ining parametri sifatida bir-biridan bo'shliq belgisi bilan ajratilgan bir necha matritsani ko'rsatish mumkin.

Parametrsiz *clear* buyrug'i tezkor xotiradan barcha matritsalarni o'chiradi, shuning uchun bu buyruqdan juda ehtiyot bo'lib foydalanish kerak.

**Ma'lumotlar turlari.** MATLABda quyidagi ma'lumotlar turlari i shlatiladi:

1) sonli ma'lumotlar;

2) satrli va simvolli ma'lumotlar;

3) obyektlar.

Zarurat boʻlganida, foydalanuvchi ma'lumotlarning oʻzi xohlagan turlarini ham aniqlashi mumkin.

Ma'lumotlarning bu turlarini batafsilroq koʻrib chiqamiz.

Ma'lumotlarning sonli turlari. MATLABda ikki turdagi sonlarni ishlatish mumkin – haqiqiy sonlar va kompleks sonlar. Kompleks sonlar a + ib shaklda tasvirlanadi, bunda a va b haqiqiy sonlar bo'lib, kompleks sonning mos ravishda haqiqiy va mavhum qismi deyiladi, «*i*» belgisi esa mavhum birni belgilaydi. «*i*» belgisi o'rnida «*I*», «*j*» va «*J*» belgilarini ham ishlatish mumkin.

Ixtiyoriy turdagi sonlar matritsalar, vektorlar va skalar miqdorlar tarkibiga kirishi mumkin. Kompleks sonni belgilash uchun uni koʻrsatilgan shaklda yozish kerak. Shunga e'tibor beringki, komplekslik alomatiboʻlgan «i», «l», «j» yoki «J» belgisi kompleks sonning mavhum qismi belgilovchi b haqiqiy sondan chapda yoki oʻngda boʻshliq belgisiz yozilishi kerak: ib yoki bi koʻrinishda, lekin i b yoki b i koʻrinishida emas. Aks holda, MATLAB xato mavjudligi toʻgʻrisida xabar chiqaradi.

Xotirada barcha sonlar ikkilik aniqlikda saqlanadi. Sonlar aniqlanishi mumkin boʻlgan interval chegaralari hamda mashina aniqligi *realmin, realmax* va *eps* tizimli oʻzgaruvchilar orqali beriladi.
Satrlar va belgilar. MATLABda satrlar deyilganida apostroflar yoki qoʻshtirnoqlar bilan chegaralangan belgilar ketma-ketliklari tushiniladi. Masalan:

> *a* = «qwerty» *b* = «MATLAB»

ifodalar satrlarga misol boʻla oladi.

Bir nechta satrlarni birlashtirish uchun kvadratli «[]» qavslar belgilaridan foydalanish mumkin (bu belgilar matritsalarni aniqlash uchun ham ishlatiladi). Masalan:

 $-\operatorname{strl} = [\operatorname{«This »}, \operatorname{«is »}, \operatorname{«string»}]$ 

ifodasi

strl = «This is string»

satrini beradi.

MATLABda satrlarni yaratish va qayta ishlashga moʻljallangan ba'zi bir funksiyalar:

- blanks (n) - n ta boʻshliq belgisidan iborat (ya'ni boʻsh) satrni qaytaradi;

- int2str (n) - butun sonni satrga aylantiradi;

- num2str (n) - haqiqiy sonni satrga aylantiradi;

- deblank (s) - koʻrsatilgan s satrda keraksiz boʻshliklarni olib tashlaydi;

- index (s,t) - ko'rsatilgan s satrda t satr osti birinchi marta paydo bo'ladigan pozitsiyani qaytarib beradi;

Izoh. Bu funksiyani satrlar va massivlarga qoʻllab boʻlmaydi. Agar index(s,t) funksiyaning argumenti sifatida berilgan t satr osti mavjud boʻlmasa, u holda 0 soni qaytariladi.

 $-\operatorname{rindex}(s,t) - \operatorname{ko'rsatilgan} s$  satrda t satr osti oxirgi marta paydo bo'ladigan pozitsiya qay tariladi;

Izoh. Bu funksiyan i satrlar massivlari uchun qoʻllab boʻlmaydi. Agar berilgan t satr os ti mavjud boʻlmasa, u holda 0 soni qaytariladi. - strcmp (s1,s2) - agar koʻrsatilgan ikkita s1 va s2 satrlari bir xil boʻlsa, 1 raqami qaytariladi. Aks holda 0 raqami qaytariladi;

- strrep (s, x, y) - x satr ostining s satridagi barcha kirishlarini y satriga almashtiradi.

Satrlar koʻrinishida yozilgan sonlarni bir sanoq tizimidan ikkinchi sanoq tizimiga oʻtkazuvchi funksiyalar haqida alohida gapirish lozimdir. Bunday funksiyalarga quyidagilar kiradi:

- bin2dec (s) - satr koʻrinishida tasvirlangan ikkili songa mos keluvchi oʻnli sonni qaytaradi;

 dec2bin (n) – berilgan manfiy bo'lmagan o'nli songa mos keluvchi ikkili sonni qaytarib beradi, satr ko'rinishida;

- dec2hex (n) - berilgan manfiy bo'lmagan o'nli songa mos keluvchi o'n oltilik sonni qaytarib beradi, satr ko'rinishida;

-hex2dec (s) - satr koʻrinishida tasvirlangan oʻn oltilik songa mos keluvchi oʻnli sonni qaytarib beradi;

- str2num (s) - s satmi songa aylantiradi.

### Matritsalar ustida amallar. Maxsus matritsalar

MATLABda matritsalar ustida yuqorida koʻrib chiqilgan arifmetik amallardan tashqari yana maxsus amallarni ham, ya'ni shakl almashtirishlarni bajarish mumkin. Bu operatsiyalarni batafsil koʻrib chiqamiz.

**Matritsalar transpozitsiyasi.** Transponirlangan matritsani hosil qilish uchun matritsada satrlar bilan ustunlar oʻrinlarini almashtirish kerak. MATLABda matritsani transpozitsiyalash amalini apostrof «;» operatori bajaradi.  $G = [1 \ 3 \ 5; \ 2 \ 4 \ 6]$  matritsa ustida transpozitsiyalash operatori bajarilsa,

$$G = [1 2 3 4 5 6]$$

matritsasi hosil boʻladi.

Shunga e'tibor berish kerakki, transpozitsiyalash amali  $m \times n$ o'lchovli matritsadan  $n \times m$  o'lchovli matritsani tuzadi.

Massivlarni birlashtirish. Bir necha massivlarni bitta massivga birlashtirish uchun C = cat(o'lcham >, A1, A2,...) buyrug'iga o'xshash buyruq ishlatiladi. Keltirilgan buyruq A1, A2, ... massivlarni koʻrsatilgan oʻlchov boʻyicha birlashtiriladi. Misol:

cat(2, A, B)

buyrug'i

[A, B]

buvrug iga teng kuchlidir,

 $\operatorname{cat}(1, A, B)$ 

buyrug'i esa

[A:B]

buvrug'iga teng kuchlidir.

Izoh. Ro'yxatlarni tuzishda «.» (nuqta) belgisidan foydalanish (masalan, cat(<o'lcham.>, C{:}) yoki cat(<o'lcham.>, C.maydon)) sonli massivlarni scuqlagarı tarkiblashtirgan matritsa yacheykasini birlashtirishning ( konkatenatsiyalashning) qulay usulidir.

Matritsani burish. Matritsa ustida bajarilayotgan boshqa bir amal matritsani burish amalidir. Bu amalni bajirish uchun MATLABda ikkita buyruq mavjud:

 $\boldsymbol{B} = \text{fliplr}(A)$ 

va

B =flipud (A)

buyruqlari.

$$B =$$
fliplr ( $A$ )

buyrug'i A matritsan i chapdan o'ngga burish amalini bajaradi, B =flipud(A) buyrug'i e sa matritsani pastdan yuqori tomonga burish amalini bajaradi. Masalan:

 $A = \begin{bmatrix} 1 & 4 \\ 2 & 5 \\ 3 & 6 \end{bmatrix}$ matritsa berilgan boʻlsin. B = flipud (A)buyrugʻi  $\begin{bmatrix} 3 & 6 \\ 2 & 5 \\ 1 & 4 \end{bmatrix}$ elementl ardan iborat boʻlgan V matritsani yaratadi.

$$B = fliplr(A)$$

bu yrugʻi elementlari

boʻlgan matritsani yaratadi.

Matritsani 90° ga burish. Matritsani 90° ga burish imkoniyati borligi haqida alohida toʻxtalish lozim. Buning uchun

$$B = rot90 (A)$$

buyrug'id an foydalanish kerak. Bunday buyruq ko'rsatilgan A matritsani soat strelkasiga teskari ravishda 90° ga buradi. Masalan,

$$x = [1 \ 2 \ 3 \\ 4 \ 5 \ 6 \\ 7 \ 8 \ 9$$

matritsa berilgan boʻlsin.

$$Y = rot90 (x)$$

buyrug'i bajarilishi natijasida

Yuqorida aytib oʻtilgan maxsus operatsiyalardan tashqari MATLABda maxsus matritsalar tuzish imkoniyati ham bor, ya'ni avvaldan berilgan tuzilmaga ega boʻlgan va elementlarini tashkil etish qoidalari avvaldan ma'lum boʻlgan matritsalar tuzish imkoniyati bor.

Bu maxsus matritsalarni shartli ravishda ikki guruhga boʻlish mumkin:

a) teng elementlarga ega boʻlgan sodda matritsalar:

b) klassik matematikada qoʻllani ladigan maxsus matritsalar.

Maxsus matritsalar y aratish uchun alohida buyruqlar ishlatiladi va bu buyruqlar haqiqatda avvaldan belgilangan zarur turdagi matritsani yaratadi.

Avvaldan belgilangari turdagi yoki avvaldan belgilangan tarkibli matritsalarni yaratish bu yruqlarini koʻrib chiqamiz:

- eye (m, n) - bu buyruq  $m \times n$  o'lchovli identik matritsani, ya'ni bosh diagonaldagi elementlari 1 lardan, boshqa elementlari esa 0 lardan iborat matritsani yaratadi;

- linspace (a, b[, n]) - bu buyruq *n* elementli va elementlari [a; b]kesmada tekis taqsimlangan matritsa yaratadi. Agar *n* parametri koʻrsatilgan boʻlmasa, u holda *n* ga aytilmagan tartibda 100 qiymati beriladi;

- ones (m, n) - barc ha element lari 1 dan iborat bo'lgan  $m \times n$  o'lchovli matritsa yara tadi;

- rand (m, n) - elementlari (0;1) intervalda tekis taqsimlangan tasodifiy sonlardan ibor**a**t bo'lgan  $m \times n$  o'lchovli matritsa yaratadi;

- zeros (m, n) - barcha elementlari 0 lardan iborat bo'lgan  $m \times n$  o'lchovli matritsa yaratadi ;

- «:» (ikki nuqta belgisi) - elementlari aniq [a;b] kesmada berilgan qadam bilan tekis taqsimlangan vektor yaratadi;

- «:» operatorini ishlatishga misol: A = 23 : 0.7 : 45 - elementlari [23;45] kesmada 0.7 qadam bilan tekis taqsimlangan A vektorini yaratadi

- hibb(n) - *n*-tartibli Gilbert matritsasini yaratadi (Gilbert matritsasi elementlari H(i, j) = 1/(i + j - 1) formula bilan aniqlanadi);

- in vhibb (n) - teskari Gilbert matritsasini yaratadi;

- magic (n) - «magik kvadrat» dan iborat boʻlgan *n*- tartibli matritsa yaratadi. Bunday matritsada satr elementlarining yigʻindisi ustun elementlari yigʻindisiga tengdir

- paskal (n) - Paskal matritsasini yaratadi. Paskal matritsasi - bu elernentlari Paskal uchburchagi butun sonlaridan iborat bo'lgan simmetrik musbat matritsadir

Olingan natijalami tahlil qilish jarayonida foydalanuvchiga uni qiziqtiradigan matritsa (yoki vektor) haqida ma'lum ma'lumotlar olish zarurati bo'lishi mumkin. MATLABda bunday ishlarni bajaradigan bir necha maxsus funksiyalar mavjud.

- size (A) - berilgan matritsa oʻlchamlarini koʻrsatuvchi ikkita elementdan tashkil topgan vektor-satrni qaytarib beradi; birinchi element A matritsadagi satrlar sonini koʻrsatsa, ikkinchisi ustunlar sonini koʻrsatadi

- length(A) - A vektor uzunligini qaytaradi

-nd ims (A) - A matritsadagi oʻlchovlar sonini qaytaradi

- isempty (A) - mantiqiy predikat boʻlib, berilgan massivni «boʻsh»>ligini tekshiradi: agar massiv «boʻsh» boʻlsa (ya`ni bironta ham elementi boʻlmasa), u holda bu funksiya «1» raqamini qaytaradi, aks holda, «0» raqamini qaytaradi

- ise qual (A, B) - mantiqiy predikat, berilgan ikkita massivning oʻzaro ekvivalentligini tekshiradi. Agar ikkita massiv bir xil oʻlchamlarga va bir xil tarkibga ega boʻlsa, ular ekvivalent massivlar hisoblanadi. Agar massivlar ekvivalent boʻlsa, u holda koʻrilay otgan funksiva «l» ni qaytaradi, istalgan boshqa holda «0» ni qaytaradi

- isrumeric (A) - mantiqiy predikat, berilgan A massivning turini tekshiradi. Agar berilgan massiv sonli massiv bo'lsa, u holda funksiya «1» ni qaytaradi, barcha boshqa hollarda esa «0» ni qaytaradi

### Ta'rif va atamalar:

MATLAB – bu MathWorks kompaniyasi tomonidan ishlab chiqarilgan va ixtiyoriy murakkablikdagi matematik va texnik masalalarni yechishga moʻljallangan kasbiy tijorat dasturlar paketidir.

Matritsa – bu ma`lum tartibdagi satr va ustunlar ko`ririshida tashkil etilgan sonli qiymatlar toʻplamidir.

Vektor-ustun – bu  $(n \times 1)$  matritsa koʻrinishida taqdim et ilgan n oʻlchovli (yoki n elementli) vektordir.

Vektor-satr – bu  $(1 \times n)$  matritsa koʻrinishida taqdim etilgan n oʻlchovli (yoki n elementli) vektordir.

### Yangi buyruqlar:

Matlab, help, lookfor, who, whos, diary, quit, exit, save, type, wavemenu, load, clear.

### MATLABdagi arifmetik va mantiqiy operatsiyala r

Arifmetik amallar. MATLABda ikki xil arifmetik operatorlar mavjud:

- skalar arifmetik operatsiyalar - bular odatdagi skal**a**r miqdorlar ustida bajariladig**a**n operatsiyalardir;

– matritsali arifmetik operatsiyalar – bular matritsalar ustida bajariladigan operatsiyalardir.

Matritsali operatsiyalarni bajarish qoidalari odatdagi (skalar) operatsiyalarni bajarish qoidalaridan farq qiladi.

Skalar hisoblashlar. MATLABda elektron jadvallarda va Beysik tili turidagi dasturlashtirish tillarida ishlatiladigan odatdagi arifmetik operatsiyalar ishlatiladi. Bitta farqi – bu oʻng tornonli va chap tomonli boʻlish amallarining mavjudligidir.

Arifmetik operatsiyalar:

+ qoʻshish;

ayirish;

× ko'paytirish;

/ oʻng tomonli boʻlish (a/b ifoda a ni b ga boʻlishni anglatadi);
\ chap tomonli boʻlish (a\b ifoda b ni a ga boʻlishni anglatadi);
∧ darajaga koʻtarish.

Agar kod (dastur) satri bu operatorlarning bittadan koʻprogʻini saqlasa, u holda operatorlar bajarilishi tartibi quyidagicha boʻladi:

| Ustivorlik | Operatsiya                              |
|------------|-----------------------------------------|
| 1          | Oddiy qavslar                           |
| 2          | Darajaga koʻtarish, chapdan oʻngga      |
| 3          | Koʻpaytirish va boʻlish, chapdan oʻngga |
| 4          | Qoʻshish va ayirish, chapdan oʻngga     |

Bu qoidalar skalar miqdorlarga (ya'ni  $1 \times 1$  o'lchovli matritsalarga) oddiy usulda qo'llaniladi. Bu operatorlarni noskalar matritsalarga (o'lchovi  $1 \times 1$  dan katta bo'lgan matritsalarga) qo'llash uchun qo'shimcha qoidalar talab etilishini quyida ko'ramiz.

MATLABda arifmetik operatsiyalaming (buyruqlarning) yozilishiga misollar keltiramiz:

| Buyruq | Natija       |
|--------|--------------|
| 3 · 4  | ans = 12     |
| 4/5    | ans = .8000  |
| 4\5    | ans = 1.2500 |

$$x = pi/2; y = sin(x) y = 1$$
  
 $z = 0; w = exp(4 \cdot z)/5 w = .2000$ 

Shungga e'tibor beraylikki, ko'pchilik dasturchilar w ning yuqorida berilgan ifodasini  $w = (\exp(4 + z))/5$  formatda yozishni afzal ko'rishadi. Bu format ham o'sha natijani beradi, lekin oxirgi format tushunarliroqdir. Bu hol arifmetik operatsiyalarni saqlagan katta satrlar uchun muhim ahamiyat kasb etadi.

**Matritsali hisoblash.** Matritsalar bitta sondan emas, balki elementlar to'plamidan tashkil topganligi sababli  $(1 \times 1 \text{ o'lchovli} skalar matritsalar bundan mustasno) arifmetik operatsiyalar bajarilishining odatdagi kommutativ, assotsiativ va distributiv qonunlari har doim ham bajarilavermaydi.$ 

Matritsalarni qoʻshish va ayrish. Qoʻshish va ayirish amallari faqat bir xil tartibli matritsalar ustida bajarilishi mumkin. Matritsalar algebrasida bir xil tartibli ma tritsalar qoʻshilganida yoki ayrilganida, bu matritsalarning har bir elementlari ustida qoʻshish va ayirish amallari bajariladi. Shunday qilib, bu holda kommutativ va distributiv qoidalari oʻrinli boʻladi:

A + B = B + A va A - B = -(B - A)

Agar C = A + B bo'lsa, u holda har bir Ci, j element ushbu Ci, j = =Ai, j + Bij formula bilan aniqlanadi.

A va B matritsalar quyidagicha aniqlangan boʻlsin:

A = [1 2 3; 3 3 3; 5 3 1] B = [2 - 3 4; 2 - 2 2; 0 4 0]

U holda bu matritsalarning yigʻindisi C = A + B yoki C = B + A koʻrinishida yozilishi mumkin va natijada  $C = [3 - 1 \ 7; 5 \ 1 \ 5; 5 \ 7 \ 1]$  matritsa tashkil topadi

Endi x = [3 5 7] vektor-satr va u = [4; -1; -3] vektor-ustun aniqlangan bo'lsin. Bu holda z = x + y amalni bajarib bo'lmaydi, chunki x va u matritsalarning tartibi har xil (x matritsa  $1 \times 3$ o'lchovli, u matritsa esa  $3 \times 1$  o'lchovlidir).  $1 \times 1$  o'lchovli matritsa skalar bo'lganligi sababli,  $1 \times 1$  o'lchovli istalgan miqdordagi matritsalarni qo'shish mumkin va bu holda oddiy arifmetik amallar bajariladi. Agar ikkita vektorning har biri vektor-satr yoki har biri vektor-ustun bo'lsa, bunday vektorlarni qo'shish mumkin.

Albatta, istalgan sondagi vektorlarni qoʻshish va ayirish mumkin va bunda natija vektor-satrlar yoki vektor-ustunlardagi alohida elementlarning arifmetik yigʻindisidan iborat boʻladi. Kvadratik matritsalarning tartibi bir xil boʻlsa, ularni qoʻshish va ayirish mumkin.  $4 \times 4$  oʻlchovli kvadratik matritsani  $3 \times 3$  oʻlchovli kvadratik matritsa bilan qoʻshib boʻlmaydi, chunki ular ikkilasi ham matritsa boʻlgani bilan, ularning tartibi har xil.

Matritsalarni ko'paytirish. Har bir matritsa elementlar to'plamidan tashkil topganligi sababli, matritsalarni ko'paytirish skalar miqdorlami ko'paytirishga nisbatan murakkabroqdir. Yana vektor ko'rinishidagi matritsalarni ko'paytirishga murojaat etsak, vektor ko'rinishdagi matritsalarda elementlar to'plami mavjudligi vektor ko'rinishdagi matritsalarni ko'paytirishning ikki turi borligiga olib keladi: skalar ko'paytma va vektor ko'paytma. Matritsalarni ko'paytirish ham o'zining maxsus qoidalari to'plamiga egadir. Matritsalar ko'paytirilganida  $A \vee a B$  matritsalarning ko'paytmasi bo'lgan C matritsa elementlari

$$C_{i,j} = \sum_{k} (a_{i,k} \cdot b_{k,j})$$

formula boʻyicha hisoblanadi. Bu koʻpaytmani shakllantirish uchun birinchi (yoki chap) A matritsadagi ustunlar soni ikkinchi (yoki oʻng) B matritsadagi satrlar soniga teng boʻlishi kerak. Koʻpaytma natijasi boʻlgan C matritsaning tartibida satrlar soni birinchi (yoki chap) A matritsadagi satrlar soniga teng, ustunlar soni esa ikkinchi B matritsa ustunlari soniga tengdir.

Bundan ravshanki,  $A \cdot B$  va  $B \cdot A$  ko'paytmalar faqat kvadratik A va B matritsalar uchun mavjuddir. Yana ravshanki,  $A \cdot B$  ko'paytma  $B \cdot A$  ko'paytmaga teng bo'lishi shart emas! Chunki umumiy holda  $A \cdot B$  va  $B \cdot A$  matritsalar elementlari bir-biridan farq qiladigan elementlar ko'paytmasidan tashkil topishi mumkin. Xususiy holda esa  $A \cdot B$  va  $B \cdot A$  ko'paytmalar o'zaro teng bo'lishi mumkin.

Ikkita 2  $\times$  2 o'lchovli kvadrat matritsalar ko'paytmasini ko'rib chiqaylik:

$$a = [1 2; 3 4]; a = [1 2 b = [8 7; 6 5]; b = [8 7 3 4]$$

Bu matritsalar ko'paytmasi bo'lgan  $s = a \cdot b$  matritsa elementlarini hisoblashga murojaat etaylik:

$$c_{11} = a_{11} \cdot b_{11} + a_{12} \cdot b_{21}$$
  

$$c_{12} = a_{11} \cdot b_{12} + a_{12} \cdot b_{22}$$
  

$$c_{21} = a_{21} \cdot b_{11} + a_{22} \cdot b_{21}$$
  

$$c_{22} = a_{21} \cdot b_{12} + a_{22} \cdot b_{22}$$

Hisoblashlarni qoʻlda bajaring va MATLAB yordamida olingan natijani tekshirib koʻring. Keyin  $3 \times 2$  oʻlchamli x matritsaning va  $2 \times 4$  oʻlchamli y matritsaga koʻpaytmasini koʻrib chiqing. x = [2 3; 4 - 1; 0 7]; y = [5 - 67 2; 1 2 3 6];

$$x = \begin{pmatrix} 2 & 3 \\ 4 & -1 \\ 0 & 7 \end{pmatrix}, \quad y = \begin{pmatrix} 5 & -6 & 7 & 2 \\ 1 & 2 & 3 & 6 \end{pmatrix}$$

Avvalambor shunga e'tibor beraylikki, x y matritsalar ko'paytmasi mavjuddir, chunki x matritsadagi ustunlar soni (2) y matritsadagi satrlar soniga (2) tengdir (yana e'tibor beringki, y x ko'paytma mavjud emas! Chunki y matritsadagi ustunlar soni x matritsadagi satrlar soniga teng emas). Agar x y ko'paytmani C orqali belgilasak, bu matritsa  $3 \times 4$  o'lchamli bo'lishi kerak. Bu yerda ham hisoblashlarni qo'lda bajarib, natijani MATLABdan foydalanib tekshirib ko'ring.

Skalar miqdor bilan matritsa ko<sup>c</sup> paytmasi matritsaning har bir elementini skalar miqdorga ko<sup>c</sup>paytirishdan hosil bo<sup>c</sup>lgan matritsa bo<sup>c</sup>lishiga e<sup>c</sup>tibor bering:

 $3 \cdot x = [6 9; 12-3; 0 21]$ 

3 x ko'paytmani MATLABda hisoblab. natijani tekshirib ko'ring (e'tibor beringki, 3 x ko'paytmani x 3 ko'rinishida ham yozish mumkin, chunki 3 soni skalar miqdordir).

Massivlar koʻpay tmasi. Matritsalarni qoʻshish va ayirish uchun matritsalarning har bir elernenti qoʻshilishi va ayirilishi yuqorida aytilgan edi. Ba'zan bitta matritsarning har bir elementini boshqa bir matritsaning tegishli elementiga koʻpaytirish yoki boʻlish kerak boʻladi. MATLABda bunday amallar massivlar ustida amallar deyiladi. Massivlar ustida amallar operator oldiga «.» belgisi qoʻyilganida bajariladi.

Shunday qilib:

 $a \cdot b - a$  matritsaning har bir elementini b matritsaning mos elementiga ko'paytiradi;

a./b - a matritsaning har bir elementini b matritsaning mos elementiga bo'ladi;

 $a \cdot b - b$  matritsaning har bir elementini *a* matritsaning mos elementiga bo'ladi;

 $a^{b} - a$  matritsaning har bir elementini b matritsaning mos elementi darajasiga ko'taradi.

Masalan, agar G va H matritsalar  $G = [1 \ 3 \ 5; 2 \ 4 \ 6]; H = [-4 \ 0 \ 3; 1 \ 9 \ 8]$  koʻrinishda aniqlangan boʻlsa, u holda bu matritsalarni elementlab koʻpaytirish natijasi

$$G \cdot H = \begin{bmatrix} -4 & 0 & 15 \\ 2 & 36 & 48 \end{bmatrix}$$

koʻrinishdagi matritsadan iborat boʻladi.

Ikki vektorning skalyar koʻpaytmasi. Ikkita G1 va G2 vektorsatr larning skalar (yoki ichki) koʻpaytmasini quyidagicha aniqlash murnkin. Yuqorida aniqlangan G matritsani boʻlib, G1 va G2vektor-satrlarni yaratamiz:

$$G1 = G(1,:)$$
  
 $G2 = G(2,:)$ 

U holda 1 × 3 o'lchamli G1 vektor-satr bilan 1 × 3 o'lchamli G2 vektor-satrning ichki ko'paytmasi G1 · G2` = 44 dan iborat bo'ladi. Bu yerda «`» belgisi transpozitsiyalash amalini anglatadi:

$$G1 \cdot G2' = (1 \ 3 \ 5) \cdot (2 \ 4 \ 6)' = (1 \ 3 \ 5) \cdot \begin{pmatrix} 2 \\ 4 \\ 6 \end{pmatrix} =$$
$$= (1 \cdot 2 + 3 \cdot 4 + 5 \cdot 6) = (44) = 44$$

Agar berilgan ikkita vektor vektor-ustunlardan iborat boʻlsa, u holda berilgan ikkita vektorning ichki koʻpaytmasi birinchi vektor-ustun transpozitsiyasini ikkinchi vektor-ustunga matritsali koʻpaytirish yoʻli bilan shakllanadi. Shunday qilib,  $1 \cdot n$  oʻlchamli matritsani  $n \cdot 1$  oʻlchamli matritsaga koʻpaytirish amali yaratiladi.

Xotimada shunga e'tibor beringki, ikkita vektorning ichki ko'paytmasi doimo vektor-satrning vektor-ustunga ko'paytmasidan iborat bo'lishi shart.

Ikkita vektorning tashqi koʻpaytmasi. Agar ikkita vektorsatrlar berilgan boʻlsa, masalan, yuqorida aniqlangan G1 va G2 vektorlar, ularning tashqi koʻpaytmasi

### *G*1` - *G*2

kabi aniqlanadi. Shunga e 'tibor be**r**ingki, G1' vektor  $3 \times 1$  o'lchamli, G2 vektor esa  $1 \times 3$  o'lchamlidir:

$$G1' \cdot G2 = \begin{pmatrix} 1 \\ 3 \\ 5 \end{pmatrix} \cdot (2 \ 4 \ 6) = \begin{pmatrix} 2 & 4 & 6 \\ 6 & 12 & 18 \\ 10 & 20 & 30 \end{pmatrix}$$

Natijada kvadratik matritsa hosil boʻldi (skalar natijani beruvchi ichki koʻpaytmadan farqli ravishda). Vektorlarning tashqi koʻpaytmasini mexanikadagi vektorlar koʻpaytmasi bilan adashtirmang.

Agar berilgan ikkita vektorlar vektor-ustunlar boʻlsa, u holda ularning tashqi koʻpaytmasi bitta vektorning ikkinchi vektor transpozitsiyasiga koʻpaytmasi shaklida tashkil etiladi!

Mantiqiy amallar. Mantiqiy amallar haqida gapirilganida munosabat amallari va haqiqiy mantiqiy amallar haqida gapirish kerak boʻladi.

Munosabat amallariga quyidagilar kiradi:

A > B – «katta» amali;

A < B -«kichik» amali;

A < = B -«kichik yoki teng» amali;

A > = B -«katta yoki teng» amali;

A = = B -«teng» amali;

 $A \sim = B -$ «teng emas» amali.

Munosabat amallari ikkita massiv orasida elementlab taqqoslashni bajaradi. Munosabat amallari oʻsha oʻlchamlardagi massivni qaytaradi va qaytarilgan massiv elementlari quyidagi qoida boʻyicha shakllanadi: elementlar oʻrtasida tekshirilayotgan munosabat oʻrinli boʻlgan joyda 1 qoʻyiladi va tekshirilayotgan munosabat oʻrinli boʻlmagan joyda 0 qoʻyiladi.

<, >, < =, > = amallari taqqoslash uchun oʻzlarini operandalarining faqat haqiqiy qismlaridan foydalanadi. ==  $va \sim$ = amallari (sonlarning) haqiqiy qismlarini ham, mavhum qismlarini ham tekshiradi.

Ikk ita satrning ekvivalentligini tekshirish uchun strcmp funksiyadan foydalaniladi va bu funksiya turli uzunlikdagi vektorlarni taqqoslash imkoniyatini beradi. Agar taqqoslash jarayonida operandalardan biri skalar, ikkinchisi matritsa boʻlsa, u holda skalar operanda matritsa oʻlchamlariga qadar kengaytiriladi. Masalan, ushbu

$$x = 5;$$
  

$$x > = [1 \ 2 \ 3; \ 4 \ 5 \ 6; \ 7 \ 8 \ 10]$$
  

$$x = 5 \cdot ones(3,3);$$
  

$$x > = [1 \ 2 \ 3; \ 4 \ 5 \ 6; \ 7 \ 8 \ 10]$$

ikkita koʻrsatma bir xil

```
Ans = [1 1 1 1 1 1 1 0 0 0 0]
```

koʻrini shidagi natijani beradi.

Haqiqiy mantiqiy amallar. MATLABning haqiqiy mantiqiy amallariga quyidagilar kiradi:

& (and) - «va» amali;

 $|(\mathbf{or}) - \langle \langle \mathbf{y} \mathbf{o} \mathbf{k} i \rangle \rangle$  amali;

 $\sim$  (not) – «yoʻq, inkor» amali.

Haqiqiy mantiqiy amallar massivlar ustida elementlab (elementma-element) bajariladi. Bu amallami bajarish jarayonida «yolg'on» qiymatni taqdim etuvchi 0 raqami va mantiqiy 1 (chin) qiymatni taqdim etuvchi noldan farqli istalgan son ishlataladi. Barcha haqiqiy mantiqiy amallar uchun chinlik jadvali quyida berilgan:

| Oʻzgar uvchi | Oʻzgaruvchi | «Va» | «Yoki» | «lnkor<br>etuvchi yoki» | «Inkor<br>etish» |
|--------------|-------------|------|--------|-------------------------|------------------|
| A            | V           | A&B  | AB     | xor(A,B)                | ~A               |
| 0            | 0           | 0    | 0      | 0                       | 1                |
| 0            | 1           | 0    | 1      | 1                       | 1                |
| 1            | 0           | 0    | 1      | 1                       | 0                |
| 1            | 1           | I    | 1      | 0                       | 0                |

Haqiqiy mantiqiy amallar arifmetik amallar va munosabat amallariga nisbatan eng past ustunlikka egadir.

Bir-biriga nisbatan haqiqiy mantiqiy amallar quyidagi ustivorlik qoidalari boʻyicha bajariladi:

- not inkor amali eng yuqo ri ustivorlikka ega;

- and va or amallari teng us tivorlikka ega boʻlib, chapdan oʻngga qarab bajariladi.

Quyidagi ikkita skalar ifoda arifmetik amallar, taqqoslash (nisbat) amallari va haqiqiy mantiqiy amallar uchun ustivorliklar oʻrtasidagi munosabatlarni mamoyish etadi:

### 1 & 0 + 3 3>4 & 1

Bu skalar ifodalarning qiymatlari mos ravishda 1 va 0 dir va ifodalar quyidagi ifodalarga ekvivalentdir:

1 & (0 + 3) (ya'ni + arifmetik annali & mantiqiy amalidan ustivordir)

(3>4) & 1 (ya'ni > taqqoslash amali & mantiqiy amalidan ustivordir).

Quyida keltirilgan ikkita skalar ifoda mantiqiy amallarning oʻzlari oʻrtasidagi ustivorlik munosabatlarini koʻrsatmoqda:

$$1 | 0 \& 0 = 0$$
  
  $0 \& 0 | 1 = 1$ 

Bu skalar ifodalarning qiymatlari mos ravishda 0 va 1 dir va ifodalar quyidagi ifodalarga ekvivalentdir:

(1|0) & 0 (ya'ni chapdan birinchi turgan | mantiqiy amali ikkinchi o'rinda turgan & mantiqiy am alidan ustivordir);

(0 & 0) | 1 = 1 (ya'ni chapdan birinchi turgan & mantiqiy amali ikkinchi o'rinda turgan | mantiqiy amalidan ustivordir)

Munosabat amallari harn, haqiqiy mantiqiy amallar ham odatdagi arifmetik amallarni hisoblashda ham, IF ... THEN shartli oʻtish operatorida ham qoʻllaniladi.

### MATLABdagi asosiy matematik funksiyalar

Elementar matematik funksiyalar. Yuqorida aytib oʻtilganidek, MATLAB paketi turli xil matematik va texnikaviy masalalarni yechishga hamda matritsalar, vektorlar va skalar miqdorlar ustida a mallar bajarishga moʻljallangan. Shuning uchun MATLABda matematik funksiyalar toʻplami mavjud va bu funksiyalar yordamida foydalanuvchi oʻziga zarur boʻlgan barcha ishlarni bajarishi mumkin.

Bu funksiyalarni batafsilroq koʻrib chiqamiz. Shartli ravishda ularni ikki guruhga ajratish mumkin:

a) elementar funksiyalar – bular istalgan yuqori darajali dasturlash tilidan foydalanish imkoniyati mavjud boʻlgan funksiyalardir;

b) maxsuslashtirilgan funksiyalar – bu funksiyalar faqat MATLABda amalga oshirilgan va katta murakkablikka ega boʻlgan maxsus matematik funksiyalar qiymatlarini hisoblashga moʻljallangan.

#### Elementar matematik funksiyalar:

| sin   | sinus                 |  |
|-------|-----------------------|--|
| sinh  | giperbolik sinus      |  |
| asin  | arksin                |  |
| asinh | giperbolik arksinus   |  |
| cos   | kosinus               |  |
| cosh  | giperbolik kosinus    |  |
| acos  | arkkosinus            |  |
| acosh | giperbolik arkkosinus |  |
| tan   | tangens               |  |
| tanh  | giperbolik tangens    |  |
| atan  | arktangens            |  |
| atanh | giperbolik arktangens |  |
| sec   | sekans                |  |

#### 1. Trigonometrik funksiyalar

| sech  | g iperbolik sekans       |
|-------|--------------------------|
| asec  | a <b>r</b> ksekans       |
| asech | g iperbolik arksekans    |
| csc   | kosekans                 |
| csch  | g iperbolik kosekans     |
| acsc  | a <b>r</b> kkosekans     |
| acsch | g iperbolik arkkosekans  |
| cot   | k otangens               |
| coth  | g iperbolik kotangens    |
| acot  | a <b>r</b> kkotangens    |
| acoth | g iperbolik arkkotangens |

# 2. Darajali (koʻrsatkichli) funksiyalar

| exp      | eksponenta                                                                                                    |
|----------|----------------------------------------------------------------------------------------------------|
| log -    | natural logar ifm (asosi e soni boʻlgan logarifm)                                                                                                    |
| log10    | oʻnli logarifm (asosi 10 soni boʻlgan logarifm)                                                                                                    |
| log2     | asosi 2 ga teng boʻlgan logarifm                                                                                                    |
| pow2     | «2» sonini darajaga koʻtarish (log2 ga teskari)                                                                                                    |
| sqrt     | kvadrat ildiz (argurnenti manfiy boʻlganida, natija kompleks<br>son boʻladi)                                                                                                    |
| nextpow2 | nextpow2 boʻlganida bu funksiya $(2^p > = n \text{ ning moduli})$<br>shartini qanoatlantiradigan birinchi $n$ sonini qaytaradi. Bu<br>funksiya signallami qayta ishlash masalalarida Furening tez<br>oʻzgartirishini bajarishda koʻp qoʻllaniladi |

# 3. Sonlarni qayta ishlash funksiyalari

| abs    | sonning absolut qiy mati (moduli)                                       |
|--------|-------------------------------------------------------------------------|
| ang le | kompleks son burchagi (fazasi)                                          |
| conj   | kompleks to fldiruvchi                                                  |
| imag   | kompleks sonning mavhum qismi (haqiqiy sonlar uchun 0 ga teng)          |
| real   | kompleks sonning haqiqiy qismi                                          |
| isreal | predikat, haqiqiy sonli massiv uchun «chin» («1») qiymatni<br>qaytaradi |

| fix                         | nol tomonga yaxlitlash                                                                                                    |  |  |
|-----------------------------|----------------------------------------------------------------------------------------------------|--|--|
| floor                       | $-\infty$ tomonga yax litlash                                                                                                    |  |  |
| ceil                        | $+\infty$ tomonga yaxlitlash                                                                                                    |  |  |
| round                       | eng yaqin butun son tomonga yaxlitlash                                                                                                    |  |  |
| mod ( <i>x</i> , <i>y</i> ) | modul – boʻlishdan qolgan qoldiq (ishorali son)                                                                                                    |  |  |
| rem (x, y)                  | boʻlishdan qolgan son; agar $x$ va $y$ sonlar bir xil ishorali boʻlsa,<br>u holda mod va rem funksiyalar qiymatlari bir xil boʻladi; agar<br>x va $y$ sonlar har xil ishorali sonlar boʻlsa, u holda mod va rem<br>funksiyalarining qiymatlari har xil buladi. |  |  |
| sign                        | son ishorasini aniqlash funksiyasi; bu funksiya quyidagi<br>standart ta'rifga ega<br>$f(x) = \begin{cases} 1, agar x > 0 \ bo'lsa;\\ 0, agar x = 0 \ bo'lsa;\\ -1, agar x < 0 \ bo'lsa. \end{cases}$                                                           |  |  |

# Maxsuslashtirilgan matematik funksiyalar:

|         | · · · · · · · · · · · · · · · · · · ·               |
|---------|-----------------------------------------------------|
| besselj | birinchi tur Bessel funksiyasi                      |
| bessely | ikkinchi tur Bessel funksiyasi                      |
| besselh | uchinchi tur Bessel funksiyasi (Xankel funksiyasi)  |
| besseli | modifikatsiyalashgan birinchi tur Bessel funksiyasi |
| besselk | modifikatsiyalashgan ikkinchi tur Bessel funksiyasi |
| beta    | beta-funksiya                                       |
| betainc | yakunlanmagan beta-funksiya                         |
| betaln  | beta-funksiya logarifmi                             |
| ellipj  | Yakobi elliptik funksiyasi                          |
| ellipke | yakunlangan elliptik integral                       |
| erf     | xatolik funksiyasi                                  |
| erfc    | qoʻshimcha xatolik funksiyasi                       |
| erfcx   | miqyoslashgan qoʻshimcha xatolik funksiyasi         |
| erfinv  | xatolik funksiyasi inversiyasi                      |
| gamma   | gamma-funksiva                                      |

# 1. Klassik matematika funksiyalari

| gammainc | yakunlannagan gamma-funksiya      |
|----------|-----------------------------------|
| gammaln  | gamma-fu nksiya logarifmi         |
| legendre | Lejandrning bogʻlangan funksiyasi |

| factor(n)                                                                          | bu funksiya parametr sifatida koʻrsatilgan <i>n</i> sonining<br>sodda koʻpaytuvchilarini saqlagan vektorni qaytaradi                                                                                                    |
|------------------------------------------------------------------------------------|----------------------------------------------------------------------------------------------------|
| isprime                                                                            | mantiqiy predikat, sodda sonlar uchun «chin» qiymatini<br>qaytaradi                                                                                                    |
| primes(n)                                                                          | funksiya koʻrsatilgan <i>n</i> sondan oshib ketmagan sodda<br>sonlar roʻyxatini qaytaradi                                                                                                    |
| ged                                                                                | eng kat <b>t</b> a umumiy boʻluvchi (EKUB)                                                                                                    |
| lcm                                                                                | eng kichik umumiy karali (EKUK)                                                                                                    |
| perms (1 : N) (yoki<br>perms (U), agar U —<br>uzunligi N boʻlgan<br>vektor boʻlsa) | N! ta satri va $N$ ta ustuni boʻlgan matritsa yaratadi; bu<br>matritsa $N$ ta elementdan mumkin boʻlgan barcha oʻrin<br>almashtirishlarni saqlaydi; bu funksiya amalda N ning<br>katta boʻlmagan qiymatlaridagina qoʻllanilishi mumkin<br>$(N \le 15)$ |

#### 2. Sonlar nazariyasi funksiyalari

Ta'kidlash lozimki, yuqorida ko'rsatilgan barcha funksiyalarni skalar miqdorlarga ham, vektorlarga ham qo'llash mumkin. Vektorlarga qo'llanilgani holda funksiyalar massivning har bir elementiga qo'llaniladi.

#### Nazorat savollari:

1. MATLAB muhitini sozlash va bu muhitda ishlash haqida aytib bering.

2. MATLABda ma'lumotlar qanday tasvirlanadi va tashkil etiladi?

3. Matritsalar ustida annallar qanday bajariladi?

4. Maxsus matritsalar haqida gapirib bering.

4. MATLABdagi arifmetik va mantiqiy operatsiyalar haqida aytib bering.

5. MATLABdagi asosiy matematik funksiyalar haqida aytib bering.

### ISPRING DASTURI MUHITIDA ISHLASH VA TEST YARATISH

- 1. iSpring dasturi haqida ma'lumot.
- 2. Window Flash ni amaliyotda qoʻllash.
- 3. Slide Boom taqdimotini chiqarish.
- 4. Web/FTP taqdimotni namoyish etish.
- 5. iSpring dasturi muhitida test yaratish.

### iSpring dasturi haqida ma'lumot

*iSpring*ning oʻmatilishi muvaffaqiyatli yakunlanganidan soʻng, *Power Point*ga *iSpring* instrumental qatori qoʻshiladi. *iSpring*ning funksiyalaridan tayyorlangan fayli Flash formatga oʻziga xos playback (boshqarilish)ni yuzaga keltiradi. Audio va videolar bilan Flashda tayyorlangan fayl yaxshiroq boʻladi. Eslatma sifatida aytish kerakki, iSpring PRESENTERga qoʻshiladigan har bir ma'lurnot Windows uchun oʻziga xos ahamiyatga ega.

iSpring PRESENTER yordamida:

- Windowda Flashni muomalaga chiqarish;
- Prezentatsiyani tadqiq etish;
- Window bilan bogʻlanish;
- Windowni taqdim etishi;
- Windowda audio yozish;
- Windowda video yozish;
- Windowda sinxron qilish;
- Windowga soʻrovlar qoʻshish;
- Window Flashga kiritish mumkin.

«Quick Rublish» tugmasini bir marotaba bosish orqali yuqori darajadagi *Flash movie* oʻrnatiladi. *iSpring Quick Publish*ning oʻziga xos xususiyatlaridan biri taqdim etiladigan prezentatsiyada ortiqcha oʻzgarishlarga yoʻl qoʻymaydi.

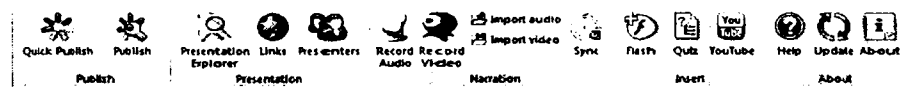

167- rasm.

iSpring PRESENTER 180 dan ortiq effektlarga ega. Bu koʻrsatkich Power Point 2003 va Power Point 2007 dagi barcha effektlar kombinatsiyasidan iboratligi, koʻplab harakatlarni oʻz ichiga olganligi hamda shu koʻrsatkich boʻyicha harakatlarni mukammallashtirganligi bilan tavsiflanadi.

#### Slaydlar oʻzgarishi

iSpring PRESENTER barcha slaydlar Power Point 2003 va Power Point 2007 da slaydlar oʻzgarishi harakatlarini qoʻllab-quvvatlaydi. Power Pointdagi barcha harakatlar nomlari bilan keltirilgan.

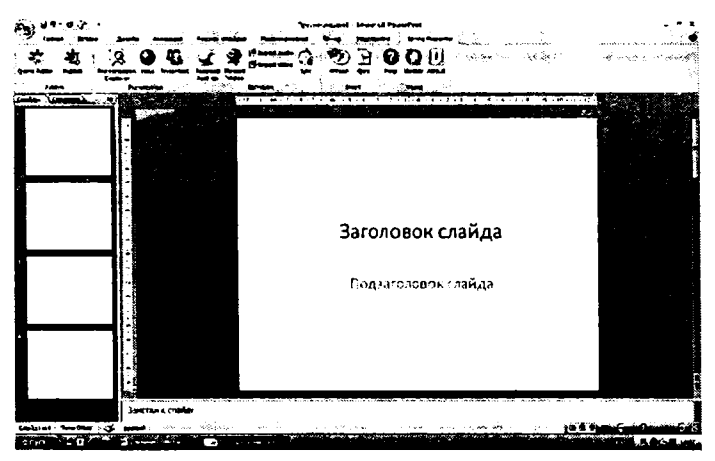

168- rasm. Power Point dasturining umumiy interfeysi.

| 6                                       |                                 | Презен гация1  | - Microsoft PowerPoint           |
|-----------------------------------------|---------------------------------|----------------|----------------------------------|
| fannen Beranne Apreatin                 | Астонация Показ сладов          |                | Hagesporter    ISpring Presenter |
| A 2 AL AL A GO G                        | Barrouta                        | ano 🔿 II PA    | B O D HI                         |
| Quick Publish Publish Presentation Link | Presenters Record Record Import | seo sync Plash | Quiz Heip Update About           |
| Explores<br>Publish                     | Auditor Video                   | 2. X           | HAT ADOLE                        |

1**69- r**asm.

# Power Point dastur muhitida iSpring dasturi paketi

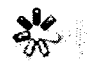

Quick Publish

*Ouick Publish* – tez publikatsiyalash (jamlash). Bunda jimlik yoki joriy holatdagi sozlash asosida slavdlar yagona faylga jamlanadi.

Publish

Publish - publikatsiyalash (jamlash). Bunda foydalanuvchiga alohida oynada taqdimotning xususiyatlarini sozlash taklif etiladi.

# Window Flashni amaliyotda qoʻllash

Window Flash tayyor prizentatsiyaning barcha turdagi qismlarini Flash formatga o'tkazish uchun ishlatiladi. Fovdalanuvchilar yangi saqlangan taqdimotdan foydalanadilar.

Amaliyotdagi Window prezentatsiyalarining tezkor natijalaridan foy dalanish, asosan, 3 ta qismda ifodalanadi.

• My computer taqdimotga taqdim qilinadigan tanlangan taqdimotni lokal kompyuterda yoki tarmoq boʻylab taqdim etishi mumkin.

• Taqdimotdagi SlideBoom imkoniyati - taqdimotingizdan online (toʻgʻridan toʻgʻri) tarzda foydalanishga ruxsat etadi.

• Taqdimotdagi Web/FTP imkoniyati - taqdimotni FTP server orgali murojaatga ruxsat beradi.

• Send Presentation via E-Mail - tagdimotni E-Mail orgali joʻnatishni amalga oshiradi.

Publish Windowda taqdimotning quyidagi xususiyatlarini boshgarish mumkin:

• Umumiy - Flash taqdimotni chiqarishning usullari.

• Yuq ori turdagi - Flash movieni taqdimotga qoʻshish parametrlari oʻlchami, yaratilishi va navigatsiyasi.

• Media – tanlangan rasmlar, video hamda audiolarni chaqirish.

• SCORM – oʻrganuvchi kursingizni oʻmatish.

• Hirroya – Flash taqdimotingizning mualliflik huquqini himoya qilish.

Agar iSpring PRESEN TER haqida savollar tugʻilsa, unda Windowning yordam tugmachasini bosish orqali ma`lumotnomaga murojaat qilish mumkin.

### My computer taqdimoti

Mening kompyuterim taqdimotini lokal kompyuterda yoki tarmoq boʻylab ulangan kompyuter xotirasida saqlash mumkin.

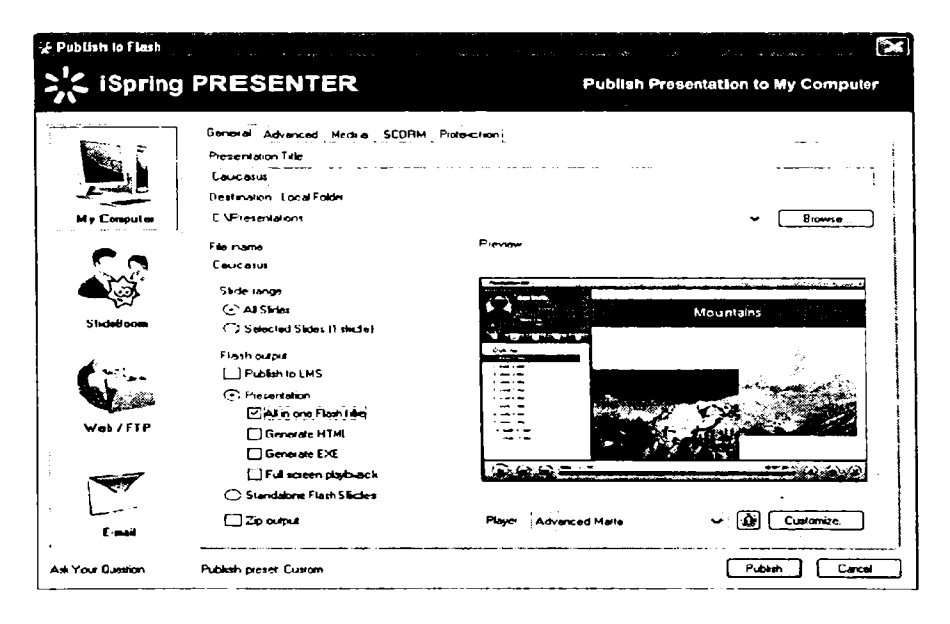

170- rasm.

Taqdimotni joriy kompyuter yoki kompyuterlararo tarmoqda saqlash imkoniyatlari:

1. Taqdimotning sarlavha maydoni yonidan *Flash movie* nomini kiritish.

2. Moʻljallangan papka maydoniga keyingi taqdimotlarni saqlash uchun aynan shu lokal kompyuterga yoki tarmoqqa bogʻlangan kompyuterlarda saqlash mumkin.

3. Taqdimot tugatilganidan soʻng, *Publish* tugmachasini bosish orqali yangi mahsulot hosil qilinadi.

#### Slide Boom taqdimotini chiqarish

Slide Boom yordamida taqdimotni barcha on-line portallar hamda barcha hostlar orqali *Flash slideshow* (slaydlar taqdimoti)dan millionlab foydalanuvchilar toʻgʻridan toʻgʻri foydalanishi mumkin. Roʻyxatdan oʻtish bepul.

O' girish Flash moviening qismlari va o'girish elementlarini tasvirlay di.

**Ornmaviy ulanishga ruxsat** # taqdimotning barchaga tushunarli bo'lishi uchun haqiqiyligini ko'rsatadi.

Av ailable – kirish mumkin boʻlgan; ixtiyorida boʻlgan; yaroqli; foyda li; haqiqiy.

Uncheck – tekshirmaslik

Share – qism

Case – voqea; ahvol;

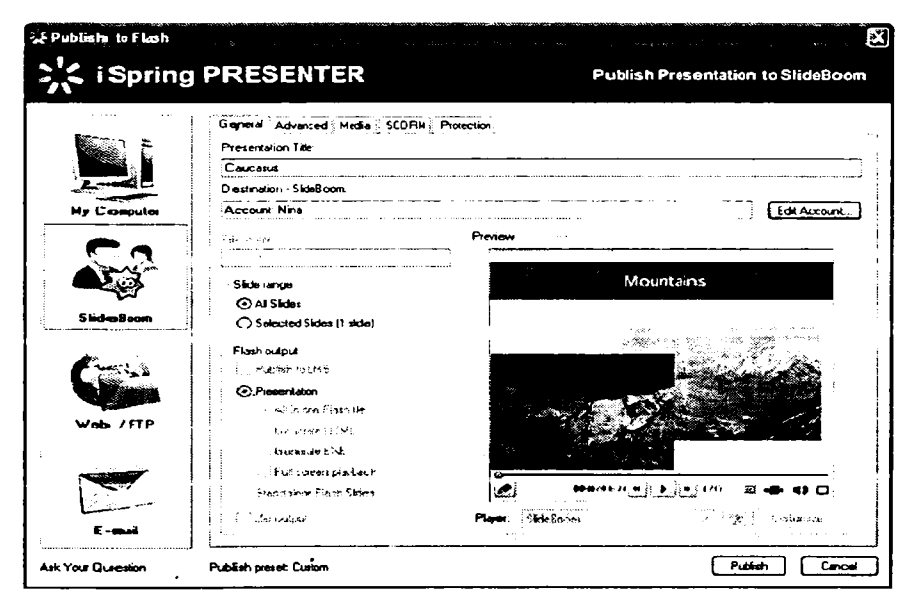

171-rasm.

Web/FTP taqdimotni namoyish etish

| S Publish to Flash | 9 PRESENTER                                                                                 | Publish Presentation to Web. via FTP                                                                                                    |
|--------------------|---------------------------------------------------------------------------------------------|----------------------------------------------------------------------------------------------------|
| Hy Cospidar        | General Advercend (), Veda , SCORH<br>Prevertation Ide<br>Concente<br>Desination FIP Advers | Prosection,                                                                                                    |
| •                  | Fis name<br>Caucana                                                                         | Pergen                                                                                                    |
| Sinted com         | 3 ktr range<br>@ All Sadas<br>@ Selected Sixchera (* skole)                                 | Augusta and a second and a second and a |
|                    | Fluint ourput<br>Publish to LIMAS<br>③ Proventiations<br>「20141 a remove Fluint the         |                                                                                                    |
| Web / F1P          | Generate HTML<br>Generate EX<br>Fut somer deplack                                           |                                                                                                    |
| [                  | ○ Standatone Flash Stotes 2 p output                                                        | Paser Adverced Mate v 🖉 Cuttomos                                                                                                    |
| Ast You Quertion   | Fublid: preset Eusteione                                                                    | (Gree                                                                                                    |

172- rasm.

1. Taqdimot sarlavha maydoniga *Flash*ning chiqish nomi yoziladi.

2. «FTP Accouns» tugmachasi moʻljallangan papka maydoniga bosiladi. *FTP Account* oʻchirish va qoʻshish Window oynasida amalga oshiriladi (173- rasm).

| entations |    |       |           |
|-----------|----|-------|-----------|
|           |    |       |           |
|           |    |       |           |
|           |    |       |           |
|           |    |       |           |
|           |    |       |           |
|           |    | -<br> |           |
|           | OK |       | Cancel    |
|           | Ċ  | ОК    | <u>0k</u> |

173- rasm.

FTP yaratish uchun Window oynasida quyidagi maydonlar toʻldiriladi (174- rasm):

| FTP Account                                             |
|---------------------------------------------------------|
| Host name (e.g. mysite.com):Port:ispringsolutions.com21 |
| Path on FTP server:<br>presentations                    |
| User name:<br>ispring_user                              |
| Password:                                               |
| OK Cancel                                               |

174- rasm.

FTP natijalar.

Host nomi – taqdimot yuklanishi web serverining host nomi maydorii (e. g. mysite. com) yoki IP manzili (masalan, 77. 77. 55. 88).

**Port FTP** – serverning umumiy foydalaniladigan porti 21, lekin bu port ba'zan o'zgarib turadi.

Yo'l - FTP saytning DNS manzili.

**Foydalanuvchi nomi.** Foydalanuvchilarni FTPga nomsiz kirishga ruxsat etmaydi. Taqdimotni yuklashda *Publish* tugmachasi bosiladi va yakunlanishi kuzatiladi.

E-mail orqali prezentatsiyani joʻnatish. Taqdimotni E-mail orqali joʻnatish uchun E-mail orqali joʻnatish boʻlimini tanlang. E-mail oynasi hosil boʻlganidan soʻng, shaxsiy mail yoziladi. E-mail manzili quyida koʻrsatilganidek joʻnatishga tayyorlanadi.

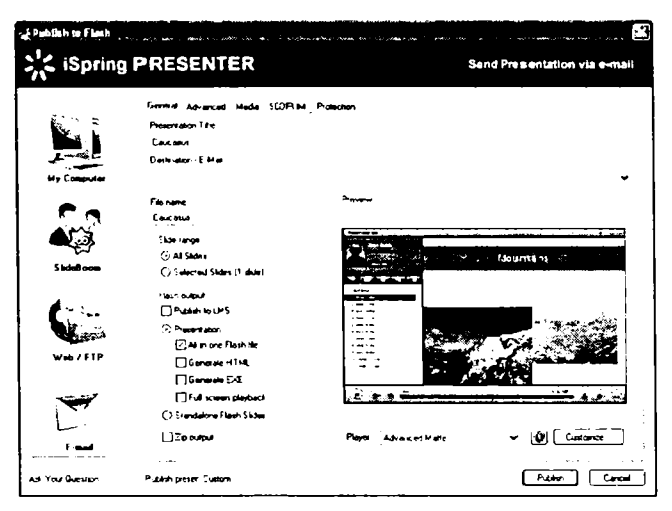

175- rasm.

# Publish to Flash Window – Umumiy panel

Power Point taqdimotini Flash formatda namoyish etish uchun barcha instrumentlari oʻrnatiladi va nazoratga olinadi.

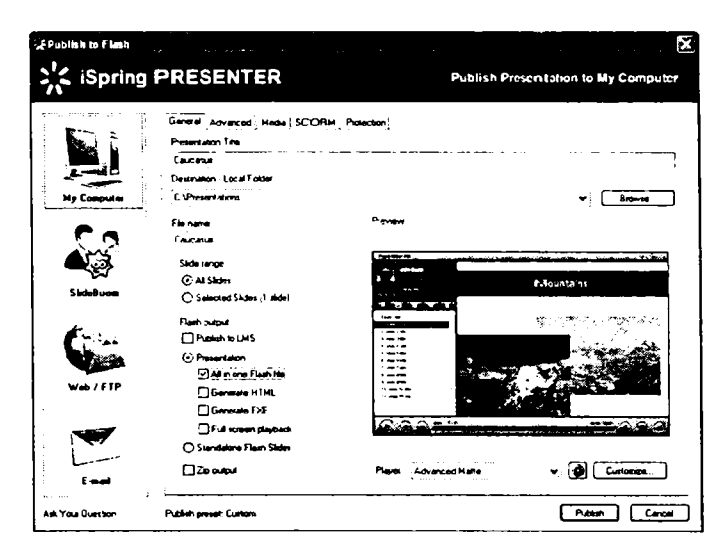

176- rasm.

Flash Window – koʻrgazmaga tayyorlashning Media boʻlimi Media boʻlimi taqdimotga bir qancha imkoniyatlar ketma-ketligini beradi. Yuqori sifatli rasm va audio/video obyektlari Flash taqdimotida juda kichik oʻlchamlarga ega boʻladi.

| 률 Publish to Flash |                                                                                | ·····                             |                                    |                       |
|--------------------|--------------------------------------------------------------------------------|-----------------------------------|------------------------------------|-----------------------|
| : Spring           | PRESENTER                                                                      |                                   | Publish Presen                     | tation to My Computer |
|                    | General Advanced Hode SCIPIN<br>Compression<br>Use Preset: Publish for Web (Hy | ( Poleckon<br>() weed connection) | Y See proces                       | ]                     |
| My Computer        | imaga Companison<br>③ Sinan (PNG - JPES)<br>🗹 Optimiza GIFs                    | Small Sce                         | 857                                | Hgh Quelly            |
| Sicheloon          | O Lossy JPE G only)<br>O Lossless (PNG only)<br>Audio Compression              | Small Sce                         | \$5 kB4/1                          | Hich Gualty           |
| G                  | © Force basis<br>Video Compremian                                              | Small Scar                        | 600 kBk/s                          | - Hon Quarts          |
| Web/FTP            | Force voleo bitver                                                             |                                   | Delech Hecis Covers                |                       |
|                    | Smooth reales images                                                           |                                   | Flash moviel Video clips Audio Res |                       |
| Att Yous Question  | Publish preset Curstane                                                        |                                   |                                    | Putish Central        |

177- rasm.

# iSpring dasturi muhitida test yaratish

| Save & | Paste Cut | Image: Second second second | ≥ Nurmeric | Quiz    |
|--------|-----------|----------------------------------------------------------------------------------------------------|------------|---------|
| Quiz   | Clipboard | Add question                                                                                                    |            | Preview |

178- rasm.

True/False – rost/yolg'on. Sinovning dastlabki koʻrinishi boʻlib, sinaluvchiga faqat ikkita (rost/yolg'on yoki ha/yoʻq) javoblaridan birini tanlash imkonini beruvchi test varianti taklif etiladi. Ushbu variantda javoblardan biri ikkinchisining aksi boʻlishi koʻzda tutiladi. Misol (179- rasm):

| Savol raqami:   -       | 06.56 |
|-------------------------|-------|
| New true/false question |       |
| False                   |       |
| ◯ True                  |       |
| 179- ras                | m     |

Multiple Choice – koʻp sonli tanlov. Sinovning ushbu variantida, odatda, koʻp ishlatiladigan, bir necha variantdan birini tanlash imkonini beruvchi test savollarini yaratish nazarda tutiladi. Misol (180- rasm):

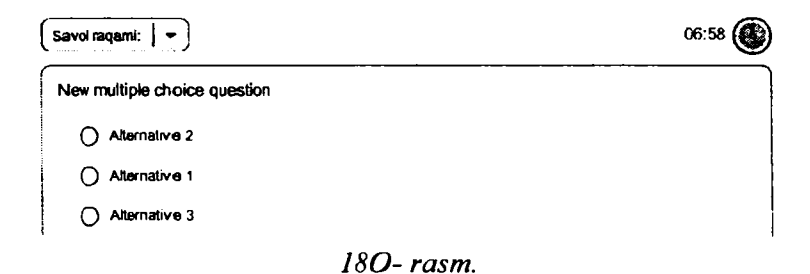

Multiple response – koʻp sonli javob. Sinovning ushbu variantida javoblar orasidan bir nechtasini tanlash imkonini beruvchi test savollarini yaratish nazarda tutiladi. Misol (181-rasm):

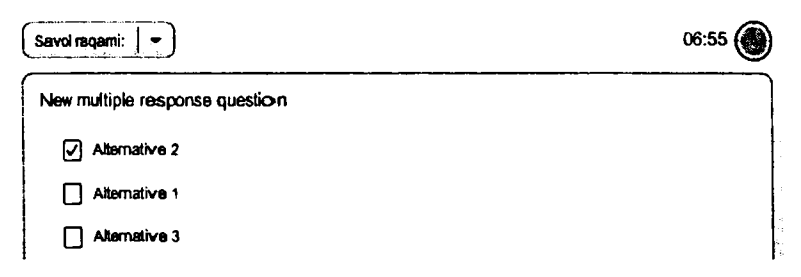

181-rasm.

Fill In the Blank – maydomni toʻldirish. Sinovning ushbu variantida javobni maydonchaga kiritish taklif qilinadi. Shuni alohida ta'kidlash joizki, kiritilayotgan javob matnidagi harflar registri bo'yicha hisobga olinadi. Misol (182- rasm):

| 06:54                                 |
|---------------------------------------|
| · · · · · · · · · · · · · · · · · · · |
|                                       |
|                                       |

182- rasm.

Matching – solishtirish (moslikni topish). Sinovning ushbu variantida javoblar orasidagi oʻzaro moslikni topish sharti qoʻyiladi. Javoblarni belgilash shakllarni oʻzaro biriktirish orqali amalga oshiriladi. Misol (183- rasm):

| ew matching question |            |            |
|----------------------|------------|------------|
| Premise 1            | <u>c</u> d | Response 2 |
| Premise 2            |            | Response 1 |

183- rasm.

Sequence – ketma-ketlik. Sinovning ushbu turida javoblar orasidagi ketma-ketlikni topish masalasi qoʻyiladi (oʻsish, kamayish tartibida joylashtirish, shajara va hokazo). Misol (184- rasm):

| ew sequence question |                                                                                                    |
|----------------------|----------------------------------------------------------------------------------------------------|
| item 2               |                                                                                                    |
| tem 3                | nan anna 1999 an an 1999 an 1999 an 1999 an 1999 an 1999 an 1999 an 1999 an 1999 an 1999 an 1999 an 1999 an 19 |

184- rasm.

Numeric – sonli. Sinovning ushbu turi sonlar, sonli oraliqlar va boshqa matematik ifodalar qatnashadigan savollarda qoʻl keladi. Masalan quyidagi ifodalar (185- rasm):

Equal to - ... teng bo'lishi uchun. Between - ... oraliqda. Greater than - ... dan katta. Greater than or equal to - ... katta yoki teng. Less than - ... dan kichik. Less than equal to - ... kichik yoki teng. Not equal to - ... teng emas.

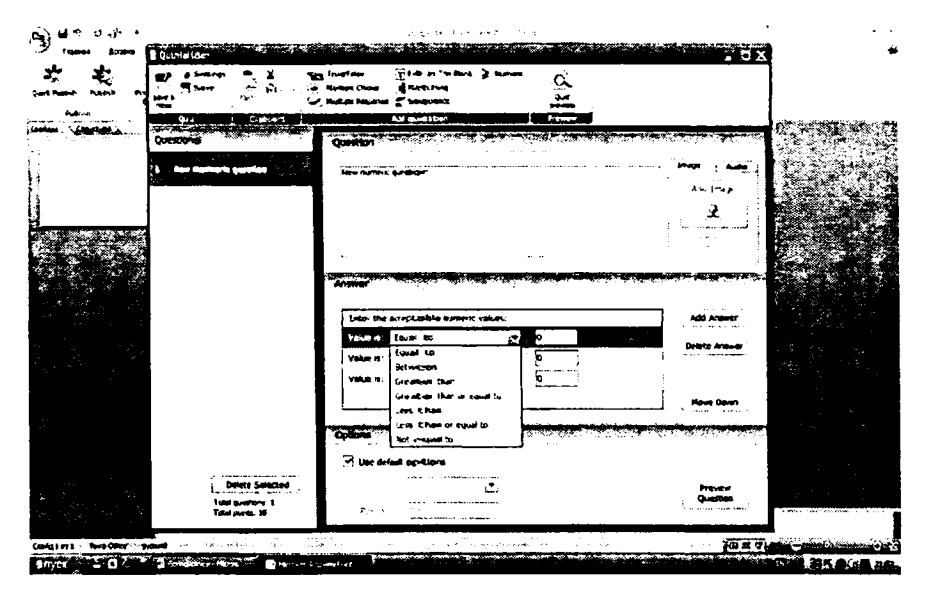

185- rasm.

Quiz preview – sinovning xomaki koʻrinishi. Ushbu bandda kiritilgan sinov savollarining xomaki koʻrinishini oldindan koʻrish imkoni beriladi (186-rasm).

Dastur oynasining quyi O'ng tomonida joylashgan Preview Question faqatgina ayni savolning xomaki ko'rinishini taqdim etadi.

| A                                                                   | A State Constants                                                                                                    | - a           |                                                            |  |
|---------------------------------------------------------------------|----------------------------------------------------------------------------------------------------|---------------|------------------------------------------------------------|--|
|                                                                     | and a star from the star of the star of th |               |                                                            |  |
|                                                                     |                                                                                                    | ۰. 🛞          |                                                            |  |
| 1. Burnar Market                                                    |                                                                                                    | Carrier False |                                                            |  |
|                                                                     |                                                                                                    |               | 877 - 222 - 283<br>  <del>- 223</del> - 21<br>  - 223 - 21 |  |
|                                                                     |                                                                                                    |               | ر بینی<br>ریخین                                            |  |
| á<br>Inist. 17 <b>50000</b>                                         |                                                                                                    |               |                                                            |  |
| Color tamanatin<br>Nacional color<br>Registrational<br>Registration | *) <b>1948</b> (8)(3) (3) (3) (3)<br>*                                                                                                    |               | -                                                          |  |
| Sector and Sector                                                   |                                                                                                    |               | ( <b>}₩</b> ∓ <sub>0</sub>                                 |  |

186- rasm.

Image – rasm. Savollar kiritish maydonchasining oʻng tomonida joylashgan Image bandi orqali har bir savolga mos ravishda rasmlarni joylashtirish imkoni beriladi (\*. bmp,\*. gif, \*. png, \*. jpeg, \*. jpg) (187- rasm).

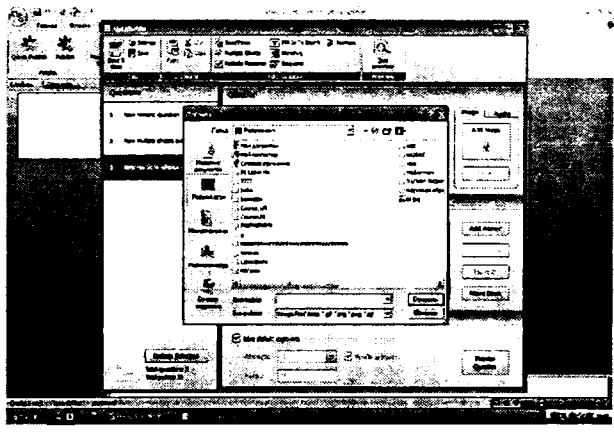

187**-** rasm.

Audio – ovoz (tovush). Savollar kiritish maydonchasining oʻng tomonida joylashgan Audio bandi orqali har bir savolga mos ravishda ovozli fayllarni joylashtirish imkoni mavjud (\*. mr3) (188rasm).

|               |           |                                                                                              | •           |
|---------------|-----------|----------------------------------------------------------------------------------------------|-------------|
|               |           | Grantan Phone Anna                                                                           |             |
|               | )         | han Artaunan                                                                                 |             |
|               |           |                                                                                              |             |
|               |           | Mange<br>Banansen<br>Gener<br>Former<br>Former<br>In natur austrian-rational <u>a</u> Scenar | La com Fall |
| Casing to the | andre ter | ner -                                                                                        |             |
|               |           | 188– rasm.                                                                                   |             |

Use default option – foydalarishning oʻrnatilgan tanlovi (jimlik holatidagi tanlov) (189- rasm):

Attempts – urinishlar;

Poins - ko'rsatkich;

Shuffle answers - j avoblarni aralashtirish.

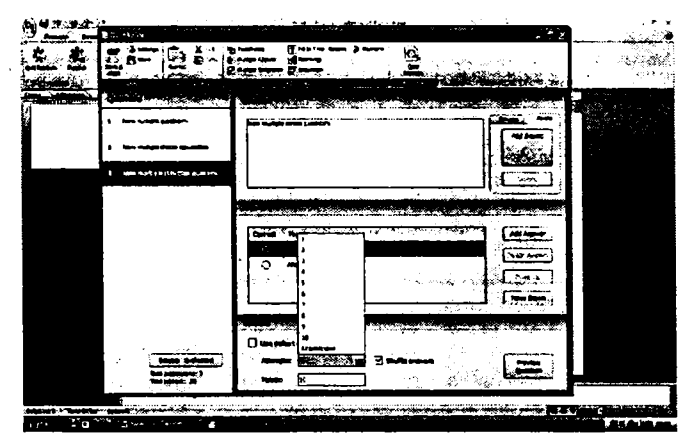

189- rasm.

Delete selected – belgilangarılarni o'chirish. Ushbu band tanlanganida buyruq tasdig 'i so'raladi (190–192- rasmlar).

| <u>م</u>              |                                                           | Sa Trushen<br>Partin Charge () Alton The Barn ≥ Narrack<br>Partin Charge () Stationa                           | -<br>-                 |  |
|-----------------------|-----------------------------------------------------------|----------------------------------------------------------------------------------------------------|------------------------|--|
|                       |                                                           |                                                                                                    | y Colorian<br>Galician |  |
|                       | 3 Nov multiple choice quittee                             |                                                                                                    | Add Saund              |  |
|                       |                                                           |                                                                                                    |                        |  |
|                       |                                                           |                                                                                                    |                        |  |
|                       |                                                           |                                                                                                    | Harn Gover             |  |
|                       | Salinta Second J<br>Faid constants (<br>Salint colours 30 | L Une Articelle optimises<br>Articelaptics L State optimises<br>Professor L L State optimises                  | Preview<br>Quantier    |  |
| Cardel wit Terre Char |                                                           | n na serie and a serie and a serie and a serie and a serie and a series and a series and a series and a series |                        |  |

190- rasm.

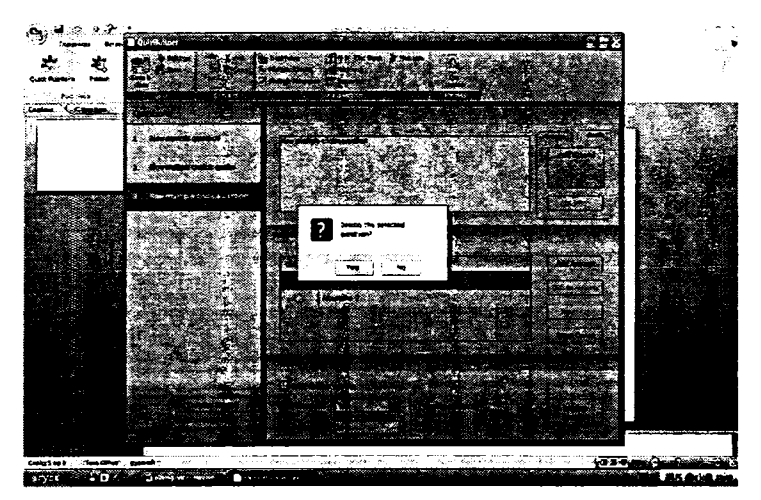

191- rasm.

Save – saqlash. Sinovlarni xotirada saqlash.

Save & Close – saqlash va yopish. Xotirada saqlash va sinov oynasini yopish.

Setting s – sozlashlar. Ushbu band tanlanganida alohida muloqot oynasi ochiladi va qator sozlashlarni amalga oshirish mumkin.

|                                                                                      |                   |                | • |
|--------------------------------------------------------------------------------------|-------------------|----------------|---|
| 1 - See admin 2 amin'                                                                |                   |                |   |
| 80 - 10<br>10<br>10<br>10<br>10<br>10<br>10<br>10<br>10<br>10<br>10<br>10<br>10<br>1 |                   |                |   |
| Carline Loaden<br>Teat Areans, J<br>Teat Areans, J                                   |                   |                |   |
|                                                                                      | <b>1</b> 92- rasm | ( <b>2</b> 17) |   |

Main – asosiy (193- rasm).

Quiz title – sinov nomi.

Randomize question order - savollar tartibini aralashtirish.

Passing score - o'tish bahosi.

Allow users to finish without answering all question – barcha savollarga javob bermasdan tugallamaslik.

Submit one question at  $\alpha$  time – xato yoki toʻgʻriligi har bir savoldan keyin ma'lum qilinadi.

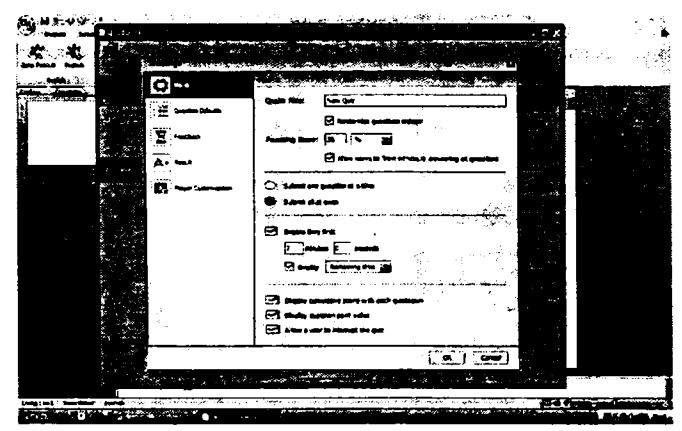

193- rasm.

Submit all at once – xato yoki toʻgʻriligi har barcha savoldan keyin ma'lum qilinadi

Enable time limit - vaqtni chegaralash.

Display (remaining time/elapsed time) – sarflanayotgan vaqt namoyishi to'g'ri yoki teskarisiga.

Display cumulative score with each question – to'plangan ballarning har bir savoldan keyin namoyish etilishi.

Display question point value – savollar oʻsish koʻrsatkichining namoyishi.

Allow a user to interrupt the quiz – foydalanuvchiga sinovni yakuniga yetmasidan tugatishga ruxsat berish.

Question Defaults – savollarning jimlik holatida oʻrnatilganligi (1 89- rasm).

Poins awarded - rag'bat ko'rsatkichi.

Attempts – urinishlar.

Shuffle answers – javoblarni aralashtirish.

Allow partial answer - qisman javoblarga ijozat berish.

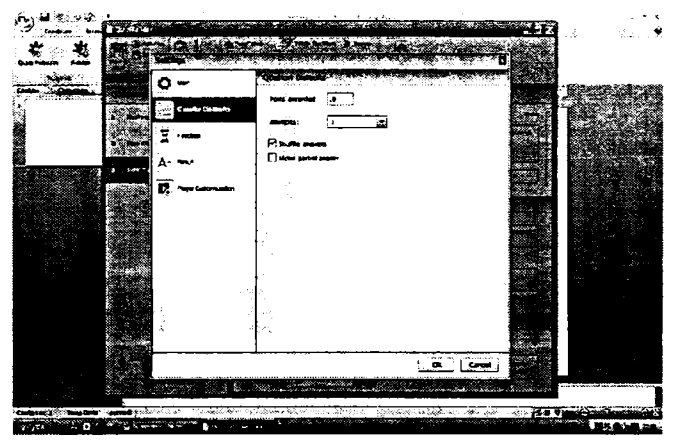

194- rasm.

Feedback – teskari aloqa (195- rasm).

Provide feedback - teskari aloqani ta'minlash.

Display correct/incorrect icons – toʻgʻri/notoʻgʻri belgisini koʻrsatish
Display actual poins awarded – rag`bat ko`rsatkichlarining namoyishi.

When answer is correct, display the following – qachonki javob toʻgʻri boʻlsa, quyidagini namoyish etish.

When answer is incorrect, display the following – javob noto'g'ri bo'lganida, quyidagini namoyish etish.

When answer is partially correct, display the following – javob qisman toʻgʻri boʻlganida, quyidagini namoyish etish.

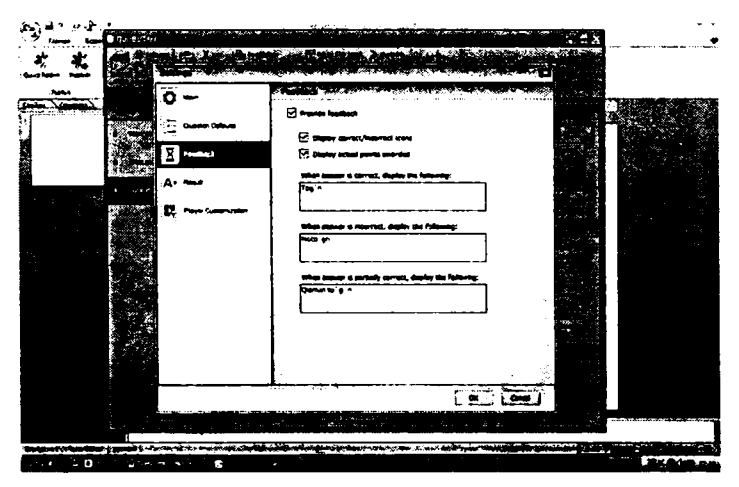

195- rasm.

Result – natija (196- rasm).

Enable Quiz Review – sinovni qayta koʻrishga ijozat.

Display user score – foydalanuvchi ballarining namoyishi.

Display passing score – o'tish ballini ko'rsatish.

Display pass/fail messages – oʻtgan/oʻtmaganlik haqidagi xabarning taqdim etilishi.

Display this message if the user passes – foydalanuvchi sinovdan oʻtsa, quyidagi xabar namoyish etilsin.

Display this message if the user fails – foydalanuvchi sinovdan o'tolmasa, quyidagi xabar namoyish etilsin.

Perform the following actions when the.

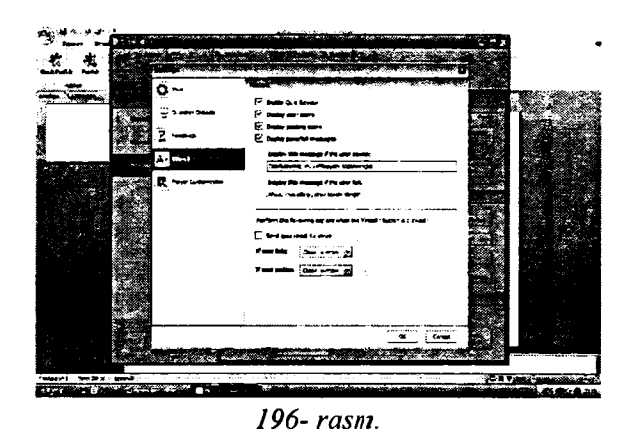

«Finish» button clicked – «Finish» tugmasi bosilganida navbatdagi amal bajarilsin.

Send quiz result to email – sinov natijalarini ushbu e-mail ga jo'nating.

If user fails - agar foydalanuvchi o'tmasa.

If user passes - agar foydalanuvchi o'tsa.

Player Customization - pleyerni sozlash (197-rasm).

Color - rang.

Preview - xomaki koʻrinishi (pleyerning).

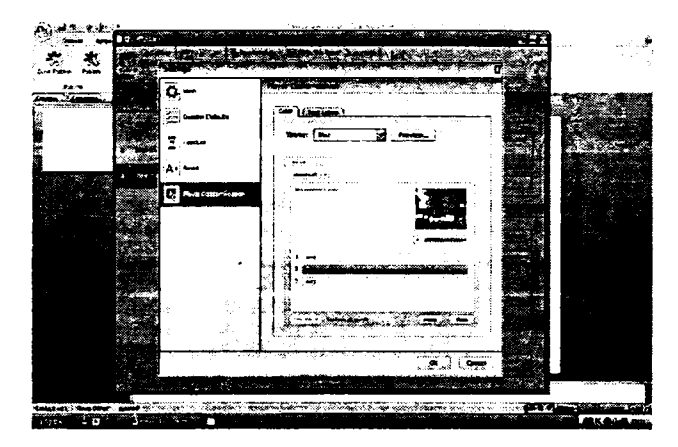

197- rasm.

Text Labels - tugma va ishoralarning matni (198- rasm).

Save As... - xotirada qanday saqlash (joriy sozlashlarni alohida fayl sifatida xotirada saqlash amalga oshiriladi. Saqlangan faylkengaytmasi lng boʻladi).

Load... – yuklash (xotirada saqlangan lng kengaytmali faylni joriy sinov uchun yuklash).

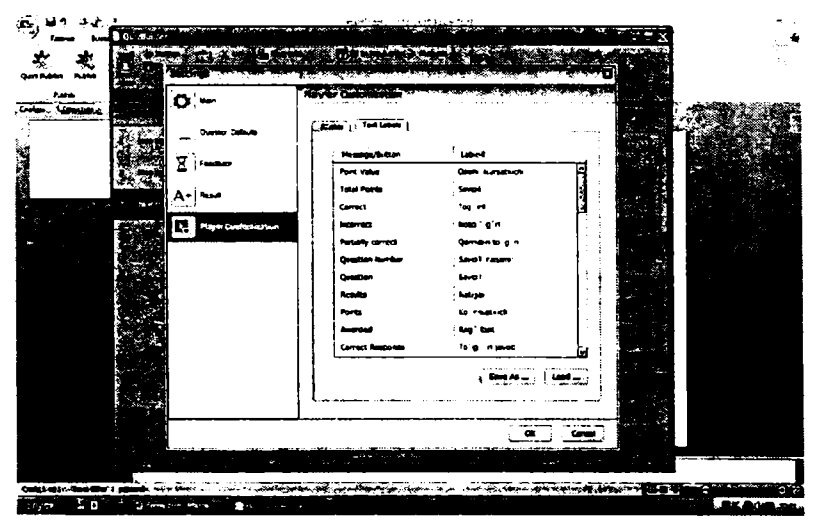

198- rasm.

General – umumiy (199- rasm).

Presentation title - taqdimot (prezentatsiya) nomi.

Destination – Local Folder – joylashadigan mantiqiy papka. File name – hujjat nomi.

Slide range – slayd koʻlami.

Publish to LMS – LMSga jamlash (publikatsiya).

All in one Flash file - barchasini yagona Flash faylga yigʻish.

Generate HTML – HTML faylga yigʻish.

Generate EXE – EXE faylga yigʻish.

Full screen playback - to'liq ekranda namoyish etish.

Standalone Flash Slides – avtonom Flash slayd.

Zip output - hosil bo'ladigan faylni arxivlash.

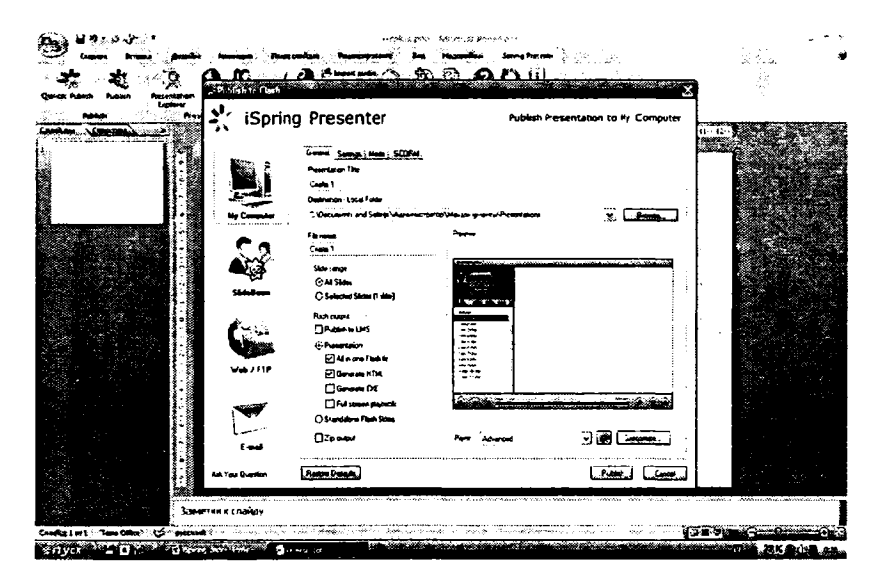

199- rasm.

## Nazorat savollari:

- 1. iSpring dasturi haqida ma'lumot bering.
- 2. Window Flashning amaliyotda qoʻllanilishini tushuntirib bering.
- 3. Slide Boom taqdimoti qanday chiqariladi?
- 4. Web/FTP taqdimotning namoyish etilishini aytib bering.
- 5. iSpring dasturi muhitida test yaratish haqida gapiring.

## FOYDALANILGAN ADABIYOTLAR

1. M. Aripov. Informatika. – Universitet nashriyoti, 2001.

2. M. Aripov, A Haydarov, A. Tillayev. Informatika asoslari. Akademik litsey va kasb-hurnar kollejlari uchun. – Toshkent: Oʻqituvchi, 2002.

3. Д. Миронов CorelDRAW 9., Учебный курс. – Санкт-Петербург: Питер, 2000.

4. *М. Стразнискас*, Photoshop 5.5 для подготовки Web-графики. Учебный курс. – Санкт-Петербург: Питер, 2000.

#### Internet saytlari

1. http://ziyo.edu.uz/

Kompyuter grafikasi (mashina grafikasi) nima degani? Mashina grafikasi deganda obyektlarning hajmiy modellarini yaratish, saqlash, ishlov berish va EHMlar yordamida ularni tasvirlash tushuniladi.

2. http://graphics.cs.msu.su/

Kompyuter grafikasi, multimedia va koʻrinishlarni qayta ishlashga bogʻliq barcha sohadagi ilmiy-ommabop sayt. Bu sayt multimedia va kompyuter grafikasi xodim va aspirantlari tomonidan qoʻllab-quvvatlanmoqda.

3 http://computer.profkurs.org.ru/

Zamonaviy kompyuter grafikasi. Reklama va dizayn mutaxassislari, shaxsiy kompyuter foydalanuvchilariga moʻljallangan.

4. http://dlc.miem.edu.ru/

Kompyuter grafikasi informatikaning muhim yoʻnalishlaridan biri hisoblanadi. Ayniqsa, dizayn va reklama yoʻnalishida ishlovchi mutaxassislar uchun bu sohaning asosini bilish muhim ahamiyatga ega va bu ularga koʻrinishlarni olishning keng imkoniyatini beradi, shunga mos ravishda kerakli dasturiy mahsulotlar ham tanlanadi.

## 5. http://ermak.cs.nstu.ru/

Kompyuter grafikasi asoslari. uning metodlari va algoritmlari, tamoyillari, grafik tizimlarni qurish, ularning texnik-dasturiy arxitekturasi tizimi tushunchalari.

# 6. http://vsegda.nightmail.ru/

Sahifa rastrli grafika, xususan Photoshop, Plug-Ins dasturlari haqida materiallarni saqlaydi. Bundan tashqari, kompyuter grafikasi mavzusi boʻyicha internet sahifalarga murojaatlarni ham saqlaydi.

# 7. http://www.techno.edu.ai/

Bu internet sahifada 3D texnologiya asoslariga katta e'tibor berilgan.

Bunda 3D texnologiyaning inatematik asoslarini tuzish, obyektlarni yasash va qoʻllash metodlari koʻrsatilgan.

# 8. http://www.instit.ai

Reklama va dizayn sohasida ishlovchi va oʻz faoliyatlarida Photoshop va CorelDraw dasturiy mahsulotlaridan foydalanuvchi shaxsiy kompyuter foydalanuvchilariga moʻljallangan internet sahifa.

## 9. http://www.tsure.ai/

Ushbu sahifada rastrli grafika, ikki oʻlchamli va uch oʻlchamli kesishmalar masalasi, nuqtalarni tekislikda elementar oʻzgartirishlar koʻrib oʻtilgan.

Bundan tashqari, uch oʻlchamli koʻrinishlarni qurishda noma'lum chiziqlarni oʻchirish va yorugʻliklarni modellashtirish, haqiqiy koʻrinishlarni yasash haqida ma'lumotlar berilgan. Videoxotiralar bilan ishlash toʻgʻrisida ma'lumotlar mavjud. 10.http://www.mpedigest.ru

Multimedia sohasidagi oxirgi yangiliklar, video koʻrinishlarni tahrirlash, yangi raqamli texnologiyalar haqida barcha ma'lumotlarga ega boʻlgan internet sahifa.

## MUNDARIJA

| SOʻZBOSHI |
|-----------|
|-----------|

\_

### KOMPYUTER GRAFIKASI NIMA?

| Kompyuter grafikasining informatsion                  |
|-------------------------------------------------------|
| jamiyatdagi ahamiyati, roli va oʻrni6                 |
| Kompyuter grafikasining informatika sohasidagi boshqa |
| fanlar bilan oʻzaro aloqasi. Kompyuter grafikasi      |
| kursining predmeti, mazmuni va vazifalari7            |

### KOMPYUTER GRAFIKASI XUSUSIYATLARI

| Zamonaviy ShK asosida elektron grafiklar qurishning     |     |
|---------------------------------------------------------|-----|
| asosiy elementlari va usullari                          | .9  |
| Elektron grafiklar qurishning texnologik asoslari       | .12 |
| Elektron grafik tasvirlar qurishning zamonaviy usullari | .12 |

#### FANNING TURLARI

| Kompyuter grafikasining turlari, uning turkumlari       |    |
|---------------------------------------------------------|----|
| va har xil koʻrinishlari                                | 13 |
| Kompyuter grafikasining texnik-dasturiy va informatsion |    |
| asoslari hamda uning turkumlari                         | 19 |
| Kompyuter grafikasidan foydalanishning asosiy           |    |
| qoidalari va uning qoʻllanish sohalari                  | 23 |

### KOMPYUTERDA TASVIR, FORMAT, KO'RINISH

| Grafik forma | atlarni taqqoslash va ularga qoʻyiladigan talal | olar28 |
|--------------|-------------------------------------------------|--------|
| Grafik forma | atlar                                           | 26     |
| Grafik forma | atlarni moslash                                 | 24     |

### OBYEKTLI GRAFIKANING XUSUSIYATLARI

| Vektorli grafika tamoyillari                |  |
|---------------------------------------------|--|
| Vektorli grafikaning matematik asosi        |  |
| Tekshiriluvchi nuqtaning bazaviy funksiyasi |  |

#### KOMPY UTERDA RANGLAR PALITRASI

| Yorugʻlikning fizik xususiyatlari |    |
|-----------------------------------|----|
| Rang turlari                      |    |
| Rang palitrasi                    |    |
| Rang modullari                    | 47 |

## NUQTALI GRAFIKANING XUSUSIYATI

| Kompyuter grafikasining zamonaviy asoslari va tushunchalari | .52 |
|-------------------------------------------------------------|-----|
| Rastrli (nuqtali) grafik a                                  | .56 |
| Liniatura va dinamik diapazon                               | .56 |
| Tasvir parametrlari va fayl hajmi orasidagi bogʻlanish      | .58 |
| Rastrli tasvirlarni mas shtablashtiri sh                    | .58 |

### UCH O'LCHOVLI GRAFIKA

| Koordinatalar sistema lari |            |
|----------------------------|------------|
| Obyektlami modellashtirish | 62         |
| Geometrik obyektlar        | <b>6</b> 3 |
| Nogeometrik obyektlar      | <b>6</b> 6 |

### MATNLAR BILAN ISHLASH. SAHIFALASH

| Adobe Acrobatning a sosiy imkon iyatlari       | 70         |
|------------------------------------------------|------------|
| PDF-fayllarni tez yaratish                     | 72         |
| Tezkor nashr qilish va onlayn muhitida koʻrish | 73         |
| Harakatlanish va him oyaning maxsus vositalari | <b>7</b> 4 |
| Hujjatni koʻrish vositasi                      |            |
| Adobe Acrobat eBook Reader                     |            |
| Yaratish va tarqatish                          | <b>8</b> 0 |

## VIDEOTASVIR LARGA ISHLOV BERISH XUSUSIYATLARI

| Informatsion ta'minotda multimedia    | 82 |
|---------------------------------------|----|
| Dasturlash texnologiyasida multimedia | 83 |
| Sounder Recorder vositasida tovushli  | 90 |
| WAV fayllar bilan ishlash             | 90 |
| Tovushli fayllarni oʻzgartirish       | 93 |
| Hujjatlami tovush bi lan toʻldirish   | 94 |
| Tovushli fayllami ifodalash           | 96 |
| Videofayllarni koʻrish                | 97 |

### ANIMATSION TASVIRLARNING XUSUSIYATLARI

| Animats iyaning asosiy tushunchalari     |     |
|------------------------------------------|-----|
| Macromedia Flash MX dasturi              |     |
| Timelines palitrasi                      | 103 |
| Asboblar palitrasi tavsifi.              | 104 |
| Simvollar: roliklar, tugmalar, tasvir    | 104 |
| Actions palitrasi. Interaktiv effektlar. |     |
| Animatsi ya yaratish                     |     |
| Shape Tweening usuli                     |     |
| Motion Tweening usuli                    |     |
| Animatsi on simvol yaratish              |     |
| Yo'l bo'y icha harakat                   |     |
|                                          |     |

## PIKSELLI TASVIRLARNI MATNLAR BILAN BOGʻLASH

| Tezlik va sifat       |  |
|-----------------------|--|
| Jadvallar va formalar |  |
| Bloklar               |  |
| Rangni tu shunish     |  |

### NUQTALI (PIKSELLI) TASVIRLARNI YASASH

| Paint pikselli tasvirlar muharriri    | .132 |
|---------------------------------------|------|
| 3D MAX dasturida obyektlarni yaratish | .139 |

### GRAFIK KARTINALAR YASASH

| Adobe Photoshop dasturining ish qurollari. Soha tanlash | 177 |
|---------------------------------------------------------|-----|
| Adobe Photoshop dasturning ish qurollari                |     |
| Rasmlarni tahrirlash                                    |     |
| Adobe Photoshop dasturining ish qurollari               |     |
| Matn va grafik shakllar yaratish                        |     |
| Adobe Photoshop dasturining menusi.                     |     |
| Image, Select va Edit menulari                          |     |

## KESMALI TASVIRLAR YASASH

| CorelDRAW 10 muharririning ishchi oynasi elementlari | .193 |
|------------------------------------------------------|------|
| Jonli tasvi <b>r</b> koʻrinishini yaratish           | .206 |
| Matnni formatlash va tahrirlash                      | .215 |
| Badiiy chizma. Haqiqiy koʻrinishlar                  | .227 |

#### LATEX DASTURI IMKONIYATLARI

| LaTex dasturi va uning boshqa dasturlardan farqi       |     |
|--------------------------------------------------------|-----|
| LaTex dasturida qoʻllaniladigan belgilar va buyruq lar | 242 |
| LaTex dasturida tayyorlangan hujjat namunasi           | 249 |

### «AUTOCAD» DASTURI IMKONIYATLARI

| «Рисование» instrumentlar panelidagi                          |  |
|---------------------------------------------------------------|--|
| belgilarning imkoniyatlari                                    |  |
| «Редактирование» instrumentlar panelidagi                     |  |
| belgilarning imkoniyatlari                                    |  |
| «Размерные» instrumentlar panelidagi                          |  |
| belgilarning imkoniyatlari                                    |  |
| Chizma chizishga doir ba'zi zaruriy amallar va ko'rsatkichlar |  |
| AutoCAD da ishlash uchun ekranni sozlash                      |  |

### MATLAB PAKETI, UNING TUZILISHI, VAZIFASI. MATLAB DA MA'LUMOTLARNI TASHKIL ETISH

| MATLAB muhitini sozlash va bu muhitda ishlash      | 271 |
|----------------------------------------------------|-----|
| MATLABda ma'lumotlarni tasvirlash va tashkil etish | 283 |
| Matritsalar ustida amallar. Maxsus matritsalar     | 290 |
| MATLABdagi arifmetik va mantiqiy operatsiyalar     | 295 |
| MATLABdagi asosiy matematik funksiyalar            | 304 |

#### iSPRING DASTURI MUHITIDA ISHLASH VA TEST YARATISH

| iSpring dasturi haqida ma'lumot        |  |
|----------------------------------------|--|
| Window Flashni amaliyotda qoʻllash     |  |
| Slide Boom taqdimotini chiqarish       |  |
| Web/FTP taqdimotni namoyish etish      |  |
| iSpring dasturi muhitida test yaratish |  |

| FOYDALANILGAN | ADABIYOTLAR |  |
|---------------|-------------|--|
|---------------|-------------|--|

## Sh. I. Razzoqov Sh. S. Yoʻldoshev U. M. Ibragimov

#### KOMPYUTER GRAFIKASI

Kasb-hunar kollejlari uchun oʻquv qoʻllanma

(Ikkinchi nashr)

#### «NOSHIR»-TOSHKENT-2014

Muharrir J. Qoʻnishev Texnik muharrir D. Mamadaliyeva Badiiy muharrir Sh. Odilov Musahhih S. Safayeva Sahifalovchi A. Qoʻnishev

Nashriyot litsenziyasi AI № 200, 28. 08. 2011-y. Bosishga ruxsat etildi 12. 11. 2014. Bichimi 60 × 84 <sup>1</sup>/<sub>16</sub>. «Times New Roman» gamiturasi. Ofset qogʻozi. Ofset bosma usulida chop etildi. Shartli b. t. 21,0. Adadi 3322 nusxa. Buyurtma № 41.

«NOSHIR» O'zbekiston-Germaniya qo'shma korxonasi nashriyoti. 100020, Toshkent sh., Langar ko'chasi, 78.

«NOSHIR» O'zbekiston-Germaniya qo'shma korxonasi bosmaxonasida chop etildi. 100020, Toshkent sh., Langar ko'chasi, 78.